# **MIS Report**

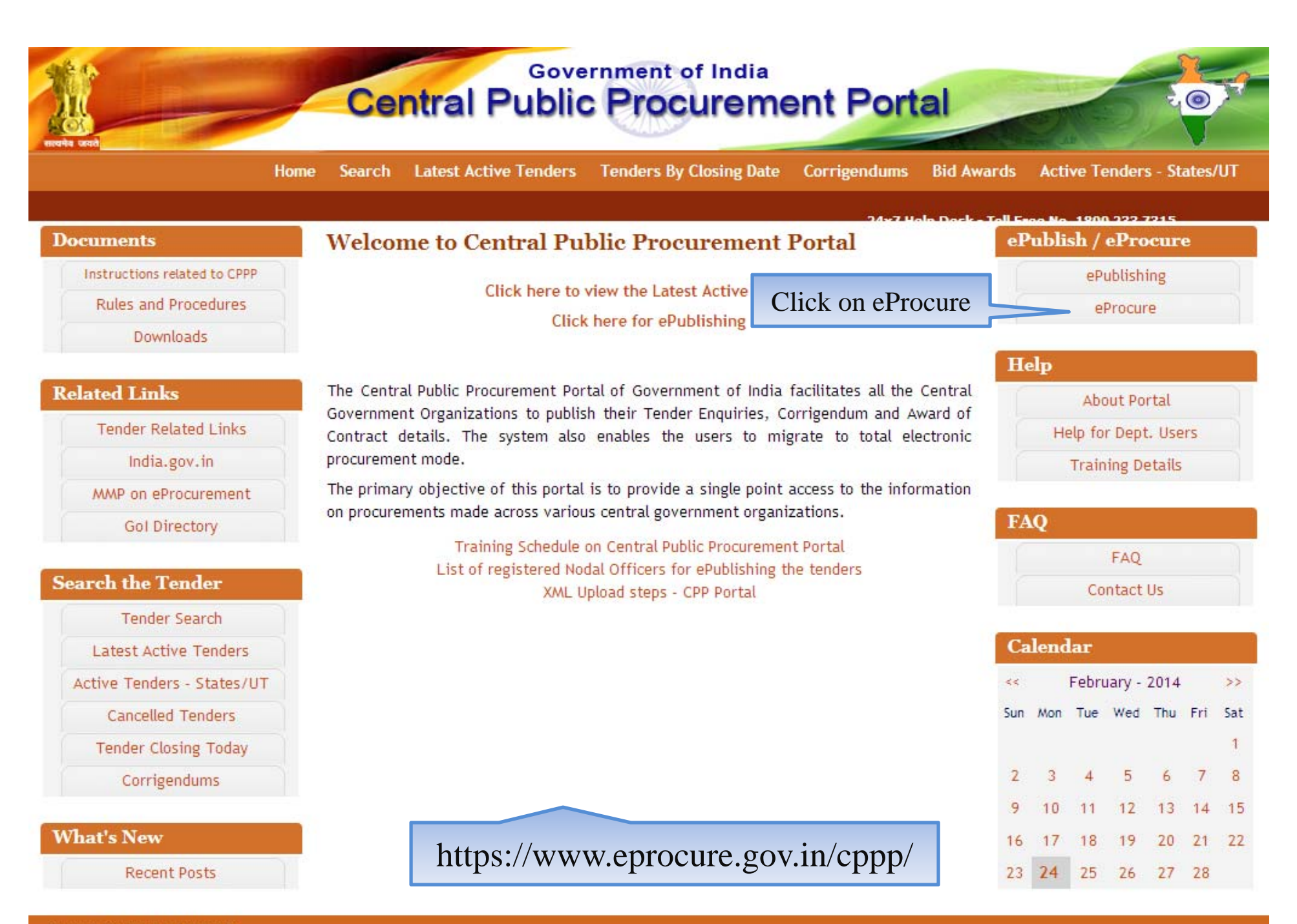

Designed, Developed and Hosted by National Informatics Centre in association with Dept. of Expenditure

(c) 2012 Tenders NIC, All rights reserved. Site best viewed in 1024 x 768 pixels.

Disclaimer

| 24-Feb-2014                  | Search   Latest Active Tender                  | rs   Tenders by Clo                                         | sing Dt.   Corrigendum      | Bid Awards   CPPP Home        | e 🚖 Home 🖾 Contact Us 🗛                                      |
|------------------------------|------------------------------------------------|-------------------------------------------------------------|-----------------------------|-------------------------------|--------------------------------------------------------------|
|                              |                                                |                                                             |                             |                               | × 24×7 I                                                     |
| MIS Reports                  | Welcome to eProcurement                        | ent System                                                  | s to download the Tender So | chedule free of cost and then | User Login                                                   |
| Tenders by Location          | Click on MIS I                                 | Report                                                      |                             |                               | Login ID *                                                   |
| Tenders by Organisation      | Tender Title                                   | Reference No                                                | Closing Date                | Bid Opening Date              | Password *                                                   |
|                              | 3. Supply of Tools                             | AG-40460                                                    | 04-Mar-2014 10:00 AM        | 04-Mar-2014 11:00 AM          | Login                                                        |
| Tenders by Classification    | 4. Supply of Tools                             | AG-41122                                                    | 04-Mar-2014 10:00 AM        | 04-Mar-2014 11:00 AM          | Online Bidder Enrollment                                     |
|                              | 5. Supply of Measuring<br>Instruments          | AG-40786                                                    | 04-Mar-2014 10:00 AM        | 04-Mar-2014 11:00 AM          | Generate / Forgot Passwo                                     |
| Tenders in Archive           | 6. Supply of Bolt with Nut                     | AG-40756                                                    | 04-Mar-2014 10:00 AM        | 04-Mar-2014 11:00 AM          |                                                              |
| Tenders Status               |                                                | 48/DD/                                                      |                             | More                          |                                                              |
|                              |                                                |                                                             |                             |                               |                                                              |
| Cancelled Tenders            | 💪 Latest Corrigend                             | ums                                                         |                             |                               | Search with Tender Reference no/tend<br>id/Title/Description |
|                              | Corrigendum Title                              | Reference No                                                | Closing Date                | Bid Opening Date              | Contractor Provide                                           |
| Downloads                    | 2. Modified tender document of<br>Mursan Block | Tender/OFC NOFN<br>/Mursan /2013-14/II                      | 28-Feb-2014 03:00 PM        | 28-Feb-2014 03:30 PM          | lender Search                                                |
| Announcements                | 3. Corrigendum                                 | STD/TP-<br>III/21/10/A/E-<br>TENDER/NOFN/PPR<br>CL-IV/13-14 | 25-Feb-2014 03:00 PM        | 25-Feb-2014 03:30 PM          | Advanced Search                                              |
| Recognitions                 |                                                | CTD AD                                                      |                             | More                          | Help For Contractors                                         |
| Site compatibility           |                                                |                                                             |                             |                               |                                                              |
| 1                            | Certifying Agency                              |                                                             |                             |                               | Information About DSC                                        |
| The national portal of India |                                                | STQ                                                         |                             |                               | FAQ                                                          |
| Tenders INDIA                |                                                |                                                             |                             |                               | Feedback                                                     |
|                              |                                                |                                                             |                             |                               | Resources Required                                           |
|                              |                                                |                                                             |                             |                               | Bidders Manual Kit                                           |
|                              |                                                |                                                             |                             |                               | Bidders Manual Kit                                           |
|                              |                                                |                                                             |                             |                               |                                                              |

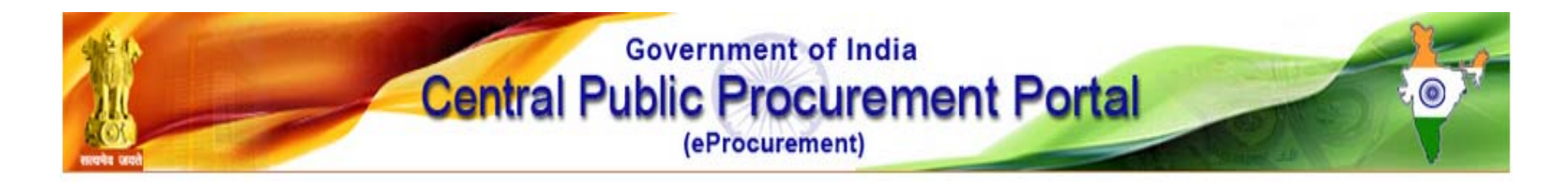

Welcome to MIS Reports

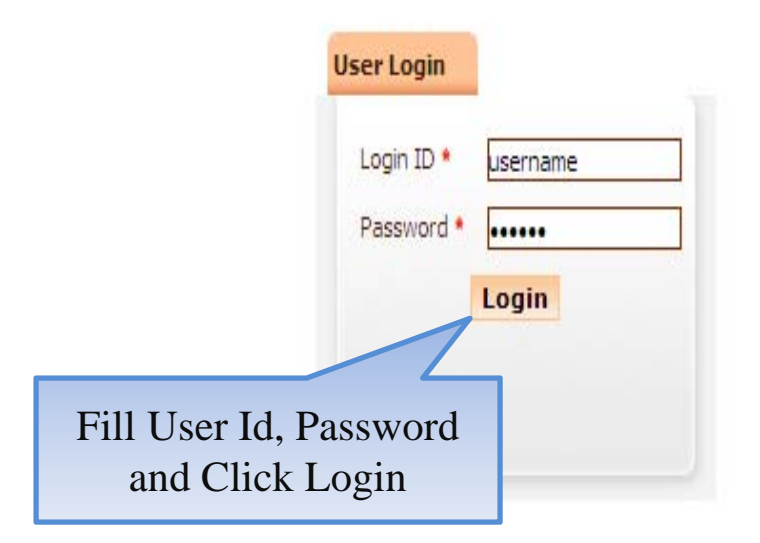

Contents owned and maintained by concerned Departments in coordination with Finance Department and Information Technology Department, Government of India

 Visitors No : 64301

 Designed, Developed and Hosted by
 Version : 1.09.01 03-09-13
 Disclaimer

 National Informatics Centre
 (c) 2008 Tenders NIC, All rights reserved,
 Site best viewed in 1024 x 768 pixels.

## **To view Bidder User List**

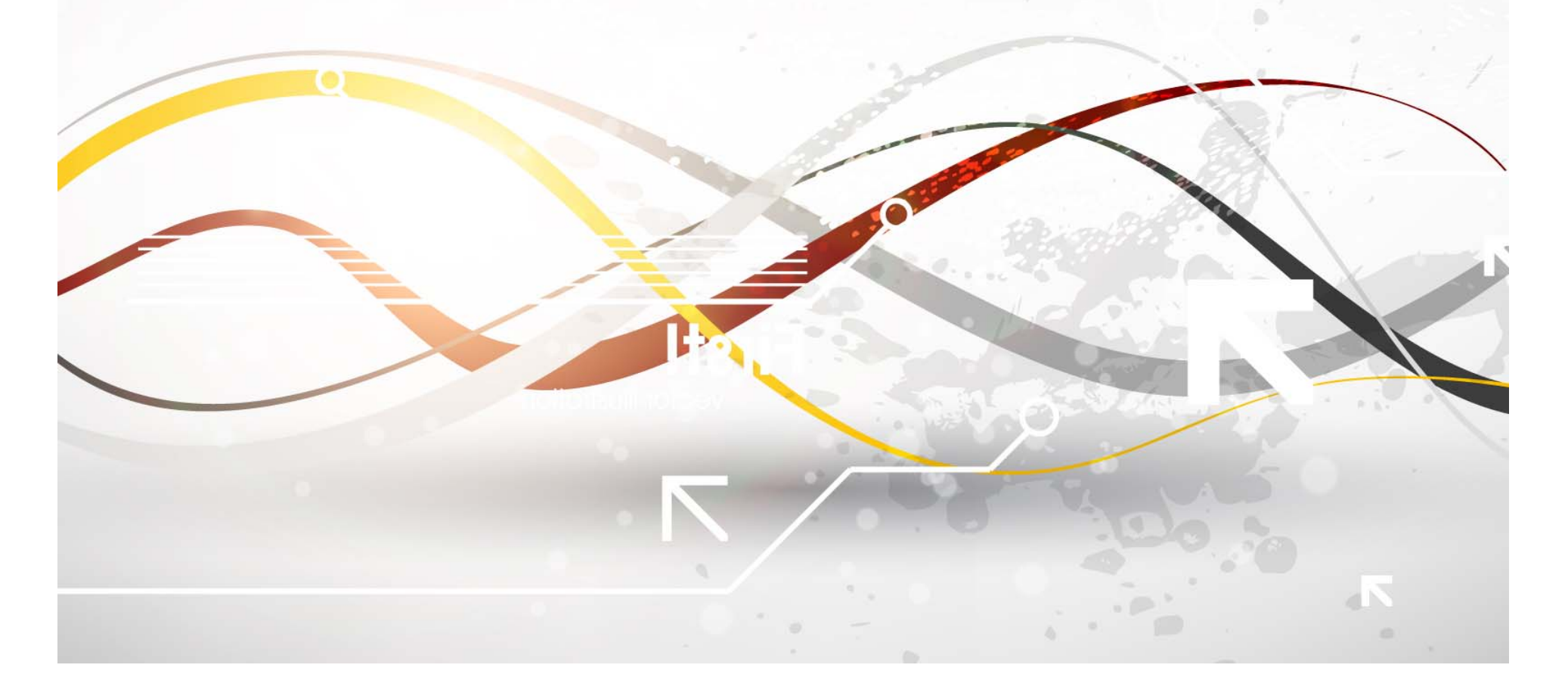

|     | e-Procurement<br>System               | e se                                | eProcurement System Government of India |
|-----|---------------------------------------|-------------------------------------|-----------------------------------------|
|     |                                       | REPORTS PORTAL                      |                                         |
|     | User Management Reports               | (                                   |                                         |
|     | Bidder Users List                     | Welcome to Reports portal. click or | option to view the respective reports   |
|     | Department Users List                 | Click on Bidder User                |                                         |
| -   | Support/HelpDesk Users List           | List                                |                                         |
|     | DSC Information                       |                                     |                                         |
|     | Bidder Information With NSD           |                                     |                                         |
|     | DSC Tracking Report                   |                                     |                                         |
| -   | AOC Bidders List                      |                                     |                                         |
|     | Blocked Users History                 |                                     |                                         |
|     | Tender Management<br>Reports          |                                     |                                         |
|     | Published Tenders Report              |                                     |                                         |
|     | Document Downloaded                   |                                     |                                         |
|     | Corrigendum Published Report          |                                     |                                         |
|     | Tender Dates Report                   |                                     |                                         |
|     | Bid Opening Dates Report              |                                     |                                         |
| -   | Tender Discursive Report              |                                     |                                         |
|     | Tender Details in Excel               |                                     |                                         |
|     | Bid Management Reports                |                                     |                                         |
|     | Fee Payment Report                    |                                     |                                         |
| -   | Bidder Participation Report           |                                     |                                         |
|     | Bid Documents Report                  |                                     |                                         |
|     | Master Management Reports             |                                     |                                         |
| -   | View NSD Master                       |                                     |                                         |
|     | View Organisation Structure           |                                     |                                         |
|     | Statistical Reports                   |                                     |                                         |
|     | Stagewise Statistical Report          |                                     |                                         |
|     | Tenders Published Under<br>Org/Dept   |                                     |                                         |
|     | TIAwise Statistical Report            |                                     |                                         |
|     | Analysis Reports                      |                                     |                                         |
| ter | Lead Time Report                      | Vrenice-nage                        |                                         |
| -P  | nocichous, abbibade- piggeroseisriste | vicinies-hade                       |                                         |

| 4  | e-Procurement<br>System                   | Els      | 7.00                                          | eProcureme                        | nt Sys    | tem Gov           | ernmer          | it of In |
|----|-------------------------------------------|----------|-----------------------------------------------|-----------------------------------|-----------|-------------------|-----------------|----------|
|    |                                           | USER MAN | AGEMENT                                       |                                   |           |                   |                 |          |
| ι  | Jser Management Reports                   |          |                                               |                                   |           |                   |                 |          |
| +  | Bidder Users List                         | 0 Bidder | Users List                                    | Select User Type                  |           |                   |                 |          |
| •  | Department Users List                     |          |                                               |                                   |           |                   |                 | _        |
| •  | Support/HelpDesk Users List               | Sear     | ch                                            |                                   |           |                   |                 |          |
|    | DSC Information                           | User     | -select-                                      | User Name                         |           |                   |                 |          |
|    | Bidder Information With NSD               | User :   | Tenderer                                      | Login Id                          |           |                   |                 |          |
|    | DSC Tracking Report                       |          | All Users                                     |                                   |           | C                 | lear            | earch    |
| 1  |                                           |          |                                               |                                   |           |                   |                 | =        |
| •  | AOC Bidders List                          | Di dala  |                                               |                                   |           |                   | Ę               | ∋ Print  |
| Þ  | Blocked Users History                     | Didde    | er Users List                                 |                                   | lines     | Ilean             | Constant        |          |
| 1  | Fender Management                         | SNo      | User Name                                     | Login Id                          | Type      | Status            | Date            | View     |
| ×  | Published Tenders Report                  | 1        |                                               | rspghy@yahoo.com                  | corporate | DSC<br>Registered | 26-Feb-<br>2013 | <b></b>  |
|    | Document Downloaded                       | 2        | OTHERMOCARE ROCKWOOL INDIA<br>PRIVATE LIMITED | info@thermocareindia.com          | corporate | DSC<br>Registered | 11-Jan-<br>2014 | -        |
| 2  | Tenders<br>Consistent of Dublished Depend | з        | 10ASSOCIATED PNEUMATIC INDUSTRIES             | apiindia1980@gmail.com            | corporate | DSC<br>Registered | 13-Dec-         | 2        |
|    | Corrigendum Published Report              | 4        | 10 DECIMAL DESIGN STUDIO                      | r.gothwal@gmail.com               | corporate | DSC               | 13-Jul-         | 2        |
| 2  | Tender Dates Report                       | 5        | 32 Pearls Multispeciality Dental Clinic       | dentistrybeyondartistry@gmail.com | corporate | DSC               | 15-Feb-         |          |
|    | Bid Opening Dates Report                  | 6        | 33                                            | rknettam@clivesysnet.com          | corporate | DSC               | 15-Feb-         | <b>a</b> |
| •  | Tender Discursive Report                  | 7        | 3 A Technologies                              | technologies3a@rediffmail.com     | corporate | Registered<br>DSC | 2014<br>04-Apr- | <u>.</u> |
| •  | Tender Details in Excel                   | 8        | 3i Infotech Ltd                               | prakash.jha@3i-infotech.com       | corporate | Registered<br>DSC | 2013<br>06-May- | 2        |
| E  | Bid Management Reports                    | 9        | 4 STAR SECURITY                               | fourstars73@vaboo.com             | corporate | Registered        | 2013<br>09-May- | 5        |
| •  | Fee Payment Report                        | 10       | 64Mapikanta Travela                           |                                   | corporate | Registered        | 2013            | <b>S</b> |
|    | Bidder Participation Report               | 10       |                                               | vasanivenkataswaniy@gman.com      | corporate | Registered        | 2014            | 1        |
|    | Bid Documents Report                      | 11       | A22 SERVICES                                  | a2zservices08@gmail.com           | corporate | Registered        | 13-Jan-<br>2014 | 8        |
| 1  | bid bocaments report                      | 12       | AAA SPINNERS                                  | aaaspinners1980@gmail.com         | corporate | DSC<br>Registered | 08-Jul-<br>2013 | 2        |
| 1  | Master Management Reports                 | 13       | AAA Technologies Private Limited              | anjay@aaatechnologies.co.in       | corporate | DSC<br>Registered | 07-Oct-<br>2013 | •        |
| •  | View NSD Master                           | 14       | AABLE TRADERS                                 | rakeshgupta7172@gmail.com         | corporate | DSC<br>Registered | 26-Oct-<br>2012 | -        |
| •  | View Organisation Structure               | 15       | AABSyS Information Technology Private         | sukanta.nayak@aabsys.com          | corporate | DSC<br>Registered | 26-Sep-<br>2013 | 2        |
| -  | Statistical Reports                       | 16       | Aadhar Multispeciality Hospital - ICU         | aadhar.hosp@gmail.com             | corporate | DSC               | 11-Feb-         | 2        |
| •  | Stagewise Statistical Report              | 17       | Aadhya dental care                            | drsoudha@yahoo.co.in              | corporate | DSC<br>Registered | 13-Feb-         | 2        |
| +  | Tenders Published Under                   | 18       | AADINATH POLFAB PVT LTD                       | savlavg@gmail.com                 | corporate | DSC               | 21-Feb-         | 2        |
| +  | TIAwise Statistical Report                | 19       | AAKAR PLASTIC INDUSTRIES                      | aakarplasticind@gmail.com         | corporate | DSC               | 13-May-         |          |
| ,  | Analysis Reports                          | 20       | AAKRITI                                       | aakriti.arch@gmail.com            | corporate | Registered<br>DSC | 2013<br>18-Sep- | 2        |
|    | Lead Time Report                          | Pages    | · · · · · · · · · · · · · · · · · · ·         |                                   |           | Registered        | 2013            |          |
| ¢. |                                           | rages    |                                               |                                   |           |                   |                 |          |

#### eProcurement System Government of India

USER MANAGEMENT

#### **User Management Reports** Bidder Users List 0 Department Users List Support/HelpDesk Users List DSC Information Bidder Information With NSD DSC Tracking Report AOC Bidders List ÷ Blocked Users History ÷ **Tender Management** Reports Published Tenders Report Document Downloaded Tenders Corrigendum Published Report + Tender Dates Report Bid Opening Dates Report Tender Discursive Report + Tender Details in Excel **Bid Management Reports** Fee Payment Report Bidder Participation Report ÷ Bid Documents Report **Master Management Reports** View NSD Master View Organisation Structure ÷ Statistical Reports Stagewise Statistical Report + Tenders Published Under Org/Dept TIAwise Statistical Report Analysis Reports Lead Time Report

e-Procurement

सावमेव जवते

System

| idder  | Users List                                    |                                                                   | Select User Status                |              |                   |                 |       |
|--------|-----------------------------------------------|-------------------------------------------------------------------|-----------------------------------|--------------|-------------------|-----------------|-------|
| Sear   | ch                                            |                                                                   |                                   |              |                   |                 |       |
| User 7 | Туре                                          | Corporate                                                         | User Name                         |              |                   |                 |       |
| User : | Status                                        | -select-                                                          | Login Id                          |              |                   |                 |       |
|        |                                               | -select-<br>DSC Registered<br>Registered<br>Blocked<br>All Status |                                   |              |                   | lear So         | earch |
| Bidde  | er Users List                                 |                                                                   |                                   |              |                   |                 |       |
| SNo    | User Name                                     | <b>a</b>                                                          | Login Id                          | User<br>Type | User<br>Status    | Created<br>Date | View  |
| 1      | -                                             |                                                                   | rspghy@yahoo.com                  | corporate    | DSC<br>Registered | 26-Feb-<br>2013 | ۵     |
| 2      | OTHERMOCARE ROCKWOOL INDIA<br>PRIVATE LIMITED |                                                                   | info@thermocareindia.com          | corporate    | DSC<br>Registered | 11-Jan-<br>2014 | 5     |
| з      | 10ASSOCIATED PNEUMATIC INDUSTRIES<br>PVT. LTD |                                                                   | apiindia1980@gmail.com            | corporate    | DSC<br>Registered | 13-Dec-<br>2012 | ٩     |
| 4      | 10 DECIMAL DESIGN STUDIO                      |                                                                   | r.gothwal@gmail.com               | corporate    | DSC<br>Registered | 13-Jul-<br>2013 |       |
| 5      | 32 Pearls Mul                                 | Itispeciality Dental Clinic                                       | dentistrybeyondartistry@gmail.com | corporate    | DSC<br>Registered | 15-Feb-<br>2014 | ٩     |
| 6      | 33                                            |                                                                   | rknettam@clivesysnet.com          | corporate    | DSC<br>Registered | 15-Feb-<br>2014 | ٩     |
| 7      | 3 A Technolo                                  | gies                                                              | technologies3a@rediffmail.com     | corporate    | DSC<br>Registered | 04-Apr-<br>2013 | ٩     |
| в      | 3i Infotech Lt                                | d                                                                 | prakash.jha@3i-infotech.com       | corporate    | DSC<br>Registered | 06-May-<br>2013 | 2     |
| 9      | 4 STAR SRCU                                   | IRITY                                                             | fourstars73@yahoo.com             | corporate    | DSC<br>Registered | 09-May-<br>2013 | ٩     |
| 10     | 64Manikanta                                   | Travels                                                           | vasamvenkataswamy@gmail.com       | corporate    | DSC<br>Registered | 13-Feb-<br>2014 | •     |
| 11     | A2Z SERVICE                                   | S                                                                 | a2zservices08@gmail.com           | corporate    | DSC<br>Registered | 13-Jan-<br>2014 | ٩     |
| 12     | AAA SPINNER                                   | S                                                                 | aaaspinners1980@gmail.com         | corporate    | DSC<br>Registered | 08-Jul-<br>2013 | ٩     |
| 13     | AAA Technolo                                  | gies Private Limited                                              | anjay@aaatechnologies.co.in       | corporate    | DSC<br>Registered | 07-Oct-<br>2013 |       |
| 14     | AABLE TRADE                                   | RS                                                                | rakeshgupta7172@gmail.com         | corporate    | DSC<br>Registered | 26-Oct-<br>2012 | •     |
| 15     | AABSyS Infor                                  | mation Technology Private                                         | sukanta.nayak@aabsys.com          | corporate    | DSC<br>Registered | 26-Sep-<br>2013 | •     |
| 16     | Aadhar Multis                                 | peciality Hospital - ICU                                          | aadhar.hosp@gmail.com             | corporate    | DSC<br>Registered | 11-Feb-<br>2014 | •     |
| 17     | Aadhya denta                                  | al care                                                           | drsoudha@yahoo.co.in              | corporate    | DSC<br>Registered | 13-Feb-<br>2014 | ٩     |
| 18     | AADINATH PO                                   | LFAB PVT LTD                                                      | savlavg@gmail.com                 | corporate    | DSC<br>Registered | 21-Feb-<br>2013 | •     |
| 19     | AAKAR PLAST                                   | IC INDUSTRIES                                                     | aakarplasticind@gmail.com         | corporate    | DSC<br>Registered | 13-May-<br>2013 | 2     |
| 20     | AAKRITI                                       |                                                                   | aakriti.arch@gmail.com            | corporate    | DSC<br>Registered | 18-Sep-         |       |

### entre orest

#### e-Procurement System

#### eProcurement System Government of India

#### USER MANAGEMENT

#### **User Management Reports**

- Bidder Users List
- Department Users List
- Support/HelpDesk Users List
- DSC Information
- Bidder Information With NSD
- DSC Tracking Report
- AOC Bidders List

#### Blocked Users History

#### Tender Management Reports

- Published Tenders Report
- Document Downloaded
- Tenders
   Corrigendum Published Report
- Tender Dates Report
- Bid Opening Dates Report
- Tender Discursive Report
- + Tender Details in Excel

#### **Bid Management Reports**

- Fee Payment Report
- Bidder Participation Report
- Bid Documents Report
- Master Management Reports
- View NSD Master
- View Organisation Structure

#### Statistical Reports

- Stagewise Statistical Report
- Tenders Published Under
   Org/Dept
- + TIAwise Statistical Report

- Lead Time Report

| Search      |           |           | Click on Search |  |
|-------------|-----------|-----------|-----------------|--|
| User Type   | Corporate | User Name |                 |  |
| User Status | Blocked   | Login Id  |                 |  |

| SNo | User Name                                        | Login Id                          | User<br>Type | User<br>Status    | Created<br>Date | View |
|-----|--------------------------------------------------|-----------------------------------|--------------|-------------------|-----------------|------|
| 1   |                                                  | rspghy@yahoo.com                  | corporate    | DSC<br>Registered | 26-Feb-<br>2013 | ٩    |
| 2   | OTHERMOCARE ROCKWOOL INDIA<br>PRIVATE LIMITED    | info@thermocareindia.com          | corporate    | DSC<br>Registered | 11-Jan-<br>2014 | ٩.   |
| 3   | 10ASSOCIATED PNEUMATIC INDUSTRIES PVT. LTD       | apiindia1980@gmail.com            | corporate    | DSC<br>Registered | 13-Dec-<br>2012 | ٩    |
| 4   | 10 DECIMAL DESIGN STUDIO                         | r.gothwal@gmail.com               | corporate    | DSC<br>Registered | 13-Jul-<br>2013 |      |
| 5   | 32 Pearls Multispeciality Dental Clinic          | dentistrybeyondartistry@gmail.com | corporate    | DSC<br>Registered | 15-Feb-<br>2014 | 2    |
| 5   | 33                                               | rknettam@clivesysnet.com          | corporate    | DSC<br>Registered | 15-Feb-<br>2014 | -    |
| 7   | 3 A Technologies                                 | technologies3a@rediffmail.com     | corporate    | DSC<br>Registered | 04-Apr-<br>2013 | ٩    |
| в   | 3i Infotech Ltd                                  | prakash.jha@3i-infotech.com       | corporate    | DSC<br>Registered | 06-May-<br>2013 | 2    |
| Ð   | 4 STAR SRCURITY                                  | fourstars73@yahoo.com             | corporate    | DSC<br>Registered | 09-May-<br>2013 | ٩    |
| 10  | 64Manikanta Travels                              | vasamvenkataswamy@gmail.com       | corporate    | DSC<br>Registered | 13-Feb-<br>2014 | ٩    |
| 11  | A2Z SERVICES                                     | a2zservices08@gmail.com           | corporate    | DSC<br>Registered | 13-Jan-<br>2014 | ٩    |
| 12  | AAA SPINNERS                                     | aaaspinners1980@gmail.com         | corporate    | DSC<br>Registered | 08-Jul-<br>2013 | 2    |
| 13  | AAA Technologies Private Limited                 | anjay@aaatechnologies.co.in       | corporate    | DSC<br>Registered | 07-Oct-<br>2013 | ٩    |
| 14  | AABLE TRADERS                                    | rakeshgupta7172@gmail.com         | corporate    | DSC<br>Registered | 26-Oct-<br>2012 | 2    |
| 15  | AABSyS Information Technology Private<br>Limited | sukanta.nayak@aabsys.com          | corporate    | DSC<br>Registered | 26-Sep-<br>2013 | 2    |
| 16  | Aadhar Multispeciality Hospital - ICU            | aadhar.hosp@gmail.com             | corporate    | DSC<br>Registered | 11-Feb-<br>2014 | ٩    |
| 17  | Aadhya dental care                               | drsoudha@yahoo.co.in              | corporate    | DSC<br>Registered | 13-Feb-<br>2014 | ٩    |
| 18  | AADINATH POLFAB PVT LTD                          | savlavg@gmail.com                 | corporate    | DSC<br>Registered | 21-Feb-<br>2013 | ٩.   |
| 19  | AAKAR PLASTIC INDUSTRIES                         | aakarplasticind@gmail.com         | corporate    | DSC<br>Registered | 13-May-<br>2013 | 2    |
| 20  | AAKRITI                                          | aakriti.arch@gmail.com            | corporate    | DSC<br>Registered | 18-Sep-<br>2013 | -    |

|     | रवमेव जको                    |          | AGEMENT                         |                 |                          |              |                |                 |        |
|-----|------------------------------|----------|---------------------------------|-----------------|--------------------------|--------------|----------------|-----------------|--------|
| ι   | Jser Management Reports      |          |                                 |                 |                          |              |                |                 |        |
| +   | Bidder Users List            | 0 Bidder | Users List                      |                 |                          |              |                |                 |        |
| +   | Department Users List        |          |                                 |                 |                          |              |                |                 |        |
| +   | Support/HelpDesk Users List  | Sear     | rch                             | _               |                          |              |                |                 |        |
| 4   | DSC Information              | User     |                                 | •               | User Name                |              |                |                 |        |
| 4   | Bidder Information With NSD  | User     | Kesult D                        | Isplayed        | Login 10                 | 2            |                |                 | opuch  |
| 4   | DSC Tracking Report          |          | He                              | re              |                          |              | 0              | iear ja         | earch  |
| 4   | AOC Bidders List             |          |                                 |                 |                          |              |                | é               | 🗟 Prir |
| 1   | Blocked Users History        | Bidd     | er Users List                   |                 |                          |              | 1              |                 |        |
| 1   | ender Management             | SNo      | User Name                       | Login Id        |                          | User<br>Type | User<br>Status | Created<br>Date | View   |
| L I | Published Tenders Report     | 1        | Anil Acid and Chemicals         | anilacid@yaho   | oo.co.in                 | corporate    | Blocked        | 09-Sep-         | 2      |
| *   | Published Tenders Report     | 2        | ARORA AND CHOUDHARY ASSOCIAT    | S choudhary.vk( | @gmail.com               | corporate    | Blocked        | 24-Jan-         |        |
| +   | Tenders                      | з        | Arun Enterprises                | sumantadyal@    | Dyahoo.in                | corporate    | Blocked        | 2013<br>14-Sep- | a      |
| +   | Corrigendum Published Report | 4        | ASEI SAN A S                    | marketino@as    | elsan.com.tr             | corporate    | Blocked        | 2013<br>03-Apr- | 5      |
| ÷   | Tender Dates Report          |          |                                 |                 |                          |              |                | 2013            | 1      |
| 4   | Bid Opening Dates Report     | 5        | Athaang Engineering Works       | athaang_n@ya    | ahoo.com                 | corporate    | Blocked        | 2013            | 3      |
|     |                              | 6        | Bajrang Tape Works              | bajrangtape@    | gmail.com                | corporate    | Blocked        | 16-Feb-<br>2014 | -      |
| +   | Tender Discursive Report     | 7        | Computer Ware (I) Pvt.Ltd.      | sales@compu     | terwar <mark>e.in</mark> | corporate    | Blocked        | 10-Jul-         |        |
| +   | Tender Details in Excel      | 8        | Dhruv Pathology and Molecular   | dhruvlabs@gn    | nail.com                 | corporate    | Blocked        | 2012<br>05-Feb- | a      |
| B   | Bid Management Reports       |          | Diagnostic Laboratory           | aicaumhai@a     |                          | corporate    | Blocked        | 2014            | 5      |
| 4   | Fee Payment Report           | -        | Gauges boundon India Pvt. Eta.  | giernanioariag  | eneral gauges.com        | corporate    | DIOCKED        | 2014            | 1      |
| 1   |                              | 10       | GENUINE COMPUTERS               | sachin.g9c@gr   | mail.com                 | corporate    | Blocked        | 14-Dec-<br>2013 | 2      |
| +   | Diquer Participation Report  | 11       | HBL Power System limited        | brksinha@hbl.   | in                       | corporate    | Blocked        | 25-Jun-         | 2      |
| +   | Bid Documents Report         | 12       | J S SHINE INDIA PRIVATE LIMITED | trivedi bros10  | @yahoo.com               | corporate    | Blocked        | 13-Jul-         | a      |

bidderkioclblr@kudreore.com

tanuja@kores-india.com

lybuilders62@gmail.com

maxtravels@nic.com

asr5100@yahoo.in

patsons@gmail.com

rohitsbhatnagar@pragatiengineers.org corporate Blocked

info@krishnaprecasts.com

of India

Print

•

•

•

-

1

22-Dec-2011

21-Aug-2012

31-Dec-

2012

2013

2013

2014

2014 13-Nov-

2013

10-Jul-

17-Apr-

18-Jan-

21-Jan-

corporate Blocked

corporate Blocked

corporate Blocked

corporate Blocked

corporate Blocked

corporate Blocked

corporate Blocked

Master Management Reports

13

14

15

16

17

18

19

20

KIOCL LTD

Kores I ltd.

Krishna Precasts

Max Travels(Regd.)

parshant constructions

PRAGATI ENGINEERS

L Y BUILDERS

patsons valves

Pages : << < 1 2 > >>

- View NSD Master ÷
- View Organisation Structure ÷

Statistical Reports

- Stagewise Statistical Report
- Tenders Published Under ÷ Org/Dept
- + TIAwise Statistical Report

Analysis Reports

Lead Time Report ÷

## **To view Department User List**

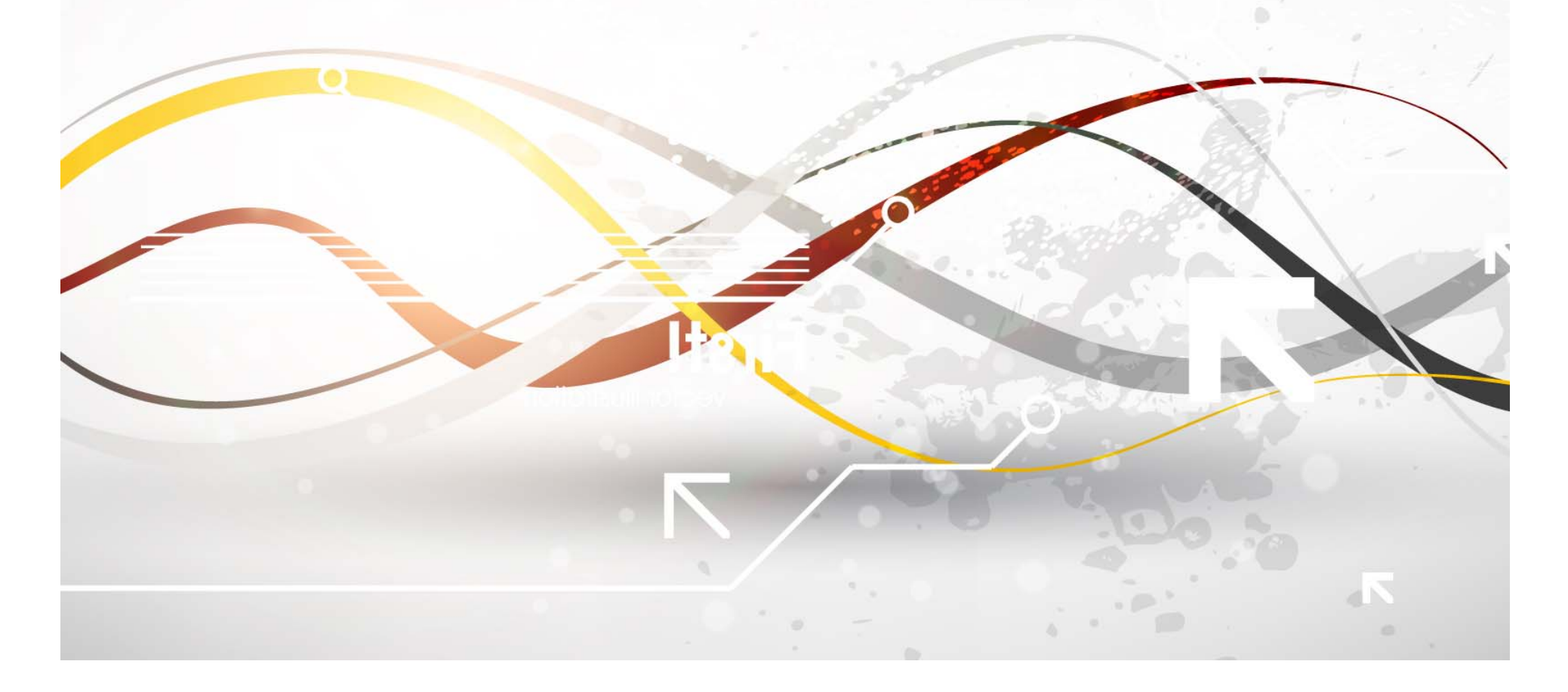

| 4    | e-Procurement<br>System             |                                     | eProcurement System Government of India |
|------|-------------------------------------|-------------------------------------|-----------------------------------------|
| (    |                                     | REPORTS PORTAL                      |                                         |
| ι    | Jser Management Reports             | (                                   |                                         |
| +    | Bidder Users List                   | Welcome to Reports portal. click or | option to view the respective reports   |
| +    | Department Users List               |                                     |                                         |
| +    | Support/HelpDesk Users List         | Click on Department                 |                                         |
| +    | DSC Information                     | User List                           |                                         |
| +    | Bidder Information With NSD         |                                     |                                         |
| +    | DSC Tracking Report                 |                                     |                                         |
| +    | AOC Bidders List                    |                                     |                                         |
| +    | Blocked Users History               |                                     |                                         |
| F    | Fender Management<br>Reports        |                                     |                                         |
| +    | Published Tenders Report            | L                                   |                                         |
| +    | Document Downloaded                 |                                     |                                         |
| +    | Corrigendum Published Report        |                                     |                                         |
| +    | Tender Dates Report                 |                                     |                                         |
| +    | Bid Opening Dates Report            |                                     |                                         |
| +    | Tender Discursive Report            |                                     |                                         |
| +    | Tender Details in Excel             |                                     |                                         |
| E    | Bid Management Reports              |                                     |                                         |
| +    | Fee Payment Report                  |                                     |                                         |
| +    | Bidder Participation Report         |                                     |                                         |
| +    | Bid Documents Report                |                                     |                                         |
| P    | Master Management Reports           |                                     |                                         |
| +    | View NSD Master                     |                                     |                                         |
| +    | View Organisation Structure         |                                     |                                         |
| 5    | Statistical Reports                 |                                     |                                         |
| +    | Stagewise Statistical Report        |                                     |                                         |
| +    | Tenders Published Under<br>Org/Dept |                                     |                                         |
| +    | TIAwise Statistical Report          |                                     |                                         |
| 1    | Analysis Reports                    |                                     |                                         |
| +    | Lead Time Report                    |                                     |                                         |
| epro | ocreports/app:page=GepUsersList&s   | service=page                        |                                         |

#### eProcurement System Government of India

#### USE

SNo

1

2

з

4

5

6

O

#### **User Management Reports**

e-Procurement

System

Bidder Users List

मायमेव जकते

- Department Users List
- Support/HelpDesk Users List
- DSC Information 4
- Bidder Information With NSD
- DSC Tracking Report
- AOC Bidders List
- Blocked Users History

#### **Tender Management** Reports

Tenders

- Published Tenders Report
- Document Downloaded ÷
- Corrigendum Published Report ÷
- Tender Dates Report ÷
- Bid Opening Dates Report ÷
- Tender Discursive Report
- Tender Details in Excel
- **Bid Management Reports**
- Fee Payment Report
- **Bidder Participation Report**
- Bid Documents Report 4

#### **Master Management Reports**

- View NSD Master 4
- View Organisation Structure

#### Statistical Reports

- Stagewise Statistical Report ÷
- Tenders Published Under ÷ Org/Dept
- TIAwise Statistical Report ÷

**Analysis Reports** 

Lead Time Report

| epartment Users | : List                                                  | 7          | Select Role |                 |
|-----------------|---------------------------------------------------------|------------|-------------|-----------------|
| Search          |                                                         |            |             |                 |
| Roles           | Nodal Officer                                           |            |             |                 |
| Organisation    | -Select-<br>I Nodal Officer                             | nd<br>itY) | User Status | Click on Search |
| Department      | Procurement Officer Admin<br>Procurement Officer Opener |            | User Name   |                 |
| Division        | Procurement Officer Evaluato                            | r          | Login Id    |                 |
|                 | Procurement Officer Publishe                            | r          |             |                 |

🖨 Print **Department Users List** User User Created Email Id View Login Id Org/Dept/Div/SubDiv Name Status Date Department of Electronics and Information asyal@nic.in DSC 21-Dec-Anju Syal asyal@nic.in 2 Technology(DeitY)||National Informatics Registered 2011 Centre Bhupendar bsrawat@nic.in Department of Electronics and Information bsrawat@nic.in DSC 01-Oct-Rawat Technology(DeitY)||National Informatics Registered 2013 Centre Harish harish.c@nic.in Department of Electronics and Information harish.c@nic.in DSC 20-Jun-9. Chandera Technology(DeitY)||National Informatics Registered 2012 Centre Rajesh rgera@nic.in Department of Electronics and Information gera@nic.in DSC 27-Dec-Registered 2013 Gera Technology(DeitY)||National Informatics Centre Ratan rlarora@nic.in Department of Electronics and Information rlarora@nic.in DSC 21-Dec--Technology(DeitY)||National Informatics Registered 2011 Arora Centre R.M. NAIR nair@nic.in Department of Electronics and Information nair@nic.in DSC 02-Nov-Technology(DeitY)||National Informatics Registered 2012

Centre

#### e-Procurement System eProcurement System Government of India मायमेव जवते **USER MANAGEMENT User Management Reports** Department Users List Bidder Users List Department Users List Search Support/HelpDesk Users List Nodal Officer • Roles DSC Information Department of Electronics and User Status . Organisation -Select-Information Technology(DeitY)

- Bidder Information With NSD
- DSC Tracking Report
- AOC Bidders List

4

+

Blocked Users History

#### Tender Management Reports

- Published Tenders Report
- Document Downloaded
- Corrigendum Published Report
- Tender Dates Report

Tenders

- Bid Opening Dates Report
- Tender Discursive Report
- Tender Details in Excel

#### **Bid Management Reports**

- Fee Payment Report
- Bidder Participation Report
- Bid Documents Report

#### Master Management Reports

- View NSD Master
- View Organisation Structure

#### Statistical Reports

- Stagewise Statistical Report
- Tenders Published Under
   Org/Dept
- + TIAwise Statistical Report

- Lead Time Report

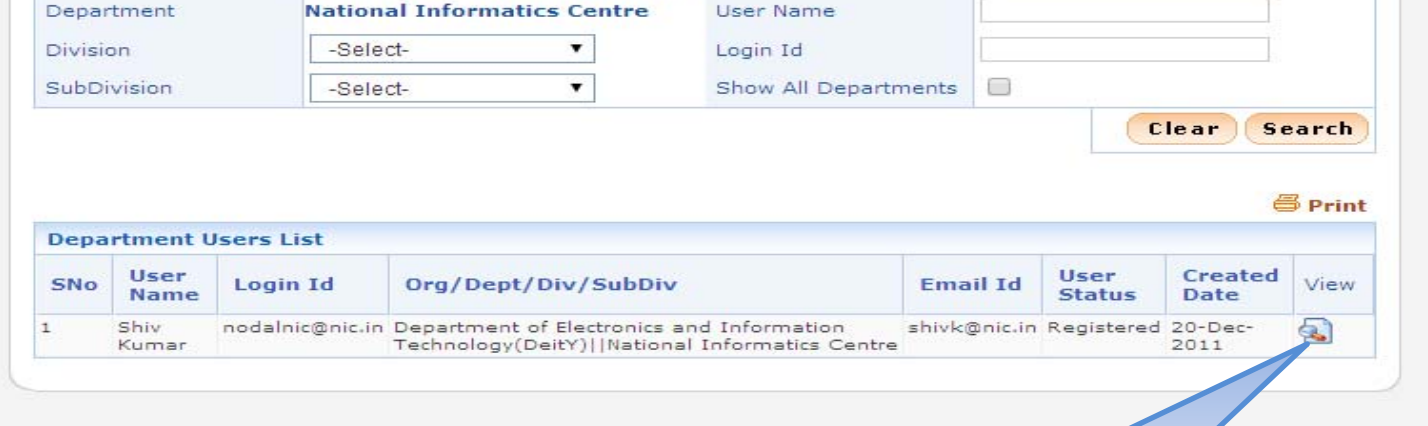

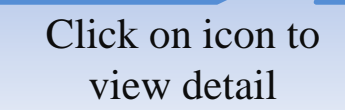

| System                              | eProcurement System Government of 1                                             |
|-------------------------------------|---------------------------------------------------------------------------------|
|                                     | USER MANAGEMENT                                                                 |
| User Management Reports             |                                                                                 |
| Bidder Users List                   | Department Users + View Profile                                                 |
| Department Users List               |                                                                                 |
| Support/HelpDesk Users List         | Login ID : nodalnic@nic.in                                                      |
| DSC Information                     | Role Assigned : Nodal Officer, Dept Reports                                     |
| Bidder Information With NSD         | Personal Details                                                                |
| DSC Tracking Report                 | Title : Mr                                                                      |
|                                     | Name : Shiv Kumar                                                               |
| AOC Bidders List                    | DOB (Date Of Birth) : 20-Dec-2011                                               |
| Blocked Users History               | Secratariat Department: Ministry of Communications and Information Technology   |
| ender Management                    | Organisation(Wing): Department of Electronics and Information Technology(DeitY) |
| eports                              | Department(Circle) : National Informatics Centre                                |
| Published Tenders Report            | Division :<br>Sub Division :                                                    |
| Document Downloaded<br>Tenders      | Designation : TD                                                                |
| Corrigendum Published Report        | Hint Question : Q                                                               |
| Tender Dates Report                 | Hint Answer : A                                                                 |
| Bid Opening Dates Report            | Contact Details                                                                 |
| Tender Discursive Report            | Contact Address : NIC                                                           |
| Tender Details in Excel             | Alternate Email : shivk@nic.in                                                  |
| id Management Deposts               | Phone : 91 - 011 - 24305657                                                     |
|                                     | Mobile : 9818168337                                                             |
| ree Payment Report                  |                                                                                 |
| Bidder Participation Report         | Date of Registration : 20-Dec-2011                                              |
| Bid Documents Report                | Created BY : Nodal Officer MCIT                                                 |
| Master Management Reports           | Digital Signature Certificate Registered : No                                   |
| View NSD Master                     |                                                                                 |
| View Organisation Structure         |                                                                                 |
| Statistical Reports                 |                                                                                 |
| Stagewise Statistical Report        |                                                                                 |
| Tenders Published Under<br>Org/Dent |                                                                                 |
| TIAwise Statistical Report          |                                                                                 |
| Analysis Reports                    |                                                                                 |
| Lead Time Report                    |                                                                                 |
|                                     |                                                                                 |

## To view Support/ HelpDesk User list

| 4        | e-Procurement<br>System                                 | E - 25       |                                    | eProcurement System Government of India |
|----------|---------------------------------------------------------|--------------|------------------------------------|-----------------------------------------|
|          |                                                         | REPORTS PORT | TAL                                |                                         |
| L        | Jser Management Reports                                 | (            |                                    |                                         |
| +        | Bidder Users List                                       | Welcome to P | Reports portal. click on option to | o view the respective reports           |
| +        | Department Users List                                   |              |                                    |                                         |
| +        | Support/HelpDesk Users List                             |              |                                    |                                         |
| +        | DSC Information                                         |              | Click on Support/                  |                                         |
| +        | Bidder Information With NSD                             | Ŧ            | HelpDesk User List                 |                                         |
| +        | DSC Tracking Report                                     |              |                                    |                                         |
| +        | AOC Bidders List                                        |              |                                    |                                         |
| +        | Blocked Users History                                   |              |                                    |                                         |
| F        | Fender Management<br>Reports                            |              |                                    |                                         |
| +        | Published Tenders Report                                |              |                                    |                                         |
| +        | Document Downloaded                                     |              |                                    |                                         |
| +        | Corrigendum Published Report                            |              |                                    |                                         |
| +        | Tender Dates Report                                     |              |                                    |                                         |
| +        | Bid Opening Dates Report                                |              |                                    |                                         |
| +        | Tender Discursive Report                                |              |                                    |                                         |
| +        | Tender Details in Excel                                 |              |                                    |                                         |
| E        | Bid Management Reports                                  |              |                                    |                                         |
| +        | Fee Payment Report                                      |              |                                    |                                         |
| +        | Bidder Participation Report                             |              |                                    |                                         |
| +        | Bid Documents Report                                    |              |                                    |                                         |
| 1        | laster Management Reports                               |              |                                    |                                         |
| +        | View NSD Master                                         |              |                                    |                                         |
| ÷        | View Organisation Structure                             |              |                                    |                                         |
| 5        | Statistical Reports                                     |              |                                    |                                         |
| +        | Stagewise Statistical Report                            |              |                                    |                                         |
| +        | Tenders Published Under<br>Org/Dept                     |              |                                    |                                         |
| +        | TIAwise Statistical Report                              |              |                                    |                                         |
| 1        | Analysis Reports                                        |              |                                    |                                         |
| +<br>pre | Lead Time Report<br>pcreports/app?page=SupportUsersList | t&lservice=p |                                    |                                         |

#### eProcurement System Government of India

#### US

#### **User Management Reports** Bidder Users List

- Department Users List

e-Procurement

System

0

- Support/HelpDesk Users List
- DSC Information

सत्यमेव जवते

- Bidder Information With NSD
- DSC Tracking Report
- AOC Bidders List
- Blocked Users History ÷

#### **Tender Management** Reports

- Published Tenders Report
- Document Downloaded Tenders
- Corrigendum Published Report
- Tender Dates Report
- Bid Opening Dates Report
- Tender Discursive Report
- + Tender Details in Excel

#### **Bid Management Reports**

- Fee Payment Report
- Bidder Participation Report
- Bid Documents Report

#### **Master Management Reports**

- View NSD Master
- View Organisation Structure

#### Statistical Reports

- Stagewise Statistical Report
- + Tenders Published Under Org/Dept
- TIAwise Statistical Report

- Lead Time Report

| ipport (      | Jsers List                 | Select User St.          | atus            |             |        |
|---------------|----------------------------|--------------------------|-----------------|-------------|--------|
| Search        |                            |                          |                 |             |        |
| User Sta      | tus -select-               | User Name                |                 |             |        |
| Login Id      | -select-<br>DSC Registered |                          |                 |             |        |
|               | Registered                 |                          |                 | Clear       | earch  |
|               | All Status                 |                          |                 |             |        |
| Support       | t Users List               |                          | Clickor         | Saarah      | 🖨 Prin |
| SNo User Name |                            | Login Id                 | Click on Search |             |        |
| SNO           | Support Admin CPPP         | support-eproccppp@nic.in |                 |             |        |
| SNo<br>1      | papperer land and the      |                          |                 |             | -      |
| 1<br>2        | Support Admin for eProcure | support.cpppeproc@nic.in | DSC Registered  | 11-May-2012 |        |

#### eProcurement System Government of India

#### USER MANAGEMENT

O Support Users List

#### **User Management Reports**

e-Procurement

System

Bidder Users List

COD marka stati

- Department Users List
- Support/HelpDesk Users List
- DSC Information
- Bidder Information With NSD
- DSC Tracking Report
- AOC Bidders List
- Blocked Users History

#### Tender Management Reports

- Published Tenders Report
- Document Downloaded Tenders
- Corrigendum Published Report
- + Tender Dates Report
- Bid Opening Dates Report
- Tender Discursive Report
- Tender Details in Excel

#### **Bid Management Reports**

- Fee Payment Report
- Bidder Participation Report
- Bid Documents Report

#### Master Management Reports

- View NSD Master
- View Organisation Structure

#### Statistical Reports

- Stagewise Statistical Report
- Tenders Published Under Org/Dept
- + TIAwise Statistical Report

#### **Analysis Reports**

- Lead Time Report

#### Search • User Status Registered User Name Login Id Clear Search Se Print Support Users List **Created Date** View SNo User Name Login Id **User Status** B HANUMA NAIK 1 bhnaik@dci.gov.in Registered 19-Apr-2012 19-Apr-2012 2 SARAGADAM SIVA KUMAR ssivakumar@dci.gov.in Registered 2

Click on Icon to view Details

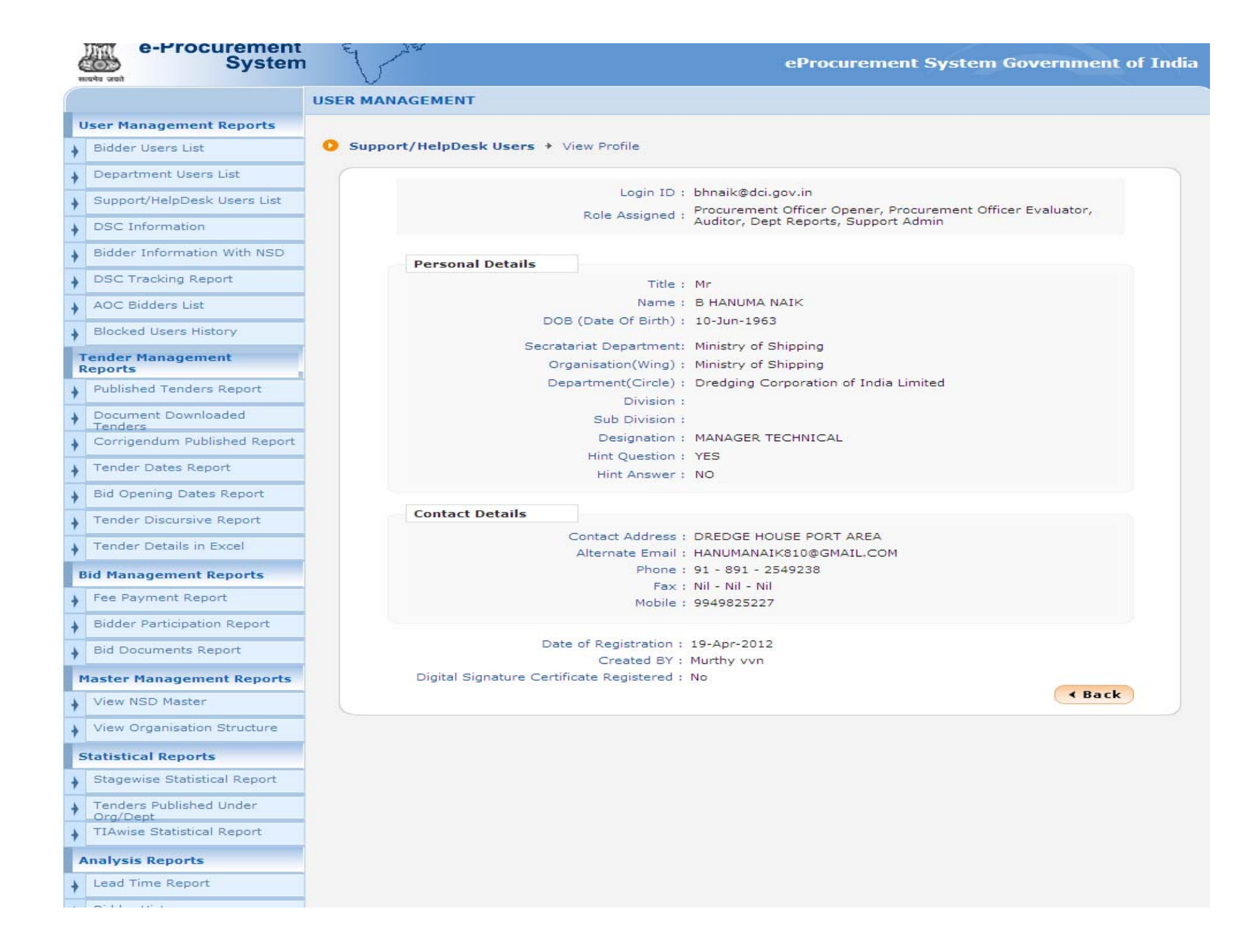

## **To view DSC Information**

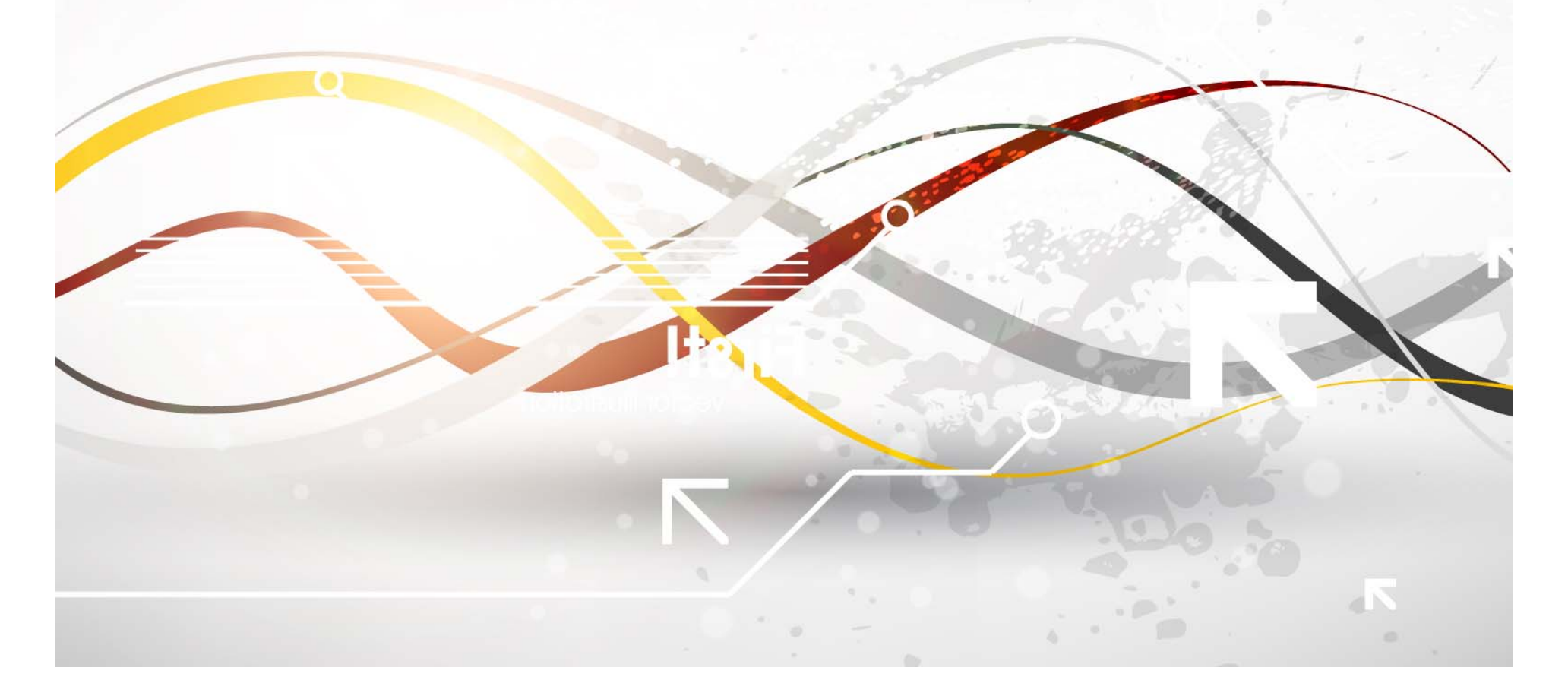

| and the second | e-Procurement<br>System            | E AN                             | eProcurement System Government of India  |
|----------------|------------------------------------|----------------------------------|------------------------------------------|
|                |                                    | REPORTS PORTAL                   |                                          |
| Use            | er Management Reports              | (                                |                                          |
| + E            | Bidder Users List                  | Welcome to Reports portal. click | on option to view the respective reports |
| + -            | Department Users List              |                                  |                                          |
| ♦ 5            | Support/HelpDesk Users List        |                                  |                                          |
| + -            | DSC Information                    |                                  |                                          |
| + E            | Bidder Information With NSD        | Click on DSC                     |                                          |
| + -            | DSC Tracking Report                | Information                      |                                          |
| + 4            | AOC Bidders List                   |                                  |                                          |
| + =            | Blocked Users History              |                                  |                                          |
| Ter            | nder Management<br>ports           |                                  |                                          |
| + P            | Published Tenders Report           |                                  |                                          |
| + -            | Document Downloaded                |                                  |                                          |
| + 0            | Corrigendum Published Report       |                                  |                                          |
| ÷ T            | ender Dates Report                 |                                  |                                          |
| ↓ E            | Bid Opening Dates Report           |                                  |                                          |
| <b>+</b> Т     | ender Discursive Report            |                                  |                                          |
| + T            | ender Details in Excel             |                                  |                                          |
| Bid            | Management Reports                 |                                  |                                          |
| + F            | ee Payment Report                  |                                  |                                          |
| ÷ =            | Bidder Participation Report        |                                  |                                          |
| + E            | Bid Documents Report               |                                  |                                          |
| Ma             | ster Management Reports            |                                  |                                          |
| + ~            | /iew NSD Master                    |                                  |                                          |
| + -            | /iew Organisation Structure        |                                  |                                          |
| Sta            | atistical Reports                  |                                  |                                          |
| + s            | Stagewise Statistical Report       |                                  |                                          |
| + 7            | enders Published Under<br>Drg/Dept |                                  |                                          |
| + T            | 'IAwise Statistical Report         |                                  |                                          |
| An             | alysis Reports                     |                                  |                                          |
| + L            | ead Time Report                    |                                  |                                          |
|                | erra della                         |                                  |                                          |

|    |                              | USE |         | AGEMENT                    |                               |        |                   |                       |
|----|------------------------------|-----|---------|----------------------------|-------------------------------|--------|-------------------|-----------------------|
| U  | Iser Management Reports      |     |         |                            |                               |        |                   |                       |
|    | Bidder Users List            | 0   | DSC Inf | formation Report           | Click on No to y              | view   | 1                 |                       |
| X  | Department Users List        | 6   |         |                            | dotail                        | VIC VV |                   | 8 Prin                |
|    | Support/HelpDesk Users List  |     |         |                            | uetall                        |        |                   | e rii                 |
| e  | DSC Information              |     | DSC I   | Information Report         |                               |        | Table of Hears    | DCC Desistered linese |
|    | Bidder Information With NSD  |     | SNO     | Orga                       | inisation Name                |        | Total No of Users | DSC Registered Users  |
|    | DSC Tracking Report          |     | 1       | APMDP-Commissioner an      | d Director Municipal Admin.,A | Р      | 36                | 23                    |
| 8  | DSC Tracking Report          |     | 2       | Banaras Hindu University   |                               |        | 36                | 35                    |
|    | AOC Bidders List             |     | З       | Bharat Sanchar Nigam Lir   | mited                         |        | 655               | 490                   |
|    |                              |     | 4       | Border Roads Organisatio   | 2n                            |        | 510               | 342                   |
|    | Blocked Users History        |     | 5       | Bureau of Civil Aviation S | ecurity                       |        | 7                 | 6                     |
|    |                              |     | 6       | Central Bureau of Investi  | gation-DoPT                   |        | 6                 | 6                     |
| T  | ender Management             |     | 7       | Central Electronics Limite | d,MST                         |        | 9                 | 9                     |
| ĸ  | teports                      |     | 8       | Centre for Wind Energy T   | echnology                     |        | 1                 | 0                     |
|    | Published Tenders Report     |     | 9       | CE, PWD(Roads), National   | l Highway Meghalaya,Shillong  |        | 11                | 5                     |
| 4  |                              |     | 10      | Chennai Port Trust         |                               |        | 63                | 42                    |
|    | Document Downloaded          |     | 11      | Coastal Aquaculture Auth   | ority, MA                     |        | 1                 | 1                     |
|    | Tenders                      |     | 12      | Com and Sec. (Works an     | d Housing) Govt. of Nagaland  |        | 7                 | 4                     |
|    | Corrigendum Published Report |     | 13      | CPV Division, MEA          |                               |        | 8                 | 2                     |
|    | Tandar Datas Report          |     | 14      | Delhi Development Autho    | ority                         |        | 259               | 204                   |
| 20 | render Dates Report          |     | 15      | Delhi Milk Scheme          |                               |        | 18                | 18                    |
|    | Bid Opening Dates Report     |     | 16      | Delhi Police               |                               |        | 10                | 10                    |
|    |                              |     | 17      | Department of Agricultura  | al Research and Education     |        | з                 | 2                     |
| 1  | Tender Discursive Report     |     | 18      | Department of Agriculture  | and Cooperation               |        | 3                 | 3                     |
|    |                              |     | 19      | Department of AIDS Cont    | trol                          |        | 0                 | 0                     |
|    | Tender Details in Excel      |     | 20      | Department of Animal Hu    | sbandry, Dairving and Fisheri | es     | 0                 | 0                     |
|    |                              |     |         |                            |                               | Total: | 5088              | 3560                  |
| B  | id Management Reports        |     | Pages   | : << < 1 2 3 4 5 6 7 > >   | >                             |        |                   |                       |
| +  | Fee Payment Report           |     |         |                            |                               |        |                   |                       |
| +  | Bidder Participation Report  | 1   |         |                            |                               |        |                   |                       |
| •  | Bid Documents Report         |     |         |                            |                               |        |                   |                       |
| M  | laster Management Reports    |     |         |                            |                               |        |                   |                       |
|    | View NSD Master              |     |         |                            |                               |        |                   |                       |
| >  | View Organisation Structure  |     |         |                            |                               |        |                   |                       |
| s  | itatistical Reports          |     |         |                            |                               |        |                   |                       |
|    | Stagewise Statistical Report |     |         |                            |                               |        |                   |                       |
|    | Tenders Dublished Under      |     |         |                            |                               |        |                   |                       |
|    | Org/Dept                     |     |         |                            |                               |        |                   |                       |

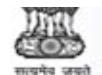

#### e-Procurement System

eProcurement System Government of India

#### **USER MANAGEMENT**

User Management Reports

🚻 https://eprocure.gov.in/eprocreports/app?component=%24DirectLink&page=DSCInformation&service=direct&session=T&sp=SmNVIpSBbLSDM9AqyNsOFk... 👝 📼 🗴

Attps://eprocure.gov.in/eprocreports/app?component=%24DirectLink&page=DSCInformation&service=direct&session=T&sp=SmNVI

eProcurement System Government of India

**Users Information** 

Print

Date : 24-Feb-2014 11:45 AM

Organisation Chain: Border Roads Organisation

| SNo | User Name             | Login Id                         | Organisation Chain                                                                                                    | User Status | Signing<br>Certificate<br>Validity | Enciphermen<br>Certificate<br>Validity |
|-----|-----------------------|----------------------------------|----------------------------------------------------------------------------------------------------|-------------|------------------------------------|----------------------------------------|
| 1   | Aloke Kumar Das       | aloke0853@rediffmail.com         | Border Roads Organisation   HQ<br>Swastik(Gangtok),BRO,MORTH                                                             | Blocked     | 10-Oct-2014                        | 10-Oct-2014                            |
| 2   | Anamdeep Singh        | anam81@rediffmail.com            | Border Roads Organisation    HQ CE(P)<br>Chetak (Bikaner), BRO, MORTH                                                    | Blocked     | 15-Oct-2014                        | 15-Oct-2014                            |
| 3   | Arbind Kumar Singh    | arbindsingh60@gmail.com          | Border Roads Organisation   HQ CE(P)<br>Sampark(Jammu),BRO,MORTH                                                         | Blocked     | 20-Jun-2014                        | 24-Jun-2014                            |
| 4   | Ashish Kumar          | ashindream@gmail.com             | Border Roads Organisation     HQ CE(P)<br>Vijayak (Kargil), BRO, MORTH                                                   | Blocked     | 09-Dec-2014                        | 09-Dec-2014                            |
| 5   | Ashu Singh Rathode    | bro-bmk@nic.in                   | Border Roads Organisation HQ CE(P)<br>Brahmank(Pasaighat),BRO,MORTH                                                      | Blocked     |                                    |                                        |
| 6   | ASHWINI SINGH         | ashwinicbsingh@hotmail.com       | Border Roads Organisation HQ CE(P)<br>Pushpak (Aizawl), BRO, MORTH                                                       | Blocked     |                                    |                                        |
| 7   | Bijay Kumar           | bkbro_2006@yahoo.com             | Border Roads Organisation  HQ CE(P)<br>Shivalik(Rishikesh),BRO,MORTH  36<br>TF,HQ CE(P)<br>Shivalik(Rishikesh),BRO,MORTH | Blocked     |                                    |                                        |
| 8   | Devendra Sharma       | thinkbetter.gainbetter@yahoo.com | Border Roads Organisation HQ CE(P)<br>Chetak (Bikaner), BRO, MORTH                                                       | Blocked     |                                    |                                        |
| 9   | Dharmender Singh      | dsingh.bro@gmail.com             | Border Roads Organisation  HQ CE(P)<br>Vijayak(Kargil),BRO,MORTH                                                         | Blocked     | 09-Dec-2014                        | 09-Dec-2014                            |
| 10  | D S Bhattacharya      | dibyabhatta@yahoo.co.in          | Border Roads Organisation HQ CE(P)<br>Chetak (Bikaner), BRO, MORTH                                                       | Blocked     | 16-Oct-2014                        | 16-Oct-2014                            |
| 11  | Hari Krishna          | bro-e8bhk@nic.in                 | Border Roads Organisation  HQ CE(P)<br>Brahmank(Pasaighat),BRO,MORTH                                                     | Blocked     | 10-Apr-2014                        | 09-Apr-2014                            |
| 12  | Jayant Narvir Bhamare | bhamare_759@gmail.com            | Border Roads Organisation  HQ CE(P)<br>Deepak(Shimla), BRO, MORTH  759 TF, HQ                                            | Blocked     |                                    |                                        |

#### Statistical Reports

Stagewise Statistical Report

Tenders Published Under

Org/Dept

TIAwise Statistical Report

# To view Bidder Information with NSD

| 4 | e-Procurement<br>System             | eProcurement System Government of India                                   |
|---|-------------------------------------|---------------------------------------------------------------------------|
| ( |                                     | REPORTS PORTAL                                                            |
| I | User Management Reports             |                                                                           |
| + | Bidder Users List                   | Welcome to Reports portal. click on option to view the respective reports |
| + | Department Users List               |                                                                           |
| + | Support/HelpDesk Users List         |                                                                           |
| + | DSC Information                     |                                                                           |
| + | Bidder Information With NSD         |                                                                           |
| + | DSC Tracking Report                 | Click on Bidder                                                           |
| + | AOC Bidders List                    | Information with NSD                                                      |
| + | Blocked Users History               |                                                                           |
| 1 | Tender Management<br>Reports        |                                                                           |
| + | Published Tenders Report            |                                                                           |
| + | Document Downloaded                 |                                                                           |
| + | Corrigendum Published Report        |                                                                           |
| + | Tender Dates Report                 |                                                                           |
| + | Bid Opening Dates Report            |                                                                           |
| + | Tender Discursive Report            |                                                                           |
| + | Tender Details in Excel             |                                                                           |
| E | Bid Management Reports              |                                                                           |
| + | Fee Payment Report                  |                                                                           |
| + | Bidder Participation Report         |                                                                           |
| + | Bid Documents Report                |                                                                           |
|   | Master Management Reports           |                                                                           |
| + | View NSD Master                     |                                                                           |
| + | View Organisation Structure         |                                                                           |
| - | Statistical Reports                 |                                                                           |
| + | Stagewise Statistical Report        |                                                                           |
| + | Tenders Published Under<br>Org/Dept |                                                                           |
| + | TIAwise Statistical Report          |                                                                           |
|   | Analysis Reports                    |                                                                           |
| + | Lead Time Report                    |                                                                           |
|   |                                     |                                                                           |

#### User Management Reports

e-Procurement

System

USER MANAGEMENT

Bidder Users List

सावमेव जकते

- Department Users List
- Support/HelpDesk Users List
- DSC Information
- Bidder Information With NSD
- DSC Tracking Report
- AOC Bidders List
- + Blocked Users History
- Tender Management Reports
- Published Tenders Report
- Document Downloaded
- Corrigendum Published Report
- Tender Dates Report
- Bid Opening Dates Report
- Tender Discursive Report
- + Tender Details in Excel
- Bid Management Reports
- Fee Payment Report
- Bidder Participation Report
- Bid Documents Report
- Master Management Reports
- View NSD Master
- View Organisation Structure
- Statistical Reports
- Stagewise Statistical Report
- Tenders Published Under
   Org/Dept
- + TIAwise Statistical Report

Analysis Reports

Lead Time Report

| Sear   | ch                                               |                               |                    |                   |                            |             |
|--------|--------------------------------------------------|-------------------------------|--------------------|-------------------|----------------------------|-------------|
| User 7 | Type -select-                                    | User Name                     |                    |                   |                            |             |
| User S | Status -select-                                  | ▼ Logie te                    | 1                  |                   |                            |             |
|        |                                                  | Click                         | on No t<br>details | to view           | Clear Se                   | arch        |
| Bidde  | er Users List With NSD Detail                    |                               |                    |                   |                            |             |
| SNo    | User Name                                        | Login Id                      | User<br>Type       | User<br>Status    | Crea d<br>Date             | No o<br>NSD |
| 1      | 33                                               | rknettam@clivesysnet.com      | corporate          | DSC<br>Registered | 15-Feb-2014                | 14          |
| 2      | A2Z SERVICES                                     | a2zservices08@gmail.com       | corporate          | DSC<br>Registered | 13-Jan-2014                | 4           |
| 3      | AAA SPINNERS                                     | aaaspinners1980@gmail.com     | corporate          | DSC<br>Registered | 08-Jul-2013                | з           |
| 4      | AABLE TRADERS                                    | rakeshgupta7172@gmail.com     | corporate          | DSC<br>Registered | 26-Oct-2012                | 8           |
| 5      | AABSyS Information Technology<br>Private Limited | sukanta.nayak@aabsys.com      | corporate          | DSC<br>Registered | 26-Sep-2013                | 17          |
| 6      | Aadhar Multispeciality Hospital - ICU            | aadhar.hosp@gmail.com         | corporate          | DSC<br>Registered | 11-Feb-2014                | 12          |
| 7      | AAKRITI                                          | aakriti.arch@gmail.com        | corporate          | DSC<br>Registered | 18-Sep-2013                | 15          |
| 8      | Aanuj Infraprojects Pvt Ltd                      | aanujbanka@aanujinfra.com     | corporate          | DSC<br>Registered | 0 <mark>5-</mark> Mar-2013 | 12          |
| 9      | Aaram Plastics Pvt Ltd                           | appl_jaipur@rediffmail.com    | corporate          | DSC<br>Registered | 12-Feb-2014                | 8           |
| 10     | AARPEE INFRAPROJECTS PRIVATE                     | rkgargslg@gmail.com           | corporate          | DSC<br>Registered | 26-Apr-2013                | 32          |
| 11     | AARTHI SCANS PVT LTD                             | jainal@aarthiscan.com         | corporate          | DSC<br>Registered | 05-Feb-2014                | 16          |
| 12     | Aaugritaa Caterers                               | aaugritaacaterers@gmail.com   | corporate          | DSC<br>Registered | 09-May-<br>2013            | 7           |
| 13     | A B C and CO                                     | abcabohar@gmail.com           | corporate          | DSC<br>Registered | 13-Oct-2013                | 1           |
| 14     | ABC India Ltd                                    | rnyadav@abcindia.com          | corporate          | DSC<br>Registered | 31-Oct-2013                | 2           |
| 15     | ABC Infosystems Pvt. Ltd.                        | anjanijaiswal@yahoo.com       | corporate          | DSC<br>Registered | 23-Dec-2013                | 15          |
| 16     | Abhiram Infra Projects Pvt Ltd                   | proposals@abhiraminfra.com    | corporate          | DSC<br>Registered | 14-Nov-2012                | 18          |
| 17     | ABS CONSTRUCTION                                 | absconstruction1994@gmail.com | corporate          | DSC<br>Registered | 02-Dec-2013                | 41          |
| 18     | ABS MARINE SERVICES PVT LTD                      | jvj@absmarine.com             | corporate          | DSC<br>Registered | 02-Aug-2013                | 8           |
| 19     | ACC LOGISTICS                                    | anil.acc@gmail.com            | corporate          | DSC<br>Registered | 15-Aug-2013                | 10          |
| 20     | Accord Software and Systems Pvt Ltd              | santhoshkumar.m@accord-       | corporate          | DSC               | 20-Mar-2013                | 9           |

#### eProcurement System Government of India

| USER MANAGEMENT       Click on Document<br>to view         Bidder Users List         Department Users List       Didder NSD Documents       Colspan="2">Click on Document<br>to view         Bidder Users List       Didder NSD Documents       Colspan="2">Colspan="2">Colspan="2"         Bidder Information       With NSD       Document List       Document List       Document Size(In KB)       Uploaded Dot         Bidder Management       Colspan="2">Colspan="2"       BialanceSheet2011-12.pdf       544       21-Feb-2014       2       BialanceSheet2011-12.pdf       544       21-Feb-2014       2       Colspan="2">Colspan="2"       Colspan="2"       Colspan="2" </th <th>System</th> <th></th> <th></th> <th></th> <th>eProcurement Syster</th> <th>n Government of ]</th>                                                                                                    | System                       |            |                 |                     | eProcurement Syster  | n Government of ] |
|----------------------------------------------------------------------------------------------------|------------------------------|------------|-----------------|---------------------|----------------------|-------------------|
| Bidder Users List       Department Users List       Documents       Lot View         Bidder Information       Bidder NSD Documents       1       Bidder NSD Documents       6         Bidder Information       Bidder NSD       Document Size(In KB)       Uploaded Date         Bidder Information       Bidder NSD Documents List       5       Document Size(In KB)       Uploaded Date         Bidder Information       SNo       Document Name       Document Size(In KB)       Uploaded Date         Bidder State       SNo       Document Name       Document Size(In KB)       Uploaded Date         Conservent       SalanceSheet2011-12.pdf       248       21-Feb-2014         BalanceSheet2010-11.pdf       248       21-Feb-2014       248         BalanceSheet2010-11.pdf       248       21-Feb-2014       21-Feb-2014         BalanceSheet2010-11.pdf       248       21-Feb-2014       21-Feb-2014         BalanceSheet2010-11.pdf       248       21-Feb-2014       21-Feb-2014         Corrigendum Published Report       RBIKolkataIC1.pdf       481       21-Feb-2014         BalanceSheet2012-13.pdf       10       Performance-ITKanpur4x300kva.pdf       182       21-Feb-2014         BalanceSheet2012-13.pdf       128       21-Feb-2014       11       20-Feb-2014                                                                                                    |                              | USER MANA  | GEMENT          | Click on Document   |                      |                   |
| Bidder Users List       Department Users List         Support/HelpDesk Users List       Bidder NSD Documents       Image: Comparison of Comparison of Compar                                                      | Jser Management Reports      |            |                 | · ·                 |                      |                   |
| Department Users List         Support/HelpDesk Users List         DSC Information         Bidder Information With NSD         DSC Tracking Report         AOC Bidders List         Blocked Users History         ender Management<br>ceptorts         Published Tenders Report         Document Downloaded<br>Tenders         Corrigendum Published Report         Document Downloaded<br>tender Dates Report         Bid Opening Dates Report         Bid Opening Dates Report         Bid Opening Dates Report         Bid Opening Dates Report         Tender Discursive Report         Tender Details in Excel                                                                                                    | Bidder Users List            | O Bidder N | ISD Documents   | to view             |                      |                   |
| Support/HelpDesk Users List       Bidder Name:       33         Bidder Information With NSD       DSC Tracking Report       Bidder Name:       1         AOC Bidders List       Bidder Name:       221       21-Feb-2014         Blocked Users History       2       BalanceSheet2011-12.pdf       241       21-Feb-2014         3       BalanceSheet2010-11.pdf       248       21-Feb-2014         4       VATRegn.pdf       250       21-Feb-2014         5       declaration.jpg       320       21-Feb-2014         6       AGMMinutes.pdf       1354       21-Feb-2014         5       declaration.jpg       320       21-Feb-2014         6       AGMMinutes.pdf       1354       21-Feb-2014         7       RBKolkataIC1.pdf       1481       21-Feb-2014         8       ITKANPUR300KVA.pdf       1354       21-Feb-2014         10       Performance-ITKAnpur4x300Kva.pdf       1352       21-Feb-2014         11       company_incorporation.jpg       497       21-Feb-2014         11       company_incorporation.jpg       497       21-Feb-2014         11       company_incorporation.jpg       293       21-Feb-2014         12       BalanceSheet2012-13.pdf       485 <td>Department Users List</td> <td></td> <td></td> <td></td> <td></td> <td></td>                                                                                                    | Department Users List        |            |                 |                     |                      |                   |
| DSC Information       Ligin Id:         Bidder Information With NSD       DSC Tracking Report         AOC Bidders List       Bidder Management         Blocked Users History       2         BalanceSheet2011-12.pdf       21         2       BalanceSheet2011-12.pdf         3       BalanceSheet2011-12.pdf         3       BalanceSheet2011-11.pdf         4       VATRagn.pdf         5       declaration.jpg         6       AGMInutes.pdf         5       declaration.jpg         6       AGMInutes.pdf         7       RBIKolkatCl.pdf         8       IITKANPUR300KVA.pdf         9       RB1-2X120kVAKOUKATA1.pdf         9       RB1-2X120kVAKOUKATA1.pdf         10       Performance-IITKanpur4.300kva.pdf         11       company_incorporation.jpg         12       BalanceSheet201-33.pdf         13       biddersaddformat.jpg         14       biddersaddformat.jpg         12       BalanceSheet201-33.pdf         13       biddersaddformat.jpg         14       biddersaddformat.jpg         12       BalanceSheet201-33.pdf         13       biddersaddformat.jpg         14                                                                                                    | Support/HelpDesk Users List  | Bidder     | Name: 133       |                     |                      | 🖨 Prin            |
| Bidder Information With NSD         DSC Tracking Report       Bidder Management Size(In KB)       Uploaded Date         Blocked Users History       21       21-Feb-2014         BalanceSheet2011-12.pdf       548       21-Feb-2014         3       BalanceSheet2010-11.pdf       544       21-Feb-2014         4       VATRegn.pdf       200       21-Feb-2014         5       declaration.jpg       320       21-Feb-2014         6       AGMMinutes.pdf       1354       21-Feb-2014         6       AGMMinutes.pdf       463       21-Feb-2014         7       RBKolkataIC1.pdf       463       21-Feb-2014         6       AGMMinutes.pdf       1354       21-Feb-2014         7       RBKolkataIC1.pdf       463       21-Feb-2014         9       RBI-2X120kVAKOLKATA1.pdf       176       21-Feb-2014         10       Performance-IITKanpur4x300kva.pdf       182       21-Feb-2014         11       company_incorporation.jpg       497       21-Feb-2014         12       BalanceSheet2012-13.pdf       485       21-Feb-2014         14       biddersaddsformat.jpg       233       21-Feb-2014         14       biddersaddsformat.jpg       233       21-Feb-2014                                                                                                    | DSC Information              | Login Id   | d: rknett       | am@clivesysnet.com  |                      |                   |
| Bit of the second second se | Bidder Information With NSD  |            |                 |                     |                      |                   |
| AOC Bidders ListSNoDocument NameDocument Size(In KB)Uploaded DateBlocked Users History1PAN.pdf22121-Feb-2014ender Management2BalanceSheet2011-12.pdf54821-Feb-2014eports354421-Feb-2014268821-Feb-2014Published Tenders Report6AGMMinutes.pdf32021-Feb-2014Document Downloaded<br>Tenders6AGMMinutes.pdf135421-Feb-20148IITKANPUR300KVA.pdf46321-Feb-20149RBI-2X120kVAKOLKATA1.pdf17621-Feb-201410Performance-IITKanpur4x300kva.pdf18221-Feb-201411Company_incorporation.jpg49721-Feb-201412BalanceSheet2012-13.pdf48521-Feb-201413biddersaddsformat.jpg23321-Feb-201414biddersaddsformat.jpg23321-Feb-201414biddersaddsformat.jpg23321-Feb-201414biddersaddsformat.jpg23321-Feb-201414biddersaddsformat.jpg23321-Feb-201414biddersaddsformat.jpg23321-Feb-201414biddersadd.jpg23321-Feb-201414biddersadd.jpg23321-Feb-2014                                                                                                    | DSC Tracking Report          | Bidder     | NSD Document    | ts List             |                      |                   |
| Blocked Users History1PAN.pdf22121-Feb-2014ender Management<br>reports2BalanceSheet2011-12.pdf54821-Feb-20143BalanceSheet2010-11.pdf54421-Feb-20144VATRegn.pdf268821-Feb-20145declaration.jpg32021-Feb-20145declaration.jpg32021-Feb-20146AGMMinutes.pdf135421-Feb-20147RBIKolkataIC1.pdf48121-Feb-20148ITTKANPUR300KVA.pdf46321-Feb-20149RBI-2X120kVAKOLKATA1.pdf18221-Feb-201410Performance-IITKanpur4x300kva.pdf18221-Feb-201411company_incorporation.jpg49721-Feb-201412BalanceSheet2012-13.pdf48521-Feb-201413biddersaddsformat.jpg23321-Feb-201414biddersaddsformat.jpg23321-Feb-201414biddersaddsformat.jpg23321-Feb-2014                                                                                                    | AOC Bidders List             | SNo        |                 | Document Name       | Document Size(In KB) | Uploaded Date     |
| 2BalanceSheet2011-12.pdf54821-Feb-2014ender Management<br>eports3BalanceSheet2010-11.pdf54821-Feb-20143BalanceSheet2010-11.pdf64421-Feb-20144VATRegn.pdf268821-Feb-20144VATRegn.pdf32021-Feb-20145declaration.jpg32021-Feb-20146AGMMinutes.pdf135421-Feb-20147RBIKolkataIC1.pdf48121-Feb-20148IITKANPUR300kVA.pdf46321-Feb-20149RBI-2X120kVAKOLKATA1.pdf17621-Feb-20149Performance-IITKanpur4x300kva.pdf18221-Feb-201410Performance-IITKanpur4x300kva.pdf18221-Feb-201411company_incorporation.jpg49721-Feb-201412BalanceSheet2012-13.pdf48521-Feb-201413biddersaddsformat.jpg23321-Feb-201414biddersaddsformat.jpg23321-Feb-201414biddersadd.jpg23321-Feb-2014                                                                                                    | Ripplyad Lippre History      | 1          | PAN.pdf         |                     | 221                  | 21-Feb-2014       |
| ander Management<br>eports3BalanceSheet2010-11.pdf54421-Feb-2014Published Tenders Report4VATRegn.pdf268821-Feb-2014Document Downloaded<br>Tenders5declaration.jpg32021-Feb-2014Corrigendum Published Report7RBIKolkataIC1.pdf48121-Feb-20148IITKANPUR300KVA.pdf46321-Feb-20149RBI-2X120kVAKOLKATA1.pdf17621-Feb-201410Performance-IITKanpur4x300kva.pdf18221-Feb-201411company_incorporation.jpg49721-Feb-201412BalanceSheet2012-13.pdf48521-Feb-201413biddersaddsformat.jpg23321-Feb-201414biddersaddsformat.jpg23321-Feb-201414biddersadd.jpg23321-Feb-2014                                                                                                    | blocked osers history        | 2          | BalanceSheet20  | 11-12.pdf           | 548                  | 21-Feb-2014       |
| eports4VATRegn.pdf268821-Feb-2014Published Tenders Report5declaration.jpg32021-Feb-2014Document Downloaded<br>Tenders6AGMMinutes.pdf135421-Feb-20148IITKANPUR300KVA.pdf46321-Feb-20149RBI-2X120kVAKOLKATA1.pdf46321-Feb-201410Performance-IITKanpur4x300kva.pdf18221-Feb-201411company_incorporation.jpg49721-Feb-201412BalanceSheet2012-13.pdf48521-Feb-201413biddersaddsformat.jpg23321-Feb-201414biddersadd.jpg23321-Feb-2014                                                                                                    | ender Management             | 3          | BalanceSheet20  | 10-11.pdf           | 544                  | 21-Feb-2014       |
| Published Tenders Report5declaration.jpg32021-Feb-2014Document Downloaded<br>Tenders6AGMMinutes.pdf135421-Feb-20147RBIKolkataIC1.pdf48121-Feb-20148IITKANPUR300KVA.pdf46321-Feb-20149RBI-2X120kVAKOLKATA1.pdf17621-Feb-201410Performance-IITKanpur4x300kva.pdf18221-Feb-201411company_incorporation.jpg49721-Feb-201412BalanceSheet2012-13.pdf48521-Feb-201413biddersadd.jpg23321-Feb-201414biddersadd.jpg23321-Feb-2014                                                                                                    | eports                       | 4          | VATRegn.pdf     |                     | 2688                 | 21-Feb-2014       |
| Contract Network6AGMMinutes.pdf135421-Feb-2014Document Downloaded<br>Tenders7RBIKolkataIC1.pdf48121-Feb-20148ITTKANPUR300KVA.pdf46321-Feb-20149RBI-2X120kVAKOLKATA1.pdf17621-Feb-201410Performance-IITKanpur4x300kva.pdf18221-Feb-201411company_incorporation.jpg49721-Feb-201412BalanceSheet2012-13.pdf48521-Feb-201413biddersaddsformat.jpg23321-Feb-201414biddersadd.jpg23321-Feb-2014                                                                                                    | Published Tenders Report     | 5          | declaration.jpg |                     | 320                  | 21-Feb-2014       |
| Document Downloaded<br>Tenders7RBIKolkataIC1.pdf48121-Feb-2014Corrigendum Published Report8IITKANPUR300KVA.pdf46321-Feb-20149RBI-2X120kVAKOLKATA1.pdf17621-Feb-20149RBI-2X120kVAKOLKATA1.pdf18221-Feb-201410Performance-IITKanpur4x300kva.pdf18221-Feb-201411company_incorporation.jpg49721-Feb-201412BalanceSheet2012-13.pdf48521-Feb-201413biddersaddsformat.jpg23321-Feb-201414biddersadd.jpg23321-Feb-2014                                                                                                    |                              | 6          | AGMMinutes.pdf  | F                   | 1354                 | 21-Feb-2014       |
| SectorSectorSectorSectorSectorSectorSectorSectorSectorCorrigendum Published Report9RBI-2X120kVAKOLKATA1.pdf17621-Feb-20149RBI-2X120kVAKOLKATA1.pdf18221-Feb-201410Performance-IITKanpur4x300kva.pdf18221-Feb-201411company_incorporation.jpg49721-Feb-201412BalanceSheet2012-13.pdf48521-Feb-201413biddersaddsformat.jpg23321-Feb-201414biddersadd.jpg23321-Feb-2014Tender Details in Excel                                                                                                    | Document Downloaded          | 7          | RBIKolkataIC1.  | pdf                 | 481                  | 21-Feb-2014       |
| Corrigendum Published Report       9       RBI-2X120kVAKOLKATA1.pdf       176       21-Feb-2014         Tender Dates Report       10       Performance-IITKanpur4x300kva.pdf       182       21-Feb-2014         Bid Opening Dates Report       11       company_incorporation.jpg       497       21-Feb-2014         12       BalanceSheet2012-13.pdf       485       21-Feb-2014         13       biddersaddsformat.jpg       233       21-Feb-2014         14       biddersadd.jpg       233       21-Feb-2014                                                                                                    | Tenders                      | 8          | IITKANPUR300K   | WA.pdf              | 463                  | 21-Feb-2014       |
| Tender Dates Report       10       Performance-IITKanpur4x300kva.pdf       182       21-Feb-2014         Bid Opening Dates Report       11       company_incorporation.jpg       497       21-Feb-2014         12       BalanceSheet2012-13.pdf       485       21-Feb-2014         13       biddersaddsformat.jpg       233       21-Feb-2014         14       biddersadd.jpg       233       21-Feb-2014                                                                                                    | Corrigendum Published Report | 9          | RBI-2X120kVAK   | OLKATA1.pdf         | 176                  | 21-Feb-2014       |
| Tender Dates Report       11       company_incorporation.jpg       497       21-Feb-2014         Bid Opening Dates Report       12       BalanceSheet2012-13.pdf       485       21-Feb-2014         Tender Discursive Report       13       biddersaddsformat.jpg       233       21-Feb-2014         Tender Details in Excel       14       biddersadd.jpg       233       21-Feb-2014                                                                                                    |                              | 10         | Performance-II  | TKanpur4x300kva.pdf | 182                  | 21-Feb-2014       |
| Bid Opening Dates Report       12       BalanceSheet2012-13.pdf       485       21-Feb-2014         13       biddersaddsformat.jpg       233       21-Feb-2014         14       biddersadd.jpg       233       21-Feb-2014                                                                                                    | Tender Dates Report          | 11         | company_incorp  | oration.jpg         | 497                  | 21-Feb-2014       |
| 13     biddersaddsformat.jpg     233     21-Feb-2014       14     biddersadd.jpg     233     21-Feb-2014       Tender Details in Excel     14     biddersadd.jpg     233     21-Feb-2014                                                                                                    | Rid Opening Dates Report     | 12         | BalanceSheet20  | 12-13.pdf           | 485                  | 21-Feb-2014       |
| Tender Discursive Report       14 biddersadd.jpg       233       21-Feb-2014         Tender Details in Excel       Image: Comparison of the second second                                                                | bid Opening Dates Report     | 13         | biddersaddsforr | nat.jpg             | 233                  | 21-Feb-2014       |
| Tender Details in Excel                                                                                                    | Tender Discursive Report     | 14         | biddersadd.jpg  |                     | 233                  | 21-Feb-2014       |
|                                                                                                    | Tender Details in Excel      |            |                 |                     |                      | ( De els          |
|                                                                                                    |                              |            |                 |                     |                      | Back              |

- + Fee Payment Report
- + Bidder Participation Report
- Bid Documents Report

#### Master Management Reports

- View NSD Master
- View Organisation Structure

#### Statistical Reports

Stagewise Statistical Report

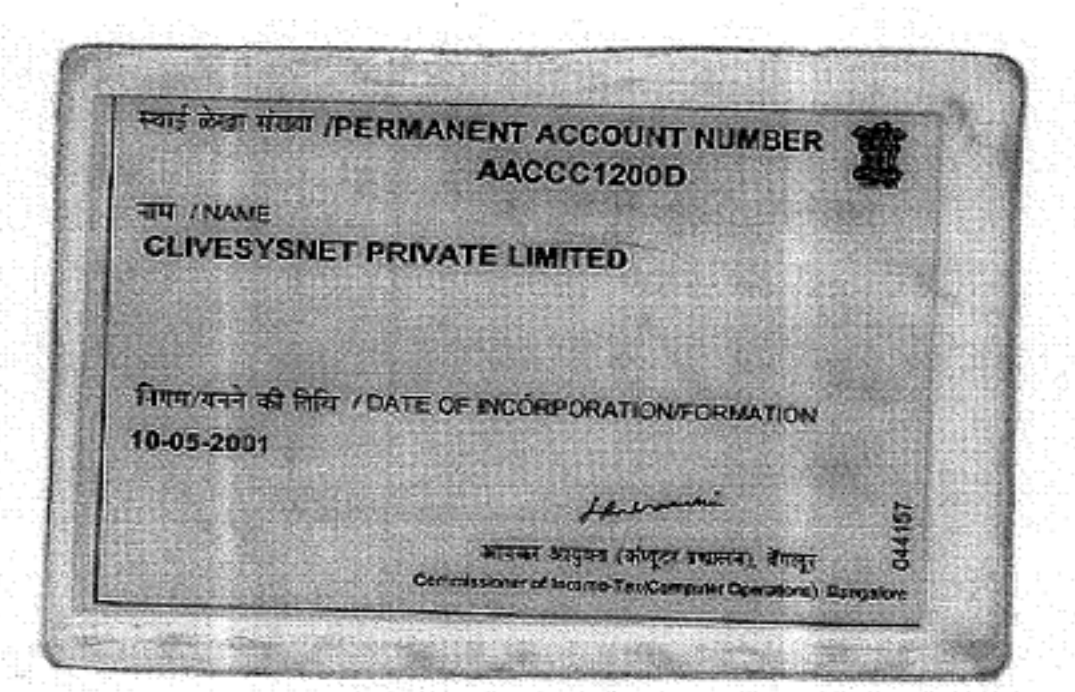

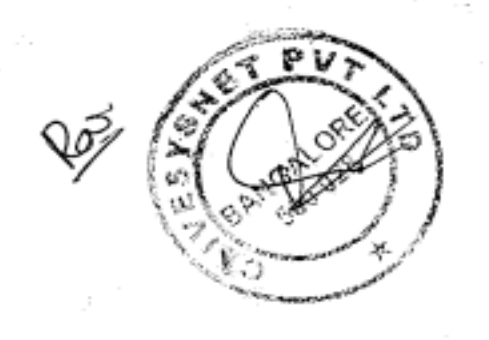

## **To view DSC Tracking Report**

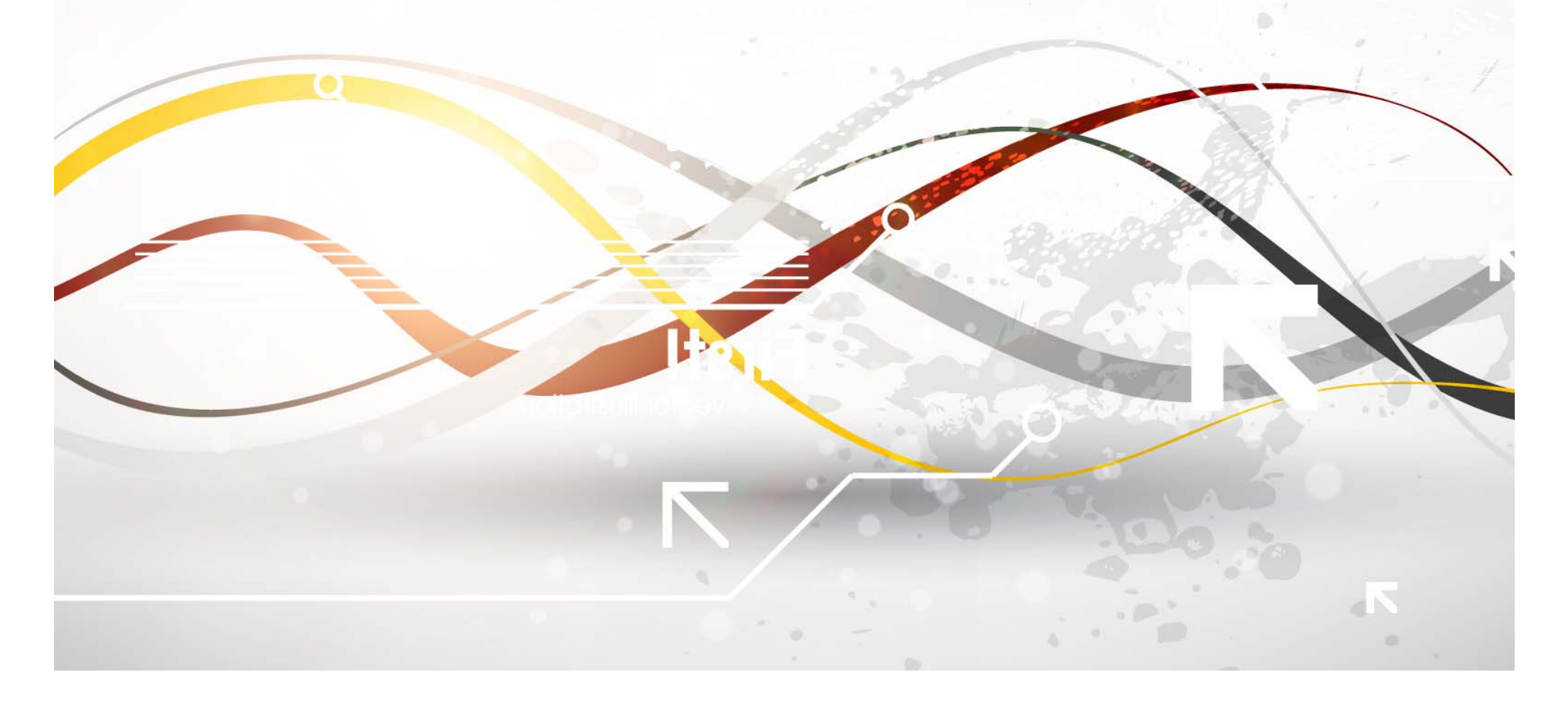

| 4  | e-Procurement<br>System             | E Jak                               | eProcurement System Government of India |
|----|-------------------------------------|-------------------------------------|-----------------------------------------|
|    |                                     | REPORTS PORTAL                      |                                         |
| U  | Jser Management Reports             |                                     |                                         |
| +  | Bidder Users List                   | Welcome to Reports portal. click or | option to view the respective reports   |
| +  | Department Users List               |                                     |                                         |
| +  | Support/HelpDesk Users List         |                                     |                                         |
| +  | DSC Information                     |                                     |                                         |
| +  | Bidder Information With NSD         |                                     |                                         |
| +  | DSC Tracking Report                 |                                     |                                         |
| +  | AOC Bidders List                    | Click on DSC                        |                                         |
| +  | Blocked Users History               | Tracking Doport                     |                                         |
| TR | ender Management<br>Reports         | Tracking Report                     |                                         |
| +  | Published Tenders Report            |                                     |                                         |
| +  | Document Downloaded                 |                                     |                                         |
| +  | Corrigendum Published Report        |                                     |                                         |
| +  | Tender Dates Report                 |                                     |                                         |
| +  | Bid Opening Dates Report            |                                     |                                         |
| +  | Tender Discursive Report            |                                     |                                         |
| +  | Tender Details in Excel             |                                     |                                         |
| B  | Bid Management Reports              |                                     |                                         |
| +  | Fee Payment Report                  |                                     |                                         |
| +  | Bidder Participation Report         |                                     |                                         |
| +  | Bid Documents Report                |                                     |                                         |
| P  | laster Management Reports           |                                     |                                         |
| +  | View NSD Master                     |                                     |                                         |
| +  | View Organisation Structure         |                                     |                                         |
| s  | Statistical Reports                 |                                     |                                         |
| +  | Stagewise Statistical Report        |                                     |                                         |
| +  | Tenders Published Under<br>Org/Dept |                                     |                                         |
| +  | TIAwise Statistical Report          |                                     |                                         |
| A  | Analysis Reports                    |                                     |                                         |
| +  | Lead Time Report                    |                                     |                                         |
|    | gora della                          |                                     |                                         |

| <b>Ser Management Reports</b><br>Bidder Users List<br>Department Users List<br>Support/HelpDesk Users List | O DSC Tr | AGEMENT         |              |                  |                            |                 |      |
|----------------------------------------------------------------------------------------------------|----------|-----------------|--------------|------------------|----------------------------|-----------------|------|
| Bidder Users List<br>Department Users List<br>Support/HelpDesk Users List                                  | O DSC Tr |                 |              |                  |                            |                 |      |
| Bidder Users List<br>Department Users List<br>Support/HelpDesk Users List                                  | O DSC Tr |                 |              |                  | Fill Keyword to            |                 |      |
| Department Users List<br>Support/HelpDesk Users List                                                       |          | acking Repo     | ort List     |                  | search result              |                 |      |
| Support/HelpDesk Users List                                                                                |          |                 |              |                  |                            |                 |      |
|                                                                                                    | Sear     | ch              |              |                  |                            |                 |      |
| DSC Information                                                                                            | Keyw     | ord             |              | amit             |                            |                 |      |
| Bidder Information With NSD                                                                                | Searc    | h by            |              | DSC C            | ertificate Name 🍥 Login Id |                 |      |
| DSC Tracking Report                                                                                        | Keywor   | d finds the mat | ch in DSC Ce | ertificate Name, | Login Id                   | Clear           | Sear |
| AOC Bidders List                                                                                           |          |                 |              |                  |                            |                 | 1    |
| Blocked Users History                                                                                      | 100      |                 |              |                  |                            |                 | 8 F  |
| ender Management                                                                                           | DSC      | Tracking Re     | port List    |                  |                            |                 | 7    |
| eports                                                                                                    | S.No     | Login Id        | User         | Name             | DSC Certificate Name Cert  | Click on Search | Us   |
| Published Tenders Report                                                                                   |          |                 |              | No               | Users Found.               |                 |      |
| Document Downloaded<br>Tenders                                                                             |          |                 |              |                  |                            |                 |      |
| Corrigendum Published Report                                                                               |          |                 |              |                  |                            |                 |      |
| Tender Dates Report                                                                                        |          |                 |              |                  |                            |                 |      |
| Bid Opening Dates Report                                                                                   |          |                 |              |                  |                            |                 |      |
| Tender Discursive Report                                                                                   |          |                 |              |                  |                            |                 |      |
| Tender Details in Excel                                                                                    |          |                 |              |                  |                            |                 |      |
| id Management Reports                                                                                      |          |                 |              |                  |                            |                 |      |
| Fee Payment Report                                                                                         |          |                 |              |                  |                            |                 |      |
| Bidder Participation Report                                                                                |          |                 |              |                  |                            |                 |      |
| Bid Documents Report                                                                                       |          |                 |              |                  |                            |                 |      |
| laster Management Reports                                                                                  |          |                 |              |                  |                            |                 |      |
| View NSD Master                                                                                            |          |                 |              |                  |                            |                 |      |
| View Organisation Structure                                                                                |          |                 |              |                  |                            |                 |      |
| tatistical Reports                                                                                         |          |                 |              |                  |                            |                 |      |
| Stagewise Statistical Report                                                                               |          |                 |              |                  |                            |                 |      |
| Tenders Published Under                                                                                    |          |                 |              |                  |                            |                 |      |
| TIAwise Statistical Report                                                                                 |          |                 |              |                  |                            |                 |      |
| nalysis Reports                                                                                            |          |                 |              |                  |                            |                 |      |

. . . . . . .

| मायनेव अवते                         |          |                               |                           |                        |                            |                  |                         |                |
|-------------------------------------|----------|-------------------------------|---------------------------|------------------------|----------------------------|------------------|-------------------------|----------------|
| User Management Reports             | USER MAN | AGEMENT                       |                           |                        |                            |                  |                         |                |
| Bidder Users List                   | O DSC T  | racking Report List           |                           |                        |                            |                  |                         |                |
| Department Users List               |          |                               |                           |                        |                            |                  |                         |                |
|                                     | C        |                               |                           |                        |                            |                  |                         |                |
| Support HelpDesk Users List         | Sear     | rcn                           |                           |                        |                            |                  |                         |                |
| DSC Information                     | Sear     | ch hy                         | DSC Certificate N         | lame 🔾 Login           | Id                         |                  |                         |                |
| Bidder Information With NSD         | Kevwo    | ord finds the match in DSC Ce | ertificate Name, Login Id | anne greogni           |                            |                  |                         |                |
| DSC Tracking Report                 |          |                               |                           |                        |                            |                  | Clear                   | Search         |
| AOC Bidders List                    |          |                               | Result Display            | yed                    |                            |                  |                         |                |
| Blocked Users History               |          |                               | Here                      |                        |                            |                  |                         | 🖨 Prin         |
| Fender Management                   | DSC      | Tracking Report List          | 7                         | (***                   | l'anne -                   |                  |                         |                |
| Published Tenders Report            | S.No     | Login Id                      |                           | User Name              | DSC<br>Certificate<br>Name | Certificate Type | Validity<br>Date        | User<br>Status |
| Document Downloaded                 | 1        | amit.singh@aashulogis         | ticspackagingpvtltd.com   | Aashu<br>Logistics and | AMIT SINGH                 | Signing          | 11-Dec-<br>2013         | Expire         |
| Corrigendum Published Report        |          |                               |                           | Private Limited        |                            |                  |                         |                |
| Tender Dates Report                 | 2        | ecdep2@yahoo.in               |                           | abcdef                 | AMIT KUMAR<br>BHATIA       | Signing          | 15-May-<br>2014         | Active         |
| Bid Opening Dates Report            | З        | amitagupta869@gmail.          | com                       | Alishan                | AMITA GUPTA                | Signing          | 03-Dec-<br>2015         | Active         |
| Tender Discursive Report            | 4        | dgmfmoradabad@gmai            | il.com                    | Amitabh Arya           | Arya Amitabh               | Encipherment     | 07-Nov-<br>2015         | Active         |
| Tender Debils in Fred               |          |                               |                           |                        |                            | Signing          | 07-Nov-<br>2015         | Active         |
| Tender Details in Excel             | 5        | amitabh444@yahoo.co.          | in                        | AMITABH                | AMITABH                    | Encipherment     | 28-Oct-                 | Active         |
| id Management Reports               |          |                               |                           |                        |                            | Signing          | 28-Oct-                 | Active         |
| Fee Payment Report                  | 6        | amitabhsingh@indiapos         | st.gov.in                 | Amitabh Singh          | Singh Amitabh              | Signing          | 31-Oct-                 | Active         |
| Bidder Participation Report         |          |                               |                           |                        |                            | Encipherment     | 31-Oct-                 | Active         |
| Bid Documents Report                | 7        | amitassociates@hotma          | il.com                    | amit<br>associates     | bansal amit                | Signing          | 2015<br>10-Nov-<br>2014 | Active         |
| Master Management Reports           | 8        | adangwal@gmail.com            |                           | Amit Dangwal           | AMIT DANGWAL               | Signing          | 02-Apr-                 | Active         |
| View NSD Master                     |          |                               |                           |                        |                            | Encipherment     | 02-Apr-                 | Active         |
| View Organisation Structure         | 9        | amitfaye@rcfltd.com           |                           | Amit Faye              | Amit Murlidhar             | Signing          | 01-Dec-                 | Active         |
| Statistical Reports                 |          |                               |                           |                        |                            | Encipherment     | 01-Dec-                 | Active         |
| Stagewise Statistical Report        | 10       | mcomproup@gmail.con           | n                         | Amit Gaurav            | GAURAV AMIT                | Encipherment     | 2015<br>25-Oct-         | Active         |
| Tenders Published Under<br>Org/Dept |          |                               |                           |                        | AG                         | Signing          | 2015<br>25-Oct-         | Active         |
| TIAwise Statistical Report          | 11       | mogul.amit@gmail.com          | 1                         | Amit Kakkar            | Amit Kakkar                | Encipherment     | 23-Oct-<br>2015         | Active         |
| analysis Reports                    |          |                               |                           |                        |                            | Signing          | 23-Oct-<br>2015         | Active         |
| Lead Time Report                    | 12       | amitnhdc22@gmail.com          | ı                         | AMIT KATIYAR           | KATIYAR AMIT               | Encipherment     | 18-Sep-                 | Active         |

## **To view AOC Bidder List**

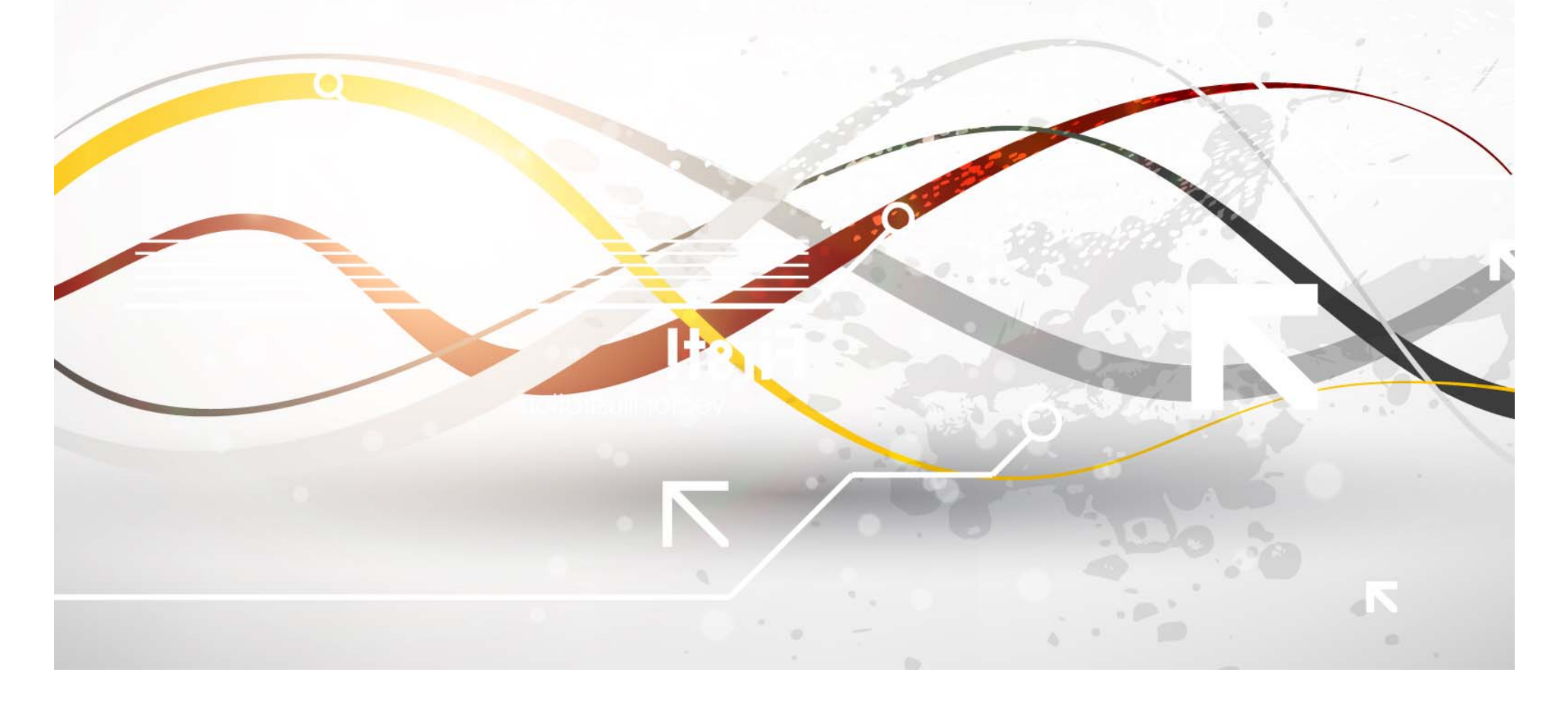

| 4  | e-Procurement<br>System             | E AN                                          | eProcurement System Government of India |
|----|-------------------------------------|-----------------------------------------------|-----------------------------------------|
|    |                                     | REPORTS PORTAL                                |                                         |
| U  | ser Management Reports              | 0                                             |                                         |
| +  | Bidder Users List                   | Welcome to Reports portal. click on option to | view the respective reports             |
| +  | Department Users List               |                                               |                                         |
| +  | Support/HelpDesk Users List         |                                               |                                         |
| +  | DSC Information                     |                                               |                                         |
| +  | Bidder Information With NSD         |                                               |                                         |
| +  | DSC Tracking Report                 |                                               |                                         |
| +  | AOC Bidders List                    |                                               |                                         |
| +  | Blocked Users History               | Click on AOC Diddon List                      |                                         |
| TR | ender Management<br>eports          | Click on AOC Bluder List                      |                                         |
| +  | Published Tenders Report            |                                               |                                         |
| +  | Document Downloaded<br>Tenders      |                                               |                                         |
| +  | Corrigendum Published Report        |                                               |                                         |
| +  | Tender Dates Report                 |                                               |                                         |
| +  | Bid Opening Dates Report            |                                               |                                         |
| +  | Tender Discursive Report            |                                               |                                         |
| +  | Tender Details in Excel             |                                               |                                         |
| B  | id Management Reports               |                                               |                                         |
| +  | Fee Payment Report                  |                                               |                                         |
| +  | Bidder Participation Report         |                                               |                                         |
| +  | Bid Documents Report                |                                               |                                         |
| P  | laster Management Reports           |                                               |                                         |
| +  | View NSD Master                     |                                               |                                         |
| +  | View Organisation Structure         |                                               |                                         |
| s  | tatistical Reports                  |                                               |                                         |
| +  | Stagewise Statistical Report        |                                               |                                         |
| +  | Tenders Published Under<br>Org/Dept |                                               |                                         |
| +  | TIAwise Statistical Report          |                                               |                                         |
| -  | nalysis Reports                     |                                               |                                         |
| +  | Lead Time Report                    |                                               |                                         |
|    | STILL UP 1                          |                                               |                                         |

#### **User Management Reports**

e-Procurement

System

- Bidder Users List
- Department Users List
- Support/HelpDesk Users List
- DSC Information
- Bidder Information With NSD
- DSC Tracking Report
- AOC Bidders List
- Blocked Users History

#### Tender Management Reports

- Published Tenders Report
- Document Downloaded
   Tenders
- Corrigendum Published Report
- + Tender Dates Report
- Bid Opening Dates Report
- Tender Discursive Report
- Tender Details in Excel

#### **Bid Management Reports**

- Fee Payment Report
- Bidder Participation Report
- Bid Documents Report
- Master Management Reports
- View NSD Master
- View Organisation Structure

Statistical Reports

- Stagewise Statistical Report
- Tenders Published Under
   Org/Dept
- TIAwise Statistical Report

Analysis Reports

#### Lead Time Report

#### eProcurement System Government of India

**USER MANAGEMENT** 

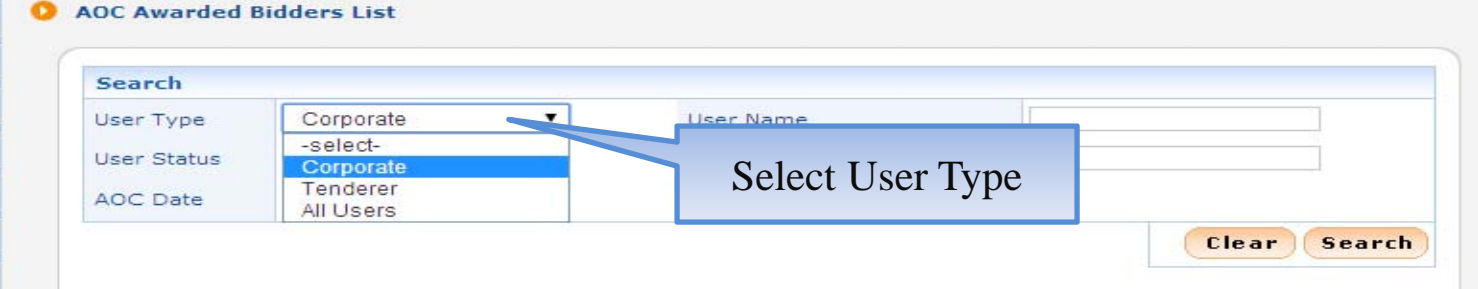

#### Se Print

| AUC | Awarded Bidders List                        |                               |              |                   |                 |              |
|-----|---------------------------------------------|-------------------------------|--------------|-------------------|-----------------|--------------|
| SNo | User Name                                   | Login Id                      | User<br>Type | User<br>Status    | Created<br>Date | No of<br>AOC |
| 1   | A and S Global Freight Solutions Pvt<br>Ltd | sksharma@asfreight.com        | corporate    | DSC<br>Registered | 06-Mar-2013     | 1            |
| 2   | Aanuj Infraprojects Pvt Ltd                 | aanujbanka@aanujinfra.com     | corporate    | DSC<br>Registered | 05-Mar-2013     | 2            |
| 3   | AARPEE INFRAPROJECTS PRIVATE                | rkgargslg@gmail.com           | corporate    | DSC<br>Registered | 26-Apr-2013     | 1            |
| 4   | ABCI Infrastructures Private Limited        | ghy@abciinfra.com             | corporate    | DSC<br>Registered | 27-Apr-2013     | 1            |
| 5   | ABCI INFRASTRUCTURES PVT. LTD.              | budhmal16@rediffmail.com      | corporate    | DSC<br>Registered | 18-Jun-2012     | 1            |
| 6   | ABS MARINE SERVICES PVT LTD                 | jvj@absmarine.com             | corporate    | DSC<br>Registered | 02-Aug-2013     | 2            |
| 7   | ACC LOGISTICS                               | anil.acc@gmail.com            | corporate    | DSC<br>Registered | 15-Aug-2013     | 1            |
| 8   | A. C. ROY AND CO                            | meetpulastya@gmail.com        | corporate    | DSC<br>Registered | 08-Feb-2013     | з            |
| 9   | Actech Information Systems Limited          | rajeev.t@actechinfo.com       | corporate    | DSC<br>Registered | 05-Feb-2013     | 1            |
| 10  | Adarsh Medical Stores                       | adarshmedicalstores@gmail.com | corporate    | DSC<br>Registered | 30-Mar-2013     | 2            |
| 11  | Adino Telecom Limited                       | rbhargava@adinotelecom.com    | corporate    | DSC<br>Registered | 06-Sep-2012     | 1            |
| 12  | AGARWAL INDUSTRIES                          | agarwal_industries@yahoo.in   | corporate    | DSC<br>Registered | 26-Nov-2013     | 1            |
| 13  | Aggarwal and co.                            | onkarfabrics@gmail.com        | corporate    | DSC<br>Registered | 12-Nov-2013     | 1            |
| 14  | aggarwal medical and general store          | manojsingla17@yahoo.com       | corporate    | DSC<br>Registered | 29-Mar-2013     | 2            |
| 15  | A.GOVARDHAN                                 | a.govardhan.ale@gmail.com     | corporate    | DSC<br>Registered | 17-Jan-2014     | 1            |
| 16  | AIR FRANCE                                  | shiv.dewan@klmcargo.com       | corporate    | DSC<br>Registered | 02-Jul-2013     | 1            |
| 17  | AIR INDIA LTD                               | harsh.pandey@airindia.in      | corporate    | DSC<br>Registered | 27-Jun-2013     | 1            |
| 18  | AISHWARYA FACILITY SERVICES                 | aishwarya.facility@gmail.com  | corporate    | DSC<br>Registered | 25-May-2013     | 1            |
| 19  | AJANTA TOOLS AND HARDWARE<br>CENTRE         | ajantatools.goyani@gmail.com  | corporate    | DSC<br>Registered | 29-Nov-2013     | 2            |
| 20  | AKELECT ENGINEERING                         | akelect@live.com              | corporate    | DSC<br>Registered | 07-Aug-2013     | 1            |

##
#### USER MANAGEMENT

e-Procurement

System

Bidder Users List ÷

सायमेव जयते

÷

- Department Users List Support/HelpDesk Users List ÷
- DSC Information ÷
- Bidder Information With NSD ÷
- DSC Tracking Report ÷
- AOC Bidders List ÷
- Blocked Users History ÷

#### **Tender Management** Reports

- Published Tenders Report
- Document Downloaded ÷ Tenders
- Corrigendum Published Report
- ÷ Tender Dates Report
- Bid Opening Dates Report ÷
- Tender Discursive Report
- Tender Details in Excel ÷

#### **Bid Management Reports**

- Fee Payment Report
- Bidder Participation Report ÷
- Bid Documents Report
- **Master Management Reports**
- View NSD Master
- View Organisation Structure ÷

Statistical Reports

- Stagewise Statistical Report
- Tenders Published Under ÷ Org/Dept
- TIAwise Statistical Report

**Analysis Reports** 

| X | Lead | Tim | ne Re | port |
|---|------|-----|-------|------|
|   |      |     |       |      |

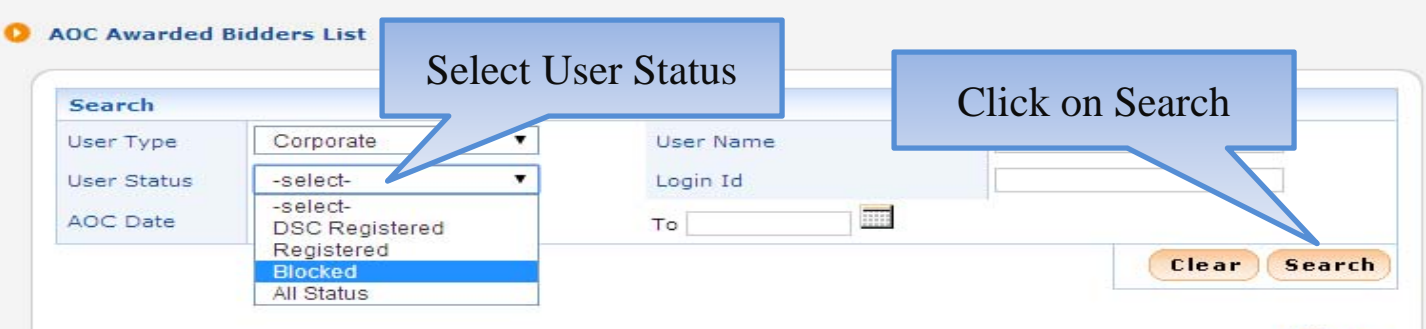

S Print

| AOC | Awarded Bidders List                        |                               |              |                   |                 |              |
|-----|---------------------------------------------|-------------------------------|--------------|-------------------|-----------------|--------------|
| SNo | User Name                                   | Login Id                      | User<br>Type | User<br>Status    | Created<br>Date | No of<br>AOC |
| 1   | A and S Global Freight Solutions Pvt<br>Ltd | sksharma@asfreight.com        | corporate    | DSC<br>Registered | 06-Mar-2013     | 1            |
| 2   | Aanuj Infraprojects Pvt Ltd                 | aanujbanka@aanujinfra.com     | corporate    | DSC<br>Registered | 05-Mar-2013     | 2            |
| 3   | AARPEE INFRAPROJECTS PRIVATE                | rkgargslg@gmail.com           | corporate    | DSC<br>Registered | 26-Apr-2013     | 1            |
| 4   | ABCI Infrastructures Private Limited        | ghy@abciinfra.com             | corporate    | DSC<br>Registered | 27-Apr-2013     | 1            |
| 5   | ABCI INFRASTRUCTURES PVT. LTD.              | budhmal16@rediffmail.com      | corporate    | DSC<br>Registered | 18-Jun-2012     | 1            |
| 5   | ABS MARINE SERVICES PVT LTD                 | jvj@absmarine.com             | corporate    | DSC<br>Registered | 02-Aug-2013     | 2            |
| 7   | ACC LOGISTICS                               | anil.acc@gmail.com            | corporate    | DSC<br>Registered | 15-Aug-2013     | 1            |
| в   | A. C. ROY AND CO                            | meetpulastya@gmail.com        | corporate    | DSC<br>Registered | 08-Feb-2013     | з            |
| Э   | Actech Information Systems Limited          | rajeev.t@actechinfo.com       | corporate    | DSC<br>Registered | 05-Feb-2013     | 1            |
| 10  | Adarsh Medical Stores                       | adarshmedicalstores@gmail.com | corporate    | DSC<br>Registered | 30-Mar-2013     | 2            |
| 11  | Adino Telecom Limited                       | rbhargava@adinotelecom.com    | corporate    | DSC<br>Registered | 06-Sep-2012     | 1            |
| 12  | AGARWAL INDUSTRIES                          | agarwal_industries@yahoo.in   | corporate    | DSC<br>Registered | 26-Nov-2013     | 1            |
| 13  | Aggarwal and co.                            | onkarfabrics@gmail.com        | corporate    | DSC<br>Registered | 12-Nov-2013     | 1            |
| 14  | aggarwal medical and general store          | manojsingla17@yahoo.com       | corporate    | DSC<br>Registered | 29-Mar-2013     | 2            |
| 15  | A.GOVARDHAN                                 | a.govardhan.ale@gmail.com     | corporate    | DSC<br>Registered | 17-Jan-2014     | 1            |
| 16  | AIR FRANCE                                  | shiv.dewan@klmcargo.com       | corporate    | DSC<br>Registered | 02-Jul-2013     | 1            |
| 17  | AIR INDIA LTD                               | harsh.pandey@airindia.in      | corporate    | DSC<br>Registered | 27-Jun-2013     | 1            |
| 8   | AISHWARYA FACILITY SERVICES                 | aishwarya.facility@gmail.com  | corporate    | DSC<br>Registered | 25-May-2013     | 1            |
| 19  | AJANTA TOOLS AND HARDWARE<br>CENTRE         | ajantatools.goyani@gmail.com  | corporate    | DSC<br>Registered | 29-Nov-2013     | 2            |
| 20  | AKELECT ENGINEERING                         | akelect@live.com              | corporate    | DSC<br>Registered | 07-Aug-2013     | 1            |

| and and                                                                                                    | V         |       | 1.000      |                 |               |           |           | (1996)      |                         |              |
|----------------------------------------------------------------------------------------------------|-----------|-------|------------|-----------------|---------------|-----------|-----------|-------------|-------------------------|--------------|
|                                                                                                    | USER MANA | GEME  | NT         |                 |               |           |           |             |                         |              |
| User Management Reports Bidder Users List                                                                                                    | O AOC Aw  | arded | Bidders Li | ist             |               |           |           |             |                         |              |
| Barrier and the                                                                                                    |           |       |            |                 |               |           |           |             |                         |              |
| Department Users List                                                                                                    | Searc     | h     |            |                 |               |           |           |             |                         |              |
| Support/HelpDesk Users List                                                                                                    | User T    | уре   | Corpo      | rate            | •             | User Name | 1         |             |                         |              |
| DSC Information                                                                                                    | User S    | tatus | Blocke     | ed              |               | Login Id  | [         |             |                         | 1            |
| Bidder Information With NSD                                                                                                    | AOC D     | ate   | From       |                 |               | то        |           |             |                         |              |
| DSC Tracking Report                                                                                                    |           |       |            |                 |               |           |           |             | Clear                   | Search       |
| AOC Bidders List                                                                                                    |           |       |            |                 |               |           |           |             |                         |              |
| Blocked Users History                                                                                                    |           |       |            |                 |               |           |           |             |                         | 🖨 Print      |
| Tender Management                                                                                                    | AOC A     | warde | d Bidders  | List            |               |           | 1         |             |                         |              |
| Reports                                                                                                    | SNo       | User  | Name       | Login Id        |               | User Type | User Stat | us          | Created Date            | No of<br>AOC |
| Published renders Report                                                                                                    | 1         | Kores | T Itd      | tanuia@ko       | - 1+          | corporate | Blocked   | 2           | 1-Aug-2012              | 6            |
| Design of the second second se |           |       | 1 1001     | carraja (arco   | res-India.com | 10000     |           |             |                         |              |
| Document Downloaded<br>Tenders                                                                                                    |           |       |            |                 | res-India.com |           |           |             |                         | 1            |
| Document Downloaded<br>Tenders<br>Corrigendum Published Report                                                                                                    |           |       |            |                 | res-India.com |           |           |             |                         | 1            |
| Document Downloaded<br>Tenders<br>Corrigendum Published Report<br>Tender Dates Report                                                                                                    |           |       |            |                 | res-india.com | ]         |           | lick o      | n No to vi              |              |
| Document Downloaded<br>Tenders<br>Corrigendum Published Report<br>Tender Dates Report<br>Bid Opening Dates Report                                                                                                    |           |       | Searc      | ch Resu         | It added      |           | С         | lick o      | on No to vi             | ew           |
| Document Downloaded<br>Tenders<br>Corrigendum Published Report<br>Tender Dates Report<br>Bid Opening Dates Report<br>Tender Discursive Report                                                                                                    |           |       | Searc      | ch Resu<br>here | lt added      |           | С         | lick o<br>I | on No to vie<br>Details | ew           |
| Document Downloaded<br>Tenders<br>Corrigendum Published Report<br>Tender Dates Report<br>Bid Opening Dates Report<br>Tender Discursive Report<br>Tender Details in Excel                                                                                                    |           | [     | Searc      | ch Resu<br>here | It added      |           | С         | lick o<br>I | on No to vie<br>Details | ew           |
| Document Downloaded<br>Tenders<br>Corrigendum Published Report<br>Tender Dates Report<br>Bid Opening Dates Report<br>Tender Discursive Report<br>Tender Details in Excel                                                                                                    |           | [     | Searc      | ch Resu<br>here | lt added      |           | C         | lick o<br>I | on No to vie<br>Details | ew           |
| Document Downloaded<br>Tenders<br>Corrigendum Published Report<br>Tender Dates Report<br>Bid Opening Dates Report<br>Tender Discursive Report<br>Tender Details in Excel<br>Bid Management Reports<br>Fee Payment Report                                                                                                    |           | [     | Searc      | ch Resu<br>here | It added      |           | С         | lick o<br>I | on No to vie<br>Details | ew           |
| Document Downloaded<br>Tenders<br>Corrigendum Published Report<br>Tender Dates Report<br>Bid Opening Dates Report<br>Tender Discursive Report<br>Tender Details in Excel<br>Bid Management Reports<br>Fee Payment Report<br>Bidder Participation Report                                                                                                    |           | [     | Searc      | ch Resu<br>here | lt added      |           | C         | lick o<br>I | on No to vie<br>Details | ew           |
| Document Downloaded<br>Tenders<br>Corrigendum Published Report<br>Tender Dates Report<br>Bid Opening Dates Report<br>Tender Discursive Report<br>Tender Details in Excel<br>Bid Management Reports<br>Fee Payment Report<br>Bidder Participation Report<br>Bid Documents Report                                                                                                    |           | [     | Searc      | ch Resu<br>here | It added      |           | C         | lick o<br>I | on No to vie<br>Details | ew           |
| Document Downloaded<br>Tenders<br>Corrigendum Published Report<br>Tender Dates Report<br>Bid Opening Dates Report<br>Tender Discursive Report<br>Tender Details in Excel<br>Bid Management Reports<br>Fee Payment Report<br>Bidder Participation Report<br>Bid Documents Report                                                                                                    |           | [     | Searc      | ch Resu<br>here | lt added      |           | C         | lick o<br>I | on No to vi<br>Details  | ew           |
| Document Downloaded<br>Tenders<br>Corrigendum Published Report<br>Tender Dates Report<br>Bid Opening Dates Report<br>Tender Discursive Report<br>Tender Details in Excel<br>Bid Management Reports<br>Fee Payment Report<br>Bidder Participation Report<br>Bid Documents Report<br>View NSD Master                                                                                                    |           | [     | Searc      | ch Resu<br>here | lt added      |           | C         | lick o<br>I | on No to vi<br>Details  | ew           |
| Document Downloaded<br>Tenders<br>Corrigendum Published Report<br>Tender Dates Report<br>Bid Opening Dates Report<br>Tender Discursive Report<br>Tender Details in Excel<br>Bid Management Reports<br>Fee Payment Report<br>Bid Documents Report<br>Bid Documents Report<br>View NSD Master<br>View Organisation Structure                                                                                                    |           | [     | Searc      | ch Resu<br>here | lt added      |           | C         | lick o<br>I | on No to vi<br>Details  | ew           |
| Document Downloaded<br>Tenders<br>Corrigendum Published Report<br>Tender Dates Report<br>Bid Opening Dates Report<br>Tender Discursive Report<br>Tender Details in Excel<br><b>Bid Management Reports</b><br>Fee Payment Report<br>Bidder Participation Report<br>Bid Documents Report<br><b>Master Management Reports</b><br>View NSD Master<br>View Organisation Structure                                                                                                    |           |       | Searc      | ch Resu<br>here | lt added      |           | C         | lick o<br>I | on No to vie<br>Details | ew           |
| Document Downloaded<br>Tenders<br>Corrigendum Published Report<br>Tender Dates Report<br>Bid Opening Dates Report<br>Tender Discursive Report<br>Tender Details in Excel<br>Bid Management Reports<br>Fee Payment Report<br>Bidder Participation Report<br>Bid Documents Report<br>View NSD Master<br>View Organisation Structure<br>Statistical Reports<br>Stagewise Statistical Report                                                                                                    |           |       | Searc      | ch Resu<br>here | lt added      |           | C         | lick o<br>I | on No to vi<br>Details  | ew           |
| Document Downloaded<br>Tenders<br>Corrigendum Published Report<br>Tender Dates Report<br>Bid Opening Dates Report<br>Tender Discursive Report<br>Tender Details in Excel<br>Bid Management Reports<br>Fee Payment Report<br>Bid Documents Report<br>Bid Documents Report<br>View NSD Master<br>View Organisation Structure<br>Statistical Reports<br>Stagewise Statistical Report                                                                                                    |           |       | Searc      | ch Resu<br>here | lt added      |           | C         | lick o<br>I | on No to vie<br>Details | ew           |
| Document Downloaded<br>Tenders<br>Corrigendum Published Report<br>Tender Dates Report<br>Bid Opening Dates Report<br>Tender Discursive Report<br>Tender Details in Excel<br>Bid Management Reports<br>Fee Payment Report<br>Bidder Participation Report<br>Bid Documents Report<br>Bid Documents Report<br>View NSD Master<br>View Organisation Structure<br>Statistical Reports<br>Stagewise Statistical Report<br>Tenders Published Under<br>Org/Dept<br>TIAwise Statistical Report                                                                                                    |           |       | Searc      | ch Resu<br>here | lt added      |           | C         | lick o<br>I | on No to vie<br>Details | ew           |
| Document Downloaded<br>Tenders<br>Corrigendum Published Report<br>Tender Dates Report<br>Bid Opening Dates Report<br>Tender Discursive Report<br>Tender Details in Excel<br>Bid Management Reports<br>Fee Payment Report<br>Bid Documents Report<br>Bid Documents Report<br>View NSD Master<br>View NSD Master<br>View Organisation Structure<br>Statistical Reports<br>Stagewise Statistical Report<br>Tanders Published Under<br>Org/Dept<br>TIAwise Statistical Report                                                                                                    |           |       | Sear       | ch Resu<br>here | lt added      |           | C         | lick o<br>I | on No to vie<br>Details | ew           |

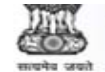

Se Print

< Back

#### USER MANAGEMENT

#### **User Management Reports**

Bidder Users List

### Department Users List

- Support/HelpDesk Users List
- DSC Information
- Bidder Information With NSD
- DSC Tracking Report
- AOC Bidders List
- Blocked Users History

Tender Management Reports

- Published Tenders Report
- Document Downloaded Tenders
- Corrigendum Published Report
- + Tender Dates Report
- Bid Opening Dates Report
- Tender Discursive Report
- Tender Details in Excel

#### **Bid Management Reports**

- Fee Payment Report
- Bidder Participation Report
- Bid Documents Report

#### Master Management Reports

- View NSD Master
- View Organisation Structure

#### Statistical Reports

- Stagewise Statistical Report
- Tenders Published Under
   Org/Dept
- ♦ TIAwise Statistical Report

#### Analysis Reports

Lead Time Report

------

| Bidder Name: | Kores I ltd.                                                                                                    |
|--------------|----------------------------------------------------------------------------------------------------|
|              | The second second |

Login Id: tanuja@kores-india.com

O AOC Awarded Bidder's Tenders List

| AOC | AOC Awarded Bidder's Tenders List |                                      |                     |                     |                                                                      |  |  |  |  |  |  |  |
|-----|-----------------------------------|--------------------------------------|---------------------|---------------------|----------------------------------------------------------------------|--|--|--|--|--|--|--|
| SNo | Tender Id                         | Tender Ref No                        | Publisher Name      | AOC<br>Date         | Org Chain                                                            |  |  |  |  |  |  |  |
| 1   | 2012_GSTA_112_1                   | GISO/I-11013/1/2012-<br>13/CandP/IV  | chawdhuri56@gmx.com | 14-<br>JAN-<br>2013 | Government of India Stationery<br>Office  GISO Kolkata               |  |  |  |  |  |  |  |
| 2   | 2012_GSTA_111_2                   | GISO/I-11013/1/2012-<br>13/CandP/III | chawdhuri56@gm×.com | 01-<br>NOV-<br>2012 | Government of India Stationery<br>Office  GISO Kolkata               |  |  |  |  |  |  |  |
| 3   | 2013_GSTA_986_3                   | GISO/I-11013/1/2013-<br>14/CandP/IV  | aca.giso@nic.in     | 17-<br>JUN-<br>2013 | Government of India Stationery<br>Office  Stationery Department,GISO |  |  |  |  |  |  |  |
| 4   | 2013_GSTA_986_2                   | GISO/I-11013/1/2013-<br>14/CandP/IV  | aca.giso@nic.in     | 18-<br>JUN-<br>2013 | Government of India Stationery<br>Office  Stationery Department,GISO |  |  |  |  |  |  |  |
| 5   | 2013_GSTA_995_3                   | GISO/I-11013/1/2013-<br>14/CandP/V   | aca.giso@nic.in     | 18-<br>JUN-<br>2013 | Government of India Stationery<br>Office  Stationery Department,GISO |  |  |  |  |  |  |  |
| 5   | 2013_GSTA_986_1                   | GISO/I-11013/1/2013-<br>14/CandP/IV  | aca.giso@nic.in     | 18-<br>JUN-<br>2013 | Government of India Stationery<br>Office  Stationery Department,GISO |  |  |  |  |  |  |  |

Click on Tender Id to view tender details

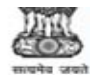

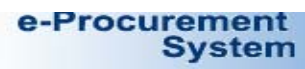

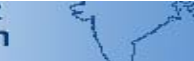

USER MANAGEMENT

|                                         | Jser Management Repo                                                                                                    | TN Gove         | rnment e-Procurement - Goog | jle Ch                | rome                                                                        |                              |             |                            |  |  |
|-----------------------------------------|----------------------------------------------------------------------------------------------------|-----------------|-----------------------------|-----------------------|-----------------------------------------------------------------------------|------------------------------|-------------|----------------------------|--|--|
| +                                       | Bidder Users List                                                                                                    | 🔒 http          | ps://eprocure.gov.in/epr    | rocre                 | eports/app?componen                                                         | t=%24DirectLink&pag          | e=AocBidde  | ersTendersList&service=    |  |  |
| +                                       | Department Users List                                                                                                    |                 |                             |                       | eProcurement S                                                              | System Government of         | India       |                            |  |  |
| +                                       | Support/HelpDesk User                                                                                                    |                 |                             |                       | Tende                                                                       | r Details                    |             |                            |  |  |
| +                                       | DSC Information                                                                                                    |                 |                             |                       |                                                                             |                              |             | 📇 Print                    |  |  |
| +                                       | Bidder Information With                                                                                                    |                 |                             |                       |                                                                             |                              | [           | Date : 24/02/2014 11:57 AM |  |  |
| +                                       | DSC Tracking Report                                                                                                    | Organi          | sation/Department/Division  | Gove                  | ernment of India Stationery Offic                                           | e/Stationery Department,GISO |             |                            |  |  |
| 1                                       | AOC Bidders List                                                                                                    | Tende           | r Id                        | 2013                  | 013_GSTA_986_1                                                              |                              |             |                            |  |  |
| 7                                       |                                                                                                    | Tende           | r Туре                      | Open Form of contract |                                                                             |                              | Item-rate   |                            |  |  |
| +                                       | Blocked Users History                                                                                                    | No. of          | Covers                      | 2 Tender Category     |                                                                             |                              | Goods       |                            |  |  |
|                                         | Cender Management                                                                                                    | Re-bid          | submission Allowed          | Yes                   |                                                                             | Withdrawal Allowed           | No          |                            |  |  |
|                                         | Reports                                                                                                    | Manua           | Bid Submission Allowed      | No                    |                                                                             | Payment Mode                 | Offline     | 1                          |  |  |
| -                                       | Published Tenders Pane                                                                                                    | -               |                             |                       |                                                                             | 7                            |             |                            |  |  |
| +                                       | r dunsneu renders kepd                                                                                                    | Paym            | ent Instruments             |                       |                                                                             |                              | Created By  | Mrs Bandana Kar            |  |  |
| +                                       | Document Downloaded                                                                                                    | S.No            | Instrument Type             | _                     |                                                                             |                              | Designation | Asst. Controller Staty     |  |  |
| +                                       | Corrigendum Published                                                                                                    | 1               | Bankers Cheque              |                       |                                                                             |                              | Created     | 22-Apr-2013 02:54 PM       |  |  |
| 4                                       | Tender Dates Report                                                                                                    | 3               | Demand Draft                |                       |                                                                             |                              | Date        |                            |  |  |
|                                         |                                                                                                    | <u> </u>        | -                           |                       | S. P.                                                                       |                              |             |                            |  |  |
| +                                       | Bid Opening Dates Repo                                                                                                    | Cove            | r Details ( No. of Covers 2 | 2)                    |                                                                             | NIT Documents                |             |                            |  |  |
| +                                       | Tender Discursive Repo                                                                                                    | S.No            | Cover Type T                | ype                   | Description                                                                 | Documents NIT_4.             | pdf         |                            |  |  |
|                                         | Tender Details in Excel                                                                                                    | 1               | Fee/PreQual/Technical .;    | pdf                   | Specifications                                                              | 2                            |             |                            |  |  |
| 7                                       |                                                                                                    |                 | -1                          | pdf                   | Check List                                                                  |                              |             |                            |  |  |
|                                         |                                                                                                    |                 | 4                           | pdf                   | Pre Contract Integrity Pact                                                 |                              |             |                            |  |  |
|                                         | Bid Management Repor                                                                                                    |                 |                             |                       |                                                                             |                              |             |                            |  |  |
|                                         | Bid Management Repor                                                                                                    |                 | 4                           | pdf                   | Annexures                                                                   |                              |             |                            |  |  |
| +                                       | Bid Management Repor                                                                                                    |                 |                             | pdf<br>pdf            | Annexures<br>Documents Tender Fees EMD                                      |                              |             |                            |  |  |
| ++                                      | Bid Management Repor<br>Fee Payment Report<br>Bidder Participation Rep                                                                                                    | 2               | Finance .:                  | pdf<br>pdf<br>xls     | Annexures<br>Documents Tender Fees EMD<br>CST/VAT/NSIC/SSI<br>BOQ           |                              |             |                            |  |  |
| + + +                                   | Bid Management Report<br>Fee Payment Report<br>Bidder Participation Rep<br>Bid Documents Report                                                                                                    | 2               | Finance .2                  | pdf<br>pdf<br>xls     | Annexures<br>Documents Tender Fees EMD<br>CST/VAT/NSIC/SSI<br>BOQ           |                              |             |                            |  |  |
| + + +                                   | Bid Management Report<br>Fee Payment Report<br>Bidder Participation Rep<br>Bid Documents Report<br>Master Management Re                                                                                                    | 2               | Finance .                   | pdf<br>pdf<br>xls     | Annexures<br>Documents Tender Fees EMD<br>CST/VAT/NSIC/SSI<br>BOQ<br>Work   | Details                      |             |                            |  |  |
| + + + +                                 | Bid Management Report<br>Fee Payment Report<br>Bidder Participation Rep<br>Bid Documents Report<br>Master Management Re<br>View NSD Master                                                                                                    | 2               | Finance .?                  | pdf<br>pdf<br>xls     | Annexures<br>Documents Tender Fees EMD<br>CST/VAT/NSIC/SSI<br>BOQ<br>Work I | Details                      |             |                            |  |  |
| +++++++++++++++++++++++++++++++++++++++ | Bid Management Report<br>Fee Payment Report<br>Bidder Participation Rep<br>Bid Documents Report<br>Master Management Re<br>View NSD Master<br>View Organisation Structure                                                                                                    | 2               | Finance .                   | pdf<br>pdf<br>xls     | Annexures Documents Tender Fees EMD CST/VAT/NSIC/SSI BOQ Work               | Details                      |             |                            |  |  |
| + + + + + + + + + + + + + + + + + + + + | Bid Management Report<br>Fee Payment Report<br>Bidder Participation Rep<br>Bid Documents Report<br>Master Management Re<br>View NSD Master<br>View Organisation Structure<br>Statistical Reports                                                                                                    | 2<br>ure        | Finance .?                  | pdf<br>pdf<br>xls     | Annexures Documents Tender Fees EMD CST/VAT/NSIC/SSI BOQ Work I             | Details                      |             |                            |  |  |
| + + + + + + +                           | Bid Management Report         Fee Payment Report         Bidder Participation Rep         Bid Documents Report         Master Management Re         View NSD Master         View Organisation Structure         Statistical Reports         Stagewise Statistical Rep                                                                                                    | 2<br>ure        | Finance .                   | pdf<br>pdf<br>xls     | Annexures Documents Tender Fees EMD CST/VAT/NSIC/SSI BOQ Work I             | <u>Details</u>               |             |                            |  |  |
| ++++++++                                | Bid Management Report<br>Fee Payment Report<br>Bidder Participation Rep<br>Bid Documents Report<br>Master Management Re<br>View NSD Master<br>View Organisation Structu<br>Statistical Reports<br>Stagewise Statistical Rep<br>Tenders Published Under<br>Org/Dent                                                                                                    | 2<br>ure<br>ort | Finance .                   | pdf<br>pdf<br>xls     | Annexures Documents Tender Fees EMD CST/VAT/NSIC/SSI BOQ Work               | Details                      |             |                            |  |  |
| + + + + + + + + + +                     | Bid Management Report<br>Fee Payment Report<br>Bidder Participation Rep<br>Bid Documents Report<br>Master Management Re<br>View NSD Master<br>View Organisation Structu<br>Statistical Reports<br>Stagewise Statistical Rep<br>Tenders Published Under<br>Org/Dept<br>TIAwise Statistical Report                                                                                    | 2<br>ure<br>ort | Finance .                   | pdf<br>pdf<br>xls     | Annexures Documents Tender Fees EMD CST/VAT/NSIC/SSI BOQ Work I             | <u>Details</u>               |             |                            |  |  |
| +++++++++++++++++++++++++++++++++++++++ | Bid Management Report         Fee Payment Report         Bidder Participation Rep         Bid Documents Report         Master Management Report         View NSD Master         View Organisation Structure         Statistical Reports         Stagewise Statistical Rep         Tenders Published Under         Org/Dept         TIAwise Statistical Reports                      | 2<br>ure<br>ort | Finance .                   | pdf<br>pdf<br>xls     | Annexures Documents Tender Fees EMD CST/VAT/NSIC/SSI BOQ Work I             | Details                      |             |                            |  |  |
| * * * * * * * * * *                     | Bid Management Report         Fee Payment Report         Bidder Participation Rep         Bid Documents Report         Master Management Re         View NSD Master         View Organisation Structure         Statistical Reports         Stagewise Statistical Rep         Tenders Published Under         Org/Dept         TIAwise Statistical Reports         Lead Time Report | 2<br>ure<br>ort | Finance .                   | pdf<br>pdf<br>xxls    | Annexures Documents Tender Fees EMD CST/VAT/INSIC/SSI BOQ Work I            | Details                      |             |                            |  |  |

## **To view Blocked User History**

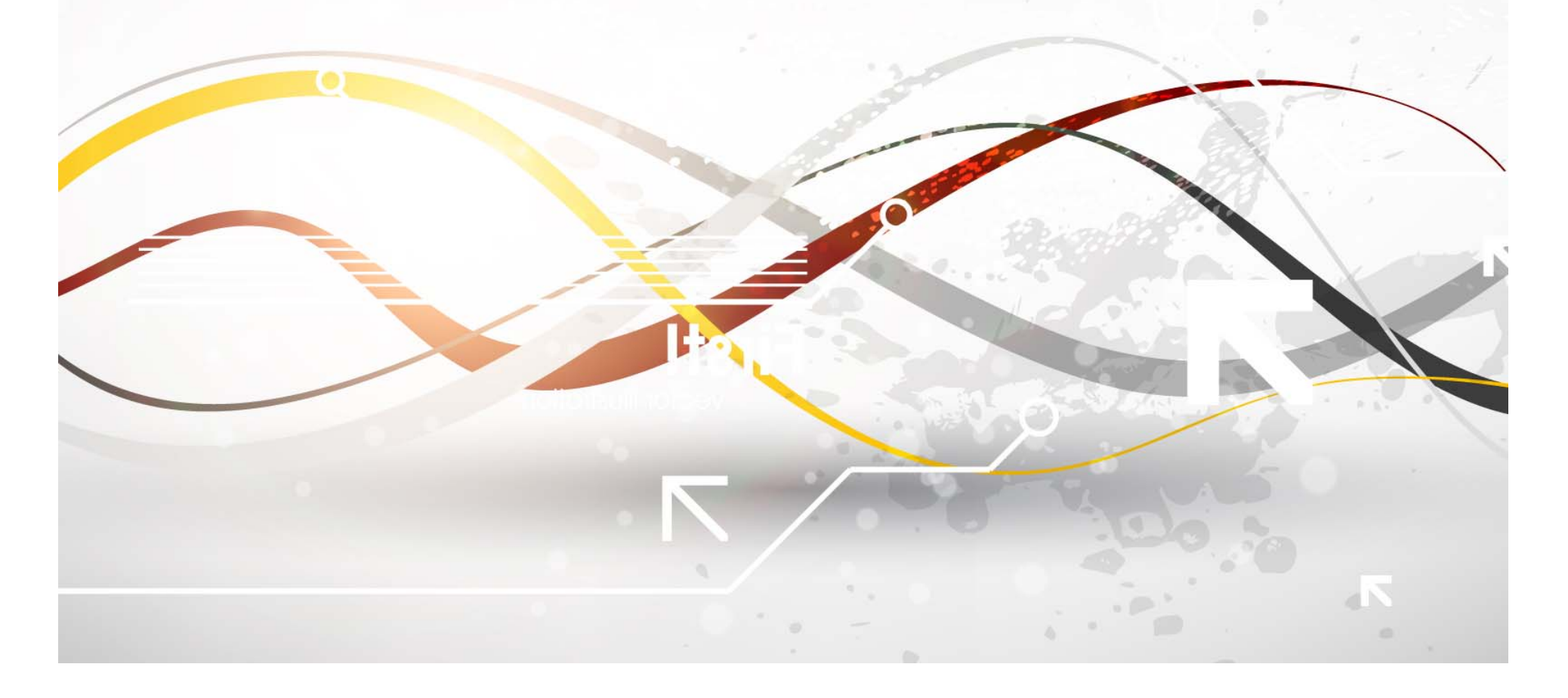

| (1)<br> | System                              | eProcurement System Government of In                                      |
|---------|-------------------------------------|---------------------------------------------------------------------------|
|         |                                     | REPORTS PORTAL                                                            |
| Us      | er Management Reports               |                                                                           |
| +       | Bidder Users List                   | Welcome to Reports portal. click on option to view the respective reports |
| +       | Department Users List               |                                                                           |
| +       | Support/HelpDesk Users List         |                                                                           |
| +       | DSC Information                     |                                                                           |
| +       | Bidder Information With NSD         |                                                                           |
| +       | DSC Tracking Report                 |                                                                           |
| +       | AOC Bidders List                    |                                                                           |
| +       | Blocked Users History               |                                                                           |
| Te      | ender Management<br>eports          | Click on Blocked                                                          |
| +       | Published Tenders Report            | User History                                                              |
| +       | Document Downloaded<br>Tenders      |                                                                           |
| +       | Corrigendum Published Report        |                                                                           |
| + 1     | Tender Dates Report                 |                                                                           |
| +       | Bid Opening Dates Report            |                                                                           |
| +       | Tender Discursive Report            |                                                                           |
| + 1     | Tender Details in Excel             |                                                                           |
| Bie     | d Management Reports                |                                                                           |
| +       | Fee Payment Report                  |                                                                           |
| +       | Bidder Participation Report         |                                                                           |
| +       | Bid Documents Report                |                                                                           |
| Ma      | aster Management Reports            |                                                                           |
| +       | View NSD Master                     |                                                                           |
| +       | View Organisation Structure         |                                                                           |
| St      | atistical Reports                   |                                                                           |
| +       | Stagewise Statistical Report        |                                                                           |
| +       | Tenders Published Under<br>Org/Dent |                                                                           |
| + -     | TIAwise Statistical Report          |                                                                           |
| An      | alysis Reports                      |                                                                           |
| 4       | Lead Time Report                    |                                                                           |

| System                                 | i Y       | <u>,</u> 2.24                         |                                    | el           | Procuren          | nent Syst                 | em Gover                | nment of L                 |
|----------------------------------------|-----------|---------------------------------------|------------------------------------|--------------|-------------------|---------------------------|-------------------------|----------------------------|
|                                        | USER MAN  |                                       |                                    |              |                   |                           |                         |                            |
| Iser Management Reports                |           | Б                                     | ill Hear Nama                      |              |                   |                           |                         |                            |
| Bidder Users List                      | Blocke    | d Users Histor                        |                                    |              |                   |                           |                         |                            |
| Department Users List                  | Sear      | ch Z                                  |                                    |              |                   | Clic                      | k on Sea                | rch                        |
| Support/HelpDesk Users List            | User I    | Name amit                             |                                    | Log          | in Id             |                           |                         |                            |
| DSC Information                        | User 7    | Type -select-                         | •                                  |              | -                 |                           |                         |                            |
| Bidder Information With NSD            |           | -select-<br>All Users                 | 57                                 |              |                   |                           | Clea                    | r Search                   |
| DSC Tracking Repo                      |           | Departm<br>All Bidde                  | ent Users                          |              |                   |                           | 22                      |                            |
| AOC Bidders List Sele                  | ct User T | ype Corporat                          | ie<br>f                            | artment      | ear               |                           |                         | 🖨 Print                    |
| Blocked Users History                  | Block     | ked Users History                     | e blader, i marviadar blader, brac | in enterne e | 301               |                           |                         |                            |
| ender Management<br>eports             | SNo       | User Name                             | Login Id                           | User<br>Type | User<br>Status    | Reason                    | Updated<br>Date         | Updated<br>By              |
| Published Tenders Report               | 1         | ABC                                   | biddertest@nic.in                  | с            | Blocked           | On Mail<br>Request        | 21-SEP-2013<br>01:15 PM | Kalaimani NIC              |
| Document Downloaded<br>Tenders         |           |                                       |                                    |              | Registered        | On mail<br>Request        | 21-SEP-2013<br>01:15 PM | Kalaimani NIC              |
| Corrigendum Published Report           | 2         | ABC                                   | jdbond786@gmail.com                | С            | Registered        |                           | 16-FEB-2014<br>06:00 PM | Self                       |
| Tender Dates Report                    | з         | ABC                                   | bidder56@nic.in                    | С            | DSC<br>Registered |                           |                         | Self                       |
| Bid Opening Dates Report               | 4         | abcdef                                | ecdep2@yahoo.in                    | С            | Blocked           | Illegal Login<br>Attempts | 29-NOV-2013<br>01:33 PM | Self                       |
| Tender Discursive Report               | 5         | Accel Frontline Limited               | a.thomas@accelfrontline.in         | С            | Blocked           | Illegal Login<br>Attempts | 09-MAY-2013<br>04:35 PM | Self                       |
| Tender Details in Excel                | 6         | Alliance Prosys India<br>Pvt. Ltd.    | info@allianceprosys.com            | С            | Blocked           | Illegal Login<br>Attempts | 23-OCT-2012<br>04:03 PM | Self                       |
| d Management Reports                   |           |                                       |                                    |              | Registered        | Self Unblock              | 01-NOV-2012<br>11:23 AM | Self                       |
| Fee Payment Report                     | 7         | ANAND CONSTRUCTION                    | anandconst1@gmail.com              | С            | Blocked           | Illegal Login<br>Attempts | 14-NOV-2012<br>12:46 PM | Self                       |
| Bidder Participation Report            |           |                                       |                                    |              | DSC<br>Registered | Self Unblock              | 14-NOV-2012<br>02:52 PM | Self                       |
| Bid Documents Report                   | 8         | Anil Acid and<br>Chemicals            | anilacid@yahoo.co.in               | С            | Blocked           | Illegal Login<br>Attempts | 09-SEP-2013<br>05:01 PM | Self                       |
| aster Management Reports               | 9         | ANV MARKETING CO                      | binodauto@hotmail.com              | С            | Blocked           | Illegal Login<br>Attempts | 14-SEP-2013<br>06:56 PM | Self                       |
| View NSD Master                        |           |                                       |                                    |              | DSC<br>Registered | Self Unblock              | 14-SEP-2013<br>08:12 PM | Self                       |
| View Organisation Structure            | 10        | Apollo Hospitals<br>International Ltd | sandipj@apolloahd.com              | с            | Blocked           | Illegal Login<br>Attempts | 06-FEB-2014<br>09:55 AM | Self                       |
| atistical Reports                      |           |                                       |                                    |              | Registered        | mail                      | 06-FEB-2014<br>01:30 PM | Support Admin<br>for ncode |
| Stagewise Statistical Report           | 11        | APULKI VAIRAGADE<br>HOSPITAL          | apulki.vairagade@gmail.com         | c            | Blocked           | Illegal Login<br>Attempts | 06-FEB-2014<br>03:16 PM | Self                       |
| Tenders Published Under                |           |                                       |                                    |              | DSC<br>Registered | Self Unblock              | 06-FEB-2014<br>03:38 PM | Self                       |
| Org/Dept<br>TIAwise Statistical Report |           |                                       |                                    |              | Blocked           | Illegal Login<br>Attempts | 06-FEB-2014<br>04:38 PM | Self                       |
| nalysis Reports                        |           |                                       |                                    |              | DSC<br>Registered | Self Unblock              | 06-FEB-2014<br>04:45 PM | Self                       |
| Land Time Depart                       |           |                                       |                                    |              | Blocked           | Illegal Login             | 06-FEB-2014             | Self                       |

### 

#### V

1

Ajay

#### eProcurement System Government of India

11-MAR-2013

18-MAR-2013

10:44 AM

05:35 PM

Self

Self

#### **USER MANAGEMENT**

Pawar Amit ameet1423@yahoo.co.in D

**User Management Reports** 

e-Procurement

System

- Bidder Users List
- Department Users List
- Support/HelpDesk Users List
- DSC Information
- Bidder Information With NSD
- DSC Tracking Report
- AOC Bidders List
- Blocked Users History

#### Tender Management Reports

- Published Tenders Report
- Document Downloaded Tenders
- Corrigendum Published Report
- Tender Dates Report
- Bid Opening Dates Report
- Tender Discursive Report
- Tender Details in Excel

#### **Bid Management Reports**

- Fee Payment Report
- Bidder Participation Report
- Bid Documents Report

#### Master Management Reports

- View NSD Master
- View Organisation Structure

#### Statistical Reports

- Stagewise Statistical Report
- Tenders Published Under
   Org/Dept
- + TIAwise Statistical Report

#### Analysis Reports

- Lead Time Report
- . . . . . . . . . . . .

| Searc            | ch          |                                          |                      |                 |     |          |
|------------------|-------------|------------------------------------------|----------------------|-----------------|-----|----------|
| User N           | lame        | amit                                     |                      | Login 1         | d b |          |
| User T           | уре         | Department Users                         | •                    |                 |     |          |
|                  |             |                                          |                      |                 |     |          |
| Jser Ty          | pe Abbrevia | tion: C-corporate bidder; I-i            | ndividual bidder; D- | department user |     | <br>🖨 Pr |
| Jser Ty<br>Block | pe Abbrevia | tion: C-corporate bidder; I-i<br>History | ndividual bidder; D- | department user |     | 🖨 Pr     |

Blocked

Illegal Login

Attempts

Registered Self Unblock

# To view Published Tender Report

| e-Procurement<br>System             | eProcurement System Government of India                                   |
|-------------------------------------|---------------------------------------------------------------------------|
|                                     | REPORTS PORTAL                                                            |
| User Management Reports             |                                                                           |
| Bidder Users List                   | Welcome to Reports portal. click on option to view the respective reports |
| Department Users List               |                                                                           |
| Support/HelpDesk Users List         |                                                                           |
| DSC Information                     |                                                                           |
| Bidder Information With NSD         |                                                                           |
| DSC Tracking Report                 |                                                                           |
| AOC Bidders List                    |                                                                           |
| Blocked Users History               |                                                                           |
| Tender Management<br>Reports        |                                                                           |
| Published Tenders Report            |                                                                           |
| Document Downloaded                 | Click on Published                                                        |
| Corrigendum Published Report        | Tender Report                                                             |
| Tender Dates Report                 |                                                                           |
| Bid Opening Dates Report            |                                                                           |
| Tender Discursive Report            |                                                                           |
| Tender Details in Excel             |                                                                           |
| Bid Management Reports              |                                                                           |
| Fee Payment Report                  |                                                                           |
| Bidder Participation Report         |                                                                           |
| Bid Documents Report                |                                                                           |
| Master Management Reports           |                                                                           |
| View NSD Master                     |                                                                           |
| View Organisation Structure         |                                                                           |
| Statistical Reports                 |                                                                           |
| Stagewise Statistical Report        |                                                                           |
| Tenders Published Under<br>Org/Dept |                                                                           |
| TIAwise Statistical Report          |                                                                           |
| Analysis Reports                    |                                                                           |
| Lead Time Report                    |                                                                           |
|                                     |                                                                           |

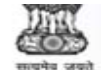

÷

#### e-Procurement System

#### eProcurement System Government of India

----

Search

and Information

Informatics Centre

Technology(DeitY)||National

TENDER MANAGEMENT

#### **User Management Reports**

Department Users List

Bidder Users List

#### O Published Tenders List

Search

Division SubDivision

Organisation

Department

Published Date

Keyword finds the match in

- Support/HelpDesk Users List
- DSC Information
- Bidder Information With NSD
- DSC Tracking Report
- AOC Bidders List
- Blocked Users History

#### Tender Management Reports

| + P | ublis | shed T | enders | Report |
|-----|-------|--------|--------|--------|
|-----|-------|--------|--------|--------|

- Document Downloaded Tenders
- Corrigendum Published Report
- Tender Dates Report
- Bid Opening Dates Report
- Tender Discursive Report
- Tender Details in Excel

#### **Bid Management Reports**

- Fee Payment Report
- Bidder Participation Report
- Bid Documents Report

#### Master Management Reports

- View NSD Master
- View Organisation Structure

#### Statistical Reports

- Stagewise Statistical Report
- Tenders Published Under
   Org/Dept
- TIAwise Statistical Report

#### Analysis Reports

÷

| <br>- | <br> | <br>- |  |
|-------|------|-------|--|
|       |      |       |  |
|       |      |       |  |

Lead Time Report

| Department of Electronics and<br>Information Technology(DeitY | )                    | Pr.     |     |
|---------------------------------------------------------------|----------------------|---------|-----|
| National Informatics Centre                                   | Show All Departments |         |     |
| -Select-                                                      | Tender Id            |         |     |
| -Select-                                                      | Keyword              |         |     |
| -Select-                                                      | Click on Icon        | to view |     |
| Tender Title, Work Description, TenderRe                      | Report in E          | Excel   | ear |

| Publ | ished Tenders L | ist             |                      |                |                                                                                                   |
|------|-----------------|-----------------|----------------------|----------------|---------------------------------------------------------------------------------------------------|
| S.No | Tender Id       | Tender Ref. No. | Inviting Officer     | Published Date | Organisation Chain                                                                                |
| 1    | 2011_DIT_7_1    | NIC/TPS/2011/16 | SO TPS               | 29-DEC-2011    | Department of Electronics<br>and Information<br>Technology(DeitY)  National<br>Informatics Centre |
| 2    | 2012_DIT_11_1   | NIC/TPS/2012/02 | SO (TPS)             | 27-FEB-2012    | Department of Electronics<br>and Information<br>Technology(DeitY)  National<br>Informatics Centre |
| 3    | 2012_DIT_11_2   | NIC/TPS/2012/02 | SO (TPS)             | 27-FEB-2012    | Department of Electronics<br>and Information<br>Technology(DeitY)  National<br>Informatics Centre |
| 4    | 2012_DIT_11_3   | NIC/TPS/2012/02 | SO (TPS)             | 27-FEB-2012    | Department of Electronics<br>and Information<br>Technology(DeitY)  National<br>Informatics Centre |
| 5    | 2012_DIT_11_4   | NIC/TPS/2012/02 | SO (TPS)             | 27-FEB-2012    | Department of Electronics<br>and Information<br>Technology(DeitY)  National<br>Informatics Centre |
| 6    | 2012_DIT_24_1   | NIC/TPS/2012/08 | SO TPS               | 31-MAY-2012    | Department of Electronics<br>and Information<br>Technology(DeitY)  National<br>Informatics Centre |
| 7    | 2012_DIT_34_1   | NIC/TPS/2012/11 | SO TPS               | 13-JUN-2012    | Department of Electronics<br>and Information<br>Technology(DeitY)  National<br>Informatics Centre |
| 8    | 2012_DIT_44_1   | NIC/TPS/2012/13 | SO TPS               | 21-JUN-2012    | Department of Electronics<br>and Information<br>Technology(DeitY)  National<br>Informatics Centre |
| 9    | 2012_DIT_50_1   | NIC/TPS/2012/10 | SO TPS               | 25-JUN-2012    | Department of Electronics<br>and Information<br>Technology(DeitY)  National<br>Informatics Centre |
| 10   | 2012_DIT_76_1   | NIC/TPS/2012/15 | Section Officer, TPS | 19-JUL-2012    | Department of Electronics                                                                         |

| 0    | <b>⊨) → (≈ → ) →</b>                         |                                  | Tend               | lerPublishedReport.xls [ | Compatibility Mode] - | Microsoft Excel                            |                              |                   | _ 0                          | x   |
|------|----------------------------------------------|----------------------------------|--------------------|--------------------------|-----------------------|--------------------------------------------|------------------------------|-------------------|------------------------------|-----|
| U    | Home Insert Page Layout Forr                 | mulas Data                       | Review View        |                          |                       |                                            |                              |                   |                              | ⊐ x |
|      | Arial + 15                                   | • A A =                          | = = >>             | Wrap Text                | General 👻             |                                            |                              | Σ Auto            | sum * 🎢 🕅                    |     |
| Pa   | ste                                          | <u>⊘</u> • <u>A</u> • <b>≡</b> ₹ | ■ ■ 律律             | Merge & Center           | \$ - % , .00          | Conditional Format Cell                    | Insert Delete For            | mat 🖉 Clear       | Sort & Find &                |     |
|      | Clipboard 🔽 Font                             | 5                                | Alignme            | nt 🕞                     | Number 5              | Styles                                     | Cells                        |                   | Editing                      |     |
| -    | A1 - & Publis                                | shed Tenders Det                 | ails as on a 24-Ee | b-2014 for the perio     | d 01-01-2013 and 31-  | 12-2013                                    |                              |                   |                              | ×   |
| 1    | AI Public                                    | o o                              | ans as on - 24-16  | 5-2014 for the perio     | G 01-01-2015 and 51-  | 2 11                                       |                              | 1                 | 12                           |     |
|      | AB                                           | C                                | D                  | E                        | F                     | GH                                         |                              | J                 | K                            |     |
| 1    | <b>Published Tenders Details</b>             | as on - 24-F                     | eb-2014 fo         | r the period (           | 01-01-2013 an         | d 31-12-2013                               |                              |                   |                              |     |
|      |                                              |                                  |                    |                          |                       |                                            | and the second second second |                   |                              | _   |
| 2    | Organisation Chain: Depart                   | ment of Ele                      | ctronics a         | nd Informatio            | n Technology          | (DeitY)  National Ir                       | formatics Ce                 | entre             |                              |     |
| 3    | SI No. Name of Organisation                  | Tender ID                        | Tender Ref. No.    | Tender Title             | Work Description      | Tender Tender Inviting<br>Value(In Officer | TIA Address                  | Published<br>Date | Bid Submission<br>Close Date |     |
| 4    | 1 Department of Electronics and Information  | 2013_DIT_420_1                   | NIC/TPS/2013/01    | EMPANELMENT OF           | EMPANELMENT OF        | 0 SO (TPS)                                 | Tender Process               | 07-JAN-2013       | 26-FEB-2013                  |     |
| 5    | 2 Department of Electronics and Information  | 2013_DIT_440_1                   | NIC/TPS/2013/02    | SUPPLY, TESTING,         | SUPPLY, TESTING,      | 0 R.M. Nair Joint Director                 | Tender Process               | 17-JAN-2013       | 04-APR-2013                  |     |
| 6    | 3 Department of Electronics and Information  | 2013_DIT_450_1                   | NIC/TPS/2013/03    | THE SUPPLY, TESTING,     | THE SUPPLY, TESTING,  | 0 R.M.Nair, Joint Director                 | Joint Director, Tender       | 17-JAN-2013       | 28-MAR-2013                  |     |
| 7    | 4 Department of Electronics and Information  | 2013_DIT_450_2                   | NIC/TPS/2013/03    | THE SUPPLY, TESTING,     | THE SUPPLY, TESTING,  | 0 R.M.Nair, Joint Director                 | Joint Director, Tender       | 17-JAN-2013       | 28-MAR-2013                  |     |
| 8    | 5 Department of Electronics and Information  | 2013_DIT_485_1                   | NIC/TPS/2013/04    | EMPANELMENT OF           | EMPANELMENT OF        | 0 R.M. Nair, Joint Director                | NIC HQRs, A Block,           | 30-JAN-2013       | 12-MAR-2013                  |     |
| 9    | 6 Department of Electronics and Information  | 2013_DIT_597_1                   | NIC/TPS/2013/05    | Digital RF Wireless      | Digital RF Wireless   | 0 Neelam Sood (Deputy                      | NIC HQRs, A Block,           | 28-FEB-2013       | 14-MAR-2013                  |     |
| 10   | 7 Department of Electronics and Information  | 2013_DIT_609_1                   | NIC/TPS/2013/06    | Web based VC             | Web based VC          | 0 Neelam Sood (Deputy                      | NIC HQRs, A Block,           | 28-FEB-2013       | 13-MAR-2013                  |     |
| 11   | 8 Department of Electronics and Information  | 2013_DIT_637_1                   | NIC/TPS/2013/08    | EMPANELMENT OF THE       | EMPANELMENT OF THE    | 0 Section Officer (TPS)                    | NIC HQRs, A Block,           | 07-MAR-2013       | 07-MAY-2013                  |     |
| 12   | 9 Department of Electronics and Information  | 2013_DIT_655_1                   | NIC/TPS/2013/09    | Supply and Deployment    | Supply and Deployment | 0 Section Officer (TPS)                    | NIC HQRs, A Block,           | 08-MAR-2013       | 11-APR-2013                  |     |
| 13   | 10 Department of Electronics and Information | 2013_DIT_713_2                   | NIC/TPS/2013/10    | High Definition          | High Definition       | 0 Section Officer (TPS)                    | NIC HQRs, A Block,           | 18-MAR-2013       | 14-JUN-2013                  |     |
| 14   | 11 Department of Electronics and Information | 2013_DIT_713_1                   | NIC/TPS/2013/10    | High Definition          | High Definition       | 0 Section Officer (TPS)                    | NIC HQRs, A Block,           | 18-MAR-2013       | 14-JUN-2013                  |     |
| 15   | 12 Department of Electronics and Information | 2013_DIT_713_3                   | NIC/TPS/2013/10    | High Definition          | High Definition       | 0 Section Officer (TPS)                    | NIC HQRs, A Block,           | 18-MAR-2013       | 14-JUN-2013                  | _   |
| 16   | 13 Department of Electronics and Information | 2013_DIT_755_1                   | NIC/TPS/2013/11    | THE SUPPLY, TESTING,     | THE SUPPLY, TESTING,  | 0 R.M Nair Joint Director                  | NIC HQRs, A-Block,           | 19-MAR-2013       | 02-JUL-2013                  |     |
| 17   | 14 Department of Electronics and Information | 2013_DIT_758_1                   | NIC/TPS/2013/12    | Web based VC             | Web based VC          | 0 R.M Nair Joint Director                  | NIC HQRs, A-Block,           | 19-MAR-2013       | 04-APR-2013                  | 1   |
| 18   | 15 Department of Electronics and Information | 2013_DIT_788_1                   | NIC/TPS/2013/13    | Hiring of DLY            | Hiring of DLY         | 0 R.M Nair Joint Director                  | NIC HQRs, A-Block,           | 21-MAR-2013       | 18-APR-2013                  |     |
| 19   | 16 Department of Electronics and Information | 2013_DIT_902_2                   | NIC/TPS/2013/16    | THE SUPPLY, TESTING,     | THE SUPPLY, TESTING,  | 0 R.M. Nair Joint Director                 | NIC HQRs, A-Block,           | 08-APR-2013       | 05-JUL-2013                  |     |
| 20   | 17 Department of Electronics and Information | 2013_DIT_902_3                   | NIC/TPS/2013/16    | THE SUPPLY, TESTING,     | THE SUPPLY, TESTING,  | 0 R.M. Nair Joint Director                 | NIC HQRs, A-Block,           | 08-APR-2013       | 05-JUL-2013                  |     |
| 21   | 18 Department of Electronics and Information | 2013_DIT_902_5                   | NIC/TPS/2013/16    | THE SUPPLY, TESTING,     | THE SUPPLY, TESTING,  | 0 R.M. Nair Joint Director                 | NIC HQRs, A-Block,           | 08-APR-2013       | 05-JUL-2013                  |     |
| 22   | 19 Department of Electronics and Information | 2013_DIT_902_1                   | NIC/TPS/2013/16    | THE SUPPLY, TESTING,     | THE SUPPLY, TESTING,  | 0 R.M. Nair Joint Director                 | NIC HQRs, A-Block,           | 08-APR-2013       | 05-JUL-2013                  |     |
| 23   | 20 Department of Electronics and Information | 2013_DIT_902_4                   | NIC/TPS/2013/16    | THE SUPPLY, TESTING,     | THE SUPPLY, TESTING,  | 0 R.M. Nair Joint Director                 | NIC HQRs, A-Block,           | 08-APR-2013       | 05-JUL-2013                  |     |
| 24   | 21 Department of Electronics and Information | 2013_DIT_934_1                   | NIC/TPS/2013/17    | SUPPLY,                  | SUPPLY,               | 0 R.M. Nair Joint Director                 | Tender Process               | 12-APR-2013       | 28-MAY-2013                  |     |
| 25   | 22 Department of Electronics and Information | 2013_DIT_944_1                   | NIC/TPS/2013/18    | EMPANELMENT OF           | EMPANELMENT OF        | 0 Section Officer(TPS)                     | Tender Process               | 13-APR-2013       | 06-JUN-2013                  |     |
| 26   | 23 Department of Electronics and Information | 2013_DIT_1057_1                  | NIC/TPS/2013/19    | THE SUPPLY, TESTING,     | THE SUPPLY, TESTING,  | 0 R.M Nair Joint Director                  | NIC HQRs A Block CGO         | 03-MAY-2013       | 25-JUN-2013                  |     |
| 27   | 24 Department of Electronics and Information | 2013_DIT_1057_2                  | NIC/TPS/2013/19    | THE SUPPLY, TESTING,     | THE SUPPLY, TESTING,  | 0 R.M Nair Joint Director                  | NIC HQRs A Block CGO         | 03-MAY-2013       | 25-JUN-2013                  |     |
| 28   | 25 Department of Electronics and Information | 2013_DIT_1263_1                  | NIC/TPS/2013/21    | THE SUPPLY, TESTING,     | THE SUPPLY, TESTING,  | 0 SO (TPS)                                 | NIC HQRs, A-Block,           | 29-MAY-2013       | 09-SEP-2013                  |     |
| 29   | 26 Department of Electronics and Information | 2013_DIT_1387_1                  | NIC/TPS/2012/22    | Supply, Testing,         | Supply, Testing,      | 0 Section Officer TPS                      | NIC HQRs A Block CGO         | 13-JUN-2013       | 23-JUL-2013                  |     |
| 30   | 27 Department of Electronics and Information | 2013_DIT_1931_1                  | NIC/TPS/2013/30    | EMPANELMENT OF           | EMPANELMENT OF        | 0 Section Officer (TPS)                    | NIC HQRs, A Block,           | 06-AUG-2013       | 17-SEP-2013                  |     |
| 31   | 28 Department of Electronics and Information | 2013_DIT_1953_1                  | NIC/TPS/2013/32    | EMPANELMENT OF           | EMPANELMENT OF        | 0 JD (TPS)                                 | NIC HQRs, A Block,           | 07-AUG-2013       | 25-OCT-2013                  |     |
| 32   | 29 Department of Electronics and Information | 2013_DIT_1978_1                  | NIC/TPS/2013/31    | EMPANELMENT OF           | EMPANELMENT OF        | 0 JD (TPS)                                 | NIC HQRs, A Block,           | 08-AUG-2013       | 04-OCT-2013                  |     |
| 33   | 30 Department of Electronics and Information | 2013_DIT_2131_1                  | NIC/TPS/2013/34    | EMPANELMENT OF           | EMPANELMENT OF        | 0 Section Officer (TPS)                    | NIC HQRs, A Block,           | 23-AUG-2013       | 07-NOV-2013                  |     |
| 34   | 31 Department of Electronics and Information | 2013_DIT_2163_2                  | NIC/TPS/2013/37    | SUPPLY, TESTING,         | SUPPLY, TESTING,      | 0 JD (TPS)                                 | NIC HQRs, A Block,           | 30-AUG-2013       | 09-JAN-2014                  |     |
| 35   | 32 Department of Electronics and Information | 2013_DIT_2162_7                  | NIC/TPS/2013/36    | SUPPLY, TESTING,         | SUPPLY, TESTING,      | 0 JD (TPS)                                 | NIC HQRs, A Block,           | 30-AUG-2013       | 09-JAN-2014                  |     |
| 36   | 33 Department of Electronics and Information | 2013_DIT_2163_1                  | NIC/TPS/2013/37    | SUPPLY, TESTING,         | SUPPLY, TESTING,      | 0 JD (TPS)                                 | NIC HQRs, A Block,           | 30-AUG-2013       | 09-JAN-2014                  |     |
| 37   | 34 Department of Electronics and Information | 2013_DIT_2163_6                  | NIC/TPS/2013/37    | SUPPLY, TESTING,         | SUPPLY, TESTING,      | 0 JD (TPS)                                 | NIC HQRs, A Block,           | 30-AUG-2013       | 09-JAN-2014                  |     |
| 38   | 35 Department of Electronics and Information | 2013_DIT_2163_5                  | NIC/TPS/2013/37    | SUPPLY, TESTING,         | SUPPLY, TESTING,      | 0 JD (TPS)                                 | NIC HQRs, A Block,           | 30-AUG-2013       | 09-JAN-2014                  |     |
| 39   | 36 Department of Electronics and Information | 2013_DIT_2162_8                  | NIC/TPS/2013/36    | SUPPLY, TESTING,         | SUPPLY, TESTING,      | 0 JD (TPS)                                 | NIC HQRs, A Block,           | 30-AUG-2013       | 09-JAN-2014                  |     |
| 40   | 37 Department of Electronics and Information | 2013_DIT_2162_3                  | NIC/TPS/2013/36    | SUPPLY, TESTING,         | SUPPLY, TESTING,      | 0 JD (TPS)                                 | NIC HQRs, A Block,           | 30-AUG-2013       | 09-JAN-2014                  |     |
| 41   | 38 Department of Electronics and Information | 2013_DIT_2162_1                  | NIC/TPS/2013/36    | SUPPLY, TESTING,         | SUPPLY, TESTING,      | 0 JD (TPS)                                 | NIC HQRs, A Block,           | 30-AUG-2013       | 09-JAN-2014                  |     |
| 42   | 39 Department of Electronics and Information | 2013_DIT_2162_4                  | NIC/TPS/2013/36    | SUPPLY, TESTING,         | SUPPLY, TESTING,      | 0 JD (TPS)                                 | NIC HQRs, A Block,           | 30-AUG-2013       | 09-JAN-2014                  | -   |
| 14 4 | Published Tenders / 2                        | - M                              | 101                |                          | M                     | 1 4                                        | IIII                         |                   | 4                            | > [ |

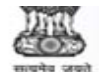

#### e-Procurement System

eProcurement System Government of Ind

**TENDER MANAGEMENT** 

6

7

8

9

10

#### **User Management Reports**

Bidder Users List ÷

#### Published Tenders List

2012 DIT 24 1 NIC/TPS/2012/08

2012\_DIT\_34\_1 NIC/TPS/2012/11

2012\_DIT\_44\_1 NIC/TPS/2012/13

2012\_DIT\_50\_1 NIC/TPS/2012/10

2012\_DIT\_76\_1 NIC/TPS/2012/15

- ÷
- Support/HelpDesk Users List ÷

Department Users List

- DSC Information ÷
- Bidder Information With NSD ÷
- DSC Tracking Report ÷
- AOC Bidders List ÷
- Blocked Users History 4

#### **Tender Management** Reports

| + 1 | Pu | bli | isł | he | d | Te | nd | ers | Report |
|-----|----|-----|-----|----|---|----|----|-----|--------|
|-----|----|-----|-----|----|---|----|----|-----|--------|

- Document Downloaded Tenders
- Corrigendum Published Report
- ÷ Tender Dates Report
- Bid Opening Dates Report ÷
- Tender Discursive Report
- ÷ Tender Details in Excel
- **Bid Management Reports**
- Fee Payment Report
- ÷ Bidder Participation Report
- Bid Documents Report ÷
- Master Management Reports
- View NSD Master
- View Organisation Structure 4
- Statistical Reports
- Stagewise Statistical Report
- Tenders Published Under ÷
- Org/Dept TIAwise Statistical Report
- Analysis Reports

#### Lead Time Report 4

| Sear          | ch                        |                                                       |                             |                |                                                                                                    |
|---------------|---------------------------|-------------------------------------------------------|-----------------------------|----------------|----------------------------------------------------------------------------------------------------|
| Organ<br>Depa | nisation<br>rtment        | Department of E<br>Information Tec<br>National Inform | Select Date                 | ments          |                                                                                                    |
| Divisi        | on                        | -Select-                                              | -                           | $\prec$        |                                                                                                    |
| SubD          | ivision                   | -Select-                                              | <ul> <li>Keyword</li> </ul> |                |                                                                                                    |
| Publis        | hed Date                  | -Select-                                              | ▼ From                      |                | то                                                                                                    |
| Publi         | ished Tenders L           | Tender Ref. No.                                       | Inviting Officer            | Published Date | Organisation Chain                                                                                                    |
| Publi<br>S.No | Tender Id<br>2011_DIT_7_1 | Tender Ref. No.                                       | Inviting Officer            | Published Date | Organisation Chain<br>Department of Electronics                                                                                                    |
|               |                           |                                                       |                             |                | and Information<br>Technology(DeitY)  Nation<br>Informatics Centre                                                                                 |
| 2             | 2012_DIT_11_1             | NIC/TPS/2012/02                                       | SO (TPS)                    | 27-FEB-2012    | Department of Electronics<br>and Information<br>Technology(DeitY)  Natior<br>Informatics Centre                                                    |
| 3             | 2012_DIT_11_2             | NIC/TPS/2012/02                                       | SO (TPS)                    | 27-FEB-2012    | Department of Electronics                                                                                                    |
|               |                           |                                                       |                             |                | Technology(DeitY)  Nation<br>Informatics Centre                                                                                                    |
| 4             | 2012_DIT_11_3             | NIC/TPS/2012/02                                       | SO (TPS)                    | 27-FEB-2012    | Technology(DeitY)  Nation<br>Informatics Centre<br>Department of Electronics<br>and Information<br>Technology(DeitY)  Nation<br>Informatics Centre |

SO TPS

SO TPS

SO TPS

SO TPS

Section Officer, TPS

|             | Informatics Centre                                                                                |
|-------------|---------------------------------------------------------------------------------------------------|
| 25-JUN-2012 | Department of Electronics<br>and Information<br>Technology(DeitY)  National<br>Informatics Centre |
| 19-JUL-2012 | Department of Electronics<br>and Information<br>Technology(DeitY)  National<br>Informatics Centre |

and Information

and Information

and Information

31-MAY-2012

13-JUN-2012

21-JUN-2012

Informatics Centre

Informatics Centre

Informatics Centre

Technology(DeitY)||National

Technology(DeitY)||National

Technology(DeitY)||National

Technology(DeitY)||National

Department of Electronics

Department of Electronics

Department of Electronics and Information

| 4  | e-Procurement<br>System             | E        | No.                     |                            |                  | eP          | rocu  | irem         | ent   | Sy   | stem Go                                  | verni                                          | nent of Ind                              |
|----|-------------------------------------|----------|-------------------------|----------------------------|------------------|-------------|-------|--------------|-------|------|------------------------------------------|------------------------------------------------|------------------------------------------|
|    |                                     | TENDER M | ANAGEMENT               |                            |                  |             |       |              |       |      |                                          |                                                |                                          |
|    | Jser Management Reports             |          |                         |                            |                  |             |       |              |       |      |                                          |                                                |                                          |
| +  | Bidder Users List                   | 0 Publis | hed Tenders Lis         | t                          |                  |             |       |              |       |      |                                          |                                                |                                          |
| +  | Department Users List               |          |                         |                            |                  |             |       |              |       |      |                                          |                                                |                                          |
| +  | Support/HelpDesk Users List         | Sear     | rch                     | Department of Elec         | tronics and      |             |       |              |       |      |                                          |                                                |                                          |
| +  | DSC Information                     | Depa     | rtment                  | Information Techn          | ology(DeitY)     | Show        |       | nartm        | ente  |      |                                          |                                                |                                          |
| +  | Bidder Information With NSD         | Divisi   | on                      | -Select-                   | T                | Tender      | r Id  | paran        | CIICS |      |                                          |                                                |                                          |
| -  | DSC Tracking Report                 | SubD     | ivision                 | -Select-                   | •                | Keywo       | rd    |              |       |      |                                          |                                                |                                          |
| 7  | AOC Bidders List                    | Publis   | shed Date               | -Select-                   | •                | From        |       |              |       |      | То                                       |                                                |                                          |
| 7  | Blocked Users History               | Keywo    | rd finds the match in " | Fender Title, Work Descrip | tion, TenderReft | 10          | <<    | Jan          | uarv  | •    | 2013 •                                   | >>                                             |                                          |
| 7  | Condex Management                   |          |                         |                            |                  |             | Sup M | lon T        |       | od T | hu Eri Cat                               |                                                | Search                                   |
| F  | Reports                             |          |                         |                            |                  | -           | Sun N | ion ii       | 1 1   | 2    | 3 4 5                                    |                                                |                                          |
| +  | Published Tenders Report            |          |                         |                            |                  |             | 6     | 7            | 8 9   | e e  | 10 11 12                                 | 2                                              | B Print                                  |
| +  | Document Downloaded<br>Tenders      | Publ     | ished Tenders L         | ist                        |                  |             | 20    | 14 1<br>21 2 | 22 2  | 3 2  | 24 25 26                                 |                                                |                                          |
| +  | Corrigendum Published Report        | S.No     | Tender Id               | Tender Ref. No.            | Inviting C       | Officer     | 27    | 28 2         | 29 3  | 0 3  | 31                                       | 0                                              | hain                                     |
| +  | Tender Dates Report                 | 1        | 2011_011_7_1            | MIC/195/2011/16            | 30 193           | 1           | 24 5  |              |       | 44   | Class                                    | pr                                             | Y)  National                             |
| +  | Bid Opening Dates Report            | 2        | 2012 DIT 11 1           | NIC/TPS/2012/02            | SO (TPS)         |             | 24 F  | 27-FE        | EB-20 | 14   | Departr                                  | nent of B                                      | tre                                      |
| +  | Tender Discursive Report            |          |                         |                            |                  |             |       |              |       |      | and Inf<br>Technol                       | ormation<br>ogy(Deil                           | tY)  National                            |
| +  | Tender Details in Excel             | 3        | 2012_DIT_11_2           | NIC/TPS/2012/02            | SO (TPS)         |             |       | 27-F         | B-20  | 12   | Departr                                  | nent of I                                      | Electronics                              |
| E  | Bid Management Reports              |          |                         |                            |                  |             |       |              |       |      | Technol<br>Informa                       | ormation<br>ogy(Deil<br>atics Cen              | r<br>Y)  National<br>tre                 |
| +  | Fee Payment Report                  | 4        | 2012_DIT_11_3           | NIC/TPS/2012/02            | SO (TPS)         |             |       | 27-F         | EB-20 | 12   | Departr<br>and Inf                       | nent of E                                      | Electronics                              |
| +  | Bidder Participation Report         |          |                         |                            |                  |             |       |              |       |      | Technol<br>Informa                       | ogy(Dei<br>atics Cen                           | tY)  National<br>tre                     |
| +  | Bid Documents Report                | 5        | 2012_DIT_11_4           | NIC/TPS/2012/02            | SO (TPS)         |             |       | 27-FE        | EB-20 | 12   | Departr<br>and Inf                       | nent of B<br>ormation                          | Electronics                              |
| Í, | Master Management Reports           |          |                         |                            |                  |             |       |              |       |      | Techno<br>Informa                        | ogy(Dei<br>atics Cen                           | Y)  National<br>tre                      |
| +  | View NSD Master                     | 6        | 2012_DIT_24_1           | NIC/TPS/2012/08            | SO TPS           |             |       | 31-M         | AY-20 | )12  | Departr<br>and Inf<br>Techno             | nent of f<br>ormation<br>ogy(Deit              | tectronics<br>(Y)  National              |
| +  | View Organisation Structure         | 7        | 2012_DIT_34_1           | NIC/TPS/2012/11            | SO TPS           |             |       | 13-JU        | JN-20 | 12   | Departr                                  | nent of I                                      | Electronics                              |
| 1  | Statistical Reports                 |          |                         |                            |                  |             |       |              |       |      | Techno                                   | ogy(Deil<br>atics Cen                          | Y)  National<br>tre                      |
| +  | Stagewise Statistical Report        | 8        | 2012_DIT_44_1           | NIC/TPS/2012/13            | SO TPS           |             |       | 21-JU        | JN-20 | 12   | Departr<br>and Inf                       | nent of B<br>ormation                          | Electronics                              |
| +  | Tenders Published Under<br>Org/Dept |          |                         |                            |                  |             |       |              |       |      | Techno<br>Informa                        | ogy(Deil<br>atics Cen                          | Y)  National<br>tre                      |
| +  | TIAwise Statistical Report          | 9        | 2012_DIT_50_1           | NIC/TPS/2012/10            | SO TPS           |             |       | 25-30        | JN-20 | 12   | Departr<br>and Inf                       | ormation                                       |                                          |
|    | Analysis Reports                    | 10       |                         |                            |                  |             | -     |              |       |      | Informa                                  | atics Cen                                      | tre                                      |
| +  | Lead Time Report                    | 10       | 2012_DIT_76_1           | NIC/TPS/2012/15            | Section O        | fficer, TPS | >     | 19-JU        | JL-20 | 12   | Departr<br>and Inf<br>Technol<br>Informa | nent of E<br>ormation<br>ogy(Deil<br>atics Cen | tiectronics<br>1<br>(Y)  National<br>tre |

1 - 11 - 11 - 1

| System                        | J       |                        |                                          |                             | eProcu        | rement Sys     | ten            | n Government of India                                                    |
|-------------------------------|---------|------------------------|------------------------------------------|-----------------------------|---------------|----------------|----------------|--------------------------------------------------------------------------|
| г                             |         | ANAGEMENT              |                                          |                             |               |                |                |                                                                          |
| User Management Reports       |         |                        |                                          |                             |               |                |                |                                                                          |
| Bidder Users List             | 🜔 Publi | shed Tenders Lis       | t                                        |                             |               |                |                |                                                                          |
| Department Users List         | 6       |                        |                                          |                             |               |                |                |                                                                          |
| Support/HelpDask Users List   | Sea     | rch                    |                                          |                             |               |                |                |                                                                          |
| , Support neipoesk users List | Orga    | anisation              | Department of Elec<br>Information Techno | tronics and<br>ology(DeitY) |               |                |                |                                                                          |
| DSC Information               | Dep     | artment                | National Informatio                      | s Centre                    | Show All Dep  | partments      |                |                                                                          |
| Bidder Information With NSD   | Divi    | sion                   | -Select-                                 | T                           | Tender Id     |                |                |                                                                          |
| DSC Tracking Report           | Sub     | Division               | -Select-                                 | •                           | Keyword       |                |                |                                                                          |
| AOC Bidders List              | Publ    | ished Date             | -Select-                                 | ¥                           | From 01/01/20 | 013            | то             |                                                                          |
| Blocked Users History         | Keyw    | ord finds the match in | Tender Title, Work Descrip               | tion, TenderRefN            | 0             |                |                | << December ▼ 2013 ▼                                                     |
| Tender Management             |         |                        |                                          |                             |               |                |                | Sun Mon Tue Wed Thu Fri Sat                                              |
| Reports                       |         |                        |                                          |                             |               |                |                | 1 2 3 4 5 6 7                                                            |
| Published Tenders Report      |         |                        |                                          |                             |               |                |                | 8 9 10 11 12 13 14                                                       |
| Document Downloaded           | Pub     | lished Tenders L       | ist                                      |                             |               |                |                | 15 16 1/ 18 19 20 21<br>22 23 24 25 26 27 28                             |
| Corrigendum Published Report  | S.No    | Tender Id              | Tender Ref. No.                          | Inviting C                  | fficer        | Published Date | C              | 29 30 31                                                                 |
| Tender Dates Report           | 1       | 2011_DIT_7_1           | NIC/TPS/2011/16                          | SO TPS                      |               | 29-DEC-2011    | Dian           |                                                                          |
| Bid Opening Dates Report      | -       |                        | NIC/TEC/DOLD/OD                          | CO (TDC)                    |               |                | Ir             | 24 February, 2014 Clear                                                  |
| Tender Discursive Report      | 2       | 2012_011_11_1          | MIC/ 195/2012/02                         | 30 (193)                    |               | 27-FEB-2012    | ar             | ad Information<br>echnology(DeitY)  National                             |
| Tender Details in Excel       | 2       | 2012 DIT 11 2          | NTC/TDS/2012/02                          | SO (TDS)                    |               | 27-EEP-2012    | In             | formatics Centre                                                         |
|                               | 3       | 2012_011_11_2          | NIC/ 193/2012/02                         | 50 (TPS)                    |               | 27-766-2012    | ar             | Information                                                              |
| Bid Management Reports        |         |                        |                                          |                             |               |                | In             | formatics Centre                                                         |
| Fee Payment Report            | 4       | 2012_DIT_11_3          | NIC/TPS/2012/02                          | SO (TPS)                    |               | 27-FEB-2012    | De             | epartment of Electronics<br>ad Information                               |
| Bidder Participation Report   |         |                        |                                          |                             |               |                | Te             | formatics Centre                                                         |
| Bid Documents Report          | 5       | 2012_DIT_11_4          | NIC/TPS/2012/02                          | SO (TPS)                    |               | 27-FEB-2012    | De<br>ar<br>Te | epartment of Electronics<br>nd Information<br>echnology(DeitY)  National |
| Master Management Reports     | 6       | 2012 DIT 24 1          | NIC/TPS/2012/08                          | SO TPS                      |               | 31-MAY-2012    | In             | formatics Centre                                                         |
| View NSD Master               | 0       | 2012_011_24_1          |                                          | 00 190                      |               | ST MAL ZOIT    | ar             | nd Information<br>echnology(DeitY)  National                             |
| View Organisation Structure   | 7       | 2012_DIT_34_1          | NIC/TPS/2012/11                          | SO TPS                      |               | 13-JUN-2012    | In<br>De       | rormatics Centre                                                         |
| Statistical Reports           |         |                        |                                          |                             |               |                | Te             | chnology(DeitY)  National<br>formatics Centre                            |
| Stagewise Statistical Report  | 8       | 2012_DIT_44_1          | NIC/TPS/2012/13                          | SO TPS                      |               | 21-JUN-2012    | De             | epartment of Electronics                                                 |
| Tenders Published Under       |         |                        |                                          |                             |               |                | Te             | chnology(DeitY)  National<br>formatics Centre                            |
| TIAwise Statistical Report    | 9       | 2012_DIT_50_1          | NIC/TPS/2012/10                          | SO TPS                      |               | 25-JUN-2012    | De             | epartment of Electronics                                                 |
|                               |         |                        |                                          |                             |               |                | Te             | chnology(DeitY)  National                                                |
| Analysis Reports              | 10      | 2012_DIT_76_1          | NIC/TPS/2012/15                          | Section Of                  | ficer, TPS    | 19-JUL-2012    | De             | epartment of Electronics                                                 |
| Lead Time Report              |         |                        |                                          |                             |               |                | ar<br>Te<br>In | nd Information<br>achnology(DeitY)  National<br>formatics Centre         |

|     | 112 | 173 |   |
|-----|-----|-----|---|
|     | 44  | 12. |   |
| - { | 80  | 0.0 | Э |
|     |     | -   | ٣ |

÷

#### e-Procurement System

#### eProcurement System Government of India

TENDER MANAGEMENT

#### **User Management Reports**

Bidder Users List

#### Published Tenders List

Search

Organisation

Support/HelpDesk Users List

Department Users List

DSC Information

Bidder Information With NSD

- DSC Tracking Report
- AOC Bidders List
- Blocked Users History

#### Tender Management Reports

| + | Pub | lished | Tender | 's Report |
|---|-----|--------|--------|-----------|
|---|-----|--------|--------|-----------|

- Document Downloaded
   Tenders
- Corrigendum Published Report
- Tender Dates Report
- Bid Opening Dates Report
- Tender Discursive Report
- ↓ Tender Details in Excel

#### Bid Management Reports

- Fee Payment Report
- Bidder Participation Report
- Bid Documents Report
- Master Management Reports
- View NSD Master
- View Organisation Structure

#### Statistical Reports

- Stagewise Statistical Report
- Tenders Published Under
   Org/Dept
- TIAwise Statistical Report

#### Analysis Reports

| 1 | ead | Tim | e R | eno | rt : |
|---|-----|-----|-----|-----|------|

Department National Informatics Centre Show All Depar Click on Search Division -Select-• Tender Id SubDivision -Select-. Keyword ----To 31/12/2013 ----Published Date -Select-• From 01/01/2013 Keyword finds the match in Tender Title, Work Description, TenderRefNo Clear Search

Department of Electronics and

Information Technology(DeitY)

S B Print

| Publ | ished Tenders L | ist             |                      |                |                                                                                                   |
|------|-----------------|-----------------|----------------------|----------------|---------------------------------------------------------------------------------------------------|
| S.No | Tender Id       | Tender Ref. No. | Inviting Officer     | Published Date | Organisation Chain                                                                                |
| 1    | 2011_DIT_7_1    | NIC/TPS/2011/16 | SO TPS               | 29-DEC-2011    | Department of Electronics<br>and Information<br>Technology(DeitY)  National<br>Informatics Centre |
| 2    | 2012_DIT_11_1   | NIC/TPS/2012/02 | SO (TPS)             | 27-FEB-2012    | Department of Electronics<br>and Information<br>Technology(DeitY)  National<br>Informatics Centre |
| 3    | 2012_DIT_11_2   | NIC/TPS/2012/02 | SO (TPS)             | 27-FEB-2012    | Department of Electronics<br>and Information<br>Technology(DeitY)  National<br>Informatics Centre |
| 4    | 2012_DIT_11_3   | NIC/TPS/2012/02 | SO (TPS)             | 27-FEB-2012    | Department of Electronics<br>and Information<br>Technology(DeitY)  National<br>Informatics Centre |
| 5    | 2012_DIT_11_4   | NIC/TPS/2012/02 | SO (TPS)             | 27-FEB-2012    | Department of Electronics<br>and Information<br>Technology(DeitY)  National<br>Informatics Centre |
| 6    | 2012_DIT_24_1   | NIC/TPS/2012/08 | SO TPS               | 31-MAY-2012    | Department of Electronics<br>and Information<br>Technology(DeitY)  National<br>Informatics Centre |
| 7    | 2012_DIT_34_1   | NIC/TPS/2012/11 | SO TPS               | 13-JUN-2012    | Department of Electronics<br>and Information<br>Technology(DeitY)  National<br>Informatics Centre |
| 8    | 2012_DIT_44_1   | NIC/TPS/2012/13 | SO TPS               | 21-JUN-2012    | Department of Electronics<br>and Information<br>Technology(DeitY)  National<br>Informatics Centre |
| 9    | 2012_DIT_50_1   | NIC/TPS/2012/10 | SO TPS               | 25-JUN-2012    | Department of Electronics<br>and Information<br>Technology(DeitY)  National<br>Informatics Centre |
| 10   | 2012_DIT_76_1   | NIC/TPS/2012/15 | Section Officer, TPS | 19-JUL-2012    | Department of Electronics<br>and Information<br>Technology(DeitY)  National<br>Informatics Centre |

| 0 | e-Procurement<br>System                                 | E           | 5         |                                      |                                             |                           | eProcu         | irement   | Sys  | tem                                                                        | Governm                                                                 | ent of In              |
|---|---------------------------------------------------------|-------------|-----------|--------------------------------------|---------------------------------------------|---------------------------|----------------|-----------|------|----------------------------------------------------------------------------|-------------------------------------------------------------------------|------------------------|
| Ŧ | प्रमेव जकते .                                           | ۲<br>TENDEI | ∠<br>R MA | NAGEMENT                             |                                             |                           |                |           |      |                                                                            |                                                                         |                        |
| U | ser Management Reports                                  |             |           |                                      |                                             |                           |                |           |      |                                                                            |                                                                         |                        |
| • | Bidder Users List                                       | O Pu        | blishe    | ed Tenders List                      | :                                           |                           |                |           |      |                                                                            |                                                                         |                        |
|   | Department Users List                                   | 6           |           |                                      |                                             |                           |                |           |      |                                                                            |                                                                         | _                      |
|   | Support/HelpDesk Users List                             | S           | Searc     | h                                    | Department of Electi                        | ronics and                |                |           |      |                                                                            |                                                                         |                        |
|   | DSC Information                                         | 0           | )epart    | ment                                 | Information Technol<br>National Informatics | ogy(DeitY)                | Show All De    | nartments |      |                                                                            |                                                                         |                        |
|   | Bidder Information With NSD                             | D           | ivisio    | n                                    | -Select-                                    | •                         | Tender Id      | paremenes |      | -                                                                          |                                                                         |                        |
|   | DSC Tracking Report                                     | s           | ubDiv     | vision                               | -Select-                                    | •                         | Keyword        |           |      | -                                                                          |                                                                         |                        |
|   | AOC Bidders List                                        | P           | ublish    | ed Date                              | -Select-                                    | •                         | From 01/01/2   | 013       |      | ТоЗ                                                                        | 31/12/2013                                                              |                        |
|   | Blocked Users History                                   | Ke          | eyword    | l find <mark>s the match in T</mark> | ender Title. Work Descriptio                | n, TenderRefN             | 2              |           |      |                                                                            |                                                                         |                        |
| T | ender Management                                        |             |           | Click                                | on Tender Id                                |                           |                |           |      |                                                                            | Clear                                                                   | Search                 |
|   | Published Tenders Report                                |             |           | to v                                 | view details                                |                           |                |           |      |                                                                            | ×                                                                       | 🖨 Print                |
|   | Document Downloaded<br>Tenders                          | P           | ublis     | hed Ter                              | st                                          |                           |                |           |      |                                                                            |                                                                         |                        |
|   | Corrigendum Published Report                            | s           | No 1      | Tende 10                             | Tender Ref. No.                             | Inviting O                | fficer         | Published | Date | Or                                                                         | rganisation Cha                                                         | in                     |
|   | Tender Dates Report                                     | 1           |           | 2013_DIT_420_1                       | NIC/TPS/2013/01                             | SO (TPS)                  |                | 07-JAN-20 | 13   | De<br>an<br>Te<br>Inf                                                      | partment of Ele<br>d Information<br>chnology(DeitY)<br>formatics Centre | l National             |
|   | Bid Opening Dates Report                                | 2           | 1         | 2013_DIT_440_1                       | NIC/TPS/2013/02                             | R.M. Nair J               | oint Director  | 17-JAN-20 | 13   | De                                                                         | partment of Ele<br>d Information                                        | ctronics               |
|   |                                                         |             |           |                                      |                                             |                           |                |           |      | Inf                                                                        | chnology(DeitY)<br>formatics Centre                                     | National<br>}          |
| 3 | id Management Reports                                   | 3           |           | 2013_DIT_450_1                       | NIC/TPS/2013/03                             | R.M.Nair, J               | oint Director  | 17-JAN-20 | 13   | De<br>an<br>Te                                                             | partment of Ele<br>d Information<br>chnology(DeitY)                     | ctronics<br>  National |
| 1 | Fee Payment Report                                      | 4           |           | 2013_DIT_450_2                       | NIC/TPS/2013/03                             | R.M.Nair, J               | oint Director  | 17-JAN-20 | 13   | De                                                                         | partment of Ele                                                         | t<br>ctronics          |
|   | Bidder Participation Report                             |             |           |                                      |                                             |                           |                |           |      | Te                                                                         | d Information<br>chnology(DeitY)<br>formatics Centre                    | National               |
|   | Bid Documents Report                                    | 5           | į.        | 2013_DIT_485_1                       | NIC/TPS/2013/04                             | R. <mark>M.</mark> Nair,  | Joint Director | 30-JAN-20 | 13   | De<br>an<br>Te                                                             | partment of Ele<br>d Information<br>chnology(DeitY)                     | ctronics<br>  National |
|   | laster Management Reports                               | 6           |           | 2013_DIT_597_1                       | NIC/TPS/2013/05                             | Neelam So                 | od (Deputy     | 28-FEB-20 | 13   | Int<br>De                                                                  | partment of Ele                                                         | e<br>ctronics          |
|   | View NSD Master                                         |             |           |                                      |                                             | Director)                 |                |           |      | an<br>Te<br>Inf                                                            | d Information<br>chnology(DeitY)<br>formatics Centre                    | National               |
|   | View Organisation Structure                             | 7           | 1         | 2013_DIT_609_1                       | NIC/TPS/2013/06                             | Neelam So<br>Director)    | od (Deputy     | 28-FEB-20 | 13   | De                                                                         | partment of Ele<br>d Information                                        | ctronics               |
| 5 | tatistical Reports                                      |             |           |                                      |                                             |                           |                |           |      | Inf                                                                        | ormatics Centre                                                         | IINational             |
|   | Stagewise Statistical Report<br>Tenders Published Under | 8           |           | 2013_DIT_637_1                       | NIC/TPS/2013/08                             | Section Officer (TPS) 07- |                | 07-MAR-2  | 013  | Department of Electronics<br>and Information<br>Technology(DeitY)  Nationa |                                                                         | ctronics<br>  National |
|   | Org/Dept<br>TIAwise Statistical Report                  | 9           | 1         | 2013_DIT_655_1                       | NIC/TPS/2013/09                             | Section Of                | icer (TPS)     | 08-MAR-2  | 013  | Department of Electronics<br>and Information<br>Technology (Deity) UNITION |                                                                         | ctronics               |
|   | Lead Time Report                                        | 10          |           | 2013_DIT_713_2                       | NIC/TPS/2013/10                             | Section Of                | icer (TPS)     | 18-MAR-2  | 013  | Inf<br>De<br>an<br>Te                                                      | ormatics Centre<br>partment of Ele<br>d Information<br>chnology(DeitY)  | ctronics               |

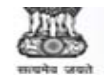

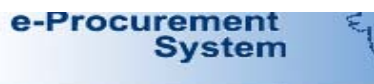

TENDER MANAGEMENT

| L. | Jser Management Rep     | The Go | vernm   | ent e-Proc  | urement - Goo | ole Ch    | nome                                                                                     |                     |                 |              |                      |                                                                                                   |
|----|-------------------------|--------|---------|-------------|---------------|-----------|------------------------------------------------------------------------------------------|---------------------|-----------------|--------------|----------------------|---------------------------------------------------------------------------------------------------|
| +  | Bidder Users List       | A ht   | ttps:/  | /eprocu     | re.gov.in/ep  | rocr      | eports/app?compon                                                                        | ent=%2              | 4DirectLink     | < 0&pa       | ae=Tender            | rDetailsReport&service=                                                                           |
| +  | Department Users List   |        |         |             | 3 1           |           | eProcuremen                                                                              | t Systen            | n Governm       | ent of I     | India                |                                                                                                   |
| +  | Support/HelpDesk Use    | -      |         |             |               |           | Ten                                                                                      | der Deta            | ils             |              |                      |                                                                                                   |
| +  | DSC Information         | -      |         |             |               |           |                                                                                          |                     |                 |              |                      | Print                                                                                             |
| +  | Bidder Information Wi   |        |         |             |               |           |                                                                                          |                     |                 |              | c                    | Date : 24/02/2014 12:01 PM                                                                        |
| 4  | DSC Tracking Report     | Orga   | nisati  | on/Depart   | ment/Division | Depa      | artment of Electronics and Inf                                                           | ormation Te         | chnology(DeitY) | )/National : | Informatics Cer      | ntre                                                                                              |
| 7  | 2 .                     | Tend   | ler Re  | ference Nu  | mber          | NIC/      | /TPS/2013/01                                                                             |                     |                 |              |                      |                                                                                                   |
| +  | AOC Bidders List        | Tend   | ler Id  |             |               | 2013      | 3_DIT_420_1                                                                              |                     |                 |              |                      |                                                                                                   |
|    | Blocked Users History   | Tend   | ler Ty  | pe          |               | Oper      | n                                                                                        | F                   | orm of contra   | ict          | Works                |                                                                                                   |
| +  | blocked users history   | No. o  | fCove   | ers         |               | 3         |                                                                                          | Т                   | ender Catego    | ory          | Works                |                                                                                                   |
| 1  | ender Management        | Re-b   | id sub  | mission A   | llowed        | Yes       | Yes Withdrawal Allowed                                                                   |                     |                 |              | Yes                  |                                                                                                   |
| F  | teports                 | Man    | ual Bid | Submissi    | on Allowed    | No        | No Payment Mode                                                                          |                     |                 |              | Offline              |                                                                                                   |
|    | Published Tenders Rep   |        |         |             |               |           |                                                                                          | 19                  | -               |              |                      |                                                                                                   |
| 1  |                         | Dave   | mont    | Instrum     | onte          |           |                                                                                          |                     |                 |              | Created By           | Mr Sandeep Kujur                                                                                  |
| +  | Document Downloader     | Fay    | ment    | . mscrum    | encs          |           |                                                                                          |                     |                 |              | Designation          | IDC                                                                                               |
| +  | Corrigendum Publishe    | 5.No   |         | Bank Guara  | antee         |           |                                                                                          |                     |                 | Created      | 07-Jan-2013 03:10 PM |                                                                                                   |
|    | Tandar Datas Report     | 2      | -       | Bankers Ch  | neque         |           |                                                                                          |                     | Ľ               | Date         |                      |                                                                                                   |
| *  | render Dates Report     | 3      |         | Demand Dr   | aft           |           |                                                                                          |                     |                 |              |                      |                                                                                                   |
| +  | Bid Opening Dates Re    |        |         |             |               | 1         |                                                                                          |                     |                 |              |                      |                                                                                                   |
|    | Tender Discursive Ren   | Cov    | er De   | etails ( No | o. of Covers  | <u>3)</u> | ) <u>NIT Documents</u>                                                                   |                     |                 |              |                      |                                                                                                   |
| *  | Tender Discursive Rep   | S.No   | Cov     | er Type     |               | Туре      | Description                                                                              | Docur               | nents           | NIT_LAN      | .pdf                 |                                                                                                   |
| +  | Tender Details in Exce  | 1      | Fee     |             |               | .pdf      | The scanned copy of EMD<br>instruments as per Annexury                                   | e                   |                 |              |                      |                                                                                                   |
| E  | id Management Repo      |        | $\perp$ |             |               |           | uploaded in pdf                                                                          | 5                   |                 |              |                      |                                                                                                   |
| +  | Fee Payment Report      |        |         |             |               | .pdf      | The bank details w.r.t. EMD<br>be uploaded in pdf format as<br>per Appeyure Bank Details | to<br>s             |                 |              |                      |                                                                                                   |
| +  | Bidder Participation Re |        | +       |             |               | .pdf      | The requirements as                                                                      | -                   |                 |              |                      |                                                                                                   |
| +  | Bid Documents Report    |        |         |             |               |           | mentioned in the Annexure<br>Eligibility Criteria to be                                  |                     |                 |              |                      |                                                                                                   |
| P  | laster Management F     |        |         |             |               | 16        |                                                                                          | -                   |                 |              |                      |                                                                                                   |
| +  | View NSD Master         |        |         |             |               |           |                                                                                          |                     |                 |              |                      | Technology(DeitY)  National                                                                       |
| +  | View Organisation Stru  | cture  |         | 7           | 2013_DIT_6    | 09_1      | NIC/TPS/2013/06                                                                          | Neelam<br>Director) | Sood (Deputy    | 28-FE        | B-2013               | Department of Electronics<br>and Information                                                      |
| 5  | statistical Reports     |        |         |             |               |           |                                                                                          |                     |                 |              |                      | Technology(DeitY)  National<br>Informatics Centre                                                 |
| +  | Stagewise Statistical R | eport  |         | 8           | 2013_DIT_6    | 37_1      | NIC/TPS/2013/08                                                                          | Section (           | Officer (TPS)   | 07-M         | AR-2013              | Department of Electronics<br>and Information<br>Technology(DeitY)  National                       |
| +  | Org/Dept                | ort    | -       | 9           | 2013_DIT_6    | 55_1      | NIC/TPS/2013/09                                                                          | Section (           | Officer (TPS)   | 08-M         | AR-2013              | Informatics Centre<br>Department of Electronics                                                   |
| 7  | nalysis Reports         | U.L.   |         |             |               |           |                                                                                          |                     |                 |              |                      | and Information<br>Technology(DeitY)  National<br>Informatics Centre                              |
| +  | Lead Time Report        |        |         | 10          | 2013_DIT_7    | 13_2      | NIC/TPS/2013/10                                                                          | Section (           | Officer (TPS)   | 18-M         | AR-2013              | Department of Electronics<br>and Information<br>Technology(DeitY)  National<br>Informatics Centre |

# To view Document Downloaded Tender

| e-Procuremen<br>System                | n eProcurement System Government of India                                 |
|---------------------------------------|---------------------------------------------------------------------------|
|                                       | REPORTS PORTAL                                                            |
| User Management Reports               |                                                                           |
| <ul> <li>Bidder Users List</li> </ul> | Welcome to Reports portal. click on option to view the respective reports |
| Department Users List                 |                                                                           |
| Support/HelpDesk Users List           |                                                                           |
| DSC Information                       |                                                                           |
| Bidder Information With NSD           |                                                                           |
| DSC Tracking Report                   |                                                                           |
| AOC Bidders List                      |                                                                           |
| Blocked Users History                 |                                                                           |
| Tender Management<br>Reports          |                                                                           |
| Published Tenders Report              |                                                                           |
| Document Downloaded                   |                                                                           |
| Corrigendum Published Repor           | t Click on Document                                                       |
| Tender Dates Report                   |                                                                           |
| Bid Opening Dates Report              | Downloaded lenders                                                        |
| Tender Discursive Report              |                                                                           |
| Tender Details in Excel               |                                                                           |
| Bid Management Reports                |                                                                           |
| Fee Payment Report                    |                                                                           |
| Bidder Participation Report           |                                                                           |
| Bid Documents Report                  |                                                                           |
| Master Management Reports             |                                                                           |
| View NSD Master                       |                                                                           |
| View Organisation Structure           |                                                                           |
| Statistical Reports                   |                                                                           |
| Stagewise Statistical Report          |                                                                           |
| Tenders Published Under               |                                                                           |
| TIAwise Statistical Report            |                                                                           |
| Analysis Reports                      |                                                                           |
| Lead Time Report                      |                                                                           |
| A ANTI DEL                            |                                                                           |

| 0 | e-Procurement<br>System                                           | E    | 5      | <u>z</u> w            |                                   |                               | eP           | rocurement      | System Government                                                                                 | t of I |
|---|-------------------------------------------------------------------|------|--------|-----------------------|-----------------------------------|-------------------------------|--------------|-----------------|---------------------------------------------------------------------------------------------------|--------|
|   |                                                                   | TEND | ER M   | ANAGEMENT             |                                   |                               |              |                 |                                                                                                   |        |
| υ | ser Management Reports                                            |      |        |                       |                                   |                               |              |                 |                                                                                                   |        |
|   | Bidder Users List                                                 | 0 1  | Fende  | r Documents Do        | wnloaded                          |                               |              |                 |                                                                                                   |        |
|   | Department Users List                                             | 6    |        |                       |                                   |                               |              |                 |                                                                                                   |        |
|   | Support/HelpDesk Users List                                       |      | Sear   | ch                    | Department of                     | Electronics a                 | nd           |                 |                                                                                                   |        |
| 3 | DSC Information                                                   |      | Depa   | rtment                | Information Te<br>National Inform | chnology(Dei<br>natics Centre | itY)<br>Show | All Departments |                                                                                                   |        |
|   | Bidder Information With NSD                                       |      | Divisi | on                    | -Select-                          | •                             | Tende        | r Id            |                                                                                                   |        |
|   | DSC Tracking Report                                               |      | SubD   | ivision               | -Select-                          | •                             | Keywa        | ord             |                                                                                                   |        |
|   | AOC Bidders List                                                  |      | Keywo  | rd finds the match in | Tender Title, Work De             | scription, Tender             | RefNo        |                 |                                                                                                   | 1      |
|   | Blocked Users History                                             |      |        |                       |                                   |                               |              | Click on Ico    | on to view Details                                                                                | rch    |
| T | ender Management                                                  |      |        |                       |                                   |                               |              |                 |                                                                                                   |        |
| R | eports                                                            |      |        |                       |                                   |                               |              |                 |                                                                                                   | Print  |
|   | Published Tenders Report                                          |      | Tend   | er Documents I        | Jownloaded List                   | Publisher                     | Published    | Downloaded      |                                                                                                   |        |
|   | Document Downloaded<br>Tenders                                    |      | S.No   | Tender Id             | Tender Ref No                     | Name                          | Date         | Count           | Organisation Chain                                                                                | View   |
|   | Corrigendum Published Report                                      |      | 1      | 2011_DIT_7_1          | NIC/TPS/2011/16                   | AV Rajagopal                  | 29-DEC-20    | 11 451          | Department of Electronics<br>and Information<br>Technology(DeitY)  National<br>Informatics Centre | 2      |
|   |                                                                   |      | 2      | 2012_DIT_11_1         | NIC/TPS/2012/02                   | Anju Syal                     | 27-FEB-20:   | 12 15           | Department of Electronics                                                                         |        |
|   | Bid Opening Dates Report                                          |      |        |                       |                                   |                               |              |                 | Technology(DeitY)  National<br>Informatics Centre                                                 |        |
| 8 | Tender Discursive Report                                          |      | 3      | 2012_DIT_11_2         | NIC/TPS/2012/02                   | Anju Syal                     | 27-FEB-20:   | 12 22           | Department of Electronics<br>and Information                                                      |        |
| 2 | Tender Details in Excel                                           |      |        |                       |                                   |                               |              |                 | Technology(DeitY)  National<br>Informatics Centre                                                 |        |
| B | id Management Reports Fee Payment Report                          |      | 4      | 2012_DIT_11_3         | NIC/TPS/2012/02                   | Anju Syal                     | 27-FEB-20    | 12 27           | Department of Electronics<br>and Information<br>Technology(DeitY)  National                       |        |
|   | Bidder Participation Report                                       |      | 5      | 2012_DIT_11_4         | NIC/TPS/2012/02                   | Anju Syal                     | 27-FEB-20    | 12 35           | Department of Electronics                                                                         |        |
|   | Bid Documents Report                                              |      |        |                       |                                   |                               |              |                 | Technology(DeitY)  National<br>Informatics Centre                                                 |        |
| M | aster Management Reports                                          |      | 6      | 2012_DIT_24_1         | NIC/TPS/2012/08                   | Anju Syal                     | 31-MAY-20    | 12 360          | Department of Electronics<br>and Information<br>Technology(DeitY)  National                       | 1      |
| 1 | View NSD Master                                                   |      | 7      | 2012_DIT_34_1         | NIC/TPS/2012/11                   | Anju Syal                     | 13-JUN-20    | 12 189          | Informatics Centre<br>Department of Electronics                                                   | a      |
|   | View Organisation Structure                                       |      |        |                       |                                   |                               |              |                 | and Information<br>Technology(DeitY)  National<br>Informatics Centre                              |        |
| S | tatistical Reports                                                |      | 8      | 2012_DIT_44_1         | NIC/TPS/2012/13                   | Anju Syal                     | 21-JUN-20    | 12 131          | Department of Electronics<br>and Information                                                      | -      |
|   | Stagewise Statistical Report                                      |      |        |                       |                                   |                               |              |                 | Technology(DeitY)  National<br>Informatics Centre                                                 |        |
|   | Tenders Published Under<br>Org/Dept<br>TIAwise Statistical Report |      | 9      | 2012_DIT_50_1         | NIC/TPS/2012/10                   | Anju Syal                     | 25-JUN-20    | 12 160          | Department of Electronics<br>and Information<br>Technology(DeitY)  National                       |        |
| A | nalysis Reports                                                   |      | 10     | 2012_DIT_76_1         | NIC/TPS/2012/15                   | Anju Syal                     | 19-JUL-20    | 12 123          | Informatics Centre<br>Department of Electronics<br>and Information<br>Technology(DeitY)  National | •      |
|   | Lead Time Report                                                  |      | 11     | 2012_DIT_24_2         | NIC/TPS/2012/08                   | Anju Syal                     | 20-JUL-20:   | 12 69           | Informatics Centre<br>Department of Electronics                                                   | a      |

|    |                                 |         | TE                                      |            |                     |                        |                                  |                      |            |                                           |                                             |     |  |  |
|----|---------------------------------|---------|-----------------------------------------|------------|---------------------|------------------------|----------------------------------|----------------------|------------|-------------------------------------------|---------------------------------------------|-----|--|--|
|    | teen Mennennent D               |         |                                         |            |                     |                        |                                  |                      |            |                                           |                                             |     |  |  |
|    | Jser management k               | eports  |                                         |            |                     | Second and a           |                                  |                      |            |                                           |                                             |     |  |  |
|    | Bidder Users List               |         | _                                       | Tende      | er Documents i      | Downloaded             |                                  |                      |            |                                           |                                             |     |  |  |
|    | Department Users L              | Th htt  | ps://eproc                              | ure.gov.ii | n/eprocreports/ap   | p?component=%24Di      | rectLink_1&                      | page=DownloadedT     | enders&ser | vice=direct&sessio                        | n 🗆 🗆                                       | S   |  |  |
|    | Support/HelpDesk U              | @ bt    | tosullos                                | rocuro     | novin (oprocr       | oporte /app?com        | apport=0                         | 24DirectLink         | Rupago     | DownloadedT                               | and are ficant                              |     |  |  |
|    | DSC Information                 |         | ups.//ep                                | nocure.    | .gov.m/eproci       | eports/app:com         | ponent-7                         | 024DirectLink_       | topage-    | Downloadeur                               | endersocserv                                | ic. |  |  |
|    |                                 |         | eProcurement System Government of India |            |                     |                        |                                  |                      |            |                                           |                                             |     |  |  |
|    | Bidder Information              |         | Downloaded Document View Report         |            |                     |                        |                                  |                      |            |                                           |                                             |     |  |  |
| •  | DSC Tracking Repo               |         |                                         |            |                     |                        |                                  |                      |            |                                           | e Pri                                       | int |  |  |
|    | AOC Bidders List                |         |                                         |            |                     |                        |                                  |                      |            | Date : 24/0                               | 02/2014 12:12 P                             | M   |  |  |
|    | Blocked Users Histo             | S.No    | Docume                                  | nt Type    |                     | Document               |                                  | UserName             |            | Downloaded<br>Count                       | Downloaded<br>Date                          |     |  |  |
|    | DIOCKED OSEIS HISTO             | 1       | Addition                                | al Documer | nts                 | BoQ Financial Bids.rar |                                  | 3i Infotech Limited  |            | 3                                         | 09-FEB-2012                                 | 8   |  |  |
| TR | fender Managemen<br>Reports     | 2       | Addition                                | al Documer | nts                 | BoQ_Financial_Bids.rar |                                  | CMS Info Systems Pvt | Ltd        | 1                                         | 10-FEB-2012                                 | 1   |  |  |
|    | Published Tenders R             | 3       | Addition                                | al Documer | nts                 | BoQ_Financial_Bids.rar |                                  | HCL INFOSYSTEM LT    | D          | 14                                        | 10-FEB-2012                                 | -   |  |  |
|    | Description of the              | 4       | Addition                                | al Documer | nts                 | BoQ_Financial_Bids.rar |                                  | Tulip Telecom Ltd    |            | 4                                         | 01-FEB-2012                                 | C.  |  |  |
| 2  | Tenders                         | 5       | Addition                                | al Documer | nts                 | BoQ_Financial_Bids.rar |                                  | Wipro Limited        |            | 3                                         | 02-FEB-2012                                 |     |  |  |
|    | Corrigendum Publis              | 6       | Addition                                | al Documer | nts                 | BoQ_Financial_Bids.rar |                                  | Guest                |            | 141                                       | 10-FEB-2012                                 | 8   |  |  |
|    | Tender Dates Repor              | 7       | Addition                                | al Documer | nts                 | From_F10_GTV.xls       |                                  | 3i Infotech Limited  |            | 3                                         | 09-FEB-2012                                 | a   |  |  |
|    | Bid Opening Dates P             | 8       | Additional Documents                    |            | From_F10_GTV.xls CI |                        | CMS Info Systems Pvt             | Ltd                  | 1          | 10-FEB-2012                               | ŝ.                                          |     |  |  |
| 2  | bid opening bates i             | 9       | Addition                                | al Documer | nts                 | From_F10_GTV.xls       |                                  | HCL INFOSYSTEM LT    | D          | 2                                         | 10-FEB-2012                                 |     |  |  |
|    | Tender Discursive R             | 10      | Addition                                | al Documer | nts                 | From_F10_GTV.xls       | rom_F10_GTV.xls Tulip Telecom Lt |                      |            | 1                                         | 01-FEB-2012                                 | -   |  |  |
|    | Tender Details in Ex            | 11      | Addition                                | al Documer | nts                 | From_F10_GTV.xls V     |                                  | Wipro Limited        |            | 2                                         | 02-FEB-2012                                 | 2   |  |  |
| B  | id Management Re                | 12      | Addition                                | al Documer | nts                 | From_F10_GTV.xls       |                                  | Guest                |            | 65                                        | 10-FEB-2012                                 | è.  |  |  |
|    | For Desmark Dana                | 13      | NIT                                     |            |                     | NIT_FMS_2011_16.pdf    |                                  | Guest                |            | 92                                        | 10-FEB-2012                                 | 2   |  |  |
| •  | ree Payment Repor               | 14      | Tender L                                | Documents  |                     | td_tms_2011_16.pdf     |                                  | Tulip Telecom Ltd    |            | 5                                         | 07-EEP-2012                                 | _   |  |  |
| •  | Bidder Participation            | 15      | Tender D                                | Documents  |                     | td_fms_2011_16.pdf     |                                  | Guest                |            | 110                                       | 10-FEB-2012                                 | -   |  |  |
| +  | Bid Documents Rep               | 17      | rener L                                 | 2-01/12/12 |                     |                        |                                  | Tulip Telecom Ltd    |            | 2                                         | 01-FEB-2012                                 |     |  |  |
| M  | laster Managemon                | 18      |                                         |            |                     |                        |                                  | Wipro Limited        | - 2        |                                           | 02-FEB-2012                                 | 2   |  |  |
|    | Man NCD Market                  |         |                                         |            |                     |                        |                                  |                      |            |                                           |                                             |     |  |  |
|    | view NSD Master                 |         |                                         |            |                     |                        |                                  |                      |            |                                           |                                             |     |  |  |
| +  | View Organisation S             |         |                                         |            |                     |                        |                                  |                      |            |                                           |                                             | _   |  |  |
| s  | Statistical Reports             | -       |                                         | 8          | 2012_DIT_44_        | 1 NIC/TPS/2012/13      | Anju Syal                        | 21-JUN-2012          | 131        | Department                                | of Electronics                              | ł   |  |  |
|    | Stagewise Statistica            | l Repor | t                                       |            |                     |                        |                                  |                      |            | and Informa<br>Technology(<br>Informatics | ition<br>DeitY)  National<br>Centre         | 1   |  |  |
| +  | Tenders Published U<br>Org/Dept | d Under |                                         | 9          | 2012_DIT_50_        | 1 NIC/TPS/2012/10      | Anju Syal                        | 25-JUN-2012          | 160        | Department<br>and Informa<br>Technology(  | of Electronics<br>ition<br>DeitY)  National | 1   |  |  |
| 1  | TAWISE Statistical R            | eport   |                                         | 10         | 2012 DIT 75         | 1 NIC/TPS/2012/15      | Aniu Sval                        | 19-JUL-2012          | 123        | Informatics<br>Department                 | Centre<br>of Electronics                    | 1   |  |  |
| A  | Analysis Reports                |         |                                         | 10         | 1012_011_/0_        |                        | ande over                        | 19 502 2012          |            | and Informa<br>Technology(<br>Informatics | DeitY)  National<br>Centre                  | 00  |  |  |
| 1  |                                 |         |                                         | 11         | 2012_DIT_24_        | 2 NIC/TPS/2012/08      | Anju Syal                        | 20-JUL-2012          | 69         | Department                                | of Electronics                              | 2   |  |  |

# e-Procurement To View Corrigendum Published Report

| 4 | e-Procurement<br>System             | eProcurement System Government of India                                   |
|---|-------------------------------------|---------------------------------------------------------------------------|
|   |                                     | REPORTS PORTAL                                                            |
| ι | Jser Management Reports             |                                                                           |
| + | Bidder Users List                   | Welcome to Reports portal. click on option to view the respective reports |
| ÷ | Department Users List               |                                                                           |
| ÷ | Support/HelpDesk Users List         |                                                                           |
| ÷ | DSC Information                     |                                                                           |
| + | Bidder Information With NSD         |                                                                           |
| ÷ | DSC Tracking Report                 |                                                                           |
| + | AOC Bidders List                    |                                                                           |
| ÷ | Blocked Users History               |                                                                           |
| F | ender Management<br>leports         |                                                                           |
| + | Published Tenders Report            |                                                                           |
| + | Document Downloaded<br>Tenders      |                                                                           |
| ÷ | Corrigendum Published Report        |                                                                           |
| ÷ | Tender Dates Report                 | Click on Corrigendum                                                      |
| ŧ | Bid Opening Dates Report            | published Penert                                                          |
| ÷ | Tender Discursive Report            | published Report                                                          |
| + | Tender Details in Excel             |                                                                           |
| B | id Management Reports               |                                                                           |
| ÷ | Fee Payment Report                  |                                                                           |
| ÷ | Bidder Participation Report         |                                                                           |
| + | Bid Documents Report                |                                                                           |
| P | laster Management Reports           |                                                                           |
| ÷ | View NSD Master                     |                                                                           |
| ÷ | View Organisation Structure         |                                                                           |
| 9 | statistical Reports                 |                                                                           |
| + | Stagewise Statistical Report        |                                                                           |
| + | Tenders Published Under<br>Org/Dept |                                                                           |
| + | TIAwise Statistical Report          |                                                                           |
| 1 | Analysis Reports                    |                                                                           |
| ÷ | Lead Time Report                    |                                                                           |
|   | Sett of a                           |                                                                           |

| TIMIY       |
|-------------|
| ALLA L      |
| 600         |
| सायमेव जयते |

TENDER MANAGEMENT

5

d Report

| ι   | Jser Management Reports        |   |        |                     |     |
|-----|--------------------------------|---|--------|---------------------|-----|
| +   | Bidder Users List              | 0 | Corrig | endum Publisł       | ie  |
| +   | Department Users List          | 6 |        |                     |     |
| +   | Support/HelpDesk Users List    |   | Orga   | nisation            |     |
| +   | DSC Information                |   | Depa   | rtment              |     |
| +   | Bidder Information With NSD    |   | Divis  | ion                 |     |
| 4   | DSC Tracking Report            |   | SubD   | vivision            |     |
| +   | AOC Bidders List               |   | Corri  | gendum<br>shed Date |     |
| +   | Blocked Users History          |   | Keywo  | rd finds the match  | in  |
| R   | ender Management<br>Reports    |   |        |                     |     |
| +   | Published Tenders Report       |   |        |                     |     |
| +   | Document Downloaded<br>Tenders |   | Corr   | igendum Publi       | sł  |
| +   | Corrigendum Published Report   |   | S.No   | Tender Id           | 7   |
| +   | Tender Dates Report            |   | 1      | 2011_DIT_7_1        | N   |
| +   | Bid Opening Dates Report       |   |        |                     |     |
| +   | Tender Discursive Report       |   | 2      | 2011_DIT_7_1        | N   |
| +   | Tender Details in Excel        |   | 3      | 2011_DIT_7_1        | N   |
| e   | Bid Management Reports         |   |        |                     |     |
| +   | Fee Payment Report             |   | 4      | 2011_DIT_7_1        | N   |
| +   | Bidder Participation Report    |   |        |                     |     |
| +   | Bid Documents Report           |   | 5      | 2011_DIT_7_1        | N   |
| P   | laster Management Reports      |   |        |                     |     |
| +   | View NSD Master                |   | 6      | 2011_DIT_7_1        | N   |
| +   | View Organisation Structure    |   | 7      | 2012 DIT 21 1       | D.I |
| 5   | Statistical Reports            |   | 1      | 2012_011_21_1       |     |
| +   | Stagewise Statistical Report   |   | 8      | 2012_DIT_21_1       | N   |
| +   | Tenders Published Under        |   |        |                     |     |
| +   | TIAwise Statistical Report     |   | 9      | 2012_DIT_34_1       | N   |
| -   | Analysis Reports               |   |        |                     |     |
| +   | Lead Time Report               |   | 10     | 2012_DIT_39_1       | N   |
| 192 |                                |   |        |                     |     |

| Sear          | ch                   |                  |             |                    |            |                         |                |                                                                                                    |          |         |  |                           |   |
|---------------|----------------------|------------------|-------------|--------------------|------------|-------------------------|----------------|----------------------------------------------------------------------------------------------------|----------|---------|--|---------------------------|---|
| Orgai<br>Depa | nisation<br>rtment   | Sele             | ct Starti   | ng Date            | d<br>Y)    | v All Departme          | ents [         |                                                                                                    |          |         |  |                           |   |
| Divisi        | ion                  | -Sel             | lect-       |                    | Ten        | ler Id                  | -              |                                                                                                    |          |         |  |                           |   |
|               |                      | 00               | le et       |                    | Terre      |                         |                |                                                                                                    |          |         |  |                           |   |
|               |                      | -Sei             | lect-       |                    | Key        | word                    |                |                                                                                                    |          |         |  |                           |   |
| ublis         | shed Date            | From             |             |                    | То         |                         |                |                                                                                                    |          |         |  |                           |   |
| eywo          | rd finds the match i | in Tender        | << Ja       | nuary 🔻            | 2013 🔻 >   | >                       |                |                                                                                                    |          |         |  |                           |   |
|               |                      |                  | Sun Mon     | fue Wed Th         | u Fri Sat  |                         |                | Clear                                                                                              | arch     |         |  |                           |   |
|               |                      |                  |             | 1 2 3              | 4 5        |                         |                |                                                                                                    |          |         |  |                           |   |
|               |                      |                  | 6 7         | 8 9 10             | 0 11 12    | -                       |                | e                                                                                                  | Prin     |         |  |                           |   |
| Corr          | igendum Publi        | shed Re          | 13 14       | 15 16 1            | 7 18 19    | R.                      |                |                                                                                                    |          |         |  |                           |   |
| .No           | Tender Id            | Tender           | 20 21 27 28 | 22 23 2<br>29 30 3 | 1 25 26    | Corrige<br>Type         | ndum           | Organisation Chain                                                                                 | View     |         |  |                           |   |
|               | 2011_DIT_7_1         | 1_DIT_7_1 NIC/TP |             | _DIT_7_1 NIC/TPS   |            | L_DIT_7_1 NIC/TPS       |                |                                                                                                    |          | Terms & |  | Department of Electronics | • |
|               |                      |                  | 24 Februa   | ary, 2014          | Clear      | Conditio                | n -            | Technology(DeitY)  National                                                                        | 1        |         |  |                           |   |
|               | 2011_DIT_7_1         | NIC/TPS          | 6/2011/16   | AV<br>Rajagopal    | 24-JAN-20: | 12 Date                 | -<br>-<br>-    | Department of Electronics<br>and Information<br>Technology(DeitY)  National<br>Informatics Centre  | <b>a</b> |         |  |                           |   |
|               | 2011_DIT_7_1         | NIC/TPS          | 2011/16     | AV<br>Rajagopal    | 02-FEB-20: | .2 Other                | 1              | Department of Electronics<br>and Information<br>Technology(DeitY)  National<br>Informatics Centre  | 2        |         |  |                           |   |
|               | 2011_DIT_7_1         | NIC/TPS          | 6/2011/16   | AV<br>Rajagopal    | 02-FEB-203 | 2 Financia              | I Bid I        | Department of Electronics<br>and Information<br>Technology(DeitY)  National<br>Informatics Centre  | 2        |         |  |                           |   |
|               | 2011_DIT_7_1         | NIC/TPS          | /2011/16    | AV<br>Rajagopal    | 02-FEB-20  | .2 Date                 | 1              | Department of Electronics<br>and Information<br>Technology(DeitY)  National<br>Informatics Centre  | <b></b>  |         |  |                           |   |
|               | 2011_DIT_7_1         | NIC/TPS          | 6/2011/16   | Anju Syal          | 06-FEB-20  | .2 Date                 | 1              | Department of Electronics<br>and Information<br>Technology(DeitY)  National<br>Informatics Control |          |         |  |                           |   |
|               | 2012_DIT_21_1        | NIC/TPS/2012/06  |             | Anju Syal          | 25-MAY-20  | 12 Date                 | 1<br>-<br>-    | Department of Electronics<br>and Information<br>Technology(DeitY)  National<br>Informatics Centre  | <b></b>  |         |  |                           |   |
|               | 2012_DIT_21_1        | NIC/TPS          | 8/2012/06   | Anju Syal          | 08-JUN-20  | 12 Cancella<br>of Tendo | tion I<br>er a | Department of Electronics<br>and Information<br>Technology(DeitY)  National<br>Informatics Centre  | 1        |         |  |                           |   |
|               | 2012_DIT_34_1        | NIC/TPS          | 6/2012/11   | Anju Syal          | 21-JUN-20  | 12 Date                 | 1              | Department of Electronics<br>and Information<br>Technology(DeitY)  National<br>Informatics Centre  | <b></b>  |         |  |                           |   |
| 0             | 2012_DIT_39_1        | NIC/TPS          | 8/2012/09   | Anju Syal          | 26-JUN-20  | 12 Date                 | 1              | Department of Electronics<br>and Information<br>Technology(DeitY)  National                        |          |         |  |                           |   |

| 11             | 17 | 1  |
|----------------|----|----|
| $\epsilon^{a}$ | -  | 3  |
| 600            | 20 | ٢. |

TENDER MANAGEMENT

٤,

#### Corrigendum Published Report

| L | Jser Management Reports      |          |          |
|---|------------------------------|----------|----------|
| + | Bidder Users List            | O Corrig | e        |
| + | Department Users List        |          |          |
| + | Support/HelpDesk Users List  | Ornar    | nie      |
| + | DSC Information              | Depa     | rti      |
| + | Bidder Information With NSD  | Divisi   | 01       |
| + | DSC Tracking Report          | SubD     | iv       |
| + | AOC Bidders List             | Corri    | ge<br>sh |
| + | Blocked Users History        | Keywo    | rd       |
| T | ender Management<br>Reports  |          |          |
| + | Published Tenders Report     |          |          |
| + | Document Downloaded          | Corr     | ig       |
| + | Corrigendum Published Report | S.No     | 1        |
| + | Tender Dates Report          | 1        | 2        |
| + | Bid Opening Dates Report     |          |          |
| + | Tender Discursive Report     | 2        | 2        |
| + | Tender Details in Excel      | 3        | 2        |
| E | id Management Reports        |          |          |
| + | Fee Payment Report           | 4        | 2        |
| + | Bidder Participation Report  |          |          |
| + | Bid Documents Report         | 5        | 2        |
| P | laster Management Reports    |          |          |
| + | View NSD Master              | 6        | 2        |
| + | View Organisation Structure  |          | -        |
| 9 | statistical Reports          |          | 1        |
| + | Stagewise Statistical Report | 8        | 2        |
| + | Tenders Published Under      |          |          |
| + | TIAwise Statistical Report   | 9        | 2        |
| - | Analysis Reports             |          |          |
| + | Lead Time Report             | 10       | 2        |

| Sear           | •ch                   |                                                       |                 |           |       |                           |                                                                  |                                                 |      |
|----------------|-----------------------|-------------------------------------------------------|-----------------|-----------|-------|---------------------------|------------------------------------------------------------------|-------------------------------------------------|------|
| Orga<br>Depa   | nisation<br>artment   | Department of E<br>Information Tec<br>National Inform | Sele            | ect End   | Da    | te lent                   |                                                                  |                                                 |      |
| Divis          | ion                   | -Select-                                              |                 | Ter       |       |                           | Click o                                                          | n Search                                        |      |
| SubC           | Vivision              | -Select-                                              | •               | Ke        | yword | $\sim$ L                  | 0                                                                |                                                 |      |
| Corri<br>Publi | gendum<br>shed Date   | From 01/01/2013                                       |                 | то        |       |                           |                                                                  |                                                 |      |
| Keywo          | ord finds the match i | in Tender Title, Work Des                             | cription, Tende | erRefNo   | <<    | December 🔻                | 2013 🔻 >                                                         | >                                               | 1    |
|                |                       |                                                       |                 |           | Sun I | Mon Tue Wed               | Thu Fri Sat                                                      | ar Se                                           | arch |
|                |                       |                                                       |                 |           | 1     | 2 3 4                     | 5 6 7                                                            | 1.1.1                                           |      |
| -              | 2                     |                                                       |                 |           | 8     | 9 10 11                   | 12 13 14                                                         | 6                                               | Prin |
| Corr           | igendum Publi         | shed Report List                                      | Dublisher       | Constant  | 22    | 23 24 25                  | 26 27 28                                                         |                                                 |      |
| S.No           | Tender Id             | Tender Ref No                                         | Name            | Publishe  | 29    | 30 31                     |                                                                  | in                                              | Viev |
| L              | 2011_DIT_7_1          | NIC/TPS/2011/16                                       | AV<br>Rajagopal | 24-JAN-2  | 24 F  | ebruary, 2014             | Clear                                                            | ctronics<br>  National                          | ٩    |
| 2              | 2011_DIT_7_1          | NIC/TPS/2011/16                                       | AV<br>Rajagopal | 24-JAN-20 | 012   | Date                      | Department o<br>and Informati<br>Technology(De<br>Informatics Ce | f Electronics<br>on<br>eitY)  National<br>entre | ٤    |
| 3              | 2011_DIT_7_1          | NIC/TPS/2011/16                                       | AV<br>Rajagopal | 02-FEB-20 | 012   | Other                     | Department o<br>and Informati<br>Technology(De<br>Informatics Ce | f Electronics<br>on<br>eitY)  National<br>entre | 2    |
| 1              | 2011_DIT_7_1          | NIC/TPS/2011/16                                       | AV<br>Rajagopal | 02-FEB-20 | 012   | Financial Bid             | Department o<br>and Informati<br>Technology(De<br>Informatics Co | f Electronics<br>on<br>eitY)  National<br>entre | 2    |
| 5              | 2011_DIT_7_1          | NIC/TPS/2011/16                                       | AV<br>Rajagopal | 02-FEB-20 | 012   | Date                      | Department o<br>and Informati<br>Technology(De<br>Informatics Ce | f Electronics<br>on<br>eitY)  National<br>entre | 2    |
| 5              | 2011_DIT_7_1          | NIC/TPS/2011/16                                       | Anju Syal       | 06-FEB-20 | 012   | Date                      | Department o<br>and Informati<br>Technology(De<br>Informatics Ce | f Electronics<br>on<br>eitY)  National<br>entre | ٤    |
| ,              | 2012_DIT_21_1         | NIC/TPS/2012/06                                       | Anju Syal       | 25-MAY-2  | 012   | Date                      | Department o<br>and Informati<br>Technology(De<br>Informatics Ce | f Electronics<br>on<br>eitY)  National<br>entre | 2    |
| 3              | 2012_DIT_21_1         | NIC/TPS/2012/06                                       | Anju Syal       | 08-JUN-2  | 012   | Cancellation<br>of Tender | Department o<br>and Informati<br>Technology(De<br>Informatics Co | f Electronics<br>on<br>eitY)  National<br>entre | 2    |
| ,              | 2012_DIT_34_1         | NIC/TPS/2012/11                                       | Anju Syal       | 21-JUN-2  | 012   | Date                      | Department o<br>and Informati<br>Technology(De<br>Informatics Ce | f Electronics<br>on<br>eitY)  National<br>entre | 2    |
| 10             | 2012_DIT_39_1         | NIC/TPS/2012/09                                       | Anju Syal       | 26-JUN-2  | 012   | Date                      | Department o<br>and Informati<br>Technology(D                    | f Electronics<br>on<br>eitY)  National          | ٩    |

|                                     | TENDER M       |                        |                                    |                                          |                |                     |                                                                             |          |
|-------------------------------------|----------------|------------------------|------------------------------------|------------------------------------------|----------------|---------------------|-----------------------------------------------------------------------------|----------|
| User Management Reports             | TENDER         |                        |                                    |                                          |                |                     |                                                                             |          |
| Bidder Users List                   | O Corrig       | jendum Publishe        | ed Report                          |                                          |                |                     |                                                                             |          |
| Department Users List               | 6              |                        |                                    |                                          |                |                     |                                                                             |          |
|                                     | Sea            | rch                    |                                    |                                          |                |                     |                                                                             |          |
| Support HelpDesk Users List         | Orga           | nisation               | Department of E<br>Information Tec | lectronics<br>hnology(De                 | and<br>eitY)   |                     |                                                                             |          |
| DSC Information                     | Depa           | artment                | National Inform                    | atics Centr                              | show All       | Departments         |                                                                             |          |
| Bidder Information With NSD         | Divis          | ion                    | -Select-                           | •                                        | Tender Id      | ł                   |                                                                             |          |
| DSC Tracking Report                 | SubD           | Division               | -Select-                           | •                                        | Keyword        | s                   |                                                                             |          |
| AOC Bidders List                    | Corri<br>Publi | igendum<br>shed Date   | From 01/01/2013                    |                                          | To 31/12/2     | 2013                |                                                                             |          |
| Blocked Users History               | Keywo          | ord finds the match in | Tender Title, Work Des             | cription, Tende                          | rRefNo         |                     |                                                                             |          |
| Tender Management                   |                |                        |                                    |                                          |                | (                   | Tlick on Icon to                                                            | rch      |
| Reports                             |                |                        |                                    |                                          |                |                     |                                                                             |          |
| Published Tenders Report            | -              |                        |                                    |                                          |                |                     | view Details                                                                | Print    |
| Document Downloaded                 | Corr           | rigendum Publis        | hed Report List                    | l'anna anna anna anna anna anna anna ann | [              | The second second   |                                                                             |          |
| Corrigendum Published Report        | S.No           | Tender Id              | Tender Ref No                      | Publisher<br>Name                        | Published Date | Corrigendum<br>Type | Organisation Chain                                                          | View     |
| Tender Dates Report                 | 1              | 2012_DIT_375_1         | NIC/TPS/2012/26                    | Sandeep<br>Kujur                         | 15-JAN-2013    | Date                | Department of Electronics<br>and Information<br>Technology(DeitY)  National | 2        |
| Bid Opening Dates Report            | 2              | 2012 DIT 354 1         | NIC/TPS/2012/24                    | Sandeep                                  | 28-JAN-2013    | Cancellation        | Informatics Centre<br>Department of Electronics                             | 5        |
| Tender Discursive Report            |                |                        |                                    | Kujur                                    |                | of Tender           | and Information<br>Technology(DeitY)  National<br>Informatics Centre        | 1        |
| Tender Details in Excer             | з              | 2012_DIT_375_1         | NIC/TPS/2012/26                    | Sandeep<br>Kujur                         | 31-JAN-2013    | Date                | Department of Electronics<br>and Information                                | 2        |
| Bid Management Reports              |                |                        |                                    |                                          |                |                     | Technology(DeitY)  National<br>Informatics Centre                           |          |
| Fee Payment Report                  | 4              | 2013_DIT_420_1         | NIC/TPS/2013/01                    | Sandeep                                  | 06-FEB-2013    | Date                | Department of Electronics                                                   | •        |
| Bidder Participation Report         |                |                        |                                    |                                          |                |                     | Technology(DeitY)  National<br>Informatics Centre                           |          |
| Bid Documents Report                | 5              | 2013_DIT_420_1         | NIC/TPS/2013/01                    | R.M. NAIR                                | 14-FEB-2013    | Date                | Department of Electronics<br>and Information<br>Technology(DeitY)  National | •        |
| master management keports           | 6              | 2012_DIT_375_1         | NIC/TPS/2012/26                    | R.M. NAIR                                | 18-FEB-2013    | Cancellation        | Department of Electronics                                                   | <b>a</b> |
| View Organisation Structure         |                |                        |                                    |                                          |                | of Tender           | and Information<br>Technology(DeitY)  National<br>Informatics Centre        |          |
| view organisation structure         | 7              | 2013_DIT_440_1         | NIC/TPS/2013/02                    | R.M. NAIR                                | 18-FEB-2013    | Date                | Department of Electronics                                                   | •        |
| Statistical Reports                 |                |                        |                                    |                                          |                |                     | Technology(DeitY)  National                                                 |          |
| Stagewise Statistical Report        | 8              | 2013_DIT_420_1         | NIC/TPS/2013/01                    | R.M. NAIR                                | 19-FEB-2013    | Other               | Department of Electronics<br>and Information                                | •        |
| Tenders Published Under<br>Org/Dept |                |                        |                                    |                                          |                |                     | Technology(DeitY)  National<br>Informatics Centre                           |          |
| TIAwise Statistical Report          | 9              | 2013_DIT_420_1         | NIC/TPS/2013/01                    | R.M. NAIR                                | 19-FEB-2013    | Other               | Department of Electronics<br>and Information<br>Technology(DeitY)  National | ٤        |
| Lead Time Report                    | 10             | 2013_DIT_420_1         | NIC/TPS/2013/01                    | R.M. NAIR                                | 19-FEB-2013    | Other               | Department of Electronics<br>and Information                                | •        |

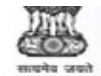

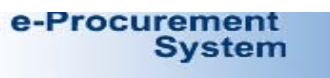

2-1

|   |                                   |                        | IDER MANA                                                                                                    | GEMENT<br>ent - Google (                               | Chrome                      |                        |                                           |           |                |                         |                                                             | - 0            | 23     |
|---|-----------------------------------|------------------------|----------------------------------------------------------------------------------------------------|--------------------------------------------------------|-----------------------------|------------------------|-------------------------------------------|-----------|----------------|-------------------------|-------------------------------------------------------------|----------------|--------|
| L | Jser Management Rep               | A https://e            | eprocure.go                                                                                                    | v.in/eprod                                             | report                      | ts/app?c               | omponent=9                                | %24Dir    | ectLink (      | 0&page=                 | CorrigendumPub                                              | lishedR        | eport8 |
| + | Bidder Users List                 |                        | eProcurement System Government of India                                                                                                    |                                                        |                             |                        |                                           |           |                |                         |                                                             |                |        |
| + | Department Users List             |                        | Corrigendum Details                                                                                                    |                                                        |                             |                        |                                           |           |                |                         |                                                             |                |        |
| + | Support/HelpDesk Use              |                        | Reprint lies and lies and lies |                                                        |                             |                        |                                           |           |                |                         |                                                             |                |        |
| + | DSC Information                   |                        | Date : 24-Feb-2014 12:15 PM                                                                                                    |                                                        |                             |                        |                                           |           |                |                         |                                                             |                |        |
| 4 | Bidder Information Wit            |                        | Basic Details                                                                                                    |                                                        |                             |                        |                                           |           |                |                         |                                                             |                |        |
| - | DSC Tracking Report               | Organization           | Organization/Department/                                                                                                    |                                                        |                             |                        |                                           |           |                |                         |                                                             |                |        |
| 7 |                                   | Tender Refer           | ence Number                                                                                                    | NIC/TPS/201                                            | C/TPS/2012/26               |                        |                                           |           |                |                         |                                                             |                |        |
| + | AUC Bidders List                  | Tender Id              |                                                                                                    | 2012_DIT_3                                             | 2012_DIT_375_1              |                        |                                           |           | Marka          |                         | No of Courses                                               | Б              |        |
| + | Blocked Users History             | Tender Type            |                                                                                                    | Open<br>Services                                       |                             | Is                     | Is Resubmission Allow                     |           | wed Yes        |                         | Is Withdrawal                                               | Yes            |        |
| T | ender Management                  | Is Offline Submission  |                                                                                                    | No                                                     |                             | Ge                     | General Technical                         |           | No             |                         | Template Name                                               | Nil            |        |
|   | Dublished Tenders Ren             | Allowed<br>Payment Mod | le                                                                                                    | Offline                                                |                             | EVa                    | Multi Currency A                          | I allowed | No             |                         | Currency Name                                               | Nil            |        |
| + | Published Tenders Kep             |                        |                                                                                                    |                                                        |                             |                        |                                           |           |                |                         |                                                             |                | _      |
| + | Document Downloaded<br>Tenders    | EMD Fee De             | etails                                                                                                    |                                                        |                             |                        |                                           |           |                |                         |                                                             |                |        |
| + | Corrigendum Published             | EMD Amount             | 500,000                                                                                                    |                                                        | 00                          |                        | EMD Exemption Allowed                     |           |                | Yes                     |                                                             |                |        |
| 4 | Tender Dates Report               | EMD Fee Typ            | fixed                                                                                                    |                                                        |                             | EMD Percentage         |                                           | age       | NA             |                         |                                                             |                |        |
| 7 | Rid Consider Dates Res            | EMD Payable            | EMD Payable To National Informatics Center EMD Payable At New Delhi                                                                                                    |                                                        |                             |                        |                                           |           |                | hi                      |                                                             |                |        |
| + | bid Opening Dates Kep             |                        |                                                                                                    |                                                        |                             |                        |                                           |           |                |                         |                                                             |                |        |
| + | Tender Discursive Rep             | Corrigendum            | igendum Title Bid Submission Extension from 17/01/2013 to 31/01/2013                                                                                                    |                                                        |                             |                        |                                           |           |                |                         |                                                             |                |        |
| + | Tender Details in Excel           | Work Descrip           | otion                                                                                                    | Empanelment of Agency for Data Center Support Services |                             |                        |                                           |           |                |                         |                                                             |                |        |
| E | id Management Repo                | Pre Qualificat         | tion                                                                                                    | Please refer Te                                        | ease refer Tender documents |                        |                                           |           |                |                         | 2.5.2                                                       |                |        |
| - | Fee Payment Report                | Tender Value           | norv I                                                                                                    | NA Period                                              |                             | Period Of<br>Product S | d Of Work(Days) 10<br>uct Sub Category N/ |           | 1095 Bi        |                         | Validity(Days)                                              | 180<br>Empanel | ment   |
| 7 |                                   | Location               | 9017                                                                                                    | As Per Tender                                          |                             | Pincode                | de                                        |           | Pr             |                         | Pre Bid Meeting Place                                       |                | 3      |
| + | Bidder Participation Re           |                        |                                                                                                    | Jocument                                               |                             |                        |                                           |           |                |                         |                                                             | Tender         |        |
| + | Bid Documents Report              | 1                      |                                                                                                    |                                                        |                             |                        |                                           |           |                |                         |                                                             | Section,       | 4th    |
| P | laster Management R               | epores                 |                                                                                                    |                                                        |                             |                        |                                           |           |                |                         |                                                             | -              |        |
| + | View NSD Master                   |                        | 6 2012                                                                                                    | DIT_375_1                                              | NIC/TP                      | S/2012/20              | 5 R.M. NAIR                               | 18-FEB-   | 2013 C         | ancellation<br>f Tender | Department of Elec<br>and Information<br>Technology(DeitY)  | lvational      | 2      |
| + | View Organisation Stru            | cture                  | 7 2013                                                                                                    | DIT 440 1                                              | NIC/TP                      | S/2013/0               | 2 R.M. NAIR                               | 18-FEB-   | 2013 D         | ate                     | Informatics Centre<br>Department of Elec                    | tronics        | a      |
| 9 | Statistical Reports               |                        |                                                                                                    |                                                        |                             |                        |                                           |           |                |                         | and Information<br>Technology(DeitY) <br>Informatics Centre | National       | 2      |
| + | Stagewise Statistical Re          | eport                  | 8 2013                                                                                                    | DIT_420_1                                              | NIC/TP                      | S/2013/0               | R.M. NAIR                                 | 19-FEB-   | 2013 0         | ther                    | Department of Elec<br>and Information                       | tronics        | 2      |
| + | Tenders Published Und<br>Org/Dept | er                     |                                                                                                    |                                                        |                             |                        |                                           |           |                |                         | Technology(DeitY) <br>Informatics Centre                    | National       |        |
| + | TIAwise Statistical Rep           | ort                    | 9 2013                                                                                                    | _DIT_420_1                                             | NIC/TP                      | S/2013/0:              | I R.M. NAIR                               | 19-FEB-   | FEB-2013 Other |                         | Department of Elect<br>and Information                      |                | 1      |
| 1 | Analysis Reports                  |                        |                                                                                                    |                                                        |                             |                        |                                           |           |                |                         | Informatics Centre                                          | manonal        |        |
| + | Lead Time Report                  |                        | 10 2013                                                                                                    | LUIT_420_1                                             | NIC/TP                      | S/2013/0:              | I R.M. NAIR                               | 19-FEB-   | 2013 0         | ther                    | Department of Elec<br>and Information<br>Technology(DeitY)  | INational      | 2      |

## **To view Tenders Date Report**

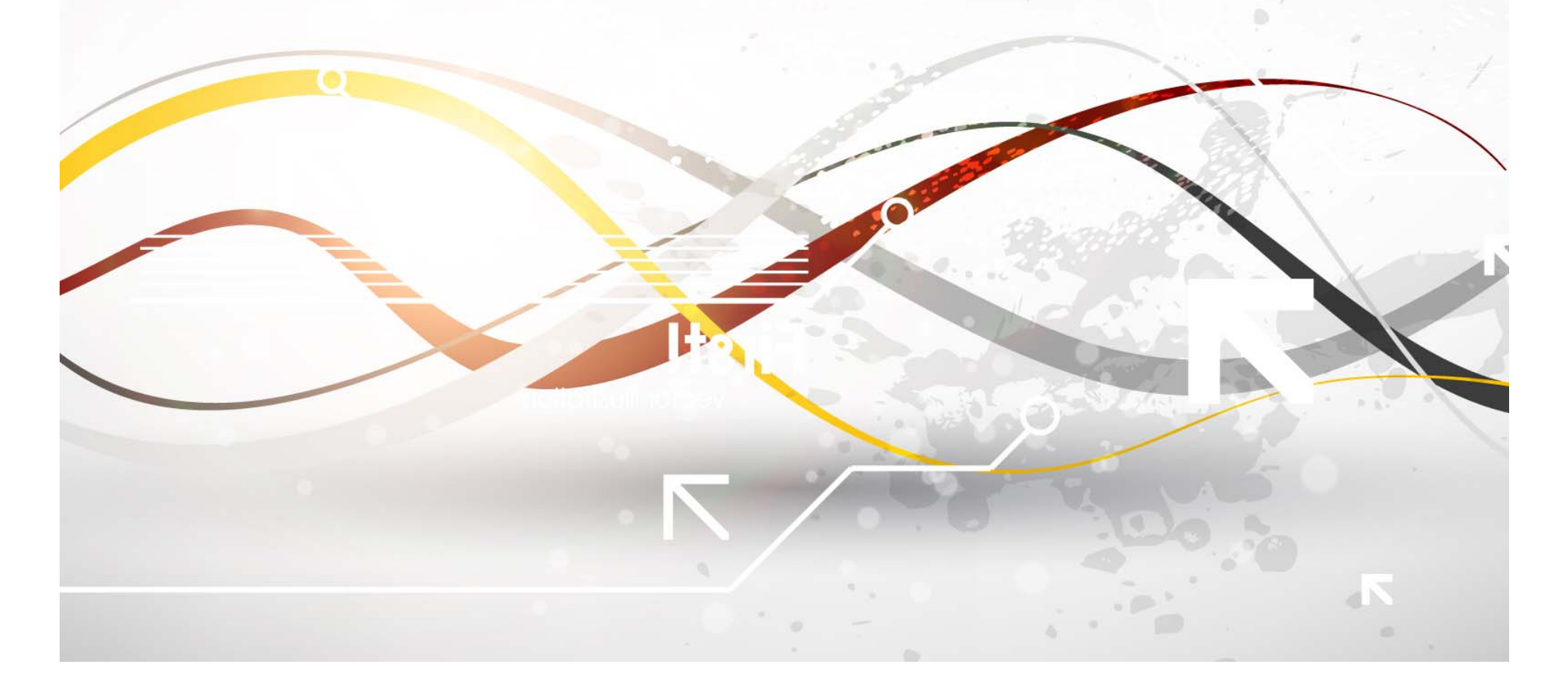

| e-Procurement<br>System                             | eProcurement System Government of India                                   |
|-----------------------------------------------------|---------------------------------------------------------------------------|
|                                                     | REPORTS PORTAL                                                            |
| User Management Reports                             |                                                                           |
| Bidder Users List                                   | Welcome to Reports portal. click on option to view the respective reports |
| Department Users List                               |                                                                           |
| Support/HelpDesk Users List                         |                                                                           |
| DSC Information                                     |                                                                           |
| Bidder Information With NSD                         |                                                                           |
| DSC Tracking Report                                 |                                                                           |
| AOC Bidders List                                    |                                                                           |
| Blocked Users History                               |                                                                           |
| Tender Management<br>Reports                        |                                                                           |
| Published Tenders Report                            |                                                                           |
| Document Downloaded                                 |                                                                           |
| Corrigendum Published Report                        |                                                                           |
| Tender Dates Report                                 |                                                                           |
| Bid Opening Dates Report                            | Click on Tender                                                           |
| Tender Discursive Report                            | Dates Report                                                              |
| Tender Details in Excel                             |                                                                           |
| Bid Management Reports                              |                                                                           |
| Fee Payment Report                                  |                                                                           |
| Bidder Participation Report                         |                                                                           |
| Bid Documents Report                                |                                                                           |
| Master Management Reports                           |                                                                           |
| View NSD Master                                     |                                                                           |
| View Organisation Structure                         |                                                                           |
| Statistical Reports                                 |                                                                           |
| Stagewise Statistical Report                        |                                                                           |
| Tenders Published Under                             |                                                                           |
| TIAwise Statistical Report                          |                                                                           |
| Analysis Reports                                    |                                                                           |
| Lead Time Report procreports/app?page=TenderDatesRe | port&service=page                                                         |

|                              | TENDER M | ANAGEMENT              |                          |                   |                 |         |                                                |      |
|------------------------------|----------|------------------------|--------------------------|-------------------|-----------------|---------|------------------------------------------------|------|
| User Management Reports      |          |                        |                          |                   |                 |         |                                                |      |
| Bidder Users List            | 🚺 Tende  | er Dates Report        |                          |                   |                 |         |                                                |      |
| Department Users List        |          |                        |                          |                   |                 |         |                                                |      |
| Support/HelpDesk Users List  | Sear     | rch                    | Department of Fle        | ctronics and      |                 |         |                                                |      |
| DSC Information              | Orga     | nisation               | Information Tech         | nology(DeitY)     |                 |         |                                                |      |
| Ridder Information With NCD  | Depa     | artment                | National Informat        | ics Centre        | Show All Depart | ments   |                                                | -    |
| Bidder Information with NSD  | Divis    | ion                    | -Select-                 | •                 | Tender Id       |         |                                                | _    |
| DSC Tracking Report          | SubE     | Division               | -Select-                 | · · ·             | Keyword         |         |                                                |      |
| AOC Bidders List             | Publi    | shed Date:             | From                     |                   | То              |         |                                                |      |
| Blocked Users History        | Keywo    | ord finds the match in | Tender Title, Work Descr | ption, TenderRefN | 2               |         |                                                |      |
| Tender Management            |          |                        |                          |                   |                 | ~       | Clear Se                                       | arch |
| Published Tenders Penort     |          |                        |                          |                   |                 | Cl      | ick on Icon to                                 | Prir |
|                              | Ton      | dar Datas Rapor        | •                        |                   |                 | •       | view Details                                   |      |
| Tenders                      | S.No     | Tender Id              | Tender Ref No            | Publisher Na      | me Publish      | ed Date | Organisation Chan                              | Vie  |
| Corrigendum Published Report | 1        | 2011_DIT_7_1           | NIC/TPS/2011/16          | AV Rajagopa       | 29-DEC          | 2011    | Department of Electronics                      | -    |
| , Tender Dates Report        |          |                        |                          |                   |                 |         | Technology(DeitY)  National                    | 1    |
| Bid Opening Dates Report     | 2        | 2012_DIT_11_1          | NIC/TPS/2012/02          | Anju Syal         | 27-FEB-         | 2012    | Department of Electronics                      |      |
| Tender Discursive Report     |          |                        |                          |                   |                 |         | Technology(DeitY)  National                    | 1    |
| Tender Details in Excel      | 3        | 2012_DIT_11_2          | NIC/TPS/2012/02          | Anju Syal         | 27-FEB-         | 2012    | Department of Electronics                      |      |
|                              |          |                        |                          |                   |                 |         | Technology(DeitY)  National                    | 1    |
| Bid Management Reports       | 4        | 2012_DIT_11_3          | NIC/TPS/2012/02          | Anju Syal         | 27-FEB-         | 2012    | Department of Electronics                      | •    |
| Fee Payment Report           |          |                        |                          |                   |                 |         | Technology(DeitY)  National                    | i    |
| Bidder Participation Report  | 5        | 2012_DIT_11_4          | NIC/TPS/2012/02          | Anju Syal         | 27-FEB-         | 2012    | Department of Electronics                      |      |
| Bid Documents Report         |          |                        |                          |                   |                 |         | and Information<br>Technology(DeitY)  National | 1    |
| Master Management Reports    | 6        | 2012_DIT_24_1          | NIC/TPS/2012/08          | Anju Syal         | 31-MAY          | 2012    | Department of Electronics                      |      |
| View NSD Master              |          |                        |                          |                   |                 |         | and Information<br>Technology(DeitY)  National | 1    |
| View Organisation Structure  | 7        | 2012_DIT_34_1          | NIC/TPS/2012/11          | Anju Syal         | 13-JUN-         | 2012    | Department of Electronics                      |      |
| Statistical Penorts          |          |                        |                          |                   |                 |         | Technology(DeitY)  National                    | 1    |
| Stanewise Statistical Report | 8        | 2012_DIT_44_1          | NIC/TPS/2012/13          | Anju Syal         | 21-JUN-         | 2012    | Department of Electronics                      |      |
|                              |          |                        |                          |                   |                 |         | and Information<br>Technology(DeitY)  National | 1    |
| Org/Dept                     | 9        | 2012_DIT_50_1          | NIC/TPS/2012/10          | Anju Syal         | 25-JUN-         | 2012    | Department of Electronics                      | 2    |
| TIAwise Statistical Report   |          |                        |                          |                   |                 |         | and Information<br>Technology(DeitY)  National | 1    |
| Analysis Reports             | 10       | 2012_DIT_76_1          | NIC/TPS/2012/15          | Anju Syal         | 19-JUL-         | 2012    | Department of Electronics                      | 5    |
| Lead Time Report             |          |                        |                          |                   |                 |         | and Information<br>Technology(DeitY)  National |      |

|                                                                                                    | ernment e-Proc                   | urement - Google                                                   | : Chrome                                                                     |                                                               |                                                               |                                 |                                                          |                                                                                                    |                                                                                                    | х          |
|----------------------------------------------------------------------------------------------------|----------------------------------|--------------------------------------------------------------------|------------------------------------------------------------------------------|---------------------------------------------------------------|---------------------------------------------------------------|---------------------------------|----------------------------------------------------------|----------------------------------------------------------------------------------------------------|----------------------------------------------------------------------------------------------------|------------|
| User Management F 🔒 ht                                                                                                    | tps://eprocu                     | re.gov.in/epro                                                     | ocreports/ap                                                                 | op?compon                                                     | ent=%24Dir                                                    | ectLink_18                      | page=Tend                                                | lerDatesRep                                                                                                    | ort&service                                                                                                    | e = 1      |
| Bidder Users List                                                                                                    |                                  |                                                                    | e                                                                            | Procuremen                                                    | nt System Go                                                  | overnment                       | of India                                                 |                                                                                                    |                                                                                                    |            |
| Department Users L                                                                                                    |                                  |                                                                    |                                                                              | Dates In                                                      | formation Rep                                                 | ort                             |                                                          |                                                                                                    |                                                                                                    |            |
| Support/HelpDesk U                                                                                                    |                                  |                                                                    |                                                                              |                                                               |                                                               |                                 |                                                          |                                                                                                    | 📇 Prin                                                                                                    | nt         |
| DSC Information                                                                                                    |                                  |                                                                    |                                                                              |                                                               |                                                               |                                 |                                                          | Date : 24/02/                                                                                                    | /2014 12:41 PM                                                                                                    | 1          |
| Bidder Information SNo                                                                                                    | Work Item<br>Reference No        | Tender<br>Reference No                                             | Tender Value                                                                 | Tender<br>Published<br>Date                                   | Technical Bid<br>Opening Date                                 | Technical<br>Evaluation<br>Date | Financial Bid<br>Opening Date                            | Financial<br>Evaluation<br>Date                                                                                                    | AOC Date                                                                                                    |            |
| DSC Tracking Repo                                                                                                    | 2011_DIT_7_1                     | NIC/TPS/2011/16                                                    | 0.0                                                                          | 29-DEC-2011                                                   | 21-FEB-2012                                                   | 21-FEB-2012                     |                                                          |                                                                                                    |                                                                                                    | 11         |
| AOC Bidders List                                                                                                    |                                  | 7. <sup>.</sup>                                                    |                                                                              |                                                               | 10                                                            | 100                             |                                                          | à                                                                                                    | 12. S                                                                                                    | -          |
| Blocked Users Histo                                                                                                    |                                  |                                                                    |                                                                              |                                                               |                                                               |                                 |                                                          |                                                                                                    |                                                                                                    |            |
| ender Managemen                                                                                                    |                                  |                                                                    |                                                                              |                                                               |                                                               |                                 |                                                          |                                                                                                    |                                                                                                    |            |
| Published Tenders P                                                                                                    |                                  |                                                                    |                                                                              |                                                               |                                                               |                                 |                                                          |                                                                                                    |                                                                                                    |            |
| Document Download                                                                                                    |                                  |                                                                    |                                                                              |                                                               |                                                               |                                 |                                                          |                                                                                                    |                                                                                                    |            |
| Tenders<br>Corrigendum Publis                                                                                                    |                                  |                                                                    |                                                                              |                                                               |                                                               |                                 |                                                          |                                                                                                    |                                                                                                    |            |
| Tender Dates Repor                                                                                                    |                                  |                                                                    |                                                                              |                                                               |                                                               |                                 |                                                          |                                                                                                    |                                                                                                    |            |
| Bid Opening Dates F                                                                                                    |                                  |                                                                    |                                                                              |                                                               |                                                               |                                 |                                                          |                                                                                                    |                                                                                                    |            |
| Tender Discursive R                                                                                                    |                                  |                                                                    |                                                                              |                                                               |                                                               |                                 |                                                          |                                                                                                    |                                                                                                    |            |
|                                                                                                    |                                  |                                                                    |                                                                              |                                                               |                                                               |                                 |                                                          |                                                                                                    |                                                                                                    |            |
| Tender Details in Ex                                                                                                    |                                  |                                                                    |                                                                              |                                                               |                                                               |                                 |                                                          |                                                                                                    |                                                                                                    |            |
| Tender Details in Ex                                                                                                    |                                  |                                                                    |                                                                              |                                                               |                                                               |                                 |                                                          |                                                                                                    |                                                                                                    |            |
| Tender Details in Ex<br>Bid Management Re<br>Fee Payment Repor                                                                                                    |                                  |                                                                    |                                                                              |                                                               |                                                               |                                 |                                                          |                                                                                                    |                                                                                                    |            |
| Tender Details in Ex<br>Bid Management Re<br>Fee Payment Repor<br>Bidder Participation                                                                                                    |                                  |                                                                    |                                                                              |                                                               |                                                               |                                 |                                                          |                                                                                                    |                                                                                                    |            |
| Tender Details in Ex<br><b>id Management Re</b><br>Fee Payment Repor<br>Bidder Participation<br>Bid Documents Rep                                                                                                    |                                  |                                                                    |                                                                              |                                                               |                                                               |                                 |                                                          |                                                                                                    |                                                                                                    |            |
| Tender Details in Ex<br><b>5id Management Re</b><br>Fee Payment Repor<br>Bidder Participation<br>Bid Documents Rep                                                                                                    |                                  |                                                                    |                                                                              |                                                               |                                                               |                                 |                                                          | Internatics Ce                                                                                                    | 211078                                                                                                    | 3          |
| Tender Details in Ex<br>Bid Management Re<br>Fee Payment Repor<br>Bidder Participation<br>Bid Documents Rep<br>Master Management Repor                                                                                                    | <b>ts</b> 6                      | 2012_DIT_:                                                         | 24_1 NIC/TPS                                                                 | 5/2012/08                                                     | Anju Syal                                                     | 31-                             | MAY-2012                                                 | Informatics Co<br>Department of<br>and Informatic<br>Technology(De                                                                                                    | encre<br>f Electronics<br>on<br>eitY)  National                                                                                                    | 5          |
| Tender Details in Ex<br><b>Bid Management Re</b><br>Fee Payment Repor<br>Bidder Participation<br>Bid Documents Rep<br><b>Master Management Repor</b><br>View NSD Master<br>View Organisation Structure                                                                                                    | <b>ts</b> 6                      | 2012_DIT_3                                                         | 24_1 NIC/TPS<br>34_1 NIC/TPS                                                 | 5/2012/08                                                     | Anju Syal<br>Anju Syal                                        | 31-                             | MAY-2012<br>JUN-2012                                     | Department of<br>and Informatic<br>Technology(De<br>Informatics Ce<br>Department of                                                                                                    | f Electronics<br>on<br>eitY)  National<br>antre<br>f Electronics                                                                                                    | 6          |
| Tender Details in Ex<br>id Management Re<br>Fee Payment Repor<br>Bidder Participation<br>Bid Documents Rep<br>Master Management Repor<br>View NSD Master<br>View Organisation Structure<br>Statistical Reports                                                                                                    | <b>ts</b> 6<br>7                 | 2012_DIT_3                                                         | 24_1 NIC/TPS<br>34_1 NIC/TPS                                                 | 5/2012/08<br>5/2012/11                                        | Anju Syal<br>Anju Syal                                        | 31-                             | MAY-2012<br>JUN-2012                                     | Department of<br>and Informatics Ce<br>Informatics Ce<br>Department of<br>and Informatic<br>Technology(De<br>Informatics Ce                                                                                                    | f Electronics<br>on<br>eitY)  National<br>antre<br>f Electronics<br>on<br>eitY)  National<br>antre                                                                                                    | 6          |
| Tender Details in Ex<br>Bid Management Re<br>Fee Payment Repor<br>Bidder Participation<br>Bid Documents Rep<br>Master Management Repor<br>View NSD Master<br>View Organisation Structure<br>Statistical Reports<br>Stagewise Statistical Report                                                                                                | <b>ts</b> 6<br>7<br>8            | 2012_DIT_:<br>2012_DIT_:<br>2012_DIT_:                             | 24_1 NIC/TPS<br>34_1 NIC/TPS<br>44_1 NIC/TPS                                 | 5/2012/08<br>5/2012/11<br>5/2012/13                           | Anju Syal<br>Anju Syal<br>Anju Syal                           | 31-                             | MAY-2012<br>JUN-2012<br>JUN-2012                         | Department of<br>and Informatic<br>Technology(De<br>Informatics Ce<br>Department of<br>and Informatic<br>Technology(De<br>Informatics Ce<br>Department of<br>and Informatic<br>Technology(De                                                                                                    | f Electronics<br>on<br>eitY)  National<br>entre<br>f Electronics<br>eitY)  National<br>entre<br>f Electronics<br>on<br>eitY)  National                                                                                                    | 6          |
| Tender Details in Ex<br>id Management Re<br>Fee Payment Repor<br>Bidder Participation<br>Bid Documents Rep<br>View NSD Master<br>View Organisation Structure<br>statistical Reports<br>Stagewise Statistical Report<br>Tenders Published Under<br>Org/Dept                                                                                     | <b>ts</b> 6<br>7<br>8            | 2012_DIT_3<br>2012_DIT_3<br>2012_DIT_4<br>2012_DIT_4               | 24_1 NIC/TPS<br>34_1 NIC/TPS<br>44_1 NIC/TPS                                 | 5/2012/08<br>5/2012/11<br>5/2012/13                           | Anju Syal<br>Anju Syal<br>Anju Syal<br>Anju Syal              | 31-<br>13-<br>21-               | MAY-2012<br>JUN-2012<br>JUN-2012<br>JUN-2012             | Department of<br>and Informatic<br>Technology(De<br>Informatics Ce<br>Department of<br>and Informatics<br>Technology(De<br>Informatics Ce<br>Department of<br>and Informatics Ce<br>Department of<br>Informatics Ce                                                                                                    | f Electronics<br>on<br>eitY)  National<br>entre<br>f Electronics<br>on<br>eitY)  National<br>entre<br>f Electronics<br>on<br>eitY)  National<br>entre<br>f Electronics                                                                     | 68 68 68 F |
| Tender Details in Ex<br>id Management Re<br>Fee Payment Repor<br>Bidder Participation<br>Bid Documents Report<br>Master Management Report<br>View NSD Master<br>View Organisation Structure<br>tatistical Reports<br>Stagewise Statistical Report<br>Tenders Published Under<br>Org/Dept<br>TIAwise Statistical Report                         | <b>ts</b> 6<br>7<br>8<br>9       | 2012_DIT_3<br>2012_DIT_3<br>2012_DIT_4<br>2012_DIT_4               | 24_1 NIC/TPS<br>34_1 NIC/TPS<br>44_1 NIC/TPS<br>50_1 NIC/TPS                 | 5/2012/08<br>5/2012/11<br>5/2012/13                           | Anju Syal<br>Anju Syal<br>Anju Syal<br>Anju Syal              | 31-<br>13-<br>21-<br>25-        | MAY-2012<br>JUN-2012<br>JUN-2012<br>JUN-2012             | Informatics Ce<br>Department of<br>and Informatic<br>Technology(De<br>Informatics Ce<br>Department of<br>and Informatic<br>Technology(De<br>Informatics Ce<br>Informatics Ce<br>Department of<br>and Informatics<br>Cepartment of<br>and Informatics<br>Technology(De                                                                                                    | f Electronics<br>on<br>eitY)  National<br>entre<br>f Electronics<br>on<br>eitY)  National<br>entre<br>f Electronics<br>on<br>eitY)  National<br>entre<br>f Electronics<br>on<br>eitY)  National                                            |            |
| Tender Details in Ex<br>id Management Re<br>Fee Payment Repor<br>Bidder Participation<br>Bid Documents Report<br>View NSD Master<br>View NSD Master<br>View Organisation Structure<br>tatistical Reports<br>Stagewise Statistical Report<br>Tenders Published Under<br>Org/Dept<br>TIAwise Statistical Report<br>allysis Reports               | <b>ts</b> 6.<br>7<br>8<br>9      | 2012_DIT_:<br>2012_DIT_:<br>2012_DIT_:<br>2012_DIT_:<br>2012_DIT_: | 24_1 NIC/TPS<br>34_1 NIC/TPS<br>44_1 NIC/TPS<br>50_1 NIC/TPS<br>76_1 NIC/TPS | 3/2012/08<br>3/2012/11<br>3/2012/13<br>3/2012/10<br>3/2012/15 | Anju Syal<br>Anju Syal<br>Anju Syal<br>Anju Syal<br>Anju Syal | 31-<br>13-<br>21-<br>25-<br>19- | MAY-2012<br>JUN-2012<br>JUN-2012<br>JUN-2012<br>JUL-2012 | Informatics Ce<br>Department of<br>and Informatics<br>Technology(De<br>Informatics Ce<br>Department of<br>and Informatic<br>Technology(De<br>Informatics Ce<br>Department of<br>and Informatics<br>Technology(De<br>Informatics Ce<br>Department of<br>and Informatics<br>Technology(De<br>Informatics Ce                                                                                                    | f Electronics<br>on<br>eitY)  National<br>antre<br>f Electronics<br>on<br>eitY)  National<br>entre<br>f Electronics<br>on<br>f Electronics<br>on<br>eitY)  National<br>antre<br>f Electronics<br>on<br>eitY)  National<br>antre            |            |
| Tender Details in Ex<br>Bid Management Report<br>Bidder Participation<br>Bid Documents Report<br>Master Management Report<br>View NSD Master<br>View Organisation Structure<br>Statistical Reports<br>Stagewise Statistical Report<br>Tenders Published Under<br>Org/Dept<br>TIAwise Statistical Report<br>Malysis Reports<br>Lead Time Report | <b>ts</b> 6<br>7<br>8<br>9<br>10 | 2012_DIT_:<br>2012_DIT_:<br>2012_DIT_:<br>2012_DIT_:<br>2012_DIT_: | 24_1 NIC/TPS<br>34_1 NIC/TPS<br>44_1 NIC/TPS<br>50_1 NIC/TPS<br>76_1 NIC/TPS | 5/2012/08<br>5/2012/11<br>5/2012/13<br>5/2012/10<br>5/2012/15 | Anju Syal<br>Anju Syal<br>Anju Syal<br>Anju Syal<br>Anju Syal | 31-<br>13-<br>21-<br>25-<br>19- | MAY-2012<br>JUN-2012<br>JUN-2012<br>JUN-2012<br>JUL-2012 | Informatics Ce<br>Department of<br>and Informatic<br>Technology(De<br>Informatics Ce<br>Department of<br>and Informatics<br>Technology(De<br>Informatics Ce<br>Department of<br>and Informatics<br>Technology(De<br>Informatics Ce<br>Department of<br>and Informatics<br>Technology(De<br>Informatics Ce<br>Department of<br>and Informatics<br>Technology(De<br>Informatics Ce<br>Department of<br>and Informatics | f Electronics<br>on<br>eitY)  National<br>entre<br>f Electronics<br>on<br>eitY)  National<br>entre<br>f Electronics<br>on<br>eitY)  National<br>entre<br>f Electronics<br>on<br>eitY)  National<br>entre<br>on<br>eitY)  National<br>entre |            |

# To view Bid Opening Dates Report

|        | e-Procurement<br>System             |                                                                                                    | eProcurement System Government of India |
|--------|-------------------------------------|----------------------------------------------------------------------------------------------------|-----------------------------------------|
|        |                                     | REPORTS PORTAL                                                                                                    |                                         |
| U      | ser Management Reports              |                                                                                                    |                                         |
| +      | Bidder Users List                   | Welcome to Reports portal. click on option to                                                                                                    | view the respective reports             |
| +      | Department Users List               |                                                                                                    |                                         |
| +      | Support/HelpDesk Users List         |                                                                                                    |                                         |
| +      | DSC Information                     |                                                                                                    |                                         |
| +      | Bidder Information With NSD         |                                                                                                    |                                         |
| +      | DSC Tracking Report                 |                                                                                                    |                                         |
| +      | AOC Bidders List                    |                                                                                                    |                                         |
| +      | Blocked Users History               |                                                                                                    |                                         |
| T<br>R | ender Management<br>eports          |                                                                                                    |                                         |
| +      | Published Tenders Report            |                                                                                                    |                                         |
| +      | Document Downloaded<br>Tenders      |                                                                                                    |                                         |
| +      | Corrigendum Published Report        |                                                                                                    |                                         |
| +      | Tender Dates Report                 |                                                                                                    |                                         |
| +      | Bid Opening Dates Report            |                                                                                                    |                                         |
| +      | Tender Discursive Report            | Click on Bid Opening                                                                                                    |                                         |
| +      | Tender Details in Excel             | Datas Papart                                                                                                    |                                         |
| в      | id Management Reports               | Dates Report                                                                                                    |                                         |
| +      | Fee Payment Report                  |                                                                                                    |                                         |
| +      | Bidder Participation Report         |                                                                                                    |                                         |
| +      | Bid Documents Report                |                                                                                                    |                                         |
| м      | aster Management Reports            |                                                                                                    |                                         |
| +      | View NSD Master                     |                                                                                                    |                                         |
| +      | View Organisation Structure         |                                                                                                    |                                         |
| s      | tatistical Reports                  |                                                                                                    |                                         |
| ÷      | Stagewise Statistical Report        |                                                                                                    |                                         |
| +      | Tenders Published Under<br>Org/Dept |                                                                                                    |                                         |
| +      | TIAwise Statistical Report          |                                                                                                    |                                         |
| A      | nalysis Reports                     |                                                                                                    |                                         |
| +      | Lead Time Report                    | esRenortRise                                                                                                    |                                         |
| 10     | erchover appringe= bid openingbar   | composed and a second and a second a |                                         |

### सायमेव जयते

#### e-Procurement System

#### eProcurement System Government of India

#### **TENDER MANAGEMENT**

#### **User Management Reports**

Bidder Users List ÷

Department Users List

#### Bid Opening Dates Report

| + | Support/HelpDesk Users List |  |
|---|-----------------------------|--|

DSC Information ÷

Bidder Information With NSD ÷

DSC Tracking Report ÷

- AOC Bidders List ÷
- Blocked Users History ÷

#### **Tender Management** Reports

- Published Tenders Report
- Document Downloaded ÷ Tenders
- Corrigendum Published Report
- Tender Dates Report
- Bid Opening Dates Report ÷
- Tender Discursive Report
- Tender Details in Excel +

#### **Bid Management Reports**

- Fee Payment Report
- ÷ Bidder Participation Report
- Bid Documents Report

#### **Master Management Reports**

- View NSD Master
- View Organisation Structure ÷

#### Statistical Reports

- Stagewise Statistical Report
- + Tenders Published Under Org/Dept
- TIAwise Statistical Report

**Analysis Reports** 

Lead Time Report

| Organisation      | Department of Electronics a<br>Information Technology(De | nd<br>itY)           | 17 |
|-------------------|----------------------------------------------------------|----------------------|----|
| Department        | National Informatics Centre                              | Show All Departments |    |
| Division          | -Select-                                                 | Tender Id            |    |
| SubDivision       | -Select-                                                 | Keyword              |    |
| Bid Opening Date: | From                                                     | То                   |    |

#### 🖨 Print

Search

Clear

| Bid ( | Opening Dates Re | eport           |                 |                            |                  |                             |                             |                                                                                                   |
|-------|------------------|-----------------|-----------------|----------------------------|------------------|-----------------------------|-----------------------------|---------------------------------------------------------------------------------------------------|
| S.No  | Tender Id        | Tender Ref No   | Tender<br>Value | Tender<br>Stage            | No. of<br>Covers | Tech Bid<br>Opening<br>Date | Fin Bid<br>Opening<br>Date  | Organisation Chain                                                                                |
| 1     | 2013_DIT_2131_1  | NIC/TPS/2013/34 | 0               | Technical<br>Bid<br>Opened | 2                | 08-NOV-<br>2013<br>04:00 PM |                             | Department of Electronics<br>and Information<br>Technology(DeitY)  National<br>Informatics Centre |
| 2     | 2013_DIT_1953_1  | NIC/TPS/2013/32 | O               | Evaluated<br>Technical     | 2                | 25-OCT-<br>2013<br>04:00 PM | 24-JAN-<br>2014<br>03:30 PM | Department of Electronics<br>and Information<br>Technology(DeitY)  National<br>Informatics Centre |
| 3     | 2013_DIT_1978_1  | NIC/TPS/2013/31 | 0               | Evaluated<br>Technical     | 2                | 04-OCT-<br>2013<br>04:00 PM | 10-DEC-<br>2013<br>03:00 PM | Department of Electronics<br>and Information<br>Technology(DeitY)  National<br>Informatics Centre |
| 4     | 2013_DIT_1931_1  | NIC/TPS/2013/30 | 0               | Evaluated<br>Technical     | 2                | 17-SEP-<br>2013<br>04:00 PM | 28-OCT-<br>2013<br>02:30 PM | Department of Electronics<br>and Information<br>Technology(DeitY)  National<br>Informatics Centre |
| 5     | 2013_DIT_1263_1  | NIC/TPS/2013/21 | 0               | Financial<br>Bid<br>Opened | 2                | 10-SEP-<br>2013<br>04:00 PM | 06-DEC-<br>2013<br>03:30 PM | Department of Electronics<br>and Information<br>Technology(DeitY)  National<br>Informatics Centre |
| 6     | 2013_DIT_1387_1  | NIC/TPS/2012/22 | 0               | Evaluated<br>Technical     | 2                | 23-JUL-<br>2013<br>04:00 PM | 30-SEP-<br>2013<br>04:00 PM | Department of Electronics<br>and Information<br>Technology(DeitY)  National<br>Informatics Centre |
| 7     | 2013_DIT_902_5   | NIC/TPS/2013/16 | 0               | Financial<br>Bid<br>Opened | 3                | 05-JUL-<br>2013<br>04:00 PM | 17-JAN-<br>2014<br>03:00 PM | Department of Electronics<br>and Information<br>Technology(DeitY)  National<br>Informatics Centre |
| в     | 2013_DIT_902_3   | NIC/TPS/2013/16 | O               | Financial<br>Bid<br>Opened | 3                | 05-JUL-<br>2013<br>04:00 PM | 17-JAN-<br>2014<br>03:00 PM | Department of Electronics<br>and Information<br>Technology(DeitY)  National<br>Informatics Centre |
| 9     | 2013_DIT_902_4   | NIC/TPS/2013/16 | 0               | Financial<br>Bid<br>Opened | 3                | 05-JUL-<br>2013<br>04:00 PM | 31-JAN-<br>2014<br>03:00 PM | Department of Electronics<br>and Information<br>Technology(DeitY)  National<br>Informatics Centre |
| 10    | 2013_DIT_755_1   | NIC/TPS/2013/11 | 0               | Evaluated<br>Technical     | 3                | 02-JUL-<br>2013             | 10-SEP-<br>2013             | Department of Electronics<br>and Information                                                      |

# To view Tenders Discursive Report
| 4   | e-Procurement<br>System             | eProcurement System Government of India                                   |
|-----|-------------------------------------|---------------------------------------------------------------------------|
| (   |                                     | REPORTS PORTAL                                                            |
|     | User Management Reports             |                                                                           |
| +   | Bidder Users List                   | Welcome to Reports portal. click on option to view the respective reports |
| +   | Department Users List               |                                                                           |
| +   | Support/HelpDesk Users List         |                                                                           |
| +   | DSC Information                     |                                                                           |
| +   | Bidder Information With NSD         |                                                                           |
| +   | DSC Tracking Report                 |                                                                           |
| +   | AOC Bidders List                    |                                                                           |
| +   | Blocked Users History               |                                                                           |
|     | Tender Management<br>Reports        |                                                                           |
| +   | Published Tenders Report            |                                                                           |
| +   | Document Downloaded                 |                                                                           |
| +   | Corrigendum Published Report        |                                                                           |
| +   | Tender Dates Report                 |                                                                           |
| +   | Bid Opening Dates Report            |                                                                           |
| +   | Tender Discursive Report            |                                                                           |
| +   | Tender Details in Excel             | Click on Tender                                                           |
| 1   | Bid Management Reports              | Discursive Report                                                         |
| +   | Fee Payment Report                  | Discuisive Report                                                         |
| +   | Bidder Participation Report         |                                                                           |
| +   | Bid Documents Report                |                                                                           |
|     | Master Management Reports           |                                                                           |
| +   | View NSD Master                     |                                                                           |
| +   | View Organisation Structure         |                                                                           |
|     | Statistical Reports                 |                                                                           |
| +   | Stagewise Statistical Report        |                                                                           |
| +   | Tenders Published Under<br>Org/Dept |                                                                           |
| +   | TIAwise Statistical Report          |                                                                           |
|     | Analysis Reports                    |                                                                           |
| +   | Lead Time Report                    |                                                                           |
| epr | ocreports/app/page=TenderDiscursiv  | /exeportolser                                                             |

| Syster<br>mette sent                   | m //     |                          |                        |                              | ePro             | cureme                      | nt Syste                    | em Government of I                                                                                |
|----------------------------------------|----------|--------------------------|------------------------|------------------------------|------------------|-----------------------------|-----------------------------|---------------------------------------------------------------------------------------------------|
|                                        | TENDER M | ANAGEMENT                |                        |                              |                  |                             |                             |                                                                                                   |
| User Management Reports                |          |                          |                        |                              |                  |                             |                             |                                                                                                   |
| Bidder Users List                      | O Bid O  | pening Dates Rep         | ort                    |                              |                  |                             |                             |                                                                                                   |
| Department Users List                  |          |                          |                        |                              |                  |                             |                             |                                                                                                   |
| Support/HelpDesk Users List            | Sea      | rch                      | Department of Ele      | ctronics and                 |                  |                             |                             |                                                                                                   |
| DSC Information                        | Orga     | anisation                | Information Tech       | nology(DeitY)                | Chaur All I      | Departmen                   | -                           |                                                                                                   |
| Bidder Information With NSD            | Dipis    | artment                  | Soloct                 | TCS Centre                   | Show All I       | Departmen                   | ts                          | 1                                                                                                 |
| DSC Tracking Report                    | Cubr     | aon<br>Division          | -Select-               |                              | Keyword          |                             | 1                           |                                                                                                   |
| DSC Tracking Report                    | Subl     |                          | -Select-               |                              | Keyword          |                             | -                           |                                                                                                   |
| AOC Bidders List                       | Bid C    | Opening Date:            | From                   | The de De Rie                | То               |                             |                             |                                                                                                   |
| Blocked Users History                  | Keyw     | ord linus the match in 1 | ender nue, work Descri | puon, renderketNo            |                  |                             |                             | Clear Search                                                                                      |
| Tender Management<br>Reports           |          |                          |                        |                              |                  |                             |                             |                                                                                                   |
| Published Tenders Report               |          |                          |                        |                              |                  |                             |                             | 🖨 Print                                                                                           |
| Document Downloaded                    | Bid      | Opening Dates Re         | Click on               | Tender Id                    |                  |                             |                             |                                                                                                   |
| Tenders<br>Corrigendum Published Repor | t S.No   | Tender Id                | to view                | Details                      | No. of<br>Covers | Tech Bid<br>Opening         | Fin Bid<br>Opening          | Organisation Chain                                                                                |
| Tender Dates Report                    | 1        | 2013_DIT_2131_1          | NIC/ 513/34            | 0 Technical                  | 2                | 08-NOV-                     | Date                        | Department of Electronics                                                                         |
| Bid Opening Dates Report               |          |                          |                        | Bid<br>Opened                |                  | 2013<br>04:00 PM            |                             | and Information<br>Technology(DeitY)  National<br>Informatics Centre                              |
| Tender Discursive Report               | 2        | 2013_DIT_1953_1          | NIC/TPS/2013/32        | 0 Evaluated<br>Technical     | 2                | 25-OCT-<br>2013             | 24-JAN-<br>2014             | Department of Electronics<br>and Information                                                      |
| Tender Details in Excel                |          |                          |                        |                              | -                | 04.00 PM                    | 03.30 PM                    | Informatics Centre                                                                                |
| Bid Management Reports                 | 3        | 2013_DIT_1978_1          | NIC/TPS/2013/31        | 0 Evaluated<br>Technical     | 2                | 04-0CT-<br>2013<br>04:00 PM | 10-DEC-<br>2013<br>03:00 PM | Department of Electronics<br>and Information<br>Technology(DeitY)  National<br>Informatics Centre |
| Fee Payment Report                     | 4        | 2013_DIT_1931_1          | NIC/TPS/2013/30        | 0 Evaluated                  | 2                | 17-SEP-                     | 28-OCT-                     | Department of Electronics                                                                         |
| Bidder Participation Report            |          |                          |                        | fechnical                    |                  | 04:00 PM                    | 2013<br>02:30 PM            | Technology(DeitY)  National                                                                       |
| Bid Documents Report                   | 5        | 2013_DIT_1263_1          | NIC/TPS/2013/21        | 0 Financial                  | 2                | 10-SEP-                     | 06-DEC-                     | Department of Electronics                                                                         |
| Master Management Reports              |          |                          |                        | Opened                       |                  | 04:00 PM                    | 03:30 PM                    | Technology(DeitY)  National<br>Informatics Centre                                                 |
| View NSD Master                        | 6        | 2013_DIT_1387_1          | NIC/TPS/2012/22        | 0 Evaluated<br>Technical     | 2                | 23-JUL-<br>2013             | 30-SEP-<br>2013             | Department of Electronics<br>and Information                                                      |
| View Organisation Structure            |          |                          |                        |                              |                  | 04.00 PM                    | 04.00 PM                    | Informatics Centre                                                                                |
| Statistical Reports                    | 7        | 2013_DIT_902_5           | NIC/TPS/2013/16        | 0 Financial<br>Bid<br>Opened | 3                | 05-JUL-<br>2013<br>04:00 PM | 17-JAN-<br>2014<br>03:00 PM | Department of Electronics<br>and Information<br>Technology(DeitY)  National                       |
| Stagewise Statistical Report           | 8        | 2013_DIT_902_3           | NIC/TPS/2013/16        | 0 Financial                  | 3                | 05-JUL-                     | 17-JAN-                     | Department of Electronics                                                                         |
| Tenders Published Under<br>Org/Dept    |          |                          |                        | Bid<br>Opened                |                  | 2013<br>04:00 PM            | 2014<br>03:00 PM            | and Information<br>Technology(DeitY)  National<br>Informatics Centre                              |
| TIAwise Statistical Report             | 9        | 2013_DIT_902_4           | NIC/TPS/2013/16        | 0 Financial                  | 3                | 05-JUL-                     | 31-JAN-                     | Department of Electronics                                                                         |
| Analysis Reports                       |          |                          |                        | Opened                       |                  | 04:00 PM                    | 03:00 PM                    | Technology(DeitY)  National<br>Informatics Centre                                                 |
|                                        |          |                          |                        |                              |                  |                             |                             |                                                                                                   |

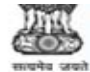

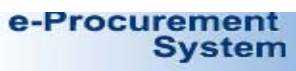

4 15

TENDER MANAGEMENT

| U  | ser Management Re                                                             | eports                              | -         | 2400       |                |                                    |                                                                                  |              |                                         |               |                                     |                                       |                                                                                                    |  |  |  |
|----|-------------------------------------------------------------------------------|-------------------------------------|-----------|------------|----------------|------------------------------------|----------------------------------------------------------------------------------|--------------|-----------------------------------------|---------------|-------------------------------------|---------------------------------------|----------------------------------------------------------------------------------------------------|--|--|--|
| +  | Bidder Users List                                                             | TN Gove                             | ernment   | e-Procure  | ment - Go      | ogle Chr                           | ome                                                                              |              |                                         |               |                                     |                                       |                                                                                                    |  |  |  |
| •  | Department Users L                                                            | 🔒 htt                               | ps://ep   | rocure.    | gov.in/e       | procre                             | ports/app?compone                                                                | nt=          | %24Dire                                 | ctLink_08     | kpage=                              | BidOpe                                | ningDatesReport&servi                                                                                                    |  |  |  |
|    | Support/HelpDesk L                                                            |                                     |           |            |                |                                    | eProcurement                                                                     | Sys          | stem Gov                                | ernment       | of India                            | 1                                     |                                                                                                    |  |  |  |
|    | DSC Information                                                               |                                     |           |            |                |                                    | Ten                                                                              | ler D        | etails                                  |               |                                     |                                       |                                                                                                    |  |  |  |
| •  | DSC Information                                                               |                                     |           |            |                |                                    |                                                                                  |              |                                         |               |                                     |                                       | 🚝 Print                                                                                                    |  |  |  |
| +  | Bidder Information                                                            | Date : 25/02/2014 10:27 AM          |           |            |                |                                    |                                                                                  |              |                                         |               |                                     |                                       |                                                                                                    |  |  |  |
| •  | DSC Tracking Repo                                                             | Organi                              | isation/  | Departm    | ent/Divisio    | n Depar                            | rtment of Electronics and Info                                                   | on Technolog | y(DeitY)/Nati                           | onal Inform   | natics Cen                          | tre                                   |                                                                                                    |  |  |  |
|    | AOC Bidders List                                                              | Tende                               | r Refere  | nce Num    | ber            | NIC/T                              | PS/2013/32                                                                       |              |                                         |               |                                     |                                       |                                                                                                    |  |  |  |
|    |                                                                               | Tende                               | r Id      |            |                | 2013                               | _DIT_1953_1                                                                      |              |                                         |               |                                     |                                       |                                                                                                    |  |  |  |
| X  | Blocked Users Histo                                                           | Tende                               | r Type    |            |                | Open                               |                                                                                  |              | Form of                                 | contract      | Sup                                 | ply                                   |                                                                                                    |  |  |  |
| Т  | ender Managemen                                                               | No. of                              | Covers    |            |                | 2                                  |                                                                                  |              | Tender (                                | Category      | Ser                                 | vices                                 |                                                                                                    |  |  |  |
| R  | eports                                                                        | Re-bid                              | submis    | sion Allow | ved            | Yes                                |                                                                                  |              | Withdra                                 | wal Allowed   | Yes                                 | 5                                     |                                                                                                    |  |  |  |
| ,  | Published Tenders F                                                           | Manua                               | al Bid Su | omission   | Allowed        | NO                                 |                                                                                  | 10           | Paymen                                  | t Plode       | Uff                                 | nine                                  | ]                                                                                                    |  |  |  |
|    | Document Download                                                             | Payn                                | nent In   | strumen    | ts             |                                    |                                                                                  |              |                                         |               | Creat                               | ed By                                 | Mr SREEDHARAN<br>SUKUMARAN                                                                                                    |  |  |  |
|    | Corrigendum Publis                                                            | S.No                                | Ins       | trument    | Туре           |                                    |                                                                                  |              |                                         |               | Desig                               | nation                                | Section Officer                                                                                                    |  |  |  |
|    | Too day Datas Days                                                            | 1                                   | Bar       | k Guarant  | e              |                                    |                                                                                  |              |                                         |               | Creat                               | ed                                    | 07-Aug-2013 04:05 PM                                                                                                    |  |  |  |
| 2  | Tender Dates Repor                                                            | 2                                   | Bar       | ikers Cheq | ue             |                                    |                                                                                  |              |                                         |               |                                     |                                       |                                                                                                    |  |  |  |
| 2  | Bid Opening Dates F                                                           | 2                                   | Dei       | nanu bran  | 42<br>1.14     |                                    | NR 17                                                                            |              |                                         |               |                                     |                                       |                                                                                                    |  |  |  |
|    | Tender Discursive R                                                           | Cove                                | r Detai   | s ( No. (  | of Covers      | 2)                                 |                                                                                  | N            | TT Docume                               | ents          |                                     |                                       |                                                                                                    |  |  |  |
| 20 | Tender Discursive R                                                           | S.No                                | Cover     | vpe        | - corcis       | Type                               | Description                                                                      |              | ocuments                                | INIT          | T Technical Manpower,pdf            |                                       |                                                                                                    |  |  |  |
| •  | Tender Details in Ex                                                          | 1                                   | Fee/Pre   | Qual/Techr | ical           | .pdf                               | The scanned copy of EMD                                                          |              | ocuments                                | 1121_         | _reenneen_                          |                                       |                                                                                                    |  |  |  |
| в  | id Management Re                                                              |                                     |           | -          |                |                                    | instruments as per Annexure<br>VI Earnest Money Deposit to<br>be uploaded in pdf |              |                                         |               |                                     |                                       |                                                                                                    |  |  |  |
|    | Fee Payment Repor                                                             |                                     |           |            |                | .pdf certified copies of documents |                                                                                  |              |                                         |               |                                     |                                       |                                                                                                    |  |  |  |
| 2  | Bidder Participation                                                          |                                     |           |            |                |                                    | to be uploaded in PDF as per<br>Annexure II Technical<br>Eliaibilitycriteria     |              |                                         |               |                                     |                                       |                                                                                                    |  |  |  |
|    | Bid Documents Rep                                                             | 2                                   | Finance   |            |                | .rar                               | Detailed Financial Bid as per<br>Annexure III to be uploaded                     | 1            |                                         |               |                                     |                                       |                                                                                                    |  |  |  |
| M  | laster Managemen                                                              |                                     |           |            |                | .                                  | as a .rar file                                                                   | -            |                                         |               |                                     |                                       |                                                                                                    |  |  |  |
|    | View NSD Master                                                               |                                     | 3.<br>    |            |                |                                    |                                                                                  | - 235        |                                         |               |                                     |                                       | 1                                                                                                    |  |  |  |
|    | View Organisation St                                                          | ructure                             |           |            |                |                                    |                                                                                  |              | Technical                               | 0             | 4:00 PM                             | 2013<br>04:00 F                       | and Information<br>M Technology(DeitY)  Nation:<br>Informatics Centre                                                                                    |  |  |  |
| s  | tatistical Reports                                                            |                                     |           | 7          | 2013_DI        | T_902_                             | 5 NIC/TPS/2013/16                                                                | 0            | Financial<br>Bid<br>Opened              | 3 0<br>2<br>0 | 5-JUL-<br>013<br>4:00 PM            | 17-JAN-<br>2014<br>03:00 P            | Department of Electronics<br>and Information<br>M Technology(DeitY)  Nation:                                                                             |  |  |  |
|    | Stagewise Statistical                                                         | Report                              |           |            | 01000000000000 |                                    |                                                                                  | 1000         |                                         | 20 10         | -                                   |                                       | Informatics Centre                                                                                                    |  |  |  |
|    |                                                                               | Tenders Published Under<br>Org/Dept |           |            | 8 2013_DIT_90  |                                    | _3 NIC/TPS/2013/16                                                               |              | 0 Financial 3 05<br>Bid 20<br>Opened 04 |               | 013                                 | 17-JAN-<br>2014                       | Department of Electronics                                                                                                    |  |  |  |
|    | Tenders Published Ur<br>Org/Dept                                              | nder                                |           |            |                |                                    |                                                                                  |              | Opened                                  | 0             | 4:00 PM                             | 03:00 P                               | M Technology(DeitY)  Nation                                                                                                    |  |  |  |
|    | Tenders Published Ur<br>Org/Dept<br>TIAwise Statistical Re                    | nder<br>eport                       |           | 9          | 2013 DI        | T 902                              | 4 NIC/TPS/2013/16                                                                | 0            | Opened<br>Financial                     | 3 0           | 4:00 PM                             | 03:00 F                               | M Technology(DeitY)  Nation<br>Informatics Centre<br>Department of Electronics                                                                           |  |  |  |
| -  | Tenders Published Ur<br>Org/Dept<br>TIAwise Statistical Re<br>nalysis Reports | nder<br>eport                       |           | 9          | 2013_DI        | т_902_                             | 4 NIC/TPS/2013/16                                                                | 0            | Opened<br>Financial<br>Bid<br>Opened    | 3 0<br>2<br>0 | 4:00 PM<br>5-JUL-<br>013<br>4:00 PM | 03:00 F<br>31-JAN-<br>2014<br>03:00 F | M Technology(DeitY)  Nation:<br>Informatics Centre<br>Department of Electronics<br>and Information<br>M Technology(DeitY)  Nation:<br>Informatics Centre |  |  |  |

## **To view Tenders Details In Excel**

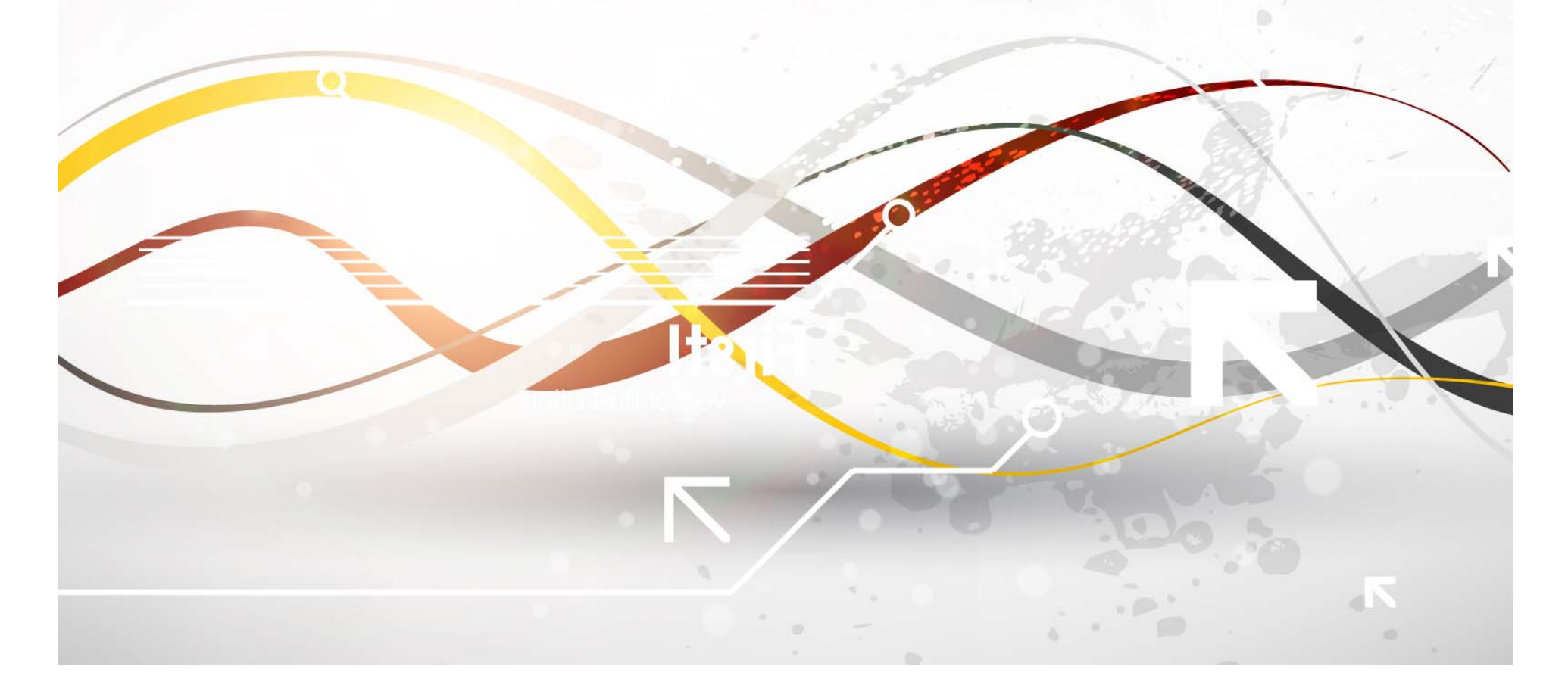

| 4        | e-Procurement<br>System                               |                                       | eProcurement System Government of India |
|----------|-------------------------------------------------------|---------------------------------------|-----------------------------------------|
| 0        |                                                       | REPORTS PORTAL                        |                                         |
| ι        | Iser Management Reports                               |                                       |                                         |
| +        | Bidder Users List                                     | Welcome to Reports portal. click on a | ption to view the respective reports    |
| +        | Department Users List                                 |                                       |                                         |
| +        | Support/HelpDesk Users List                           |                                       |                                         |
| +        | DSC Information                                       |                                       |                                         |
| +        | Bidder Information With NSD                           |                                       |                                         |
| +        | DSC Tracking Report                                   |                                       |                                         |
| +        | AOC Bidders List                                      |                                       |                                         |
| +        | Blocked Users History                                 |                                       |                                         |
| F        | ender Management<br>Reports                           |                                       |                                         |
| +        | Published Tenders Report                              |                                       |                                         |
| +        | Document Downloaded                                   |                                       |                                         |
| +        | Corrigendum Published Report                          |                                       |                                         |
| +        | Tender Dates Report                                   |                                       |                                         |
| +        | Bid Opening Dates Report                              |                                       |                                         |
| +        | Tender Discursive Report                              |                                       |                                         |
| +        | Tender Details in Excel                               |                                       |                                         |
| E        | id Management Reports                                 | Click on Tender                       |                                         |
| ÷        | Fee Payment Report                                    | Details in Excel                      |                                         |
| ÷        | Bidder Participation Report                           |                                       |                                         |
| +        | Bid Documents Report                                  |                                       |                                         |
| P        | laster Management Reports                             |                                       |                                         |
| +        | View NSD Master                                       |                                       |                                         |
| +        | View Organisation Structure                           |                                       |                                         |
| 5        | Statistical Reports                                   |                                       |                                         |
| +        | Stagewise Statistical Report                          |                                       |                                         |
| +        | Tenders Published Under<br>Org/Dept                   |                                       |                                         |
| +        | TIAwise Statistical Report                            |                                       |                                         |
| 1        | Analysis Reports                                      |                                       |                                         |
| +<br>pre | Lead Time Report<br>creports/app?page=TenderDetailsEx | xcel&service                          |                                         |
| 1        |                                                       | Personal and Part                     |                                         |

| System                       | eProcurement System Government of Ir                           |
|------------------------------|----------------------------------------------------------------|
|                              | TENDER MANAGEMENT                                              |
| User Management Reports      |                                                                |
| Bidder Users List            | O Tender Details Excel List                                    |
| Department Users List        |                                                                |
| Support/HelpDesk Users List  |                                                                |
| DSC Information              | Search Click on Icon to                                        |
| Bidder Information With NSD  | Organisation Deity)                                            |
| DSC Tracking Report          | Division -Select-                                              |
| AOC Bidders List             | SubDivision -Select- Keyword                                   |
| Blocked Users History        | Tender Published Date From to                                  |
| Tender Management<br>Reports | Keyword finds the match in Tender Title << January ▼ 2013 ▼ >> |
| Published Tenders Report     | Sun Mon Tue Wed Thu Fri Sat                                    |
| Document Downloaded          | 1 2 3 4 5<br>6 7 8 9 10 11 12                                  |
| Corrigendum Published Report | 13 14 15 16 17 18 19                                           |
| Tender Dates Report          | 20 21 22 23 24 <u>25</u> 26<br>27 28 29 30 31                  |
| Bid Opening Dates Report     |                                                                |
| Tender Discursive Report     | 25 February, 2014 Clear                                        |
| Tender Details in Excel      |                                                                |
| Bid Management Reports       |                                                                |
| Fee Payment Report           |                                                                |
| Bidder Participation Report  |                                                                |
| Bid Documents Report         |                                                                |
| Master Management Reports    |                                                                |
| View NSD Master              |                                                                |
| View Organisation Structure  |                                                                |
| Statistical Reports          |                                                                |
| Stagewise Statistical Report |                                                                |
| Tenders Published Under      |                                                                |
| TIAwise Statistical Report   |                                                                |
| Analysis Reports             |                                                                |
| Lead Time Report             |                                                                |
| 8111 H.                      |                                                                |

|   | e-Procurement<br>System                                                                                                    | E AR                                                                                                    | eProcurement System Government of India |
|---|----------------------------------------------------------------------------------------------------|----------------------------------------------------------------------------------------------------|-----------------------------------------|
|   |                                                                                                    | TENDER MANAGEMENT                                                                                                    |                                         |
|   | User Management Reports Bidder Users List Department Users List                                                                                                    | O Tender Details Excel List                                                                                                    |                                         |
|   | <ul> <li>Department Users List</li> <li>Support/HelpDesk Users List</li> <li>DSC Information</li> <li>Bidder Information With NSD</li> <li>DSC Tracking Report</li> <li>AOC Bidders List</li> <li>Blocked Users History</li> <li>Ender Management<br/>Reports</li> <li>Published Tenders Report</li> <li>Document Downloaded<br/>Tenders</li> <li>Corrigendum Published Report</li> <li>Bid Opening Dates Report</li> <li>Bid Opening Dates Report</li> <li>Tender Details in Excel</li> <li>Bid Management Reports</li> <li>Fee Payment Report</li> <li>Bidder Participation Report</li> <li>Bid Documents Report</li> <li>View NSD Master</li> <li>View Organisation Structure</li> </ul> | Search       Department         Department       National Info         Division       -Select-         SubDivision       -Select-         Tender Published Date       From 01/01,         Keyword finds the match in Tender Title, Word | Click on Icon to<br>select end date     |
|   | Stagewise Statistical Report     Tenders Published Under     Org/Dept     TIAwise Statistical Report     Analysis Reports     Lead Time Report                                                                                                    |                                                                                                    |                                         |
| 1 | Distance in the second                                                                                                    |                                                                                                    |                                         |

|    | A1    | - (*           | <i>fx</i> Details of Te | enders Floated on eProcurement System Gov                                                                                                    | ernment of I       | ndia - From 01-Jan | -2013 To 31-Dec-2 | 2013 For Department of | of Electronics and Infor         | mation           |
|----|-------|----------------|-------------------------|----------------------------------------------------------------------------------------------------|--------------------|--------------------|-------------------|------------------------|----------------------------------|------------------|
| 4  | А     | В              | С                       | D                                                                                                    | E                  | F                  | G                 | Н                      | I                                | J                |
| 1  | Detai | ls of Tende    | rs Floated on e         | Procurement System Govern                                                                                                    | ment of            | India - From       | 01-Jan-20         | 13 To 31-Dec-          | 2013 For Depa                    | rtment of        |
|    | Sno   | Tender Id      | Tender Reference No     | Tender Title                                                                                                    | Tender<br>Category | No of Covers       | Tender Validity   | No of Corrigendum(s)   | Value Of Tender (Rs in<br>Lakhs) | Product Categ    |
| 3  | 1     | 2013_DIT_420_1 | NIC/TPS/2013/01         | EMPANELMENT OF AGENCY SYSTEM INTEGRATOR<br>FOR DESIGNING AND SETTING UP OF LOCAL AREA<br>NETWORK (LAN) RE_ENGINEERING OF EXISTING LAN ,<br>ALL OVER INDIA , ON TURNKEY BASIS          | Works              | 3                  | 180               | 5                      | 0.00                             | Miscellaneous    |
| 5  | 2     | 2013_DIT_440_1 | NIC/TPS/2013/02         | SUPPLY, TESTING, INSTALLATION AND MAINTENENCE<br>OF LAPTOP SYSTEM                                                                                                    | Goods              | 3'                 | 180               | 6                      | 0.00                             | Computer- H/W    |
| 6  | 3     | 2013_DIT_450_1 | NIC/TPS/2013/03         | THE SUPPLY, TESTING, INSTALLATION AND<br>MAINTENENCE OF TABLET PC 1 Annexure MF.01A                                                                                                   | Goods              | 3'                 | 180               | 5                      | 0.00                             | Computer- H/W    |
| 7  | 4     | 2013_DIT_450_2 | NIC/TPS/2013/03         | THE SUPPLY, TESTING, INSTALLATION AND<br>MAINTENENCE OF TABLET PC 2 Annexure MF.01B                                                                                                   | Goods              | 3'                 | 180               | 5                      | 0.00                             | Computer- H/W    |
| 8  | 5     | 2013_DIT_485_1 | NIC/TPS/2013/04         | EMPANELMENT OF AGENCY FOR SUPPLY,<br>INSTALLATION AND INTEGRATION OF WEB CAMERAS                                                                                                    | Goods              | 3'                 | 180               | 0                      | 0.00                             | Computer- H/W    |
| 9  | 6     | 2013_DIT_597_1 | NIC/TPS/2013/05         | Digital RF Wireless Microphone system and Bluetooth<br>based Microphone / Speaker System for Criminal<br>Justice Delivery System                                                      | Goods              | 3'                 | 90                | 0                      | 0.00                             | Computer- H/W    |
| 10 | 7     | 2013_DIT_609_1 | NIC/TPS/2013/06         | Web based VC infrastructure and Recording system<br>For Criminal Justice Delivery System                                                                                              | Goods              | 3'                 | 90                | 0                      | 0.00                             | Computer- H/W    |
| 11 | 8     | 2013_DIT_629_1 | NIC/TPS/2013/07         | Selection of a service provider for establishment and<br>operations of Support Centre for supporting ICT<br>Infrastructure services and e-Governance applications<br>developed by NIC | Services           | 2'                 | 180               | 6                      | .000                             | Consultancy      |
| 12 | 9     | 2013_DIT_637_1 | NIC/TPS/2013/08         | EMPANELMENT OF THE VENDORS FOR SUPPLY OF VALVE REGULATED LEAD ACID (SMF) BATTERIES                                                                                                    | Goods              | 4'                 | 120               | 7                      | 0.00                             | UPS              |
| 13 | 10    | 2013_DIT_655_1 | NIC/TPS/2013/09         | Supply and Deployment of PKI based Timestamping<br>Solution for NIC                                                                                                    | Services           | 2'                 | 90                | 1                      | 0.00                             | Supply, Erection |
| 14 | 11    | 2013_DIT_713_1 | NIC/TPS/2013/10         | High Definition Executive Videoconferencing endpoints<br>and USB Audio/Video Accessories for Desktop VC<br>Through EMPANELMENT OF VENDORS for MT.01                                   | Works              | 3                  | 180               | 10                     | 0.00                             | Information Tech |
| 15 | 12    | 2013_DIT_713_2 | NIC/TPS/2013/10         | High Definition Executive Videoconferencing endpoints<br>and USB Audio/Video Accessories for Desktop VC<br>Through EMPANELMENT OF VENDORS for MT.02                                   | Works              | 3                  | 180               | 10                     | 0.00                             | Information Tech |
| 10 | 13    | 2013_DIT_713_3 | NIC/TPS/2013/10         | High Definition Executive Videoconferencing endpoints<br>and USB Audio/Video Accessories for Desktop VC                                                                               | Works              | 3'                 | 180               | 9                      | 0.00                             | Information Tech |

|    | A1                  |                              | etails of Tende                                         | rs Floated on e                              | Procurement Sy:           | stem Government              | of India - F                             | rom 01-Ja            | n-2013 To 31-             | Dec-2013 For                | Departmen                       | t of Electro                           | onics and I      | nformation              | -                                             |
|----|---------------------|------------------------------|---------------------------------------------------------|----------------------------------------------|---------------------------|------------------------------|------------------------------------------|----------------------|---------------------------|-----------------------------|---------------------------------|----------------------------------------|------------------|-------------------------|-----------------------------------------------|
| 4  | М                   | Ν                            | 0                                                       | Р                                            | Q                         | R                            | S                                        | Т                    | U                         | V                           | W                               | Х                                      | Y                | Z                       |                                               |
| 1  | mation Tec          | hnology(Deit)                | ()  Nationa                                             | al Informat                                  | tics Centre               |                              |                                          |                      |                           |                             |                                 |                                        |                  |                         |                                               |
| 3  | Bid Opening Date    | Technical Evaluation<br>Date | No of Days<br>b/w tender<br>Publish and<br>Tech opening | No of Bids for<br>Which Price<br>Bids Opened | Price Bid<br>Opening Date | Financial<br>Evaluation Date | No of Days<br>b/w Tech<br>and<br>Finance | Name of<br>L1 Bidder | L1 Price (Rs<br>in Lakhs) | Diff bet. Est<br>Value & L1 | Date of<br>Award Of<br>Contract | Cycle<br>Time bet.<br>E-<br>Publishing | Tender<br>Status | Tender<br>Stage         | OrgCha                                        |
| 4  | 26-02-2013 03:00 PM | 08-05-2013 11:06 AM          | 50                                                      |                                              | 08-05-2013 11:30 /        | АМ                           | 71                                       |                      |                           |                             |                                 | 120                                    | Published        | Evaluated<br>Technical  | Departm<br>Electroni<br>Informati<br>Technolc |
| 5  | 04-04-2013 03:00 PM | 24-06-2013 11:51 AM          | 77                                                      |                                              | 24-06-2013 04:00          | PM                           | 81                                       |                      |                           |                             |                                 | 157                                    | Published        | Evaluated<br>Technical  | Departm<br>Electroni<br>Informati             |
| 6  | 28-03-2013 03:00 PM | 08-05-2013 11:11 AM          | 70                                                      |                                              | 08-05-2013 11:20          | AM                           | 41                                       |                      |                           |                             |                                 | 110                                    | Published        | Financial<br>Bid Opened | Departm<br>Electroni<br>Informati             |
| 7  | 28-03-2013 03:00 PM |                              | 70                                                      |                                              |                           |                              |                                          |                      |                           |                             |                                 |                                        | Published        |                         | Departm<br>Electroni<br>Informati             |
| 8  | 12-03-2013 03:00 PM |                              | 41                                                      |                                              |                           |                              |                                          |                      |                           |                             |                                 |                                        | Published        |                         | Departm<br>Electroni<br>Informati             |
| 9  | 14-03-2013 03:00 PM | 03-04-2013 04:27 PM          | 14                                                      |                                              | 03-04-2013 04:30          | PM                           | 20                                       |                      |                           |                             |                                 | 33                                     | Published        | Evaluated<br>Technical  | Departm<br>Electroni<br>Informati             |
| 10 | 13-03-2013 03:00 PM |                              | 13                                                      |                                              |                           |                              |                                          |                      |                           |                             |                                 |                                        | Published        |                         | Departm<br>Electroni<br>Informati             |
| 11 | 21-05-2013 04:00 PM |                              | 76                                                      |                                              |                           |                              |                                          |                      |                           |                             |                                 |                                        | Cancelled        |                         | Departm<br>Electroni<br>Informati<br>Technolc |
| 12 | 07-05-2013 03:00 PM | 31-05-2013 11:55 AM          | 61                                                      |                                              | 31-05-2013 12:00          | PM                           | 24                                       |                      |                           |                             |                                 | 84                                     | Published        | Financial<br>Bid Opened | Departme<br>Electroni<br>Informati            |
| 13 | 11-04-2013 03:30 PM | 04-07-2013 03:41 PM          | 34                                                      |                                              | 04-07-2013 04:00          | PM                           | 84                                       |                      |                           |                             |                                 | 117                                    | Published        | Evaluated<br>Technical  | Departm<br>Electroni<br>Informati             |
| 14 | 14-06-2013 04:00 PM | 30-07-2013 11:20 AM          | 88                                                      |                                              | 30-07-2013 04:00          | PM                           | 46                                       |                      |                           |                             |                                 | 133                                    | Published        | Evaluated<br>Technical  | Departm<br>Electroni<br>Informati<br>Technolc |
| 15 | 14-06-2013 04:00 PM | 15-07-2013 03:41 PM          | 88                                                      |                                              | 15-07-2013 04:00          | PM                           | 31                                       |                      |                           |                             |                                 | 118                                    | Published        | Evaluated<br>Technical  | Departm<br>Electroni<br>Informati<br>Technolc |
| 10 | 14-06-2013 04:00 PM | 30-07-2013 11:22 AM          | 88                                                      |                                              | 30-07-2013 04:00          | PM                           | 46                                       |                      |                           |                             |                                 | 133                                    | Published        | Evaluated               | Departm                                       |

## **To view Fee Payment Report**

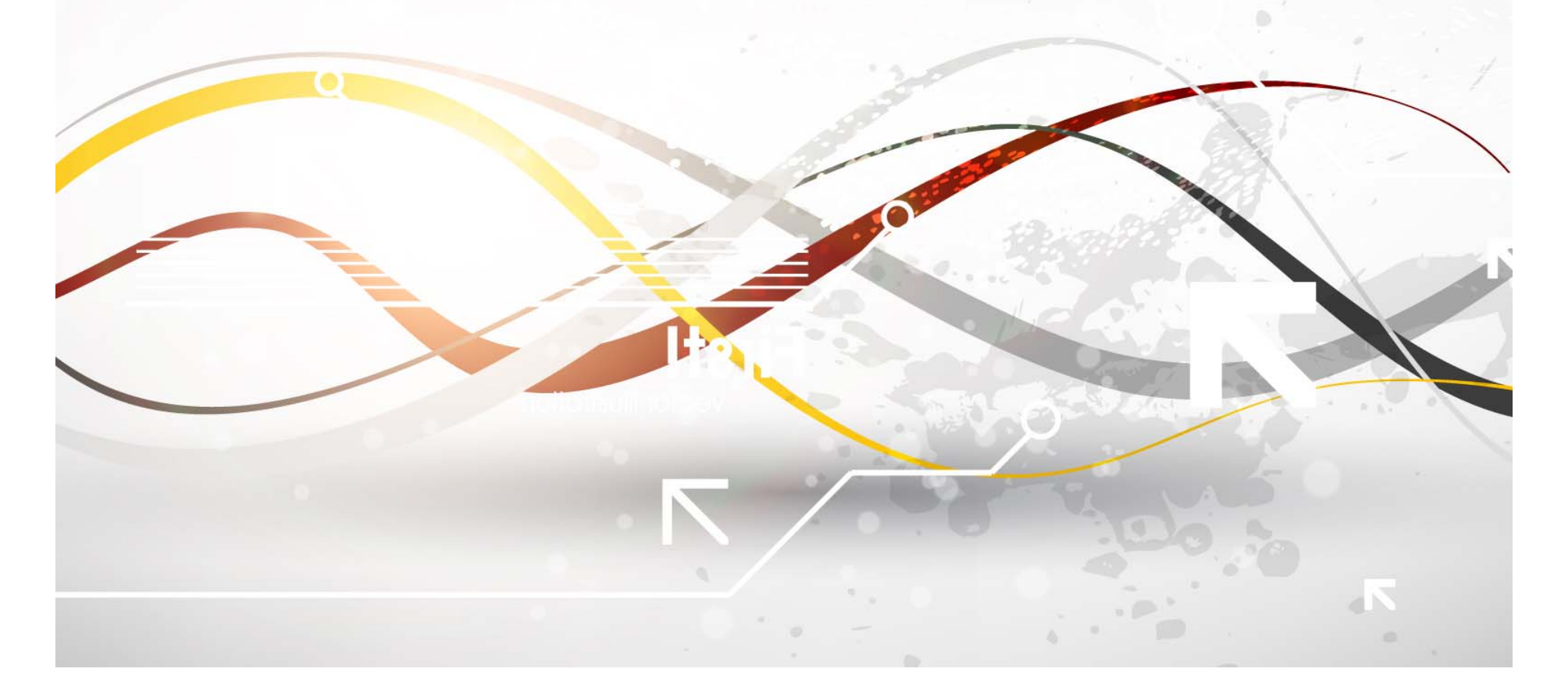

| e-Procurement<br>System              |                                       | eProcurement System Government of India |
|--------------------------------------|---------------------------------------|-----------------------------------------|
|                                      | REPORTS PORTAL                        |                                         |
| User Management Reports              | (                                     |                                         |
| Bidder Users List                    | Welcome to Reports portal. click on a | option to view the respective reports   |
| Department Users List                |                                       |                                         |
| Support/HelpDesk Users List          |                                       |                                         |
| DSC Information                      |                                       |                                         |
| Bidder Information With NSD          |                                       |                                         |
| DSC Tracking Report                  |                                       |                                         |
| AOC Bidders List                     |                                       |                                         |
| Blocked Users History                |                                       |                                         |
| Tender Management<br>Reports         |                                       |                                         |
| Published Tenders Report             | L                                     |                                         |
| Document Downloaded                  |                                       |                                         |
| Corrigendum Published Report         |                                       |                                         |
| Tender Dates Report                  |                                       |                                         |
| Bid Opening Dates Report             | 1                                     |                                         |
| Tender Discursive Report             | 1                                     |                                         |
| + Tender Details in Excel            | Click on Fee                          |                                         |
| Bid Management Reports               | Payment Report                        |                                         |
| Fee Payment Report                   | r ayment report                       |                                         |
| Bidder Participation Report          |                                       |                                         |
| Bid Documents Report                 |                                       |                                         |
| Master Management Reports            | 1                                     |                                         |
| View NSD Master                      |                                       |                                         |
| View Organisation Structure          |                                       |                                         |
| Statistical Reports                  |                                       |                                         |
| Stagewise Statistical Report         |                                       |                                         |
| Tenders Published Under     Org/Dept |                                       |                                         |
| + TIAwise Statistical Report         |                                       |                                         |
| Analysis Reports                     |                                       |                                         |
| Lead Time Report                     |                                       |                                         |

| System                              | V          |                          |                                    |                  | eP                                        | rocurement                                  | System (                             | iovernn       | nent of I         |
|-------------------------------------|------------|--------------------------|------------------------------------|------------------|-------------------------------------------|---------------------------------------------|--------------------------------------|---------------|-------------------|
|                                     | BID MANA   | GEMENT                   |                                    |                  |                                           |                                             |                                      |               |                   |
| User Management Reports             |            |                          |                                    |                  |                                           |                                             |                                      |               |                   |
| Bidder Users List                   | Fee Page 1 | ayment Report            |                                    |                  |                                           |                                             |                                      |               |                   |
| Department Users List               |            | Mar <u>1</u> 24          |                                    |                  |                                           |                                             |                                      |               |                   |
| Support/HelpDesk Users List         | Orga       | rch                      | Department of E                    | lectronics a     | nd                                        |                                             |                                      |               |                   |
| DSC Information                     | Dena       | artment                  | Information Tec<br>National Inform | hnology(De       | itY) Show /                               | All Departments                             |                                      |               |                   |
| Bidder Information With NSD         | Divis      | ion                      | -Select-                           | T                | Tender                                    | Id                                          |                                      |               |                   |
| DSC Tracking Report                 | SubD       | Division                 | -Select-                           | •                | Keywo                                     | rd                                          |                                      |               |                   |
| AOC Bidders List                    | Bid C      | pening Date              | From                               |                  | То                                        |                                             | -                                    |               |                   |
| Blocked Users History               | Keywo      | ord finds the match in T | Fender Title, Work Des             | cription, Tender | RefNo                                     |                                             |                                      |               |                   |
| blocked users history               |            |                          |                                    |                  |                                           | Click of                                    | n value to                           | ) ar          | Search            |
| Reports                             |            |                          |                                    |                  |                                           | view                                        | Details                              |               |                   |
| Published Tenders Report            |            |                          |                                    |                  |                                           |                                             |                                      |               | 🖨 Print           |
| Document Downloaded                 | Fee        | Payment Report           | List                               |                  | 1                                         |                                             |                                      |               | T                 |
| Corrigendum Published Report        | S.No       | Tender Id                | Tender Ref No                      | Tender<br>Value  | Organisatio                               | n Chain                                     | No Of<br>Bidders(Incl.<br>Withdrawn) | To ee<br>Paio | Total EMD<br>Paid |
| Tender Dates Report                 | 1          | 2013_DIT_2131_1          | NIC/TPS/2013/34                    | 0                | Department                                | of Electronics                              | 19                                   | 0.0           | 1.9E7             |
| Bid Opening Dates Report            |            |                          |                                    |                  | Technology(<br>Informatics                | DeitY)  National<br>Centre                  |                                      |               |                   |
| Tender Discursive Report            | 2          | 2013_DIT_1953_1          | NIC/TPS/2013/32                    | 0                | Department<br>and Informa                 | of Electronics<br>ition                     | 4                                    | 0.0           | 8000000.0         |
| Tender Details in Excel             |            |                          |                                    |                  | Informatics                               | Centre                                      | N. CONT.                             |               |                   |
| Bid Management Reports              | 3          | 2013_DIT_1978_1          | NIC/TPS/2013/31                    | 0                | Department<br>and Informa<br>Technology(  | of Electronics<br>ation<br>DeitY)  National | 12                                   | 0.0           | 600000.0          |
| Fee Payment Report                  | 4          | 2013_DIT_1931_1          | NIC/TPS/2013/30                    | 0                | Department                                | of Electronics                              | 1                                    | 0.0           | 2000000.0         |
| Bidder Participation Report         |            |                          |                                    |                  | and Informa<br>Technology(                | ition<br>DeitY)  National<br>Centre         |                                      |               |                   |
| Bid Documents Report                | 5          | 2013_DIT_1263_1          | NIC/TPS/2013/21                    | 0                | Department                                | of Electronics                              | 5                                    | 0.0           | 5000000.0         |
| Master Management Reports           |            |                          |                                    |                  | Technology(                               | DeitY)  National<br>Centre                  |                                      |               |                   |
| View NSD Master                     | 6          | 2013_DIT_1387_1          | NIC/TPS/2012/22                    | 0                | Department                                | of Electronics                              | 4                                    | 0.0           | 750000.0          |
| View Organisation Structure         |            |                          |                                    |                  | Technology(<br>Informatics                | DeitY)  National<br>Centre                  |                                      |               |                   |
| Statistical Reports                 | 7          | 2013_DIT_902_3           | NIC/TPS/2013/16                    | 0                | Department<br>and Informa<br>Technology(  | of Electronics<br>ition<br>DeitY)  National | 3                                    | 0.0           | 300000.0          |
| Stagewise Statistical Report        | 0          | 2012 DIT 902 4           | NIC/TDR/2012/16                    |                  | Informatics                               | Centre<br>of Electropics                    | 2                                    | 0.0           | 200000 0          |
| Tenders Published Under<br>Org/Dept | 0          | 2013_011_902_4           | HIC/ 195/2015/16                   |                  | and Informa<br>Technology(                | DeitY)  National                            | 2                                    | 0.0           | 200000.0          |
| TIAwise Statistical Report          | 9          | 2013_DIT_902_5           | NIC/TPS/2013/16                    | 0                | Department                                | of Electronics                              | 2                                    | 0.0           | 200000.0          |
| Analysis Reports                    |            |                          |                                    |                  | and Informa<br>Technology(<br>Informatics | tion<br>DeitY)  National<br>Centre          |                                      |               |                   |
| Lead Time Report                    | 10         | 2013_DIT_755_1           | NIC/TPS/2013/11                    | 0                | Department                                | of Electronics                              | з                                    | 0.0           | 4000000.0         |

| e-Pi                     | rocuremen<br>Syster | t<br>n                                                                                                    | E                      | 28°                                                                                                    |           |             | ePr                                        | ocurei                      | nent Sy      | stem (     | Goveri          | nmen            | t of Indi        |
|--------------------------|---------------------|----------------------------------------------------------------------------------------------------|------------------------|----------------------------------------------------------------------------------------------------|-----------|-------------|--------------------------------------------|-----------------------------|--------------|------------|-----------------|-----------------|------------------|
|                          |                     | BI                                                                                                    |                        | GEMENT                                                                                                    |           |             |                                            |                             |              |            |                 |                 |                  |
| User Manager             | ment Reports        |                                                                                                    |                        |                                                                                                    |           |             |                                            |                             |              |            |                 |                 |                  |
| Bidder Users             | List                | •                                                                                                    | Fee Pa                 | yment Report                                                                                                    |           |             |                                            |                             |              |            |                 |                 |                  |
| Department               | Users List 🚺        | N http                                                                                                    | os://eprocui           | e.gov.in/eprocreports/app?compo                                                                                                    | nent=%24  | DirectLink_ | 3&page=Fee                                 | Payment                     | Report&servi | ce=direct  | Exession        | ⊨T   =          | - 🗆 🗙            |
| Support/Help             | Desk Users Lis      | 🖰 ht                                                                                                    | tps://epr              | ocure.gov.in/eprocreports/                                                                                                    | app?con   | nponent     | =%24Dire                                   | ectLink_                    | 3&page=      | FeePay     | mentR           | eport8          | kservice=        |
| DSC Informa              | ation               |                                                                                                    |                        |                                                                                                    | eProcur   | ement S     | ystem Gov                                  | vernme                      | nt of Indi   | а          |                 |                 |                  |
| Bidder Inform            | mation With NSI     |                                                                                                    |                        |                                                                                                    | 1         | Bid Payme   | ent Details                                |                             |              |            |                 |                 |                  |
| DSC Tracking             | g Report            |                                                                                                    |                        |                                                                                                    |           |             |                                            |                             |              | Dat        | 25 Fa           | b. 2014         | Print            |
| AOC Bidders              | List                | Orga                                                                                                    | nisation Cha           | n : Department of Electronics an                                                                                                    | d Informa | tion Techn  | ology(DeitY                                | )  Natio                    | nal Informat | tics Centr | e. 2516         | 0 2014          | 10.52 011        |
| Blocked User             | rs History          | SNo                                                                                                    | Bidder                 | Login Id                                                                                                    | Payment   | EMD paid    | Instrument                                 | Challan                     | Instrument   | Account    | Issued          | Expiry          | Issuer           |
| Tender Manag<br>Reports  | gement              |                                                                                                    | BAHWAN                 | unranih kuma @hatuman danisi                                                                                                    | TIGGE     | 2000000 0   | Bank                                       |                             |              |            | 17-Oct-         | 20-Jun-         | HDFC             |
| Published Ter            | nders Report        | 1                                                                                                    | PVT LTD                | vasantn.kumari@banwancybertek.com                                                                                                    |           | 2000000.0   | Guarantee                                  |                             |              |            | 2013            | 2014            | BANK             |
| Document Do              | ownloaded           | 2                                                                                                    | Rolta India<br>Limited | shylesh.raghavan@rolta.com                                                                                                    |           | 200000.0    | Bank<br>Guarantee                          |                             |              |            | 07-Oct-<br>2013 | 30-Apr-<br>2014 | Bank Of<br>India |
| Corrigendum              | n Published Rep     | з                                                                                                    | CMC Ltd.               | anshu@cmcltd.com                                                                                                    |           | 2000000.0   | Bank<br>Guarantee                          |                             |              |            | 17-Oct-<br>2013 | 21-Apr-<br>2014 | ICICI<br>Bank    |
| Tender Dates             | s Report            | 4                                                                                                    | Aurionpro<br>Solutions | ashish.kumar@aurionpro.com                                                                                                    |           | 2000000.0   | Bank                                       |                             |              |            | 09-Oct-<br>2013 | 30-Apr-         | Axis<br>Bank     |
| Bid Opening              | Dates Report        |                                                                                                    | Ltd.                   |                                                                                                    |           |             |                                            |                             |              |            | 1.00000         | 0785.1          | Ltd              |
| Tender Discu             | ursive Report       | 05                                                                                                    |                        | and the second second sec |           |             |                                            |                             |              |            |                 |                 |                  |
| Tender Detai             | ils in Excel        |                                                                                                    |                        |                                                                                                    |           |             |                                            |                             |              |            |                 |                 |                  |
| Bid Managem              | ent Reports         |                                                                                                    |                        |                                                                                                    |           |             |                                            |                             |              |            |                 |                 |                  |
| Fee Payment              | t Report            |                                                                                                    |                        |                                                                                                    |           |             |                                            |                             |              |            |                 |                 |                  |
| Bidder Partic            | ipation Report      |                                                                                                    |                        |                                                                                                    |           |             |                                            |                             |              |            |                 |                 |                  |
| Bid Documer              | nts Report          |                                                                                                    |                        |                                                                                                    |           |             |                                            |                             |              |            |                 |                 |                  |
| Master Manag             | gement Repor        |                                                                                                    |                        |                                                                                                    |           |             |                                            |                             |              |            |                 |                 |                  |
| View NSD Ma              | aster               |                                                                                                    |                        |                                                                                                    |           |             |                                            |                             |              |            |                 |                 |                  |
| View Organis             | sation Structure    |                                                                                                    |                        |                                                                                                    |           |             |                                            |                             |              |            |                 |                 |                  |
| Statistical Re           | ports               |                                                                                                    | 7                      | 2013_DIT_902_3 NIC/TPS/2013                                                                                                    | /16       | 0 D         | epartment on<br>nd Informat                | of Electron                 | tional       | 3          | 0.0             | 300             | 0.000            |
| Stagewise St             | tatistical Report   |                                                                                                    | 8                      | 2013 DIT 902 4 NIC/TES/2013                                                                                                    | /16       | Ir          | nformatics C                               | entre                       | nice         | 2          | 0.0             | 200             | 0000.0           |
| Tenders Publ<br>Org/Dept | lished Under        | er and Infor<br>Technolo                                                                                                    |                        |                                                                                                    |           |             | nd Informat<br>echnology(D                 | ion<br>leitY)  Na           | tional       | -          | 0.0             | 200             |                  |
| TIAwise Stati            | istical Report      | Report         9         2013_DIT_902_5         NIC/TPS/2013/16         0         Department of Electronics         2         0.0         200000.0 |                        |                                                                                                    |           |             |                                            |                             |              | 0.000      |                 |                 |                  |
| Analysis Repo            | orts                |                                                                                                    |                        |                                                                                                    |           | a<br>Ti     | nd Intormat<br>echnology(D<br>nformatics C | ion<br>(eitY)  Na<br>(entre | tional       |            |                 |                 |                  |
| Lead Time Re             | eport               |                                                                                                    | 10                     | 2013_DIT_755_1 NIC/TPS/2013                                                                                                    | 0/11      | 0 D<br>a    | epartment o<br>nd Informat                 | of Electron                 | nics         | з          | 0.0             | 400             | 0.000            |

# To view Bidder Participation Report

| e-Procurement<br>System              |                                        | eProcurement System Government of India |
|--------------------------------------|----------------------------------------|-----------------------------------------|
|                                      | REPORTS PORTAL                         |                                         |
| User Management Reports              |                                        |                                         |
| Bidder Users List                    | Welcome to Reports portal. click on op | ion to view the respective reports      |
| Department Users List                |                                        |                                         |
| Support/HelpDesk Users List          |                                        |                                         |
| DSC Information                      |                                        |                                         |
| Bidder Information With NSD          |                                        |                                         |
| DSC Tracking Report                  |                                        |                                         |
| AOC Bidders List                     | 1                                      |                                         |
| Blocked Users History                |                                        |                                         |
| Tender Management                    |                                        |                                         |
| Published Tenders Report             |                                        |                                         |
| Document Downloaded                  | 1                                      |                                         |
| Corrigendum Published Report         | 1                                      |                                         |
| Tender Dates Report                  | 1                                      |                                         |
| Bid Opening Dates Report             | 1                                      |                                         |
| Tender Discursive Report             | 1                                      |                                         |
| Tender Details in Excel              | 1                                      |                                         |
| Bid Management Reports               | Click on Bidder                        |                                         |
| Fee Payment Report                   | Participation Report                   |                                         |
| Bidder Participation Report          |                                        |                                         |
| Bid Documents Report                 |                                        |                                         |
| Master Management Reports            |                                        |                                         |
| View NSD Master                      |                                        |                                         |
| View Organisation Structure          |                                        |                                         |
| Statistical Reports                  |                                        |                                         |
| Stagewise Statistical Report         |                                        |                                         |
| Tenders Published Under     Org/Dept |                                        |                                         |
| TIAwise Statistical Report           |                                        |                                         |
| Analysis Reports                     |                                        |                                         |
| Lead Time Report                     |                                        |                                         |
|                                      |                                        |                                         |

|   | L | 57   | 77  | ĩ |   |
|---|---|------|-----|---|---|
| 1 | 2 | 2    | S   | 3 | k |
| ¥ | 0 | 80   | 2   | 9 | , |
| - |   | dia. | 1.0 | - | a |

## e-Procurement System

## eProcurement System Government of India

**BID MANAGEMENT** 

## **User Management Reports**

Bidder Users List +

### Bidder Participation Report

| +  | Department Users List                   | ( i    | - <u>1</u> -2           |                                  |                |       |                             |                                         |                                                  | -           |
|----|-----------------------------------------|--------|-------------------------|----------------------------------|----------------|-------|-----------------------------|-----------------------------------------|--------------------------------------------------|-------------|
| 4  | Support/HelpDesk Users List             | Sear   | ch<br>r                 | enartment of Electron            | ice and        |       |                             |                                         |                                                  |             |
| -  |                                         | Organ  | nisation I              | nformation Technology            | y(DeitY)       |       |                             |                                         |                                                  |             |
| +  | DSC Information                         | Depar  | rtment 📭                | lational Informatics Ce          | entre          | Show  | All Departm                 | ents                                    |                                                  |             |
| +  | Bidder Information With NSD             | Divisi | on [                    | -Select-                         |                | Tende | er Id                       |                                         |                                                  |             |
| ÷  | DSC Tracking Report                     | SubDi  | ivision [               | -Select-                         | ]              | Keyw  | ord                         |                                         |                                                  |             |
| +  | AOC Bidders List                        | Bids C | Count Criteria          | -Select-                         |                |       |                             |                                         |                                                  |             |
| +  | Blocked Users History                   | Keywor | d finds the match in Te | ender Title, Work Description, T | enderRefN      | 0     |                             |                                         |                                                  |             |
| F  | Fender Management<br>Reports            |        |                         |                                  |                |       |                             | Click                                   | n no to viou                                     | Search      |
| 4  | Published Tenders Report                |        |                         |                                  |                |       |                             | CIICK U                                 |                                                  | Print       |
|    | Document Downloaded                     | Bidde  | er Participation R      | eport                            |                |       |                             | I                                       | Details                                          |             |
| 7  | Tenders<br>Corrigendum Published Report | S.No   | Tender Id               | Tender Ref No                    | Tende<br>Value | er    | Bid<br>Opening<br>Date      | Organisati                              | on Chain                                         | Bid<br>Punt |
| ÷  | Tender Dates Report                     | 1      | 2013_DIT_2131_1         | NIC/TPS/2013/34                  |                | 0     | 08-NOV-                     | Departmen                               | t of Electronics and                             | 19          |
| +  | Bid Opening Dates Report                |        |                         |                                  |                |       | 2013 04:00<br>PM            | Informatio<br>Technology<br>Informatics | n<br>/(DeitY)  National<br>s Centre              |             |
| ÷  | Tender Discursive Report                | 2      | 2013_DIT_1953_1         | NIC/TPS/2013/32                  |                | 0     | 25-OCT-<br>2013 04:00       | Departmen<br>Informatio                 | n<br>n<br>(DeitY)  National                      | 4           |
| +  | Tender Details in Excel                 |        |                         |                                  |                |       |                             | Informatics                             | Centre                                           |             |
| E  | Bid Management Reports                  | 3      | 2013_DIT_1978_1         | NIC/TPS/2013/31                  |                | 0     | 04-OCT-<br>2013 04:00<br>PM | Departmen<br>Informatio<br>Technology   | nt of Electronics and<br>n<br>/(DeitY)  National | 12          |
| +  | Fee Payment Report                      | 4      | 2013 DIT 1931 1         | NIC/TPS/2013/30                  |                | 0     | 17-SEP-2013                 | Departmen                               | s Centre<br>It of Electronics and                | 1           |
| ÷  | Bidder Participation Report             |        |                         |                                  |                |       | 04:00 PM                    | Informatio<br>Technology<br>Informatics | n<br>/(DeitY)  National<br>s Centre              |             |
| +  | Bid Documents Report                    | 5      | 2013_DIT_1263_1         | NIC/TPS/2013/21                  |                | 0     | 10-SEP-2013<br>04:00 PM     | Departmen<br>Informatio<br>Technology   | n<br>n<br>/(DeitY)  National                     | 5           |
|    |                                         | 6      | 2012 DIT 1207           | NIC/TRS/2012/22                  |                | 0     | 22-111-2012                 | Informatics                             | s Centre                                         | 4           |
| +  | View Organisation Structure             | 0      | 2013_011_1307_1         | . NIC/195/2012/22                |                |       | 04:00 PM                    | Informatio<br>Technology                | n<br>/(DeitY)  National                          |             |
| 7  | Statistical Reports                     | 7      | 2013_DIT_902_3          | NIC/TPS/2013/16                  |                | 0     | 05-JUL-2013<br>04:00 PM     | Departmen                               | nt of Electronics and                            | з           |
| 4  | Stagewise Statistical Report            |        |                         |                                  |                |       |                             | Technology<br>Informatics               | /(DeitY)  National<br>Centre                     |             |
| +  | Tenders Published Under<br>Org/Dept     | 8      | 2013_DIT_902_4          | NIC/TPS/2013/16                  |                | 0     | 05-JUL-2013<br>04:00 PM     | Departmen<br>Informatio<br>Technology   | n<br>n<br>(DeitY)  National                      | 2           |
| +  | TIAwise Statistical Report              | 9      | 2013_DIT_902_5          | NIC/TPS/2013/16                  |                | 0     | 05-JUL-2013                 | Departmen                               | t of Electronics and                             | 2           |
| 1  | Analysis Reports                        |        |                         |                                  |                |       | 04:00 PM                    | Informatio<br>Technology<br>Informatics | n<br>/(DeitY)  National<br>s Centre              |             |
| +  | Lead Time Report                        | 10     | 2013_DIT_755_1          | NIC/TPS/2013/11                  |                | 0     | 02-JUL-2013<br>04:00 PM     | Departmen                               | nt of Electronics and                            | з           |
| 12 | AND DECK                                |        |                         |                                  |                |       |                             | Technology                              | (DeitV) [National                                |             |

| 9   | Governm                         | nent                                                                                                   | Sug                                                  | Welcome<br>Last login             | : asyal@nic.in<br>: Tuesday, Fe | ו<br>bruary 25, 2014                                                              |                      |  |  |
|-----|---------------------------------|----------------------------------------------------------------------------------------------------|------------------------------------------------------|-----------------------------------|---------------------------------|-----------------------------------------------------------------------------------|----------------------|--|--|
|     | e-Procu                         | System                                                                                                 | E der                                                |                                   |                                 | eProcurement Syste                                                                | m Government of I    |  |  |
|     |                                 | 🚻 Government e                                                                                         | e-Procurement - Google Chrome                        |                                   |                                 |                                                                                   |                      |  |  |
| Use | er Management                   | https://eprocure.gov.in/eprocreports/app?component=%24DirectLink_1&page=BidderParticipateReport&servic |                                                      |                                   |                                 |                                                                                   |                      |  |  |
| в   | idder Users List                |                                                                                                    | eProcurement System Government of India              |                                   |                                 |                                                                                   |                      |  |  |
|     | epartment Users                 |                                                                                                    |                                                      | Bidder In                         | formation Report                | ts                                                                                |                      |  |  |
| s   | upport/HelpDesk                 |                                                                                                    |                                                      |                                   |                                 |                                                                                   | 🖨 Print              |  |  |
|     | SC Information                  |                                                                                                    |                                                      |                                   |                                 | Date :                                                                            | 25-Feb-2014 10:32 AM |  |  |
| ) B | idder Information               |                                                                                                    | TenderId: 2013_<br>Published By: SREED               | DIT_2131_1                        | Tender Ref No:<br>OrgChain:     | NIC/TPS/2013/34<br>Department of Electronics and<br>Information                   |                      |  |  |
| •   | SC Tracking Repo                |                                                                                                    | SUKUM                                                | ARAN                              |                                 | Technology(DeitY)  National<br>Informatics Centre                                 |                      |  |  |
|     | OC Bidders List                 |                                                                                                    |                                                      | -                                 |                                 |                                                                                   |                      |  |  |
| в   | locked Users Hist               | SNo                                                                                                    | Bidder Name                                          | Lo                                | gin Id                          | 172 160 116 222                                                                   | Bid Placed Date      |  |  |
| Ter | der Manageme                    | 2                                                                                                    | eCentric Solutions Pvt. Ltd.                         | debiprasad.mishra@                | Pe-centricsolutions.com         | 101.62.162.33                                                                     | 07-11-2013 03:22 PM  |  |  |
| Rep | ports                           | 3                                                                                                    | CMC Ltd.                                             | anshu@                            | cmcltd.com                      | 115.111.224.12                                                                    | 07-11-2013 02:00 PM  |  |  |
| P   | ublished Tenders                | 4 Rolta India Limited                                                                                  |                                                      | shylesh.ragh                      | avan@rolta.com                  | 202.60.128.200                                                                    | 07-11-2013 03:02 PM  |  |  |
|     | ocument Downloa                 | 5 Velocis Systems Private Limited                                                                      |                                                      | ashok.gu                          | pta@velocis.in                  | 180.151.3.98                                                                      | 07-11-2013 02:47 PM  |  |  |
| T   | enders                          | 6 3i Infotech Ltd                                                                                      |                                                      | prakash.jha@3i-infotech.com       |                                 | 27.251.150.230                                                                    | 07-11-2013 12:33 PM  |  |  |
|     | orrigendum Publis               | 7 Silver Touch Technologies Ltd.                                                                       |                                                      | bikramsingh.rawat@silvertouch.com |                                 | 110.234.36.115                                                                    | 07-11-2013 02:49 PM  |  |  |
| T   | ender Dates Repo                | 8                                                                                                    | Karvy Data Management Services<br>Limited            | b.purnachar                       | ndra@karvy.com                  | 202.78.251.151                                                                    | 07-11-2013 10:47 AM  |  |  |
|     | id Opening Dates                | 9                                                                                                    | COROMANDEL INFOTECH INDIA<br>LIMITED                 | suresh                            | n@c2il.com                      | 61.246.255.100                                                                    | 06-11-2013 11:12 AM  |  |  |
|     | ender Discursive                | 10                                                                                                    | Uneecops Technologies Ltd.                           | meenu.malho                       | otra@uneecops.in                | 182.73.237.98                                                                     | 07-11-2013 02:06 PM  |  |  |
| T   | ender Details in E              | 11                                                                                                    | UTI INFRASTRUCTURE<br>TECHNOLOGY AND SERVICES<br>LTD | ramjatan.ma                       | hato@utiitsl.com                | 106.67.148.217                                                                    | 07-11-2013 11:06 AM  |  |  |
| BIG | Management R                    | 12                                                                                                    | Path Infotech Limited                                | haider@pa                         | thinfotech.com                  | 115.248.112.114                                                                   | 07-11-2013 01:11 AM  |  |  |
| F   | ee Payment Repo                 | 13                                                                                                    | SAMIN TEKMINDZ INDIA PVT LTD                         | presales@                         | tekmindz.com                    | 115.119.92.50                                                                     | 22-10-2013 05:33 PM  |  |  |
| B   | idder Participatior             | 14                                                                                                    | IAP Company Private Limited                          | vipul@i                           | apcorp.com                      | 115.244.34.112                                                                    | 07-11-2013 12:57 PM  |  |  |
| В   | id Documents Rep                | 15                                                                                                    | (n)Code Solutions-A Division of<br>GNFC Ltd.         | saurab                            | n@ncode.in                      | 125.18.132.99                                                                     | 02-11-2013 07:29 PM  |  |  |
| Ma  | ster Managemei                  | 16                                                                                                    | Aurionpro Solutions Ltd.                             | ashish.kuma                       | @aurionpro.com                  | 115.111.114.26                                                                    | 07-11-2013 02:58 PM  |  |  |
|     | iew NSD Master                  | 17                                                                                                    | Nelito Systems Limited                               | nitin.alka                        | ri@nelito.com                   | 121.242.58.125                                                                    | 06-11-2013 04:49 PM  |  |  |
|     | iew Organisation                | 18                                                                                                    | ABM Knowledgeware Ltd                                | gsc@ab                            | mindia.com                      | 113.193.15.150                                                                    | 07-11-2013 02:40 PM  |  |  |
| St- | tistical Peperts                | 19                                                                                                    | o sont rechnologies (1) PVt. Ltd.                    | ravim@un                          | iversal-swicom                  | 01.12.27.46                                                                       | 07-11-2013 03:06 PM  |  |  |
| Sta | tagewise Statistic              |                                                                                                    |                                                      |                                   |                                 |                                                                                   |                      |  |  |
| T   | enders Published                |                                                                                                    |                                                      |                                   |                                 |                                                                                   |                      |  |  |
| T   | rg/Dept<br>IAwise Statistical F | Report                                                                                                 |                                                      |                                   |                                 | Informatics C                                                                     | Centre               |  |  |
| Ana | alysis Reports                  |                                                                                                    | 9 2013_DIT_902_5                                     | NIC/TPS/2013/16                   |                                 | 0 05-JUL-2013 Department<br>04:00 PM Information<br>Technology(I<br>Informatics ( | DeitY)  National     |  |  |
|     | ead Time Report                 |                                                                                                    | 10 2013_DIT_755_1                                    | NIC/TPS/2013/11                   |                                 | 0 02-JUL-2013 Department<br>04:00 PM Information<br>Technology(J                  | of Electronics and 3 |  |  |

## **To view Bid Documents Report**

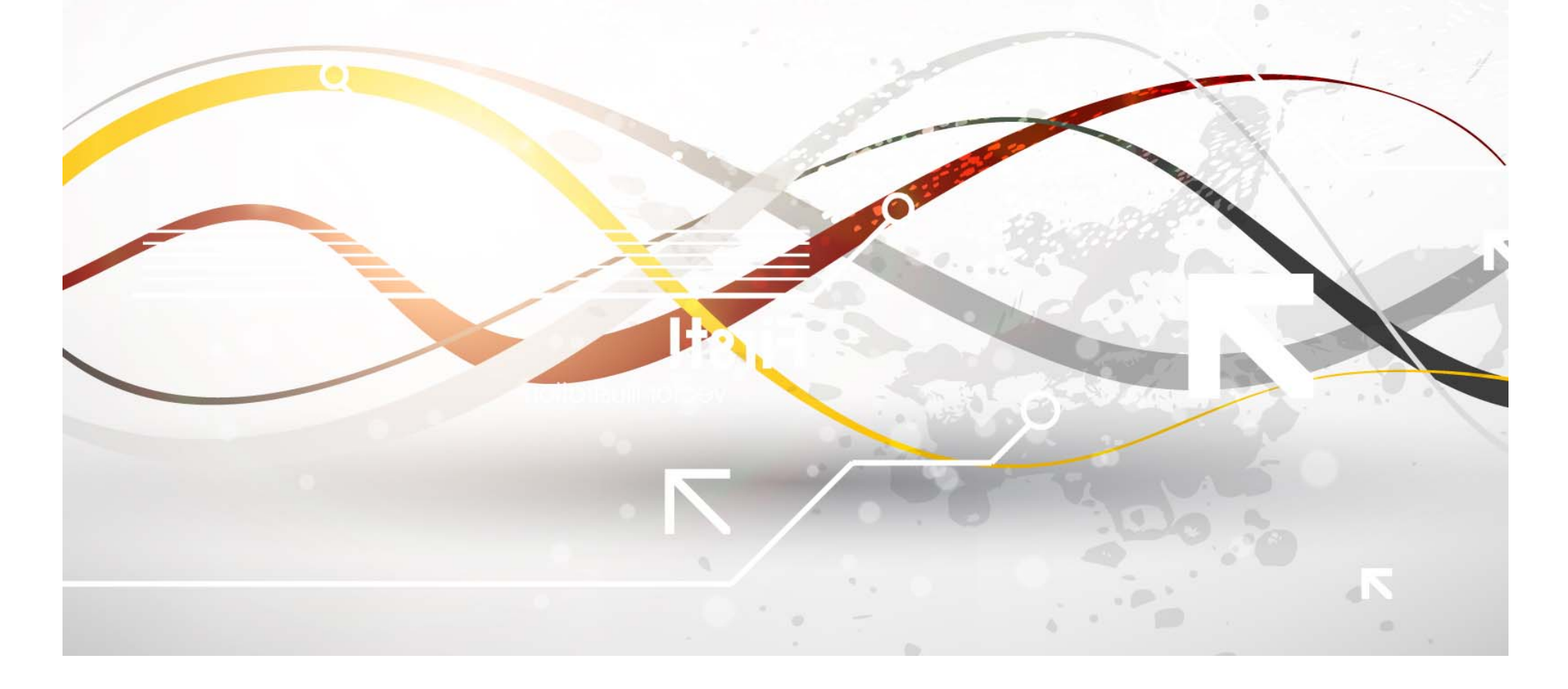

| 4 | Government                          | July 1          | Welcome<br>Last login      | : asyal@nic.in<br>: Tuesday, February 25, 2014 | <b></b>              | <u>.</u> |
|---|-------------------------------------|-----------------|----------------------------|------------------------------------------------|----------------------|----------|
| 4 | e-Procurement<br>System             | E Nor           |                            | eProcurement Sys                               | tem Government of In | dia      |
| Č | स्वमेव जवते                         | REPORTS PORTAL  |                            |                                                |                      |          |
|   | Iser Management Reports             |                 |                            |                                                |                      |          |
|   | Bidder Users List                   | Welcome to Repo | rts portal, click on optio | n to view the respective reports               |                      |          |
| - | Department Users List               |                 |                            |                                                |                      | _        |
| 7 | Support/HelpDesk Users List         |                 |                            |                                                |                      |          |
| * |                                     |                 |                            |                                                |                      |          |
| + | DSC Information                     |                 |                            |                                                |                      |          |
| + | Bidder Information With NSD         |                 |                            |                                                |                      |          |
| + | DSC Tracking Report                 |                 |                            |                                                |                      |          |
| + | AOC Bidders List                    |                 |                            |                                                |                      |          |
| + | Blocked Users History               |                 |                            |                                                |                      |          |
|   | Tender Management<br>Reports        |                 |                            |                                                |                      |          |
| ÷ | Published Tenders Report            |                 |                            |                                                |                      |          |
| + | Document Downloaded<br>Tenders      |                 |                            |                                                |                      |          |
| + | Corrigendum Published Report        |                 |                            |                                                |                      |          |
| + | Tender Dates Report                 |                 |                            |                                                |                      |          |
| + | Bid Opening Dates Report            |                 |                            |                                                |                      |          |
| + | Tender Discursive Report            |                 |                            |                                                |                      |          |
| + | Tender Details in Excel             |                 |                            |                                                |                      |          |
|   | Bid Management Reports              |                 |                            |                                                |                      |          |
| + | Fee Payment Report                  | Clic            | k on Bidder                |                                                |                      |          |
| + | Bidder Participation Report         | Docu            | iment Report               |                                                |                      |          |
| + | Bid Documents Report                |                 | 1                          |                                                |                      |          |
|   | Master Management Reports           |                 |                            |                                                |                      |          |
| + | View NSD Master                     |                 |                            |                                                |                      |          |
| + | View Organisation Structure         |                 |                            |                                                |                      |          |
| 1 | Statistical Reports                 |                 |                            |                                                |                      |          |
| + | Stagewise Statistical Report        |                 |                            |                                                |                      |          |
| + | Tenders Published Under<br>Org/Dept |                 |                            |                                                |                      |          |
| + | TIAwise Statistical Report          |                 |                            |                                                |                      |          |
| 4 | Analysis Reports                    |                 |                            |                                                |                      |          |
| + | Lead Time Report                    |                 |                            |                                                |                      |          |
|   | STUDIES OF A                        |                 |                            |                                                |                      |          |

| LIMAL       | e-F |
|-------------|-----|
| 800         |     |
| सायमेव जयते |     |

rocurement System

**BID MANAGEMENT** 

Search

Division

Organisation

Department

SubDivision

**Bid Documents Report** 

S.No Tender Id

1

2

3

4

5

6

7

8

9

10

O Bid Documents Report

Department of Electronics and

Information Technology(DeitY)

.

•

National Informatics Centre

-Select-

-Select-

2013\_DIT\_1931\_1 NIC/TPS/2013/30

2013\_DIT\_1263\_1 NIC/TPS/2013/21

2013\_DIT\_1387\_1 NIC/TPS/2012/22

2013\_DIT\_902\_3 NIC/TPS/2013/16

2013 DIT 902 4 NIC/TPS/2013/16

2013 DIT 902 5 NIC/TPS/2013/16

2013\_DIT\_755\_1 NIC/TPS/2013/11

2012 DIT 1057 1 NIC/TOC/2012/10

Keyword finds the match in Tender Title, Work Description, TenderRefNo

| User Management Reports |
|-------------------------|
|-------------------------|

- Bidder Users List
- Department Users List
- Support/HelpDesk Users List
- DSC Information
- Bidder Information With NSD
- DSC Tracking Report
- AOC Bidders List
- Blocked Users History
- **Tender Management** Reports
- Published Tenders Report
- Document Downloaded Tenders
- Corrigendum Published Report
- Tender Dates Report
- Bid Opening Dates Report
- Tender Discursive Report
- Tender Details in Excel
- **Bid Management Reports**
- Fee Payment Report
- Bidder Participation Report
- Bid Documents Report
- **Master Management Reports**
- View NSD Master
- View Organisation Structure
- Statistical Reports
- Stagewise Statistical Report
- Tenders Published Under Org/Dept
- TIAwise Statistical Report
- Analysis Reports

| and Time Report |                  |   |      |     |           |
|-----------------|------------------|---|------|-----|-----------|
| ead Time Report |                  |   |      |     |           |
| ead line venor  | 1 million (1997) | - |      |     | 1 miles 1 |
|                 | eac              |   | le R | eno | 100       |

|              |                     |                 |              |                       | Clear                                                       | Search   |
|--------------|---------------------|-----------------|--------------|-----------------------|-------------------------------------------------------------|----------|
| ocuments Re  | port                |                 |              |                       |                                                             | ဓ Prin   |
| Tender Id    | Tender Ref No       | Tender<br>Value | Bid<br>Count | Bid<br>Opening        | Organisation Chain                                          | View     |
| 2013_DIT_213 | 1_1 NIC/TPS/2013/34 | 0               | 19           |                       | ick on Icon to                                              | al 💫     |
| 2013_DIT_195 | 3_1 NIC/TPS/2013/32 | 0               | 4            | 2<br>2013 04:00<br>PM | and Information<br>Technology(Deity),<br>Informatics Centre | <u>چ</u> |
| 2013_DIT_197 | 8_1 NIC/TPS/2013/31 | 0               | 12           | 04-OCT-<br>2013 04:00 | Department of Electronics                                   | -        |

PM

PM

PM

05-JUL-

02-JUL-

----

0 2

0 3

- --

Show All Departments

Tender Id

Keyword

PM Technology(DeitY)||National Informatics Centre 17-SEP-0 1 Department of Electronics 2 2013 04:00 and Information Technology(DeitY)||National PM Informatics Centre 0 5 10-SEP-Department of Electronics 2013 04:00 and Information PM Technology(DeitY)||National Informatics Centre Department of Electronics 04 23-JUL-Q. 2013 04:00 and Information PM Technology(DeitY)||National Informatics Centre 0 3 05-JUL-Department of Electronics 2013 04:00 and Information PM Technology(DeitY)||National Informatics Centre 0 2 05-JUL-Department of Electronics Q. 2013 04:00 and Information

Technology(DeitY)||National

Technology(DeitY)||National

Technology(DeitY)||National

Department of Electronics

Department of Electronics

Desertes and of Flashessian

Informatics Centre

Informatics Centre

Informatics Centre

2013 04:00 and Information

2013 04:00 and Information

Print

Q.

## सायमेव जयते

÷

## System

e-Procurement

## eProcurement System Government of India

## **BID MANAGEMENT**

O Bid List

## **User Management Reports**

Bidder Users List ÷

## Department Users List Support/HelpDesk Users List ÷

- DSC Information ÷
- Bidder Information With NSD ÷
- DSC Tracking Report ÷
- AOC Bidders List ÷

#### Blocked Users History ÷

#### **Tender Management** Reports

- Published Tenders Report 4
- Document Downloaded ÷ Tenders
- Corrigendum Published Report
- ÷ Tender Dates Report
- Bid Opening Dates Report ÷
- Tender Discursive Report
- Tender Details in Excel ÷

### **Bid Management Reports**

- Fee Payment Report
- ÷ Bidder Participation Report
- Bid Documents Report

### **Master Management Reports**

- View NSD Master
- View Organisation Structure ÷

### Statistical Reports

- Stagewise Statistical Report
- Tenders Published Under + Org/Dept
- TIAwise Statistical Report

### Analysis Reports

Lead Time Report

|       | Ten                                                 | der Reference No: NIC/TPS/2013/3                   | 1                      |                       |                 |       |
|-------|-----------------------------------------------------|----------------------------------------------------|------------------------|-----------------------|-----------------|-------|
|       |                                                     | Tender ID: 2013_DIT_1978_1                         |                        |                       |                 |       |
|       |                                                     | Tender Title: EMPANELMENT OF A<br>SERVICES FOR CRE | GENCIES FO             | PATIAL                | NICAL SUPPORT   |       |
|       |                                                     |                                                    |                        |                       | e               | Print |
| Bid I | _ist                                                |                                                    |                        |                       |                 |       |
| SNo   | Bidder Name                                         | Login Id                                           | Bid Status             | Bid<br>Placed<br>Date | Ip Address      | View  |
| 1     | (n)Code<br>Ahmedabad Test<br>User                   | cppp-bidder@gmail.com                              | Clia                   | 06-SEP-               | 125.18.132.99   | ٩     |
| 2     | Vayam Technologies<br>Limited                       | ankushs@vayamtech.com                              | vie                    | w De                  | tails           | •     |
| 3     | Pan India<br>Consultants Pvt. Ltd.                  | paie@panindiagroup.com                             | Accepted-<br>Technical | 04-<br>OCT-<br>2013   | 7,184           | •     |
| 4     | IIC Technologies<br>Limited                         | mukesh.basavaraj@iictechnologies.com               | Accepted-<br>Technical | 04-<br>OCT-<br>2013   | 111.93.3.33     | 2     |
| 5     | WTI Advanced<br>Technology Limited                  | manjunath@wtiatl.com                               | Accepted-<br>Technical | 04-<br>OCT-<br>2013   | 121.243.34.66   | 2     |
| 6     | Ramtech Software<br>Sotutions Pvt. Ltd.             | geospatial@ramtech-corp.com                        | Accepted-<br>Technical | 03-<br>OCT-<br>2013   | 182.71.119.232  | -     |
| 7     | SGS Infotech                                        | sanjeev.paitandy@sgs-infotech.com                  | Accepted-<br>Technical | 04-<br>OCT-<br>2013   | 182.71.212.187  | -     |
| 8     | AABSyS Information<br>Technology Private<br>Limited | sukanta.nayak@aabsys.com                           | Accepted-<br>Technical | 04-<br>OCT-<br>2013   | 111.93.166.70   | ٩.    |
| 9     | Geoinfosys<br>Technologies                          | sree@geoinfosys.in                                 | Accepted-<br>Technical | 04-<br>OCT-<br>2013   | 182,68,148,48   | ٩     |
| 10    | Quantum Asia Pvt<br>Limited                         | qapl2013gd@nic.com                                 | Accepted-<br>Technical | 01-<br>OCT-<br>2013   | 115.242.119.166 | -     |
| 11    | Lepton Software<br>Export And Research<br>Pvt Ltd   | ashok,thakur@leptonsoftware,com                    | Accepted-<br>Technical | 04-<br>OCT-<br>2013   | 27.251.86.234   | ٩     |
| 12    | N.K. Buildcon Pvt.<br>Ltd.                          | business@nkbuildcon.com                            | Accepted-<br>Technical | 04-<br>OCT-<br>2013   | 59.98.224.24    | ٩     |
| 13    | specksystemslimited                                 | geomarketing@specksystems.co.in                    | Accepted-<br>Technical | 03-<br>0CT-           | 221.134.131.202 | 2     |

< Back

2013

|     |                                     | BID MAN | AGEMENT                  |                                      |                        |                           |                                                                                      |
|-----|-------------------------------------|---------|--------------------------|--------------------------------------|------------------------|---------------------------|--------------------------------------------------------------------------------------|
| U   | ser Management Reports              |         |                          |                                      |                        |                           |                                                                                      |
|     | Bidder Users List                   | 0 Bid L | ist 🔸 Bid Documents      |                                      |                        |                           |                                                                                      |
|     | Department Users List               |         |                          |                                      |                        |                           |                                                                                      |
| 5   | Support/HelpDesk Users List         |         | Tender                   | Reference Number : NIC,              | /TPS/2013/3            | 1                         |                                                                                      |
| 8   | DSC Information                     |         |                          | Tender ID : 2013                     | DIT_1978_1             | GENCIES FOR TECHNICAL SUF | PORT SERVICES                                                                        |
|     | Bidder Information With NSD         |         |                          | FOR                                  | CREATION OF            | SPATIAL DATABASE          |                                                                                      |
|     | DSC Tracking Report                 |         |                          | Bidder's Name : IIC<br>Bid ID : 8222 | l echnologies Lii<br>2 | nited                     |                                                                                      |
|     | AGC Riddem List                     |         |                          |                                      |                        |                           |                                                                                      |
|     | AOC Bidders List                    |         |                          |                                      |                        |                           | 🖨 Prin                                                                               |
|     | Blocked Users History               | Bid     | der Documents List       |                                      |                        |                           |                                                                                      |
| T   | ender Management                    | S.N     | o Packet Type            | File Name                            | Evaluated By           | Lable                     | Description                                                                          |
| R   | Published Tenders Report            | 1       | Fee/PreQual/Technical    | IICEMD.pdf                           | Anju Syal              | 2013_DIT_1978_pack1_11733 | scanned copy of EME<br>instruments as per<br>Annexure A IV<br>Earnest Money          |
|     | Tenders                             |         |                          |                                      |                        |                           | uploaded in pdf                                                                      |
| 100 | Tender Dates Report                 | 2       | Fee/PreQual/Technical    | EligibilityCriteria.pdf              | Anju Syal              | 2013_DIT_1978_pack1_11734 | The requirements as<br>mentioned in the<br>Annexure A III<br>Eligibility Criteria to |
|     | Bid Opening Dates Report            | 3       | Fee/PreQual/Technical    | TechnicalBid.pdf                     | Anju Syal              | 2013_DIT_1978_pack1_11735 | be uploaded in pdf<br>The certified copies                                           |
| 3   | Tender Discursive Report            |         |                          |                                      |                        |                           | of documents to be<br>uploaded in PDF<br>format as per<br>Annexure B                 |
| 2   | Tender Details in Excel             |         | See (Res Owel/Testeries) | Real-Dataila add                     | Andrea Grand           | 2012 017 1070             | Technical.                                                                           |
| B   | id Management Reports               | 4       | Fee/ PreQual/ Technical  | BankDetalls.pdr                      | Anju Syai              | 2013_D11_19/8_pack1_11/36 | w.r.t. EMD to be<br>uploaded in pdf<br>format as per                                 |
|     | Bidder Participation Report         |         |                          |                                      |                        |                           | Annexure D II Bank<br>Details.                                                       |
| -   | Bid Documents Report                | 5       | Fee/PreQual/Technical    | AnnexureG1Checklist.pdf              | Anju Syal              | 2013_DIT_1978_pack1_11737 | Check List to be<br>uploaded in pdf<br>format as per<br>Appeyure G I Check           |
| M   | aster Management Reports            |         |                          |                                      |                        |                           | List.                                                                                |
| 8   | View NSD Master                     | Bid     | der non-sensitive doo    | cuments                              |                        |                           |                                                                                      |
|     | View Organisation Structure         | S.N     | o Category Name          | Sub Categor                          | y Name                 | File Name                 | View Doc                                                                             |
| s   | tatistical Reports                  |         |                          | No de                                | ocuments uploa         | ded                       |                                                                                      |
|     | Stagewise Statistical Report        |         |                          |                                      |                        |                           | (                                                                                    |
|     | Tenders Published Under<br>Org/Dept |         |                          |                                      |                        |                           | < Back                                                                               |
|     | TIAwise Statistical Report          |         |                          |                                      |                        |                           |                                                                                      |
|     |                                     |         |                          |                                      |                        |                           |                                                                                      |

-----

## **To view NSD Master**

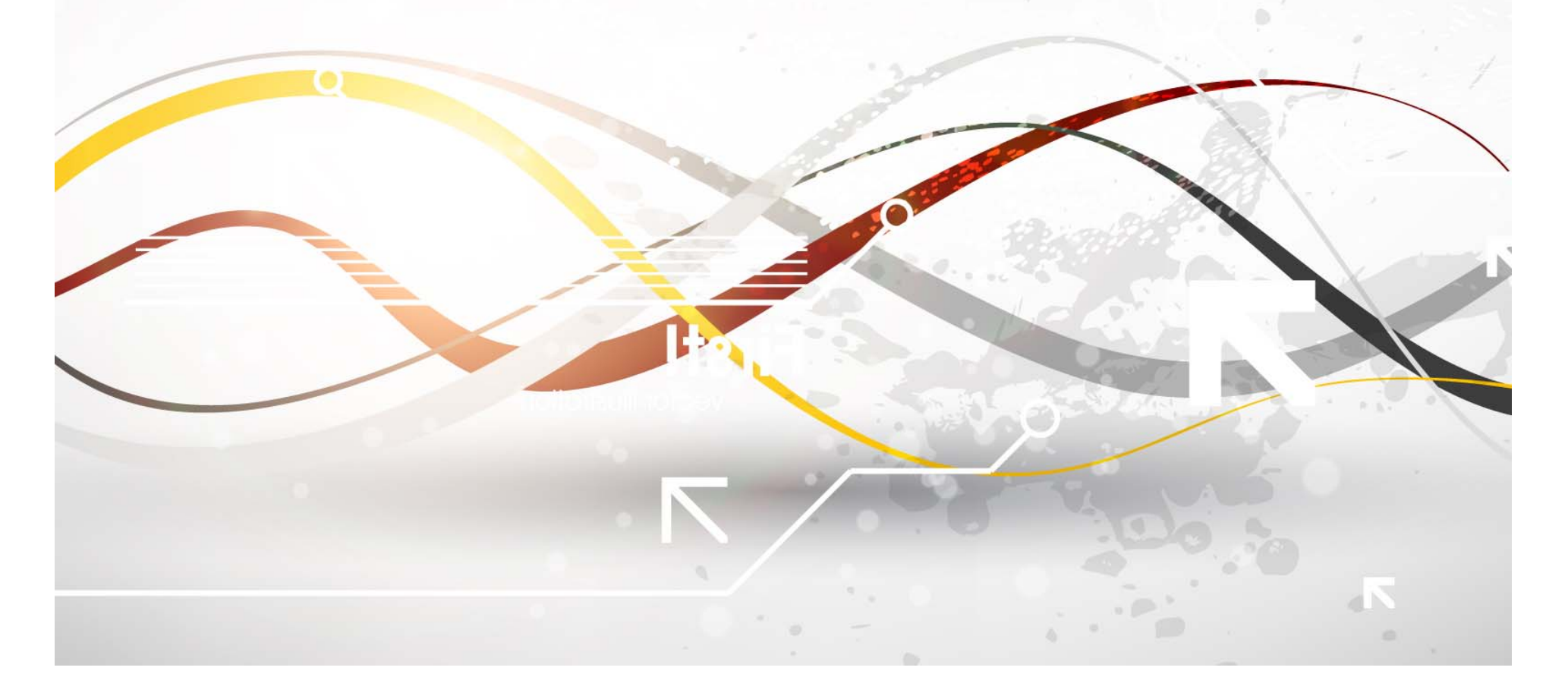

|   | Ŧ. | 17 | и  | τ.       |   |
|---|----|----|----|----------|---|
| 4 | ¢4 | e, | 10 | 2        | Ĺ |
| 8 | 2  | œ  | 9  | $\simeq$ | , |

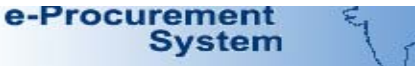

## **REPORTS PORTAL**

| + | Bidder | Users | List |  |
|---|--------|-------|------|--|

Welcome to Reports portal. click on option to view the respective reports

Department Users List Support/HelpDesk Users List

**User Management Reports** 

- DSC Information
- Bidder Information With NSD
- DSC Tracking Report
- AOC Bidders List
- Blocked Users History
- **Tender Management** Reports
- Published Tenders Report
- Document Downloaded Tenders
- Corrigendum Published Report
- Tender Dates Report
- Bid Opening Dates Report
- Tender Discursive Report
- Tender Details in Excel
- **Bid Management Reports**
- Fee Payment Report
- Bidder Participation Report
- Bid Documents Report
- **Master Management Reports**
- View NSD Master
- View Organisation Structure

### Statistical Reports

- Stagewise Statistical Report
- Tenders Published Under Org/Dept
- TIAwise Statistical Report

## **Analysis Reports**

- Lead Time Report

- Click on View NSD Master

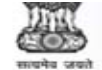

÷

÷

+

## e-Procurement System

## eProcurement System Government of India

MASTER MANAGEMENT

## **User Management Reports**

Support/HelpDesk Users List

Bidder Information With NSD

Bidder Users List

DSC Information

Department Users List

O My Space List

| My S | pace List           |                              |                                     |             |
|------|---------------------|------------------------------|-------------------------------------|-------------|
| S.No | Category            | Sub Category                 | Sub Category Description            | Format/File |
| A    |                     |                              |                                     |             |
|      | Certificate Details | A1. Permanent Account Number | Permanent Account Number<br>Details |             |
|      | Certificate Details | A2. Registration Certificate | Registration Certificate Details    |             |
|      | Certificate Details | A3. Sales Tax/VAT            | Sales Tax/VAT                       |             |
|      | Certificate Details | A4. Bidders Address Format   | Bidders Address Format Details      |             |
|      | Certificate Details | A5. Income Tax Certificate   | Income Tax Certificate Details      |             |
|      | Certificate Details | A6. Partnership Deed         | Partnership Deed                    |             |
|      | Certificate Details | A7. Character Certificate    | Character Certificate               |             |
|      | Certificate Details | A8. Labour License           | Labour License                      |             |
|      | Certificate Details | A9, Power of Attorney        | Power of Attorney                   |             |

AOC Bidders List Blocked Users History +

**Tender Management** Reports

Published Tenders Report

DSC Tracking Report

- Document Downloaded Tenders
- Corrigendum Published Report
- Tender Dates Report
- Bid Opening Dates Report
- Tender Discursive Report
- Tender Details in Excel

### **Bid Management Reports**

- Fee Payment Report
- Bidder Participation Report
- Bid Documents Report

### **Master Management Reports**

- View NSD Master
- View Organisation Structure

### Statistical Reports

- Stagewise Statistical Report
- + Tenders Published Under Org/Dept
- TIAwise Statistical Report

#### Analysis Reports

Lead Time Report

## **To view Organization Structure**

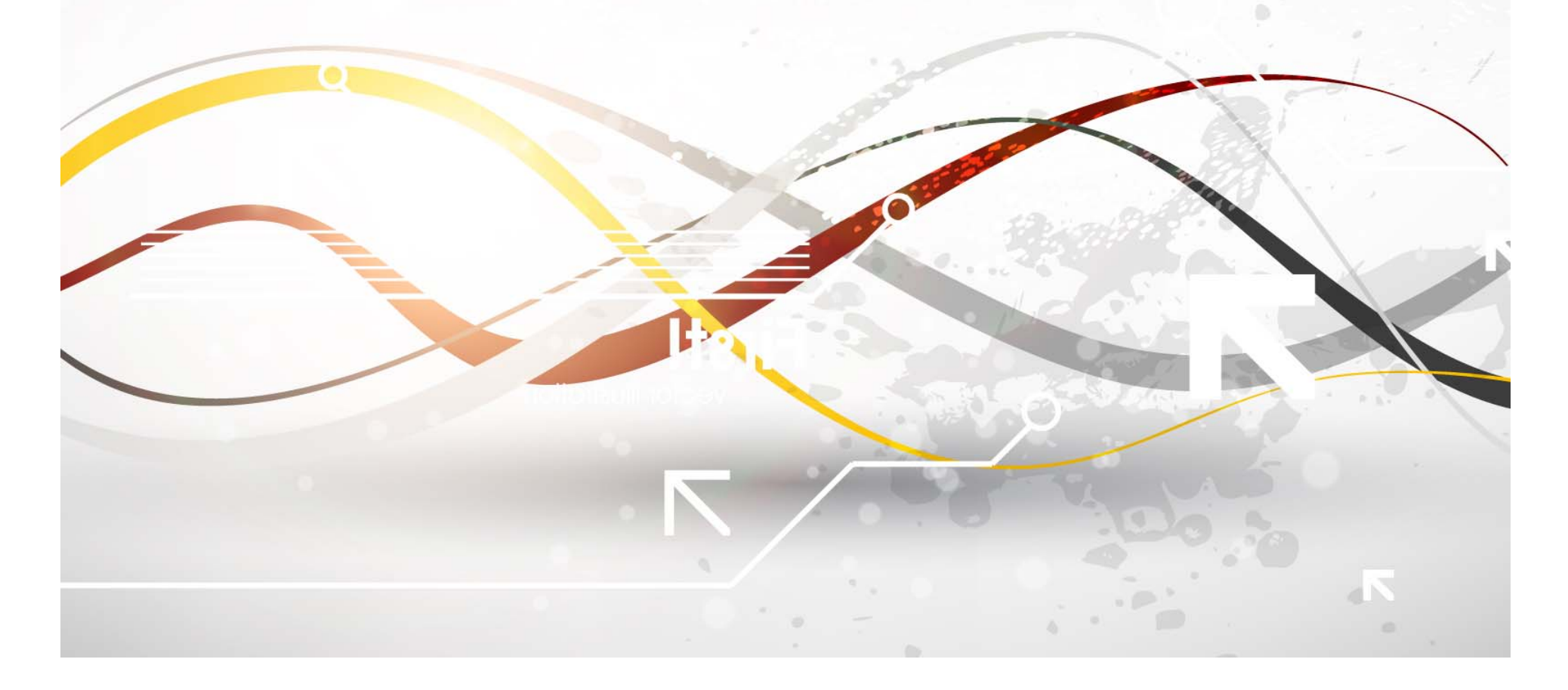

| 0  | e-Procurement<br>System             | eProcurement System Government of India                                   |
|----|-------------------------------------|---------------------------------------------------------------------------|
|    |                                     | REPORTS PORTAL                                                            |
| U  | ser Management Reports              |                                                                           |
| +  | Bidder Users List                   | Welcome to Reports portal. click on option to view the respective reports |
| +  | Department Users List               |                                                                           |
| +  | Support/HelpDesk Users List         |                                                                           |
| •  | DSC Information                     |                                                                           |
| •  | Bidder Information With NSD         |                                                                           |
| •  | DSC Tracking Report                 |                                                                           |
| +  | AOC Bidders List                    |                                                                           |
| +  | Blocked Users History               |                                                                           |
| TR | ender Management<br>eports          |                                                                           |
| +  | Published Tenders Report            |                                                                           |
| +  | Document Downloaded                 |                                                                           |
| +  | Corrigendum Published Report        |                                                                           |
| +  | Tender Dates Report                 |                                                                           |
| +  | Bid Opening Dates Report            |                                                                           |
| •  | Tender Discursive Report            |                                                                           |
| +  | Tender Details in Excel             |                                                                           |
| в  | id Management Reports               |                                                                           |
| +  | Fee Payment Report                  |                                                                           |
| •  | Bidder Participation Report         |                                                                           |
| +  | Bid Documents Report                |                                                                           |
| M  | laster Management Reports           | Click on View Organization                                                |
| •  | View NSD Master                     | Check off view organization                                               |
| +  | View Organisation Structure         | Structure                                                                 |
| s  | tatistical Reports                  |                                                                           |
| +  | Stagewise Statistical Report        |                                                                           |
| +  | Tenders Published Under<br>Ora/Dent |                                                                           |
| +  | TIAwise Statistical Report          |                                                                           |
| A  | nalysis Reports                     |                                                                           |
| +  | Lead Time Report                    |                                                                           |
|    | 811 000                             |                                                                           |

| 4                                                                                                    | e-Procurement<br>System                 | E        | 254                  |            | Ū               | eProcurement      | System Government of India |
|----------------------------------------------------------------------------------------------------|-----------------------------------------|----------|----------------------|------------|-----------------|-------------------|----------------------------|
|                                                                                                    |                                         | MASTER M | IANAGEMENT           |            |                 |                   |                            |
| U                                                                                                    | Jser Management Reports                 |          |                      |            |                 |                   |                            |
| +                                                                                                    | Bidder Users List                       | 🜔 View C | Organisation Structu |            |                 |                   |                            |
| +                                                                                                    | Department Users List                   | 6020     |                      | Select D   | ivision         |                   |                            |
| +                                                                                                    | Support/HelpDesk Users List             | Orga     | nisation             |            |                 | Electronics and I | aitY)                      |
| +                                                                                                    | DSC Information                         | Depa     | artment              |            | National        | matics Centre     | Click on Search            |
| +                                                                                                    | Bidder Information With NSD             | DIVIS    | ion<br>Division      |            | -Select-        | matrics C V       |                            |
| +                                                                                                    | DSC Tracking Report                     | 3000     | NVISION              |            | National Inform | matics Centrre    | Clear Search               |
| +                                                                                                    | AOC Bidders List                        |          |                      |            |                 |                   |                            |
| +                                                                                                    | Blocked Users History                   |          |                      |            |                 |                   | 🖨 Print                    |
| T                                                                                                    | ender Management                        | View     | Organisation Struc   | ture       |                 |                   |                            |
| -                                                                                                    | Published Tenders Report                | S.No     | Organisation         | Department |                 | Division          | SubDivision                |
| 1                                                                                                    | Document Downloaded                     |          |                      |            | NO RECORDS P    | -ound.            |                            |
| The second second secon | Tenders<br>Corrigendum Published Report |          |                      |            |                 |                   |                            |
| The second second secon | Tender Dates Report                     |          |                      |            |                 |                   |                            |
| 7                                                                                                    | Bid Opening Dates Report                |          |                      |            |                 |                   |                            |
| 7                                                                                                    | Tender Discursive Report                |          |                      |            |                 |                   |                            |
| 7                                                                                                    | Tender Details in Excel                 |          |                      |            |                 |                   |                            |
| 7                                                                                                    | id Management Description               |          |                      |            |                 |                   |                            |
|                                                                                                    | Fee Payment Report                      |          |                      |            |                 |                   |                            |
| 7                                                                                                    | Bidder Participation Report             |          |                      |            |                 |                   |                            |
| *                                                                                                    | Rid Documents Report                    |          |                      |            |                 |                   |                            |
| +                                                                                                    |                                         |          |                      |            |                 |                   |                            |
| The second second secon | View NSD Master                         |          |                      |            |                 |                   |                            |
| +                                                                                                    | View Oceanization Chrystone             |          |                      |            |                 |                   |                            |
| +                                                                                                    | view organisation Structure             |          |                      |            |                 |                   |                            |
| S                                                                                                    | Statistical Reports                     |          |                      |            |                 |                   |                            |
| +                                                                                                    | Stagewise Statistical Report            |          |                      |            |                 |                   |                            |
| +                                                                                                    | Org/Dept                                |          |                      |            |                 |                   |                            |
| +                                                                                                    | HAWISE Statistical Report               |          |                      |            |                 |                   |                            |
| A                                                                                                    | Analysis Reports                        |          |                      |            |                 |                   |                            |
|                                                                                                    | Land Tunna Dana ak                      |          |                      |            |                 |                   |                            |

#### e-Procurement System eProcurement System Government of India सायमेव जयते MASTER MANAGEMENT **User Management Reports** View Organisation Structure Bidder Users List ÷ Department Users List ÷ Search Support/HelpDesk Users List ÷ Organisation Department of Electronics and Information Technology(DeitY) Department National Informatics Centre DSC Information ÷ Division National Informatics C • Bidder Information With NSD ÷ • SubDivision -Select-DSC Tracking Report ÷ Clear AOC Bidders List ÷ Blocked Users History ÷ **Tender Management View Organisation Structure** Reports

Published Tenders Report

- Document Downloaded ÷ Tenders
- Corrigendum Published Report
- ÷ Tender Dates Report
- Bid Opening Dates Report ÷
- Tender Discursive Report
- Tender Details in Excel ÷

### **Bid Management Reports**

- Fee Payment Report
- Bidder Participation Report
- Bid Documents Report

### **Master Management Reports**

- View NSD Master
- View Organisation Structure

### Statistical Reports

- Stagewise Statistical Report
- + Tenders Published Under Org/Dept
- TIAwise Statistical Report

#### Analysis Reports

Lead Time Report

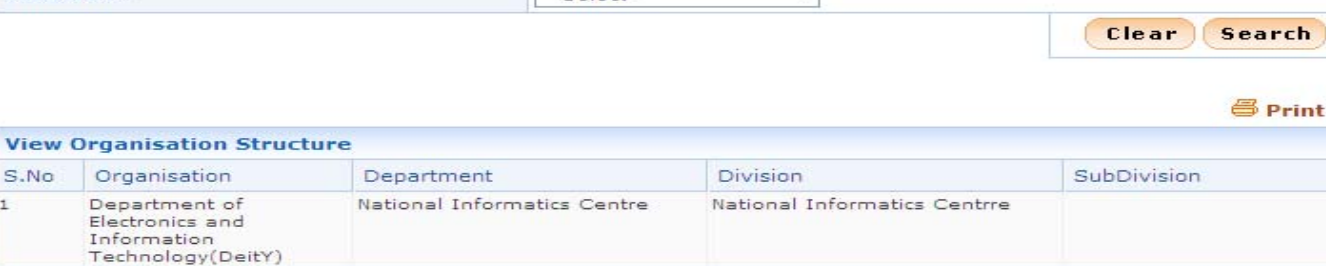

Pages : << < 1 > >>

1

# To view Stage wise Statistical Report

|   | П      | а  | Т | ٢  |   |
|---|--------|----|---|----|---|
|   | 4      | 41 | a | ٤. |   |
| E | 5      | 6  | 5 | 2  | 5 |
| - | $\sim$ | -  | 2 | -  | ٠ |

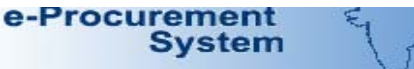

## REPORTS PORTAL

| User Management Reports |
|-------------------------|
|                         |

Bidder Users List

Welcome to Reports portal. click on option to view the respective reports

- Department Users List
   Support/HelpDesk Users List
- DSC Information
- Bidder Information With NSD
- DSC Tracking Report
- AOC Bidders List
- Blocked Users History

#### Tender Management Reports

- Published Tenders Report
- Document Downloaded
   Tenders
- Corrigendum Published Report
- Tender Dates Report
- Bid Opening Dates Report
- Tender Discursive Report
- Tender Details in Excel

## Bid Management Reports

- Fee Payment Report
- Bidder Participation Report
- Bid Documents Report

### Master Management Reports

- View NSD Master
- View Organisation Structure

### Statistical Reports

- Stagewise Statistical Report
- Tenders Published Under Org/Dept
- TIAwise Statistical Report

## Analysis Reports

Lead Time Report

- Click on Stage wise Statistical Report
  - Statistical Report

| e-Procurement<br>System        | 5 5       | <u>1</u>                                    |                      |                   | ePr               | ocurement                | t System (              | Governn           | nent of I |
|--------------------------------|-----------|---------------------------------------------|----------------------|-------------------|-------------------|--------------------------|-------------------------|-------------------|-----------|
|                                | STATISTIC | AL MANAGEMENT                               |                      |                   |                   |                          |                         |                   |           |
| User Management Reports        |           |                                             |                      |                   |                   |                          |                         |                   |           |
| Bidder Users List              | 🜔 StageW  | lise Tender Statistical                     | List                 |                   |                   |                          |                         |                   |           |
| Department Users List          |           |                                             |                      |                   |                   |                          |                         |                   |           |
| Support/HelpDesk Users List    | Searc     | :h                                          | apartment of         | Electronic        | c and             |                          |                         |                   |           |
| DSC Information                | Organ     | isation II                                  | nformation Te        | chnology          | (DeitY)           |                          |                         |                   |           |
| Doc momaton                    | Depar     | tment N                                     | ational Inform       | natics Cen        | itre              |                          |                         |                   |           |
| Bidder Information With NSD    | Divisio   | F                                           | -Select-             |                   | -                 |                          |                         |                   |           |
| DSC Tracking Report            | SubDr     | vision                                      | -Select-             | •                 | 5                 | now All Depart           | ments                   |                   |           |
| AOC Bidders List               | Date (    | Criteria                                    | -Select-             | •                 | Fr                | om                       | То                      |                   |           |
| Blocked Users History          |           |                                             |                      |                   |                   |                          |                         | Clear             | Search    |
| Fender Management              |           |                                             |                      |                   |                   |                          |                         |                   |           |
| Reports                        |           |                                             |                      |                   |                   |                          |                         | ×                 | 🗧 🖨 Prin  |
| Published Tenders Report       | Stage     | Wise Tender Statistica                      | al List              |                   |                   |                          |                         |                   |           |
| Document Downloaded<br>Tenders |           |                                             |                      |                   |                   | Cancelled/               | Cancelled/              | Task              | Tech      |
| Corrigendum Published Report   | S.No      | Organisation Chain                          | Published<br>Tenders | Opened<br>Tenders | Sealed<br>Tenders | Retendered<br>Before Bid | Retendered<br>After Bid | Opened<br>Tenders | Evaluate  |
| Tender Dates Report            |           |                                             |                      |                   |                   | opening                  | opening                 |                   | 25        |
| Bid Opening Dates Report       | 1         | and Information<br>Technology(DeitY)  Natio | nal                  | 35                | 33                | 13                       | 1                       | 1                 | 25        |
| Tender Discursive Report       |           | Informatics Centre<br>Total:                | 82                   | 35                | 33                | 13                       | 1                       | 1                 | 25        |
| Tender Details in Excel        |           |                                             |                      |                   | //                |                          |                         | <u> </u>          |           |
| Bid Management Reports         |           |                                             |                      |                   |                   | 1                        |                         |                   |           |
| Fee Payment Report             |           |                                             | Click o              | n numł            | per to            |                          |                         |                   |           |
| Bidder Participation Report    |           |                                             | viev                 | v Detai           | ls                |                          |                         |                   |           |
| Bid Documents Report           |           |                                             |                      |                   |                   |                          |                         |                   |           |
| Master Management Reports      |           |                                             |                      |                   |                   |                          |                         |                   |           |
| View NSD Master                |           |                                             |                      |                   |                   |                          |                         |                   |           |
| View Organisation Structure    |           |                                             |                      |                   |                   |                          |                         |                   |           |
| Statistical Reports            |           |                                             |                      |                   |                   |                          |                         |                   |           |
| Stagewise Statistical Report   |           |                                             |                      |                   |                   |                          |                         |                   |           |
| Tenders Published Under        |           |                                             |                      |                   |                   |                          |                         |                   |           |
| TIAwise Statistical Report     |           |                                             |                      |                   |                   |                          |                         |                   |           |
| Analysis Reports               |           |                                             |                      |                   |                   |                          |                         |                   |           |
| Lead Time Report               |           |                                             |                      |                   |                   |                          |                         |                   |           |
|                                |           |                                             |                      |                   |                   |                          |                         |                   |           |

| . 7 | 35 | ч | τ. |
|-----|----|---|----|
| 2   | 62 | 趋 | 1  |
| 2.5 | 30 | Ð | 3  |
| ~   | -  | - | -  |

|    |                                | STATIS | TICAL MANAGEMENT               |                             |                         |                      |               |
|----|--------------------------------|--------|--------------------------------|-----------------------------|-------------------------|----------------------|---------------|
| U  | Iser Management Reports        | fin ht | tps://eprocure.gov.in/eprocre  | eports/app?component=%24    | DirectLink_3&page=      | StagewiseStatistical | R             |
|    | Bidder Users List              | < 🔒 ł  | https://eprocure.gov.in/       | /eprocreports/app?cor       | mponent=%24D            | irectLink_3&pa       | age=Stagew    |
|    | Department Users List          |        |                                | eProcurement Sv             | stem Governme           | nt of India          |               |
| •  | Support/HelpDesk Users List    |        |                                | Cancelled/Retendered Li     | ist Before Bid Ope      | ning                 |               |
|    | DSC Information                |        |                                | •                           |                         | -                    | 📇 Pri         |
| •  | Bidder Information With NSD    | Ora    | anisation Chain: Department of | f Electronics and Informati | on Technology(Deit      | Date : 25-Feb        | -2014 10:38 A |
| •  | DSC Tracking Report            | orga   | ansadon chain. Department d    |                             | on recinology(Delt      |                      |               |
| •  | AOC Bidders List               | SN     | o Tender Id                    | Tender Ret No               | Publisher Name          | Published Date       | Tender Valu   |
|    | Blocked Users History          |        | 2012_011_21_1                  | NIC/TPS/2012/06             | Av Kajagopal            | 15-111N-2012         | 0             |
| 2  | blocked osers history          | 2      | 2012_017_39_1                  | NIC/TP5/2012/09             | Anju Syal               | 15-JUN-2012          | 0             |
| TR | ender Management               | 3      | 2012_D11_56_1                  | NIC/1P5/2012/14             | Anju Syal               | 03-JUL-2012          | 0             |
|    | Published Tenders Report       | 4      | 2012_011_22/_1                 | NIC/TPS/2012/20             | Anju Syal               | 13 DEC 2012          | 0             |
| •  |                                | 3      | 2012_011_354_1                 | NIC/TPS/2012/24             | Anju Syai               | 12-DEC-2012          | 0             |
|    | Document Downloaded<br>Tenders |        | 2012_011_3/5_1                 | NIC/TP5/2012/26             | Naslaw Soud             | 05 MAR 2012          | 0             |
| ÷  | Corrigendum Published Report   |        | 2013_011_625_1                 | NIC/TPS/2013/07             | P M NATE                | 02-0 DR-2012         | 0             |
|    | Tender Dates Report            |        | 2013_DIT_1166_1                | NIC/TPS/2013/19             | R M NATR                | 17-MAY-2013          | 0             |
| 7  |                                | 10     | 2013 DIT 1870 1                | NIC/TP5/2013/29             | R.M. NATR               | 31-1111-2013         | 0             |
| +  | Bid Opening Dates Report       | 11     | 2013 DIT 1866 1                | NIC/TP5/2013/28             | R.M. NATR               | 31-1UL-2013          | 0             |
| +  | Tender Discursive Report       | 12     | 2013 DIT 1887 1                | NIC/TPS/2013/27             | R.M. NAIR               | 02-AUG-2013          | 0             |
| +  | Tender Details in Excel        | 13     | 2013_DIT_2137_1                | NIC/TP5/2013/35             | SREEDHARAN<br>SUKUMARAN | 23-AUG-2013          | 0             |
| в  | id Management Reports          |        |                                |                             |                         | •                    |               |
| +  | Fee Payment Report             |        |                                |                             |                         |                      |               |
| +  | Bidder Participation Report    |        |                                |                             |                         |                      |               |
| +  | Bid Documents Report           |        |                                |                             |                         |                      |               |
| M  | laster Management Reports      | -      |                                |                             |                         |                      |               |
| +  | View NSD Master                |        |                                |                             |                         |                      |               |
| +  | View Organisation Structure    |        |                                |                             |                         |                      |               |
| s  | tatistical Reports             |        |                                |                             |                         |                      |               |
| 1  | Stagewise Statistical Report   |        |                                |                             |                         |                      |               |

| ÷ | Tenders Published Under |  |
|---|-------------------------|--|
|   | org, o ope              |  |

TIAwise Statistical Report

Analysis Reports

Lead Time Report

| - | * | 1 1 |  |  |
|---|---|-----|--|--|

|       |                                         | it of india                          | Stem Governmen          | ci i o cui cincincio y     |                                  |         |
|-------|-----------------------------------------|--------------------------------------|-------------------------|----------------------------|----------------------------------|---------|
|       |                                         | ning                                 | ist Before Bid Oper     | Cancelled/Retendered L     |                                  |         |
|       | Print<br>2014 10:38 AM<br>matics Centre | Date : 25-Feb<br>()  National Inform | ion Technology(Deit)    | f Electronics and Informat | ation Chain: <b>Department</b> ( | Organis |
| 1     | Tender Value                            | Published Date                       | Publisher Name          | Tender Ref No              | Tender Id                        | SNo     |
| earch | 0                                       | 30-APR-2012                          | AV Rajagopal            | NIC/TPS/2012/06            | 2012_DIT_21_1                    | 1       |
| curci | 0                                       | 15-JUN-2012                          | Anju Syal               | NIC/TP5/2012/09            | 2012_DIT_39_1                    | 2       |
|       | 0                                       | 03-JUL-2012                          | Anju Syal               | NIC/TP5/2012/14            | 2012_DIT_56_1                    | 3       |
| 🗐 Pri | 0                                       | 01-NOV-2012                          | Anju Syal               | NIC/TPS/2012/20            | 2012_DIT_227_1                   | 4       |
|       | 0                                       | 12-DEC-2012                          | Anju Syal               | NIC/TPS/2012/24            | 2012_DIT_354_1                   | 5       |
|       | 0                                       | 17-DEC-2012                          | Anju Syal               | NIC/TP5/2012/26            | 2012_DIT_375_1                   | 6       |
| ech   | 0                                       | 06-MAR-2013                          | Neelam Sood             | NIC/TP5/2013/07            | 2013_DIT_629_1                   | 7       |
| ender | 0                                       | 03-APR-2013                          | R.M. NAIR               | NIC/TPS/2013/15            | 2013_DIT_862_1                   | 8       |
|       | 0                                       | 17-MAY-2013                          | R.M. NAIR               | NIC/TPS/2013/20            | 2013_DIT_1166_1                  | 9       |
|       | 0                                       | 31-JUL-2013                          | R.M. NAIR               | NIC/TPS/2013/29            | 2013_DIT_1870_1                  | 10      |
|       | 0                                       | 31-JUL-2013                          | R.M. NAIR               | NIC/TP5/2013/28            | 2013_DIT_1866_1                  | 11      |
|       | 0                                       | 02-AUG-2013                          | R.M. NAIR               | NIC/TPS/2013/27            | 2013_DIT_1887_1                  | 12      |
|       | 0                                       | 23-AUG-2013                          | SREEDHARAN<br>SUKUMARAN | NIC/TP5/2013/35            | 2013_DIT_2137_1                  | 13      |

# To view Tender Published Under Org/ Dept

| System                               | 1 7                                                   | eProcurement System Government of India |
|--------------------------------------|-------------------------------------------------------|-----------------------------------------|
|                                      | REPORTS PORTAL                                        |                                         |
| User Management Reports              | C                                                     |                                         |
| Bidder Users List                    | Welcome to Reports portal. click on option to view th | ne respective reports                   |
| Department Users List                |                                                       |                                         |
| Support/HelpDesk Users List          |                                                       |                                         |
| DSC Information                      |                                                       |                                         |
| Bidder Information With NSD          |                                                       |                                         |
| DSC Tracking Report                  |                                                       |                                         |
| AOC Bidders List                     |                                                       |                                         |
| Blocked Users History                |                                                       |                                         |
| Tender Management<br>Reports         |                                                       |                                         |
| Published Tenders Report             | L                                                     |                                         |
| Document Downloaded     Tenders      |                                                       |                                         |
| Corrigendum Published Report         |                                                       |                                         |
| Tender Dates Report                  |                                                       |                                         |
| Bid Opening Dates Report             |                                                       |                                         |
| Y Tender Discursive Report           |                                                       |                                         |
| Tender Details in Excel              |                                                       |                                         |
| Bid Management Reports               |                                                       |                                         |
| Fee Payment Report                   |                                                       |                                         |
| Bidder Participation Report          |                                                       |                                         |
| Bid Documents Report                 |                                                       |                                         |
| Master Management Reports            |                                                       |                                         |
| View NSD Master                      |                                                       |                                         |
| View Organisation Structure          | ]                                                     |                                         |
| Statistical Reports                  | Click on Tenders Published                            |                                         |
| Stagewise Statistical Report         | under Org/Dent                                        |                                         |
| Tenders Published Under     Org/Dept | under Org/Dept                                        |                                         |
| TIAwise Statistical Report           |                                                       | _                                       |
| Analysis Reports                     |                                                       |                                         |
| Lead Time Report                     | 1                                                     |                                         |
| A BALL MARK                          |                                                       |                                         |

| e-Procurement<br>System                 |            | 194<br>                                |                |                                                                    | ePi          | rocurem         | ent Systen       | n Governi     | nent of I    |  |
|-----------------------------------------|------------|----------------------------------------|----------------|--------------------------------------------------------------------|--------------|-----------------|------------------|---------------|--------------|--|
|                                         | TENDER M   | ANAGEMENT                              |                |                                                                    |              |                 |                  |               |              |  |
| Jser Management Reports                 |            |                                        |                |                                                                    |              |                 |                  |               |              |  |
| Bidder Users List                       | 🚺 🚺 Tender | s Published                            |                |                                                                    |              |                 |                  |               |              |  |
| Department Users List                   |            |                                        |                |                                                                    |              |                 |                  |               |              |  |
| Support/HelpDesk Users List             | Sear       | ch<br>· · · ·                          | Department of  | f Electronics                                                      | s and        |                 |                  |               |              |  |
| DSC Information                         | Depar      | Organisation<br>Department<br>Division |                | Information Technology(DeitY) National Informatics Centre -Select- |              |                 |                  |               |              |  |
| Bidder Information With NSD             | Divisio    |                                        |                |                                                                    |              |                 |                  |               |              |  |
| DSC Tracking Report                     | SubDi      | vision                                 | -Select-       | <b>▼</b>                                                           | Shov<br>To   | Click on Icon t |                  |               |              |  |
| AOC Ridden List                         | Publis     | hed Date                               | From           |                                                                    |              |                 |                  | C             |              |  |
| AUC Bidders List                        |            |                                        |                |                                                                    |              | viev            | v Details        | lear          | Search       |  |
| Blocked Users History                   |            |                                        |                |                                                                    | _            |                 |                  | $\overline{}$ |              |  |
| ender Management                        |            |                                        |                |                                                                    |              |                 |                  | 5             |              |  |
| Published Tenders Report                |            |                                        |                |                                                                    |              | * Inc           | cludes Cancelled | Tenders       | 🗅 🖨 Print    |  |
| Document Downloaded                     | Tend       | Tenders Published                      |                | Published                                                          | Tenders      | Opened Tenders  |                  | AOC T         | AOC Tenders  |  |
| Tenders<br>Corrigendum Published Report | SNo        | Organisation Ch                        | ain            | No of                                                              | Value (Rs in | No of           | Value (Rs in     | No of         | Value (Rs ir |  |
| Corrigendum Published Report            |            |                                        |                | Tenders *                                                          | Lakhs)       | Tenders         | Lakhs)           | Tenders       | Lakhs        |  |
| Tender Dates Report                     | 1          | Department of El<br>Information        | lectronics and | 82                                                                 | 0.00         | 36              | 0.00             | 0             | 0.0          |  |
| Bid Opening Dates Report                |            | Informatics Cent                       | re             |                                                                    | 0.00         | 26              | 0.00             | 0             | 0.0          |  |
| Tender Discursive Report                | Pages      | : << < 1 > >>                          | Total:         | 02                                                                 | 0.00         | 30              | 0.00             | 0             | 0.0          |  |
| Tender Details in Excel                 |            |                                        |                |                                                                    |              |                 |                  |               |              |  |
| id Management Reports                   |            |                                        |                |                                                                    |              |                 |                  |               |              |  |
| Fee Payment Report                      |            |                                        |                |                                                                    |              |                 |                  |               |              |  |
| Bidder Participation Report             |            |                                        |                |                                                                    |              |                 |                  |               |              |  |
| Bid Documents Report                    |            |                                        |                |                                                                    |              |                 |                  |               |              |  |
| laster Management Reports               |            |                                        |                |                                                                    |              |                 |                  |               |              |  |
| View NSD Master                         |            |                                        |                |                                                                    |              |                 |                  |               |              |  |
| View Organisation Structure             |            |                                        |                |                                                                    |              |                 |                  |               |              |  |
| Statistical Reports                     |            |                                        |                |                                                                    |              |                 |                  |               |              |  |
| Stagewise Statistical Report            |            |                                        |                |                                                                    |              |                 |                  |               |              |  |
| Tenders Published Under                 |            |                                        |                |                                                                    |              |                 |                  |               |              |  |
| TIAwise Statistical Report              |            |                                        |                |                                                                    |              |                 |                  |               |              |  |
|                                         |            |                                        |                |                                                                    |              |                 |                  |               |              |  |
| nalysis Reports                         |            |                                        |                |                                                                    |              |                 |                  |               |              |  |
| 0      | ) B 19 - (21 - | ) <del>-</del>      |                        | TenderPu                                      | ublishedOrgDept.xls [       | Compatibility Mode] - N                                                                                         | Aicrosoft Excel                            |                        |
|--------|----------------|---------------------|------------------------|-----------------------------------------------|-----------------------------|----------------------------------------------------------------------------------------------------|--------------------------------------------|------------------------|
| U      | Home Inse      | ert Page Layout F   | Formulas Data          | Review View                                   |                             |                                                                                                    |                                            |                        |
| Pa     | Cut            | er BIUT             | 5 • A A ■<br>• Ø • A • | = <mark>=</mark> ≫·<br>= = # # #<br>Aliananat | Wrap Text<br>Merge & Center | Seneral ▼<br>\$ ▼ % ♥ (*.0 .00<br>.00 →.0                                                                       | Conditional Forma<br>Formatting + as Table | t Cell<br>e * Styles * |
| _      | A1             | - fr Tor            | ador Dublishod Lind    | ar Org/Dopt                                   |                             | Number                                                                                                    | Styles                                     | Cens                   |
|        | AI             |                     | C                      | n org/Dept                                    | F                           | F                                                                                                    | G                                          | Н                      |
|        |                |                     |                        | 5                                             | <b>H</b>                    | A CONTRACTOR OF A CONTRACTOR OF A CONTRACTOR OF A CONTRACTOR OF A CONTRACTOR OF A CONTRACTOR OF A CONTRACTOR OF | 3                                          |                        |
| 1      | Tender Pub     | lished Under (      | Org/Dept               |                                               |                             |                                                                                                    |                                            |                        |
| 2      |                |                     | published              | Tenders.                                      | Opened                      | Tenders                                                                                                    | AOC T                                      | enders                 |
| 3      | SI No.         | Org/Dept/Div/SubDiv | No of Tenders          | Values(Rs in lakhs)                           | No of Tenders               | Values(Rs in lakhs)                                                                                             | No of Tenders                              | Values(Rs in lakhs)    |
| 4      |                | 1 Department of     | 82                     | 0.00                                          | 36                          | 0.00                                                                                                    | 0                                          | 0.00                   |
| 5      |                | Total               | 82                     | 0.00                                          | 36                          | 5 0.00 <sup>7</sup>                                                                                             | 0                                          | 0.00                   |
| 6      |                |                     |                        |                                               |                             |                                                                                                    |                                            |                        |
| 1      |                |                     |                        |                                               |                             |                                                                                                    |                                            |                        |
| 0<br>0 |                |                     |                        |                                               |                             |                                                                                                    |                                            |                        |
| 10     |                |                     |                        |                                               |                             |                                                                                                    |                                            |                        |
| 11     |                |                     |                        |                                               |                             |                                                                                                    |                                            |                        |
| 12     |                |                     |                        |                                               |                             |                                                                                                    |                                            |                        |
| 13     |                |                     |                        |                                               |                             |                                                                                                    |                                            |                        |
| 14     |                |                     |                        |                                               |                             |                                                                                                    |                                            |                        |
| 15     |                |                     |                        |                                               |                             |                                                                                                    |                                            |                        |
| 16     |                |                     |                        |                                               |                             |                                                                                                    |                                            |                        |
| 1/     |                |                     |                        |                                               |                             |                                                                                                    |                                            |                        |
| 10     | 1              |                     |                        |                                               |                             |                                                                                                    |                                            |                        |
| 19     |                |                     |                        |                                               |                             |                                                                                                    |                                            |                        |
| 20     |                |                     |                        |                                               |                             |                                                                                                    |                                            |                        |
| 22     |                |                     |                        |                                               |                             |                                                                                                    |                                            |                        |
| 23     |                |                     |                        |                                               |                             |                                                                                                    |                                            |                        |
| 24     |                |                     |                        |                                               |                             |                                                                                                    |                                            |                        |
| 25     |                |                     |                        |                                               |                             |                                                                                                    |                                            |                        |

### e-Procurement

# To view TlAwise Statistical Report

#### **User Management Reports**

- Bidder Users List
- Department Users List
- Support/HelpDesk Users List
- DSC Information
- Bidder Information With NSD
- DSC Tracking Report
- AOC Bidders List
- Blocked Users History

#### Tender Management Reports

- Published Tenders Report
- Document Downloaded
   Tenders
- Corrigendum Published Report
- Tender Dates Report
- Bid Opening Dates Report
- Tender Discursive Report
- Tender Details in Excel

#### Bid Management Reports

- Fee Payment Report
- Bidder Participation Report
- Bid Documents Report

#### Master Management Reports

- View NSD Master
- View Organisation Structure

#### Statistical Reports

- Stagewise Statistical Report
- Tenders Published Under Org/Dept
- TIAwise Statistical Report

Click on TIA wise Statistical Report

#### Analysis Reports

Lead Time Report ?page=TIAStatisticalReport&service=page

Welcome to Reports portal, click on option to view the respective reports

### 

### e-Procurement E

#### eProcurement System Government of India

#### STATISTICAL MANAGEMENT

O TIA Wise Tender Statistical List

#### **User Management Reports**

- Bidder Users List
- Department Users List
- Support/HelpDesk Users List
- DSC Information
- Bidder Information With NSD
- DSC Tracking Report
- AOC Bidders List
- Blocked Users History

#### Tender Management Reports

- Published Tenders Report
- Document Downloaded
   Tenders
- Corrigendum Published Report
- Tender Dates Report
- Bid Opening Dates Report
- Tender Discursive Report
- Tender Details in Excel

#### **Bid Management Reports**

- Fee Payment Report
- Bidder Participation Report
- Bid Documents Report

#### Master Management Reports

- View NSD Master
- View Organisation Structure

#### Statistical Reports

- Stagewise Statistical Report
- ?component=%24DirectLink\_1&page=TI...

| Searc  | :h                |                                                                                                   |                      |                   |                   |                                                   |                                                  |                           |
|--------|-------------------|---------------------------------------------------------------------------------------------------|----------------------|-------------------|-------------------|---------------------------------------------------|--------------------------------------------------|---------------------------|
| Publis | her Name          | Anju Syal                                                                                         |                      |                   |                   |                                                   |                                                  |                           |
| Publis | hed Date          | From                                                                                              |                      |                   | То                |                                                   |                                                  |                           |
|        |                   |                                                                                                   |                      |                   |                   |                                                   | Clear                                            | Search                    |
| TIAN   | Vise Tende        | r Statistical List                                                                                |                      |                   |                   |                                                   | ×                                                | 🖨 Prii                    |
| S.No   | Publisher<br>Name | Organisation Chain                                                                                | Published<br>Tenders | Opened<br>Tenders | Sealed<br>Tenders | Cancelled/<br>Retendered<br>Before Bid<br>Opening | Cancelled/<br>Retendered<br>After Bid<br>Opening | Tech<br>Opened<br>Tenders |
| 1      | Anju Syal         | Department of Electronics<br>and Information<br>Technology(DeitY)  National<br>Informatics Centre | 19                   | 8                 | 6                 | 5                                                 | 0                                                | 0                         |
|        | Total:            | 19                                                                                                | 9 8                  | e e               | 5                 | ; C                                               | 0                                                |                           |
|        |                   |                                                                                                   |                      |                   | _                 |                                                   |                                                  |                           |
|        |                   | Click                                                                                             | on no to             | o view            |                   |                                                   |                                                  |                           |
| i.     |                   |                                                                                                   |                      |                   |                   |                                                   |                                                  |                           |

|   | Ŧ. | R | 11 | т  |   |
|---|----|---|----|----|---|
| 1 | 14 | ы | 13 | ú. |   |
| t | 10 | 2 | 33 | 55 | ĸ |
| ¥ |    | ĸ | 52 | 56 | , |

#### eProcurement System Government of India

|                               | TN http | ps://eprocure.gov.in/ep | procreports/app?compone | nt=%24DirectLink_1&pag | ge=TIAStatisticalRep                       |              |
|-------------------------------|---------|-------------------------|-------------------------|------------------------|--------------------------------------------|--------------|
| User Management Repo          | 🔒 ht    | tps://eprocure.go       | w.in/eprocreports/ap    | pp?component=%2        | 4DirectLink_1&pa                           | age=TIASta G |
| Bidder Users List             |         |                         | oBrocuromo              | at Sustam Covoramo     | nt of India                                |              |
| Department Users Lis          |         |                         | errocureme              | it system dovernine    |                                            |              |
| Support/HelpDesk Us           | -       |                         | Upen                    | ed Tenders List        |                                            |              |
| DSC Information               |         |                         |                         |                        | Date : 25-Feb-2                            | 014 11:44 AM |
| Bidder Information W          | Publish | ner Name : Anju Syal    |                         | A::                    | 524 J. J. J. J. J. J. J. J. J. J. J. J. J. |              |
| DSC Tracking Report           | SNo     | Tender Id               | Tender Ref No           | Publisher Name         | Published Date                             | Tender Value |
| AOC Bidders List              | 1       | 2012_DIT_24_1           | NIC/TP5/2012/08         | Anju Syal              | 31-MAY-2012                                | 0            |
|                               | 2       | 2012_DIT_34_1           | NIC/TP5/2012/11         | Anju Syal              | 13-JUN-2012                                | 0            |
| Blocked Users History         | 3       | 2012_DIT_44_1           | NIC/TP5/2012/13         | Anju Syal              | 21-JUN-2012                                | 0            |
| nder Management Re            | 4       | 2012_DIT_76_1           | NIC/TP5/2012/15         | Anju Syal              | 19-JUL-2012                                | 0            |
| Published Tenders Re          | 5       | 2012_DIT_24_2           | NIC/TP5/2012/08         | Anju Syal              | 20-JUL-2012                                | 0            |
| a sharred i enders i te       | 6       | 2012_DIT_82_1           | NIC/TP5/2012/16         | Anju Syal              | 23-JUL-2012                                | 0            |
| Document Downloade<br>Tenders | 7       | 2012_DIT_141_1          | NIC/TP5/2012/17         | Anju Syal              | 27-AUG-2012                                | 0            |
| Corrigendum Publishe          | 8       | 2013_DIT_420_1          | NIC/TP5/2013/01         | Anju Syal              | 07-JAN-2013                                | 0            |
| Report<br>Tender Dates Report |         | •                       | AV.                     |                        | •                                          |              |
| Bid Opening Dates Re          |         |                         |                         |                        |                                            |              |
| Tender Discursive Rep         |         |                         |                         |                        |                                            |              |
| Tender Details in Exce        |         |                         |                         |                        |                                            |              |
| id Management Repor           |         |                         |                         |                        |                                            |              |
| Fee Payment Report            |         |                         |                         |                        |                                            |              |
| Bidder Participation R        |         |                         |                         |                        |                                            |              |
| Bid Documents Repor           |         |                         |                         |                        |                                            |              |
| aster Management Re           |         |                         |                         |                        |                                            |              |
| View NSD Master               |         |                         |                         |                        |                                            |              |
| View Organisation Stru        | cture   |                         |                         |                        |                                            |              |
| itatistical Reports           | 1       |                         |                         |                        |                                            |              |
| Stagewise Statistical R       | eport   |                         |                         |                        |                                            |              |
| Tenders Dublished Line        | ler     |                         |                         |                        |                                            |              |

## e-Procurement

## **To view Load Time Report**

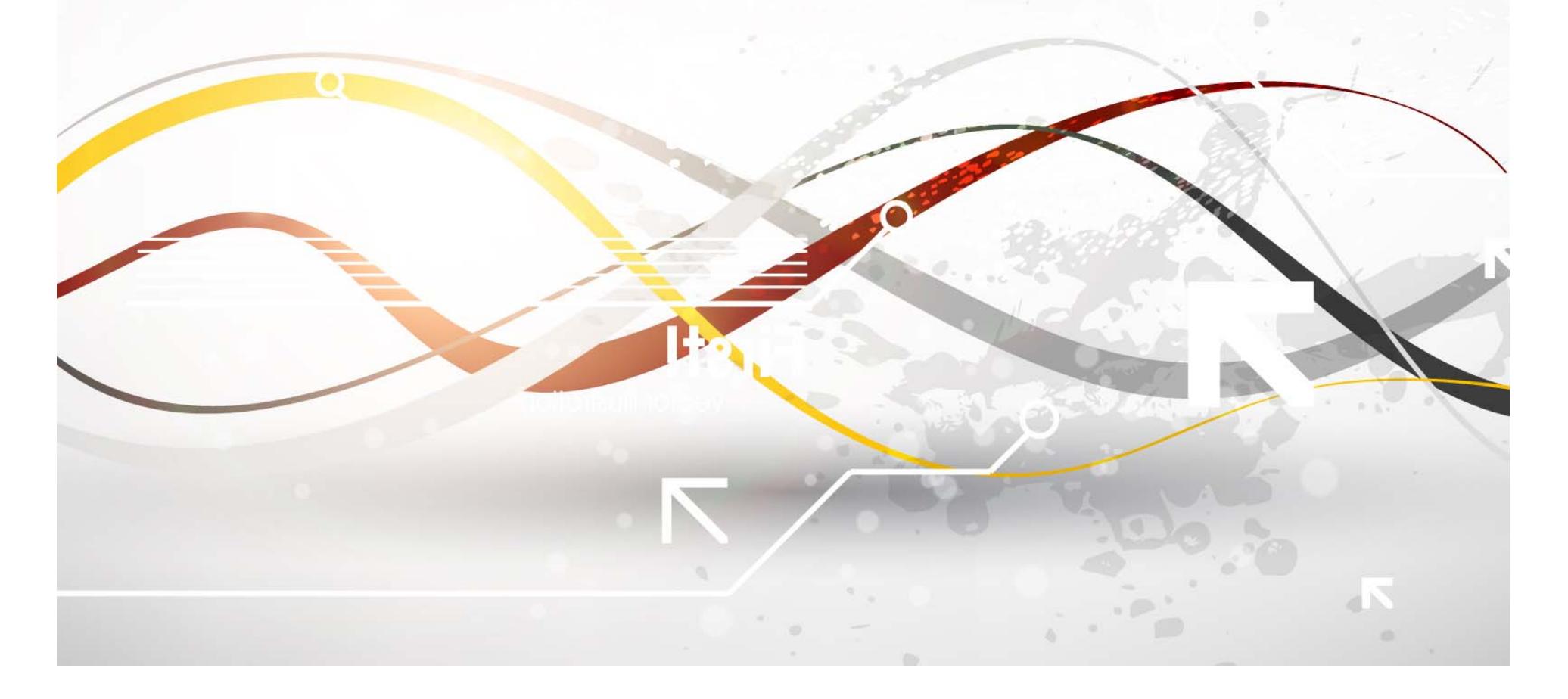

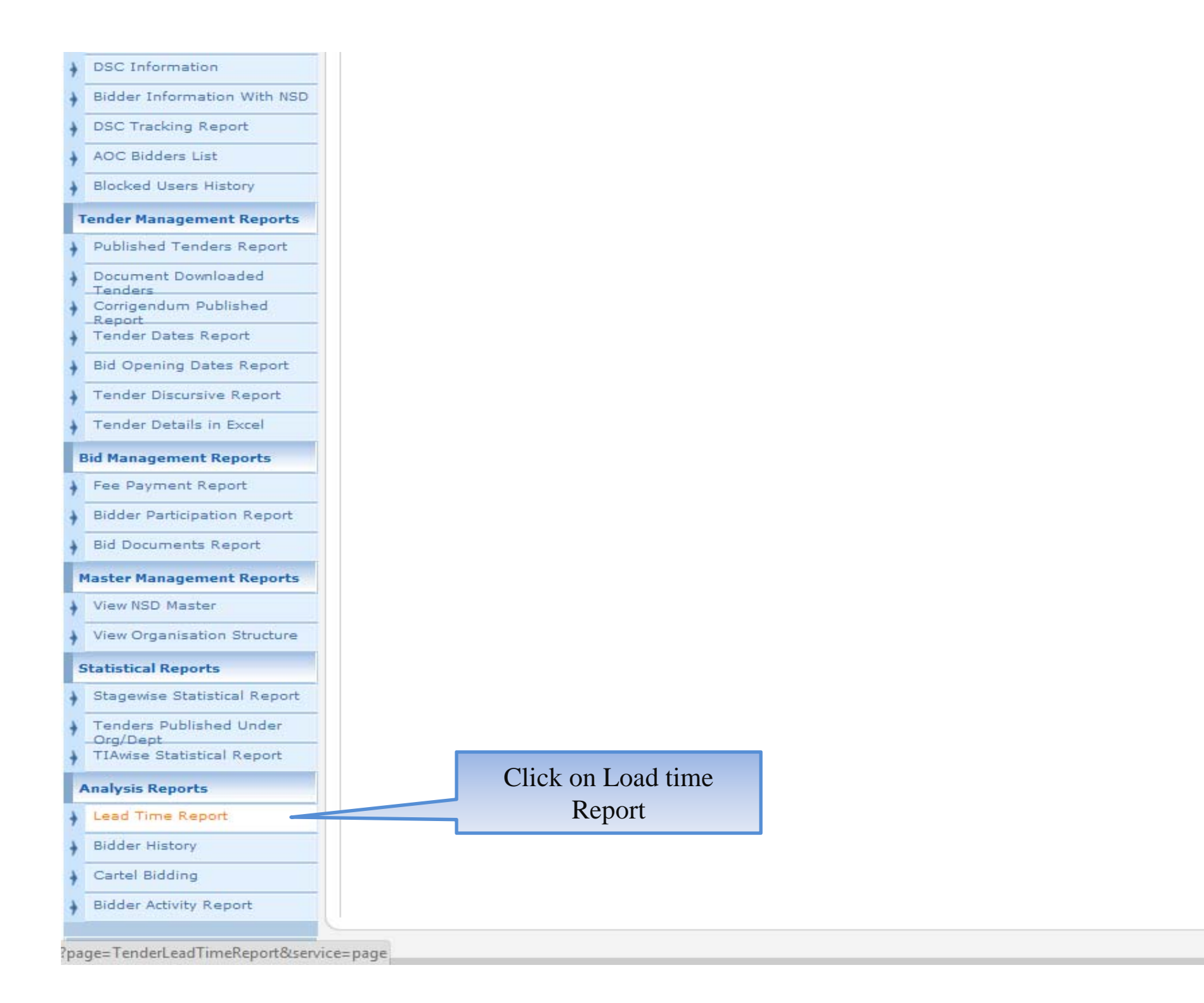

#### ANALYSIS REPORT

Select Organisation

| U. | Jser Management Reports      |   |
|----|------------------------------|---|
| +  | Bidder Users List            | 0 |
| +  | Department Users List        | 1 |
| +  | Support/HelpDesk Users List  |   |
| +  | DSC Information              |   |
| +  | Bidder Information With NSD  |   |
| +  | DSC Tracking Report          |   |
| ÷  | AOC Bidders List             |   |
| +  | Blocked Users History        |   |
| т  | ender Management Reports     |   |
| +  | Published Tenders Report     |   |
| ÷  | Document Downloaded          |   |
| +  | Corrigendum Published        |   |
| +  | Tender Dates Report          |   |
| +  | Bid Opening Dates Report     |   |
| +  | Tender Discursive Report     |   |
| +  | Tender Details in Excel      |   |
| e  | Bid Management Reports       |   |
| +  | Fee Payment Report           |   |
| +  | Bidder Participation Report  |   |
| +  | Bid Documents Report         |   |
| P  | laster Management Reports    |   |
| +  | View NSD Master              |   |
| +  | View Organisation Structure  |   |
| s  | itatistical Reports          |   |
| +  | Stagewise Statistical Report |   |
| N  | Monthly Tender Statistical   |   |

e-Procurement System

सायचेव जयते

| Sear   | ch                                                                                                    |                      |              |                                                                                                    |      |   |    |     |
|--------|----------------------------------------------------------------------------------------------------|----------------------|--------------|----------------------------------------------------------------------------------------------------|------|---|----|-----|
| Orga   | nisation                                                                                                    | -Select-             | •            | First Interval                                                                                                    | From | 0 | То | 30  |
| Dena   | rtment                                                                                                    | -Select-             |              |                                                                                                    |      |   |    | 1   |
|        |                                                                                                    | APMDP-Commission     | ner and Dir  | ector Municipal Admin                                                                                                    | .,AP |   |    |     |
| Divisi | ion                                                                                                    | Banaras Hindu Univ   | ersity       |                                                                                                    |      |   |    | 100 |
| SubD   | ivision                                                                                                    | Bharat Sanchar Nig   | am Limited   |                                                                                                    |      |   |    | _   |
| -<br>  |                                                                                                    | Border Roads Orga    | nisation     |                                                                                                    |      |   |    |     |
| Fiscal | Year                                                                                                    | Central Bureau of k  | ition Secul  | n DoPT                                                                                                    |      |   |    |     |
| Publi  | shed Date                                                                                                    | Central Electronics  | Limited MS   | T                                                                                                    |      |   |    |     |
| 0 h    |                                                                                                    | Centre for Wind En   | ergy Tech    | ology                                                                                                    |      |   |    |     |
| anow   | An Departments                                                                                                    | CE, PWD(Roads), N    | ational High | way Meghalaya,Shillo                                                                                                    | ong  |   |    |     |
|        |                                                                                                    | Chennai Port Trust   |              |                                                                                                    |      |   |    |     |
|        |                                                                                                    | Coastal Aquacultur   | e Authority  | MA                                                                                                    |      |   |    |     |
|        |                                                                                                    | Com and Sec. (Mor    | ke and Ho    | using) Gout of Nagala                                                                                                    | and  |   |    |     |
|        |                                                                                                    | CDV Division MEA     | No anu nu    | using/ Govt. of wagala                                                                                                    | 110  |   |    |     |
|        |                                                                                                    | Dalhi Davalanmaat    | Authority    |                                                                                                    |      |   |    |     |
| Lead   | Time Report List                                                                                                    | Delhi Milk Scheme    | Authority    |                                                                                                    |      |   |    |     |
| S.No   | Organisation Chain                                                                                                    | Delhi Police         |              |                                                                                                    |      |   |    |     |
|        | Banaras Hindu Univers                                                                                                    | Department of Agri   | cultural Re  | search and Education                                                                                                    |      |   |    |     |
| 2      | Bharat Sanchar Nigam                                                                                                    | Department of Agri   | culture and  | Cooperation                                                                                                    |      |   |    |     |
| 3      | Border Roads Organisa                                                                                                    | Department of AIDS   | Control      |                                                                                                    |      |   |    |     |
| 1      | Chennai Port Trust                                                                                                    |                      | 0.           | 1                                                                                                    | 1    |   | 1  | 1.7 |
| 5      | Com and Sec. (Works an<br>Nagaland                                                                                                    | nd Housing) Govt. of | 0            | 1                                                                                                    | 7    |   | 0  |     |
| 5      | Delhi Milk Scheme                                                                                                    |                      | 0            | 0                                                                                                    | 1    |   | 0  |     |
| 7      | Department of Agricultu                                                                                                    | ire and Cooperation  | 0            | 1                                                                                                    | 0    |   | 0  |     |
| 3      | Department of Economi                                                                                                    | c Affairs            | 0            | 0                                                                                                    | 2    |   | 0  |     |
| Э      | Department of Electroni<br>Technology(DeitY)                                                                                                    | cs and Information   | 0            | 0                                                                                                    | 5    |   | 0  |     |
| 10     | Department of Fertiliser                                                                                                    | s                    | 0            | 0                                                                                                    | 1    |   | 0  |     |
| 11     | Department of Posts                                                                                                    |                      | 1            | 5                                                                                                    | 4    |   | 2  |     |
| 12     | DG,BSF,MHA                                                                                                    |                      | 2            | 10                                                                                                    | 39   |   | 18 |     |
| 13     | DG,CRPF,MHA                                                                                                    |                      | 0            | 3                                                                                                    | 4    |   | 1  |     |
| 14     | DG, Indo-Tibetan Borde                                                                                                    | er Police Force      | 0            | 0                                                                                                    | 0    |   | 1  |     |
| 15     | DG,National Security G                                                                                                    | uard,MHA             | 4            | 7                                                                                                    | 11   |   | 1  |     |
| 16     | DG of Central Industria<br>Force,MHA                                                                                                    | l Security           | 0            | 5                                                                                                    | 1    |   | 0  |     |
| 17     | DG Sashastra Seema B                                                                                                    | al,MHA               | 0            | 0                                                                                                    | 2    |   | 0  |     |
| 18     | Directorate General He                                                                                                    | alth Services,MHFW   | 0            | 0                                                                                                    | 0    |   | 0  |     |
| 19     | Food Corporation of Ind                                                                                                    | ia                   | 12           | 27                                                                                                    | 11   |   | 4  |     |
| 100    | A CONTRACTOR OF A CONTRACTOR OFTA CONTRACTOR OFTA CONTRACTOR OFTA CONTRACTOR O | N/ PERMIT            |              | and the second second sec |      |   |    |     |

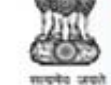

#### eProcurement System Government of India

#### ANALYSIS REPORT

#### **User Management Reports**

- Bidder Users List
- Department Users List
- Support/HelpDesk Users List
- DSC Information
- Bidder Information With NSD
- DSC Tracking Report
- AOC Bidders List
- Blocked Users History

#### Tender Management Reports

- Published Tenders Report
- Document Downloaded
   Tenders
- Corrigendum Published
   Report
- Tender Dates Report
- Bid Opening Dates Report
- Tender Discursive Report
- Tender Details in Excel
- **Bid Management Reports**
- Fee Payment Report
- Bidder Participation Report
- Bid Documents Report

#### Master Management Reports

- View NSD Master
- View Organisation Structure
- Statistical Reports
- Stagewise Statistical Report

| A | <br>ALL INC. | <br>1 | Charles | ration I |
|---|--------------|-------|---------|----------|

| Organ<br>Depar<br>Divisio<br>SubDi<br>Fiscal   | tment Clic                                | Border Ro<br>k on Icon | ads Orga | inis 🔻   |       |             |                 |           |        |          |
|------------------------------------------------|-------------------------------------------|------------------------|----------|----------|-------|-------------|-----------------|-----------|--------|----------|
| Depar<br>Divisio<br>SubDir<br>Fiscal<br>Dublis | tment Clic<br>select                      | k on Icon              |          |          |       | First 1     | Interval From   | 0         | То     | 30       |
| Divisio<br>SubDi<br>Fiscal<br>Publis           | select                                    |                        | 1 to     |          |       | Secon       | d Interval Fro  | m 31      | То     | 60       |
| SubDi<br>Fiscal<br>Publis                      | select                                    |                        | 10       |          |       | Third       | Interval From   | 61        | То     | 90       |
| SubDi<br>Fiscal<br>Publis                      | ~ • • • • •                               | starting               | date     | <u> </u> |       | TIMU        | Interval from   | 01        |        |          |
| Fiscal<br>Publis                               | vision                                    | -Select-               |          | •        |       | Fourt       | h Interval From | m 91      | То     | 120      |
| Public                                         | Year                                      | -Select-               |          | Y        |       |             |                 |           |        |          |
|                                                | hed Date                                  | Freed                  |          | 1 1111   |       | Te          |                 |           |        |          |
| Gonz                                           | neu bate                                  | From                   | -        |          |       | 10          |                 |           |        |          |
| Show                                           | All Departments                           |                        | Febru    | ary 🔻    | 2013  | <b>/</b> >> |                 |           |        |          |
|                                                |                                           | Sun                    | Mon Tu   | ie Wed   | Thu F | ri Sat      | 1               |           | Clear  | Sear     |
|                                                |                                           |                        |          |          | 1     | 2           |                 | 4         |        |          |
|                                                |                                           | 3                      | 4 5      | 5 6      | 7 8   | 9           |                 |           |        |          |
|                                                |                                           | 10                     | 11 1     | 2 13     | 14 1  | 5 16        | -               |           |        | 0 P      |
| Lead 1                                         | Time Report List                          | 17                     | 18 1     | 9 20     | 21 2  | 2 23        |                 |           |        |          |
| 5.No                                           | Organisation Chai                         | n 24                   | 25 2     | 6 27     | 28    |             | 50 Days         | 61-90 Day | /s 91- | 120 Days |
|                                                | Banaras Hindu Unive                       | ersity                 |          |          |       |             |                 | 0         | 1      |          |
| 1                                              | Bharat Sanchar Niga                       | m Limiter              |          |          |       | 2211        |                 | 0         | 0      |          |
| 6 1                                            | Border Roads Organi                       | isation 25             | Februar  | y, 2014  | Clea  | ar          |                 | 67        | 29     |          |
| 6                                              | Chennai Port Trust                        |                        |          | 0        |       | 1           |                 | 1         | 1      |          |
| 1                                              | Com and Sec. (Work:<br>Nagaland           | s and Housing)         | Govt. of | 0        |       | 1           |                 | 7         | 0      |          |
|                                                | Delhi Milk Scheme                         |                        |          | 0        |       | 0           |                 | 1         | 0      |          |
| 6 1                                            | Department of Agric                       | ulture and Coo         | peration | 0        |       | 1           |                 | 0         | 0      |          |
| 5 1                                            | Department of Econo                       | mic Affairs            |          | 0        |       | 0           |                 | 2         | 0      |          |
|                                                | Department of Electr<br>Technology(DeitY) | ronics and Info        | rmation  | 0        |       | 0           |                 | 5         | 0      |          |
| 0                                              | Department of Fertili                     | sers                   |          | 0        |       | 0           |                 | 1         | 0      |          |
| .1                                             | Department of Posts                       |                        |          | 1        |       | 5           |                 | 4         | 2      |          |
| 2                                              | DG,BSF,MHA                                |                        |          | 2        |       | 10          |                 | 39        | 18     |          |
| .3                                             | DG,CRPF,MHA                               |                        |          | 0        |       | з           |                 | 4         | 1      |          |
| 4                                              | DG, Indo-Tibetan Bo                       | rder Police For        | rce      | 0        |       | 0           |                 | 0         | 1      |          |
| 5                                              | DG,National Security                      | Guard,MHA              |          | 4        |       | 7           |                 | 11        | 1      |          |
| 6                                              | DG of Central Indust<br>Force,MHA         | rial Security          |          | 0        |       | 5           |                 | 1         | 0      |          |
| 7                                              | DG Sashastra Seem                         | a Bal,MHA              |          | 0        |       | 0           |                 | 2         | 0      |          |
| 8                                              | Directorate General                       | Health Service         | s,MHFW   | 0        |       | 0           |                 | 0         | 0      |          |
| -                                              | Food Corporation of :                     | India                  |          | 12       |       | 27          |                 | 11        | 4      |          |

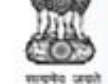

#### eProcurement System Government of India

#### ANALYSIS REPORT

#### User Management Reports

Bidder Users List

#### Department Users List

- Support/HelpDesk Users List
- DSC Information
- Bidder Information With NSD
- DSC Tracking Report
- AOC Bidders List
- Blocked Users History

#### Tender Management Reports

- Published Tenders Report
- Document Downloaded
   Tenders
- Corrigendum Published Report
- Tender Dates Report
- Bid Opening Dates Report
- Tender Discursive Report
- Tender Details in Excel
- **Bid Management Reports**
- Fee Payment Report
- Bidder Participation Report
- Bid Documents Report

#### Master Management Reports

- View NSD Master
- View Organisation Structure
- **Statistical Reports**
- Stagewise Statistical Report
- Monthly Tender Statistical

| Sear   | ch                                        |                         |           |         |         |         |          |      |        |    |      |                        |
|--------|-------------------------------------------|-------------------------|-----------|---------|---------|---------|----------|------|--------|----|------|------------------------|
| Orga   | nisation                                  | Border Roads Orga       | nis 🔻     | First I | Interva | Fron    | n        |      | D      |    | то   | 30                     |
| Depa   | rtment                                    | -Select-                | -         | -       |         |         | rom      | I    | 31     |    | То   | 60                     |
| Divisi | 00                                        | -Select-                | Click of  | n Ico   | on to   |         | m        |      | 51     |    | То   | 90                     |
|        |                                           |                         | select (  | end o   | late    |         |          |      |        |    |      |                        |
| SubD   | IVISION                                   | -Select-                | Beleet    | ma      | aute    | $ \sim$ | om       |      | 91     | _  | 10   | 120                    |
| Fiscal | Year                                      | -Select-                | <b>T</b>  |         |         |         |          |      |        |    |      |                        |
| Publis | shed Date                                 | From 01/02/2013         |           | То      |         |         |          |      |        |    |      |                        |
| Show   | All Departments                           |                         |           |         | << De   | cembe   |          | 2013 | •      | >> |      |                        |
|        |                                           |                         |           | 6       |         | Tue     | Mad      | Thu  | C .:   |    | ar   | Search                 |
|        |                                           |                         |           | SU      |         | Tue     | wea      | inu  | Fri Sa | at |      | / <u>Constructions</u> |
|        |                                           |                         |           |         |         | 10      | 4        | 12   | 12 1   |    |      | -                      |
|        |                                           |                         |           | 1       | 5 10    | 17      | 10       | 10   | 10 1   | -  |      | 🖨 Prin                 |
| Lead   | Time Report List                          |                         |           | 1       | 5 16    | 17      | 18       | 19   | 20 2   | 1  |      |                        |
| S.No   | Organisation Chai                         | n                       | 0-30 Davs | 2       | 2 23    | 24      | 25       | 26   | 27 2   | 8  | 91-1 | 120 Davs               |
| 1      | Banaras Hindu Unive                       | rsity                   | 0         | . ~     | 9 30    | 31      |          |      |        |    |      | and the second second  |
| 2      | Bharat Sanchar Niga                       | m Limited               | 0         |         |         |         | 0.00 20. | 1    |        |    |      |                        |
| 3      | Border Roads Organi                       | sation                  | 1         | 2       | 5 Febr  | uary, 2 | 2014     | CI   | ear    |    | 9    |                        |
| 4      | Chennai Port Trust                        |                         | 0         | 1       |         |         | 1        |      |        |    | 1    |                        |
| 5      | Com and Sec. (Work:<br>Nagaland           | s and Housing) Govt. of | o         | 1       |         |         | 7        |      |        | 1  | 0    |                        |
| 6      | Delhi Milk Scheme                         |                         | 0         | 0       |         |         | 1        |      |        | 1  | 0    |                        |
| 7      | Department of Agrice                      | lture and Cooperation   | 0         | 1       |         |         | 0        |      |        |    | 0    |                        |
| 8      | Department of Econo                       | mic Affairs             | 0         | 0       |         |         | 2        |      |        | 1  | 0    |                        |
| 9      | Department of Electr<br>Technology(DeitY) | onics and Information   | 0         | 0       |         |         | 5        |      |        |    | 0    |                        |
| 10     | Department of Fertili                     | sers                    | 0         | 0       |         |         | 1        |      |        |    | 0    |                        |
| 11     | Department of Posts                       |                         | 1         | 5       |         |         | 4        |      |        | 1  | 2    |                        |
| 12     | DG,BSF,MHA                                |                         | 2         | 10      |         |         | 39       |      |        |    | 18   |                        |
| 13     | DG,CRPF,MHA                               |                         | 0         | з       |         |         | 4        |      |        |    | 1    |                        |
| 14     | DG, Indo-Tibetan Bo                       | rder Police Force       | 0         | 0       |         |         | 0        |      |        |    | 1    |                        |
| 15     | DG,National Security                      | Guard,MHA               | 4         | 7       |         |         | 11       |      |        |    | 1    |                        |
| 16     | DG of Central Indust<br>Force,MHA         | rial Security           | 0         | 5       |         |         | 1        |      |        |    | 0    |                        |
| 17     | DG Sashastra Seem                         | a Bal,MHA               | 0         | 0       |         |         | 2        |      |        | 1  | 0    |                        |
| 18     | Directorate General                       | Health Services,MHFW    | 0         | 0       |         |         | 0        |      |        | 1  | 0    |                        |
|        |                                           |                         |           |         |         |         |          |      |        |    |      |                        |

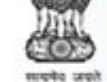

#### eProcurement System Government of India

#### ANALYSIS REPORT

1 Land Time Banast

1

2

3

4

5

6

7

8

9

10

11

12

13

14

15

16

17

18

19

Food Corporation of India

-

#### **User Management Reports**

- Bidder Users List
- Department Users List
- Support/HelpDesk Users List
- DSC Information
- Bidder Information With NSD
- DSC Tracking Report
- AOC Bidders List
- Blocked Users History

#### Tender Management Reports

- Published Tenders Report
- Document Downloaded Tenders
- Corrigendum Published Report
- Tender Dates Report
- Bid Opening Dates Report
- Tender Discursive Report
- Tender Details in Excel
- **Bid Management Reports**
- Fee Payment Report
- Bidder Participation Report
- Bid Documents Report

#### Master Management Reports

- View NSD Master
- View Organisation Structure

#### Statistical Reports

Stagewise Statistical Report ?component=print&page=TenderLeadTi...

| Search               |                        |                      |         |       |     |
|----------------------|------------------------|----------------------|---------|-------|-----|
| Organisation         | Border Roads Organis 🔻 | First Interval From  | 0       | То    | 30  |
| Department           | -Select-               | Second Interval From | 31      | То    | 60  |
| Division             | -Select-               | Third Interval From  | 61      | То    | 90  |
| SubDivision          | -Select-               | Fourth Interval From | 91      | То    | 120 |
| Fiscal Year          | -Select-               | Click                | on S    | earch |     |
| Published Date       | From 01/02/2013        | To 31/12/2013        | C OII D | caren |     |
| Show All Departments |                        |                      |         |       |     |

#### A Print

#### Lead Time Report List Print Users List S.No Organisation Chain 0-30 Davs 31-60 Days 61-90 Days 91-120 Days Banaras Hindu University 0 4 0 1 Bharat Sanchar Nigam Limited 0 0 0 Ó Border Roads Organisation 1 63 67 29 Chennai Port Trust 0 1 1 1 Com and Sec. (Works and Housing) Govt. of 0 0 1 7 Nagaland Delhi Milk Scheme 0 0 1 Ó Department of Agriculture and Cooperation 0 1 0 0 Department of Economic Affairs 0 2 ò 0 Department of Electronics and Information 0 0 5 0 Technology(DeitV) Department of Fertilisers 0 0 1 Ó. 5 4 2 Department of Posts 1 DG.BSF.MHA 10 39 18 2 DG,CRPF,MHA 0 з 4 1 DG. Indo-Tibetan Border Police Force 0 0 0 1 DG,National Security Guard,MHA 4 7 11 1 DG of Central Industrial Security 0 5 1 0 Force, MHA DG Sashastra Seema Bal,MHA 0 0 2 0 Directorate General Health Services, MHFW 0 0 0 0

27

11

4

12

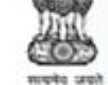

#### eProcurement System Government of India

#### ANALYSIS REPORT

#### User Management Reports

- Bidder Users List
- Department Users List
- Support/HelpDesk Users List
- DSC Information
- Bidder Information With NSD
- DSC Tracking Report
- AOC Bidders List
- Blocked Users History

#### Tender Management Reports

- Published Tenders Report
- Document Downloaded
   Tenders
- Corrigendum Published Report
- Tender Dates Report
- Bid Opening Dates Report
- Tender Discursive Report
- Tender Details in Excel
- **Bid Management Reports**
- Fee Payment Report
- Bidder Participation Report
- Bid Documents Report

#### Master Management Reports

- View NSD Master
- View Organisation Structure

#### Statistical Reports

Stagewise Statistical Report ?component=%24DirectLink\_2&page=Te...

10

11

Border Roads Organisation | HQ CE(P)

Border Roads Organisation | HQ CE(P)

11....

Pushpak(Aizawl), BRO, MORTH

Rohtang(Manali), BRO, MORTH

| Sear  | •ch                                                               |                                                         |           |                     |            |       |          |
|-------|-------------------------------------------------------------------|---------------------------------------------------------|-----------|---------------------|------------|-------|----------|
| Orga  | nisation                                                          | Border Roads Org                                        | anis 🔻    | First Interval From | 0          | То    | 30       |
| Depa  | artment                                                           | -Select-                                                | •         | Second Interval F   | From 31    | То    | 60       |
| Divis | ion                                                               | -Select-                                                | •         | Third Interval Fro  | 61 f       | То    | 90       |
| SubD  | Division                                                          | -Select-                                                | •         | Fourth Interval F   | rom 91     | То    | 120      |
| Fisca | l Year                                                            | -Select-                                                |           |                     |            |       |          |
| Publi | ished Date                                                        | From 01/02/2013                                         |           | To 31/12/2013       |            |       |          |
| Shov  | All Departments                                                   | 2                                                       |           | 10202 Sie 77        | •          |       |          |
|       |                                                                   |                                                         |           |                     |            | Clear | Search   |
| Lead  | Time Report List                                                  |                                                         | De        | etails              |            |       | 🖨 Pri    |
| S.No  | Organisation Chai                                                 | n                                                       | 0-30 Days | 31-60 Days          | 61-90 Days | 91-   | 120 Days |
| 1     | Border Roads Organi<br>Arunank(Naharlagun                         | sation  HQ CE(P)<br>),BRO,MORTH                         | 0         | 5                   | 6          | 0     |          |
| 2     | Border Roads Organi<br>Beacon(Srinagar),BR                        | sation  HQ CE(P)<br>O,MORTH                             | 0         | з                   | 4          | 8     |          |
| 3     | Border Roads Organi<br>Beacon(Srinagar),BR<br>CE(P) Beacon(Srinag | sation  HQ CE(P)<br>O,MORTH  32 TF,HQ<br>jar),BRO,MORTH | 0         | 0                   | 1          | 0     |          |
| 4     | Border Roads Organi<br>Brahmank(Pasaighat                         | sation  HQ CE(P)<br>),BRO,MORTH                         | 0         | 4                   | 0          | 0     |          |
| 5     | Border Roads Organi<br>Chetak(Bikaner),BRC                        | sation  HQ CE(P)<br>D,MORTH                             | 0         | 6                   | 9          | 3     |          |
| 6     | Border Roads Organi<br>Deepak(Shimla),BRC                         | sation  HQ CE(P)<br>),MORTH                             | 0         | 1                   | 1          | 2     |          |
| 7     | Border Roads Organi<br>Deepak(Shimla),BRC<br>CE(P) Deepak(Shiml   | sation  HQ CE(P)<br>),MORTH  759 TF,HQ<br>a),BRO,MORTH  | 0         | 0                   | 2          | 0     |          |
| 8     | Border Roads Organi<br>Himank(Leh),BRO,M                          | sation  HQ CE(P)<br>ORTH                                | 0         | 0                   | 1          | 1     |          |
|       | Reader Reade Oreani                                               | sation UHO CE(P)                                        | 0         | 1                   | 0          | 0     |          |

3

1

0

0

0

0

0

0

|     | -D  | 516  | e. |     |  |
|-----|-----|------|----|-----|--|
| -   | ¢6  | 2.63 | 14 |     |  |
| - 1 | 2.3 | (0)  | œ  | ) ( |  |

#### eProcurement System Government of India

#### ANALYSIS REPORT

Lead Time Interval Details

#### **User Management Reports**

- Bidder Users List
- Department Users List
- Support/HelpDesk Users List
- DSC Information
- Bidder Information With NSD
- DSC Tracking Report
- AOC Bidders List
- Blocked Users History

#### Tender Management Reports

- Published Tenders Report
- Document Downloaded
- Tenders
- Corrigendum Published Report
- Tender Dates Report
- Bid Opening Dates Report
- Tender Discursive Report
- Tender Details in Excel

#### **Bid Management Reports**

- Fee Payment Report
- Bidder Participation Report
- Bid Documents Report

#### Master Management Reports

- View NSD Master
- View Organisation Structure

#### Statistical Reports

- Stagewise Statistical Report
- Monthly Tender Statistical

| Publis | Published Date 01-Feb-13 To 31-Dec-13 |                         |         |              | on Icon to     | e Print  |
|--------|---------------------------------------|-------------------------|---------|--------------|----------------|----------|
| Tend   | ers List                              |                         |         | Viev         | v Details      |          |
| S.No   | Tender Id                             | Tender Ref No           | Publis  | her Name     | Published Date | View     |
| 1      | 2013_BRO_1614_1                       | NIT_02_13_14            | Laxmik  | ant Wankhede | 06-JUL-2013    | 2        |
| 2      | 2013_BRO_2765_1                       | NIT/756TF/07 OF 2013-14 | radhika | raman Singh  | 18-OCT-2013    | 2        |
| з      | 2013_BRO_2769_1                       | NIT/756TF/09 of 2013-14 | radhika | raman Singh  | 18-OCT-2013    | 2        |
| 4      | 2013_BRO_3125_1                       | ANK_TENDER_11_2013_14   | Ram Pa  | ul Bangar    | 20-NOV-2013    | 2        |
| 5      | 2013_BRO_2375_1                       | NIT_01A_13_14           | Ashok   | Goyal        | 14-SEP-2013    | <b>a</b> |
| 6      | 2013_BRO_2771_1                       | NIT/756TF/10 of 2013-14 | radhika | raman Singh  | 18-OCT-2013    | 2        |

< Back

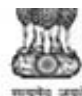

#### eProcurement System Government of India

User Management Reports

Bidder Users List

- Department Users List
- Support/HelpDesk Users L
- DSC Information
- Bidder Information With N
- DSC Tracking Report
- AOC Bidders List
- Blocked Users History

#### Tender Management Report

- Published Tenders Report
- Document Downloaded
- Corrigendum Published Report
- Tender Dates Report
- Bid Opening Dates Report
- Tender Discursive Report
- Tender Details in Excel

#### **Bid Management Reports**

- Fee Payment Report
- Bidder Participation Report
- Bid Documents Report

#### Master Management Report

- View NSD Master
- View Organisation Structure

#### **Statistical Reports**

- Stagewise Statistical Report
- Monthly Tender Statistical

NALYSIS PEDOPT

抗 https://eprocure.gov.in/eprocreports/app?component=%24DirectLink\_0&page=LeadTimeIntervalDetails&...

https://eprocure.gov.in/eprocreports/app?component=%24DirectLink\_0&page=LeadTimeInte Q

#### eProcurement System Government of India

#### Lead Time Interval Report

#### Print

23

Date : 25-Feb-2014 12:02 PM

Org./Department/Division/Sub division : Border Roads Organisation||HQ CE(P) Arunank(Naharlagun),BRO,MORTH

Tender Ref No : NIT\_02\_13\_14 Tender ID : 2013\_BRO\_1614\_1

| Stages                | Date        |
|-----------------------|-------------|
| Published             | 06-Jul-2013 |
| Technical Bid Opening | 22-Jul-2013 |
| Technical Evaluation  | 27-Jul-2013 |
| Financial Bid Opening | 20-Sep-2013 |
| Financial Evaluation  | 20-Sep-2013 |
| Financial Evaluation  | 20-Sep-2013 |
| AOC                   | 20-Sep-2013 |

| Stages                                       | Lead Time | Turn Around Time |
|----------------------------------------------|-----------|------------------|
| Published - Technical Bid Opening            | 16        | 16               |
| Technical Bid Opening - Technical Evaluation | 5         | 21               |
| Technical Evaluation - Financial Bid Opening | 55        | 76               |
| Financial Bid Opening - Financial Evaluation | 0         | 76               |
| Financial Evaluation -AOC                    | 0         | 76               |

## e-Procurement

## **To view Bidder History**

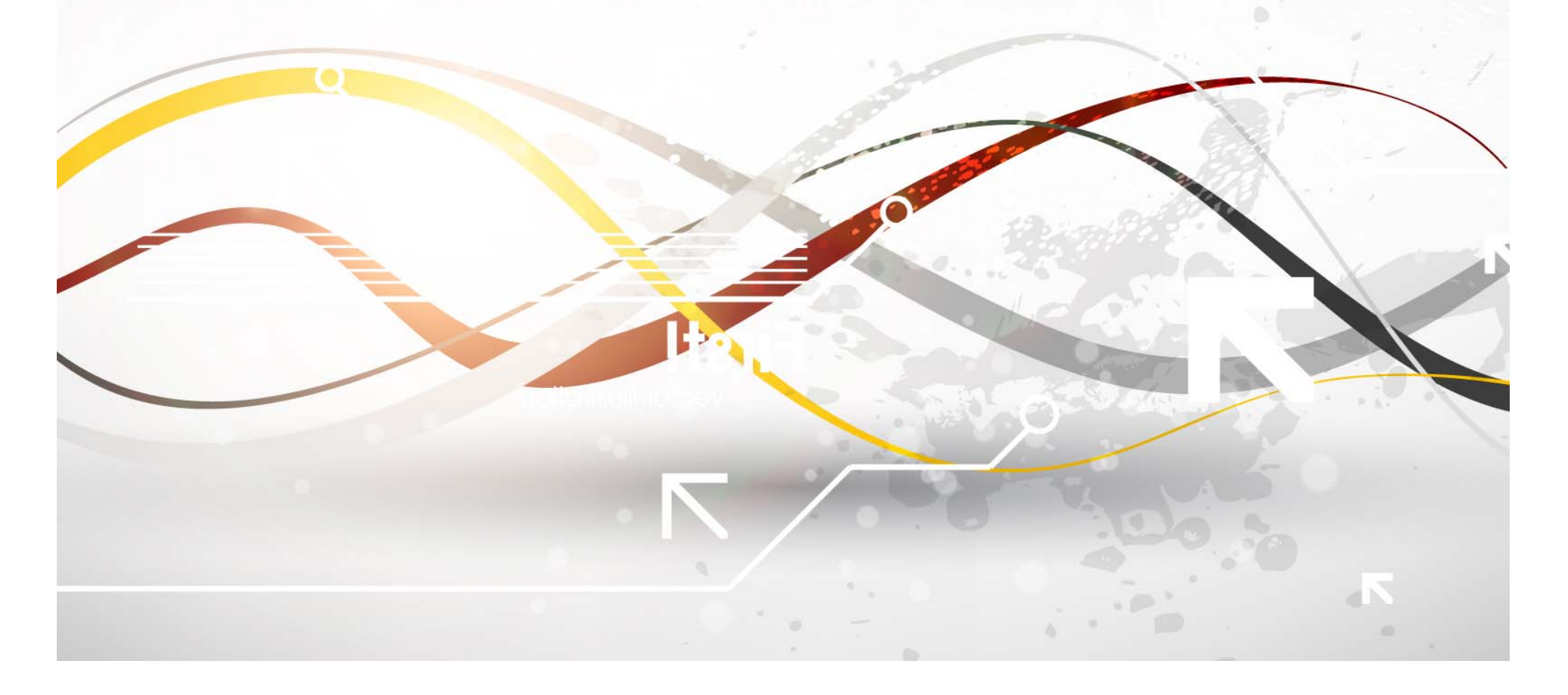

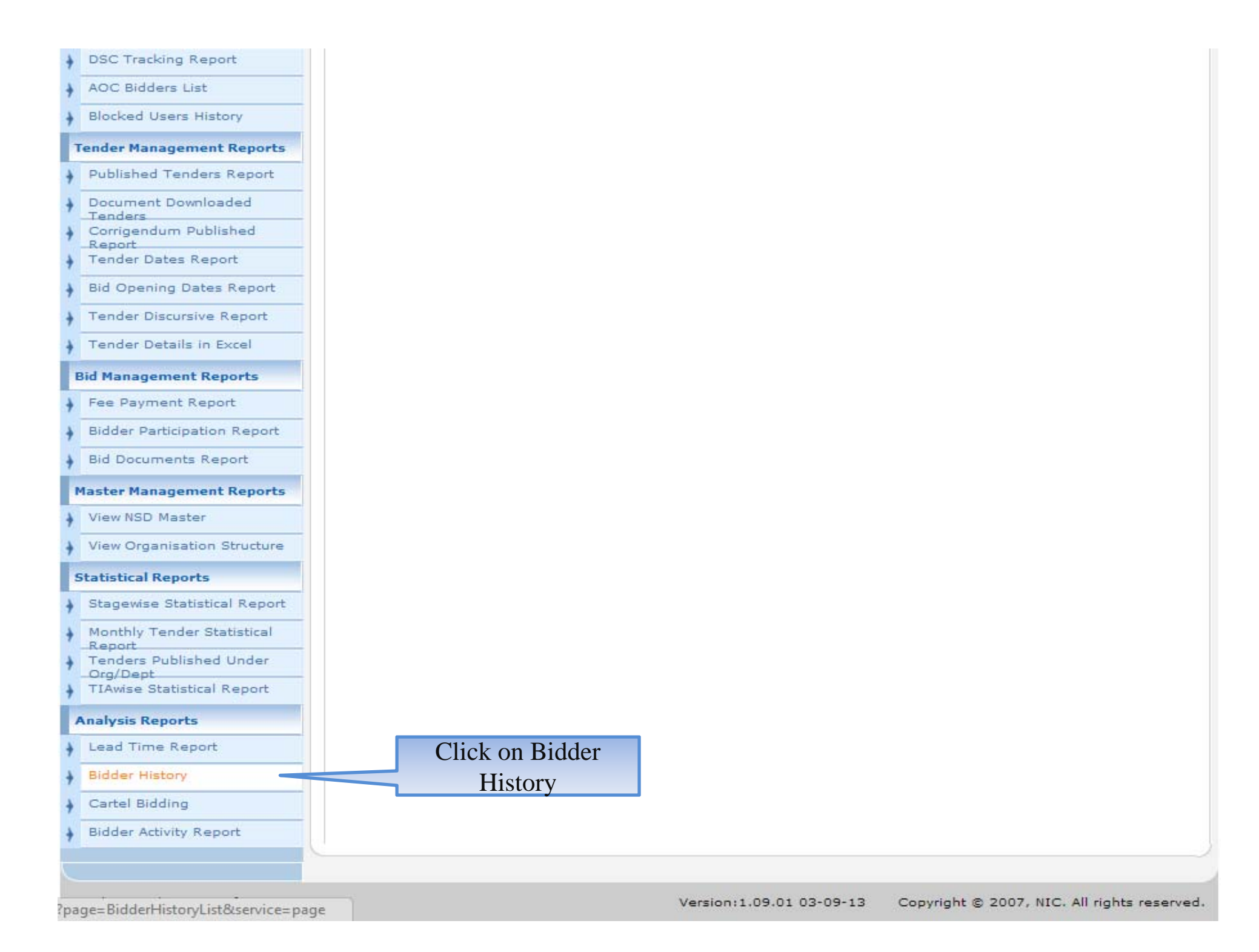

#### ANALYSIS REPORT

#### User Management Reports

e-Procurement System

Bidder Users List

moto web

- Department Users List
- Support/HelpDesk Users List
- DSC Information
- Bidder Information With NSD
- DSC Tracking Report
- AOC Bidders List
- Blocked Users History

#### Tender Management Reports

- Published Tenders Report
- Document Downloaded
   Tenders
- Corrigendum Published Report
- Tender Dates Report
- Bid Opening Dates Report
- Tender Discursive Report
- Tender Details in Excel

#### **Bid Management Reports**

- Fee Payment Report
- Bidder Participation Report
- Bid Documents Report

#### Master Management Reports

- View NSD Master
- View Organisation Structure

#### Statistical Reports

- Stagewise Statistical Report
- Monthly Tender Statistical

| dder         | History Select                                   | User Type                         |           |                   |                 |       |
|--------------|--------------------------------------------------|-----------------------------------|-----------|-------------------|-----------------|-------|
| Sear         | ch                                               |                                   |           |                   |                 |       |
| User<br>User | Type -select-<br>Status Corporate<br>Tenderer    | User Name<br>Login Id             |           | CI                | lear S          | earch |
|              | All Users                                        |                                   |           |                   | 6               | Prin  |
| Bidd         | er History                                       |                                   | User      | User              | Created         |       |
| SNo          | User Name                                        | Login Id                          | Туре      | Status            | Date            | View  |
| L            |                                                  | rspghy@yahoo.com                  | corporate | DSC<br>Registered | 26-Feb-<br>2013 | ٩     |
| 2            | OTHERMOCARE ROCKWOOL INDIA<br>PRIVATE LIMITED    | info@thermocareindia.com          | corporate | DSC<br>Registered | 11-Jan-<br>2014 | •     |
| 3            | 10ASSOCIATED PNEUMATIC<br>INDUSTRIES PVT, LTD    | apiindia1980@gmail.com            | corporate | DSC<br>Registered | 13-Dec-<br>2012 | ٩     |
| 1            | 10 DECIMAL DESIGN STUDIO                         | r.gothwal@gmail.com               | corporate | DSC<br>Registered | 13-Jul-<br>2013 | 2     |
| 5            | 32 Pearls Multispeciality Dental Clinic          | dentistrybeyondartistry@gmail.com | corporate | DSC<br>Registered | 15-Feb-<br>2014 | 2     |
| 5            | 33                                               | rknettam@clivesysnet.com          | corporate | DSC<br>Registered | 15-Feb-<br>2014 | 2     |
| 7            | 3 A Technologies                                 | technologies3a@rediffmail.com     | corporate | DSC<br>Registered | 04-Apr-<br>2013 | 2     |
| 3            | 3i Infotech Ltd                                  | prakash.jha@3i-infotech.com       | corporate | DSC<br>Registered | 06-May-<br>2013 | 2     |
| 9            | 64Manikanta Travels                              | vasamvenkataswamy@gmail.com       | corporate | DSC<br>Registered | 13-Feb-<br>2014 | ٩     |
| 10           | A2Z SERVICES                                     | a2zservices08@gmail.com           | corporate | DSC<br>Registered | 13-Jan-<br>2014 | ٩     |
| 11           | AAA SPINNERS                                     | aaaspinners1980@gmail.com         | corporate | DSC<br>Registered | 08-Jul-<br>2013 | ٩     |
| 12           | AAA Technologies Private Limited                 | anjay@aaatechnologies.co.in       | corporate | DSC<br>Registered | 07-Oct-<br>2013 | 2     |
| 13           | AABLE TRADERS                                    | rakeshgupta7172@gmail.com         | corporate | DSC<br>Registered | 26-Oct-<br>2012 | ٩.    |
| 14           | AABSyS Information Technology Private<br>Limited | sukanta.nayak@aabsys.com          | corporate | DSC<br>Registered | 26-Sep-<br>2013 | 2     |
| 15           | Aadhar Multispeciality Hospital - ICU            | aadhar.hosp@gmail.com             | corporate | DSC<br>Registered | 11-Feb-<br>2014 | 2     |
| 16           | Aadhya dental care                               | drsoudha@yahoo.co.in              | corporate | DSC               | 13-Feb-         | 5     |

#### eProcurement System Government of India

#### ANALYSIS REPORT

| ι | Iser Management Reports          |  |
|---|----------------------------------|--|
| + | Bidder Users List                |  |
| + | Department Users List            |  |
| + | Support/HelpDesk Users List      |  |
| + | DSC Information                  |  |
| + | Bidder Information With NSD      |  |
| + | DSC Tracking Report              |  |
| + | AOC Bidders List                 |  |
| + | Blocked Users History            |  |
| 1 | ender Management Reports         |  |
| ÷ | Published Tenders Report         |  |
| + | Document Downloaded              |  |
| + | Tenders<br>Corrigendum Published |  |
| + | Report<br>Tender Dates Report    |  |
| 1 | Bid Opening Dates Report         |  |
| + | Tender Discursive Report         |  |
| + | Tender Details in Excel          |  |
| E | Bid Management Reports           |  |
| + | Fee Payment Report               |  |
| + | Bidder Participation Report      |  |
| + | Bid Documents Report             |  |
|   | laster Management Reports        |  |
| + | View NSD Master                  |  |
| + | View Organisation Structure      |  |
| 5 | itatistical Reports              |  |
| + | Stagewise Statistical Report     |  |

Monthly Tender Statistical

e-Procurement System

neuris was

| idder History |                                               |                                                                   | Select User Status                |              |                   |                 |       |
|---------------|-----------------------------------------------|-------------------------------------------------------------------|-----------------------------------|--------------|-------------------|-----------------|-------|
| Sear          | ch                                            |                                                                   | 7/                                |              |                   |                 |       |
| User          | Туре                                          | Corporate •                                                       | User Name                         |              |                   |                 |       |
| User          | Status                                        | -select-                                                          | Login Id                          |              |                   |                 |       |
|               |                                               | -select-<br>DSC Registered<br>Registered<br>Blocked<br>All Status |                                   |              | C                 | lear So         | Print |
| Bidd          | er History                                    |                                                                   |                                   | 12           |                   |                 |       |
| SNo           | User Nam                                      | e                                                                 | Login Id                          | User<br>Type | User<br>Status    | Created<br>Date | View  |
| L             |                                               |                                                                   | rspghy@yahoo.com                  | corporate    | DSC<br>Registered | 26-Feb-<br>2013 | ٩.    |
| 2             | OTHERMOO<br>PRIVATE L                         | CARE ROCKWOOL INDIA<br>IMITED                                     | info@thermocareindia.com          | corporate    | DSC<br>Registered | 11-Jan-<br>2014 | 2     |
| 3             | 10ASSOCIATED PNEUMATIC<br>INDUSTRIES PVT, LTD |                                                                   | apiindia1980@gmail.com            | corporate    | DSC<br>Registered | 13-Dec-<br>2012 | 2     |
| 1             | 10 DECIMA                                     | AL DESIGN STUDIO                                                  | r.gothwal@gmail.com               | corporate    | DSC<br>Registered | 13-Jul-<br>2013 | 2     |
| 5             | 32 Pearls M                                   | lultispeciality Dental Clinic                                     | dentistrybeyondartistry@gmail.com | corporate    | DSC<br>Registered | 15-Feb-<br>2014 | 2     |
| 5             | 33                                            |                                                                   | rknettam@clivesysnet.com          | corporate    | DSC<br>Registered | 15-Feb-<br>2014 | 2     |
| ·             | 3 A Technol                                   | logies                                                            | technologies3a@rediffmail.com     | corporate    | DSC<br>Registered | 04-Apr-<br>2013 | 2     |
| В             | 3i Infotech                                   | Ltd                                                               | prakash.jha@3i-infotech.com       | corporate    | DSC<br>Registered | 06-May-<br>2013 | 2     |
| •             | 64Manikant                                    | a Travels                                                         | vasamvenkataswamy@gmail.com       | corporate    | DSC<br>Registered | 13-Feb-<br>2014 | ٩     |
| 0             | A2Z SERVI                                     | CES                                                               | a2zservices08@gmail.com           | corporate    | DSC<br>Registered | 13-Jan-<br>2014 | ٩     |
| 11            | AAA SPINN                                     | IERS                                                              | aaaspinners1980@gmail.com         | corporate    | DSC<br>Registered | 08-Jul-<br>2013 | ٩     |
| 12            | AAA Techn                                     | ologies Private Limited                                           | anjay@aaatechnologies.co.in       | corporate    | DSC<br>Registered | 07-Oct-<br>2013 | 2     |
| 13            | AABLE TRA                                     | DERS                                                              | rakeshgupta7172@gmail.com         | corporate    | DSC<br>Registered | 26-Oct-<br>2012 | 2     |
| 14            | AABSyS Inf<br>Limited                         | formation Technology Private                                      | sukanta.nayak@aabsys.com          | corporate    | DSC<br>Registered | 26-Sep-<br>2013 | 2     |
| 5             | Aadhar Mult                                   | tispeciality Hospital - ICU                                       | aadhar.hosp@gmail.com             | corporate    | DSC<br>Registered | 11-Feb-<br>2014 | 2     |
| 16            | Aadhya den                                    | tal care                                                          | drsoudha@yahoo.co.in              | corporate    | DSC               | 13-Feb-         | 2     |

corporate DSC

13-Feb-

#### AN/

#### **User Management Reports**

e-Procurement System

Bidder Users List

mode web

16

Aadhya dental care

Department Users List

Support/HelpDesk Users List

- DSC Information
- Bidder Information With NSD
- DSC Tracking Report
- AOC Bidders List
- Blocked Users History

#### Tender Management Reports

- Published Tenders Report
- Document Downloaded Tenders
- Corrigendum Published Report
- Tender Dates Report
- Bid Opening Dates Report
- Tender Discursive Report
- Tender Details in Excel

#### Bid Management Reports

- Fee Payment Report
- Bidder Participation Report
- Bid Documents Report

#### Master Management Reports

- View NSD Master
- View Organisation Structure

#### Statistical Reports

- Stagewise Statistical Report
- Monthly Tender Statistical

| VST   | PEDOPT                                           |                                   |              |                   |                 |       |
|-------|--------------------------------------------------|-----------------------------------|--------------|-------------------|-----------------|-------|
| 1 313 | KEPORT                                           |                                   |              |                   |                 |       |
| lder  | History                                          |                                   |              |                   |                 |       |
|       |                                                  |                                   |              |                   |                 |       |
| Sear  | ch                                               | 1                                 | Clie         | rk on Se          | earch           | -     |
| User  | Type Corporate •                                 | User Name                         |              |                   |                 |       |
| User  | Registered •                                     |                                   |              |                   |                 | anch  |
|       |                                                  |                                   |              | C                 | ear je          | arcii |
|       |                                                  |                                   |              |                   | E               | Prin  |
| Bidd  | er History                                       |                                   |              |                   | _               |       |
| SNo   | User Name                                        | Login Id                          | User<br>Type | User<br>Status    | Created<br>Date | View  |
| ę.    | 5                                                | rspghy@yahoo.com                  | corporate    | DSC<br>Registered | 26-Feb-<br>2013 | 2     |
| 5     | OTHERMOCARE ROCKWOOL INDIA<br>PRIVATE LIMITED    | info@thermocareindia.com          | corporate    | DSC<br>Registered | 11-Jan-<br>2014 | 2     |
| }     | 10ASSOCIATED PNEUMATIC<br>INDUSTRIES PVT. LTD    | apiindia1980@gmail.com            | corporate    | DSC<br>Registered | 13-Dec-<br>2012 | 2     |
| ł     | 10 DECIMAL DESIGN STUDIO                         | r.gothwal@gmail.com               | corporate    | DSC<br>Registered | 13-Jul-<br>2013 | 2     |
| 5     | 32 Pearls Multispeciality Dental Clinic          | dentistrybeyondartistry@gmail.com | corporate    | DSC<br>Registered | 15-Feb-<br>2014 | 2     |
| 5     | 33                                               | rknettam@clivesysnet.com          | corporate    | DSC<br>Registered | 15-Feb-<br>2014 | 2     |
|       | 3 A Technologies                                 | technologies3a@rediffmail.com     | corporate    | DSC<br>Registered | 04-Apr-<br>2013 | ٩     |
| 3     | 3i Infotech Ltd                                  | prakash.jha@3i-infotech.com       | corporate    | DSC<br>Registered | 06-May-<br>2013 | ٩     |
| •     | 64Manikanta Travels                              | vasamvenkataswamy@gmail.com       | corporate    | DSC<br>Registered | 13-Feb-<br>2014 | 2     |
| 0     | A2Z SERVICES                                     | a2zservices08@gmail.com           | corporate    | DSC<br>Registered | 13-Jan-<br>2014 | 2     |
| 1     | AAA SPINNERS                                     | aaaspinners1980@gmail.com         | corporate    | DSC<br>Registered | 08-Jul-<br>2013 | 2     |
| 2     | AAA Technologies Private Limited                 | anjay@aaatechnologies.co.in       | corporate    | DSC<br>Registered | 07-Oct-<br>2013 | 2     |
| 3     | AABLE TRADERS                                    | rakeshgupta7172@gmail.com         | corporate    | DSC<br>Registered | 26-Oct-<br>2012 | 2     |
| .4    | AABSyS Information Technology Private<br>Limited | sukanta.nayak@aabsys.com          | corporate    | DSC<br>Registered | 26-Sep-<br>2013 | 2     |
| 15    | Aadhar Multispeciality Hospital - ICU            | aadhar.hosp@gmail.com             | corporate    | DSC<br>Registered | 11-Feb-<br>2014 |       |

drsoudha@yahoo.co.in

#### AN

#### **User Management Reports**

e-Procurement System

Bidder Users List

mote web

- Department Users List
- Support/HelpDesk Users List
- DSC Information
- Bidder Information With NSD
- DSC Tracking Report
- AOC Bidders List
- Blocked Users History

#### Tender Management Reports

- Published Tenders Report
- Document Downloaded Tenders
- Corrigendum Published Report.
- Tender Dates Report
- Bid Opening Dates Report
- Tender Discursive Report
- Tender Details in Excel

#### **Bid Management Reports**

- Fee Payment Report
- Bidder Participation Report
- Bid Documents Report

#### Master Management Reports

- View NSD Master
- View Organisation Structure

#### Statistical Reports

- Stagewise Statistical Report
- Tenders Dublished Under

| Sear | ch                         |                |                  |                     |           |            |             |       |
|------|----------------------------|----------------|------------------|---------------------|-----------|------------|-------------|-------|
| User | Туре                       | Corporate      | •                | ▼ User Name         |           |            |             |       |
| User | Status                     | Registered     | ▼ Login Id       |                     |           |            |             |       |
|      |                            |                |                  |                     | (a)       |            | Clear S     | earch |
| SNo  | User Name                  | ma Logia Id    |                  |                     | User      | User       | Created     | View  |
| Didd |                            |                |                  |                     | User      | User       | Created     | 100   |
| SNo  | User Name                  |                | Login Id         |                     | Туре      | Status     | Date        | View  |
| 1    | Tata Communica             | tions Limited  | amit.asingh@tat  | acommunications.com | corporate | Registered | 27-Nov-2013 | 3 💫   |
| 2    | Tata communica             | tions Ltd      | anu5912@gmail    | .com                | corporate | Registered | 12-Sep-2012 | · 🔊   |
| з    | Tata Consultanc            | y Services Ltd | mukherjee.sh@g   | mail.com            | corporate | Registered | 15-Jan-2014 | 2     |
| 4    | Tata Consulting<br>Limited | Engineers      | jrruparel@tce.co | .in                 | corporate | Registered | 11-Dec 13   | 3     |
| 5    | Tata Elxsi Ltd             |                | rajivkumar@tata  | elxsi.co.in         | corp      | Click Ic   | on to       | 2     |
| 5    | TATA Industrial            | Services Ltd   | bvakumar@tata.   | com                 | corp      |            |             | 2     |
| 7    | TATA MOTORS                | LIMITED        | sateesh.sahu@t   | atamotors.com       | corp      | view De    | etails a    | 3 🔊   |
| в    | Tata Power SED             |                | aagarwal@tatapo  | owersed.com         | corporate | Registered | 26-Mar-2013 | -     |
| Э    | Tata Projects Lin          | nited          | tata@tpl.com     |                     | corporate | Registered | 09-Mar-2013 | -     |
| 10   | TATA TELESER               | VICES          | ajay.koul@tatate | al.co.in            | corporate | Registered | 20-Nov-2012 | 2 🖳   |

#### eProcurement System Government of India

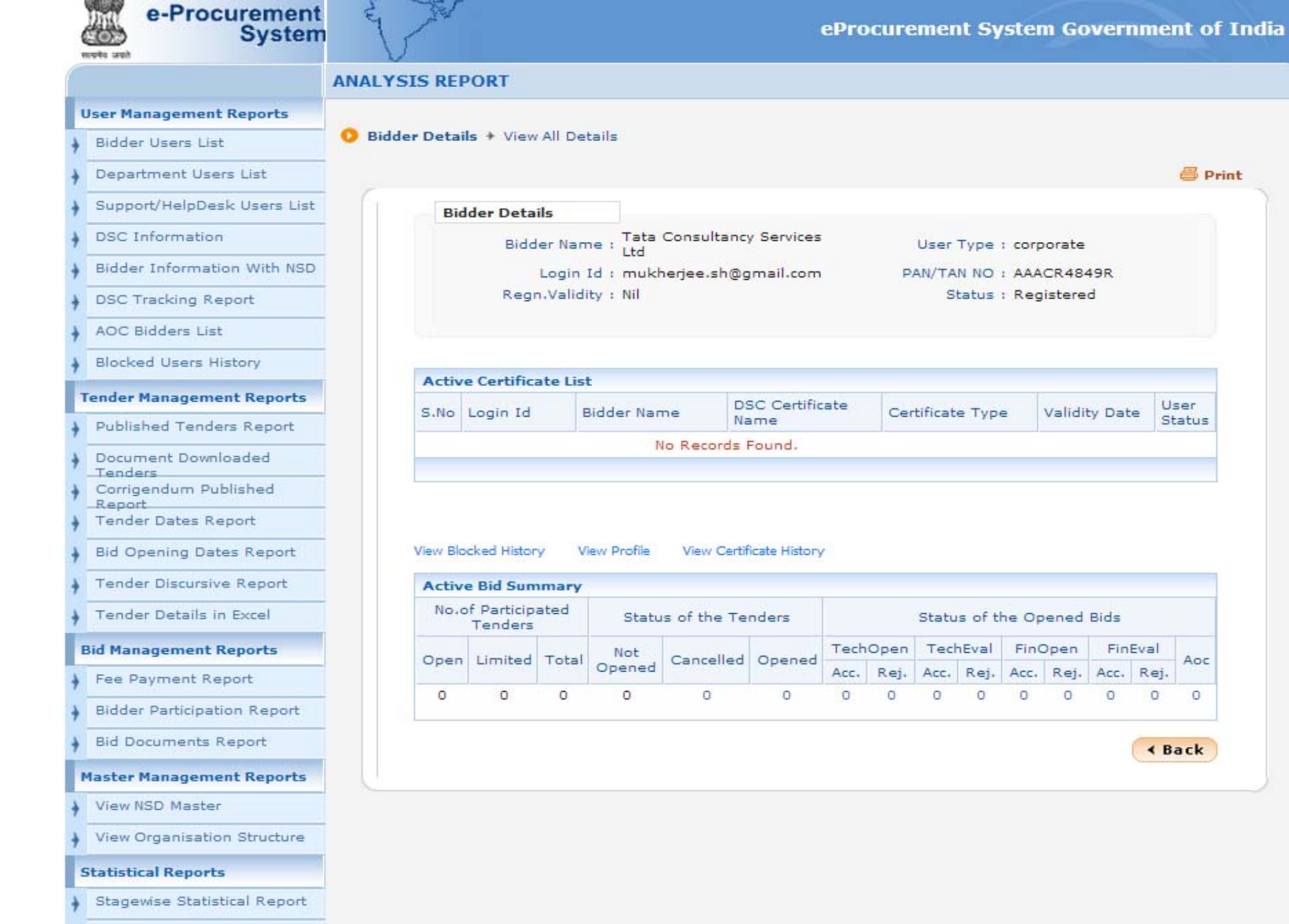

Monthly Tender Statistical

E Print

Aoc

0

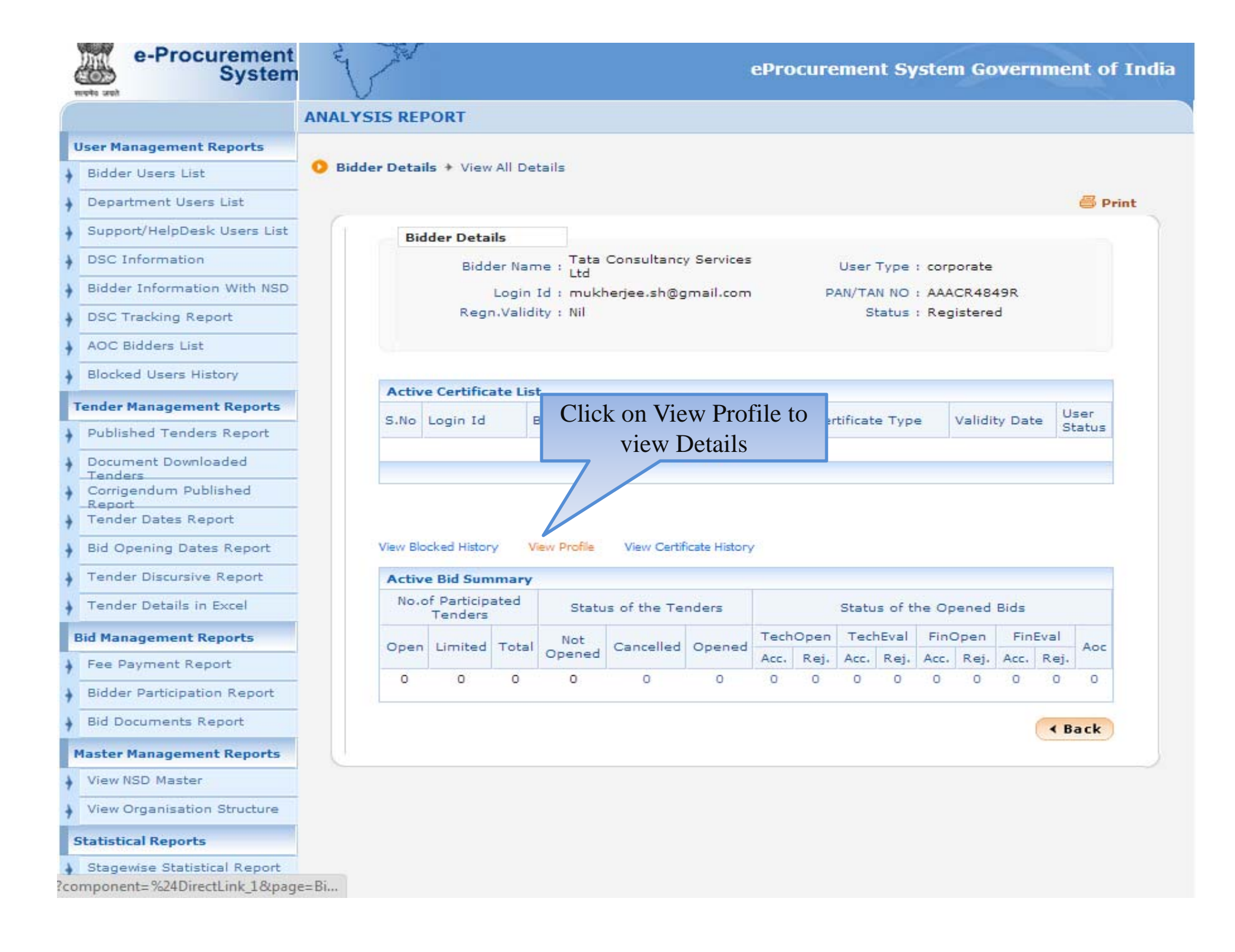

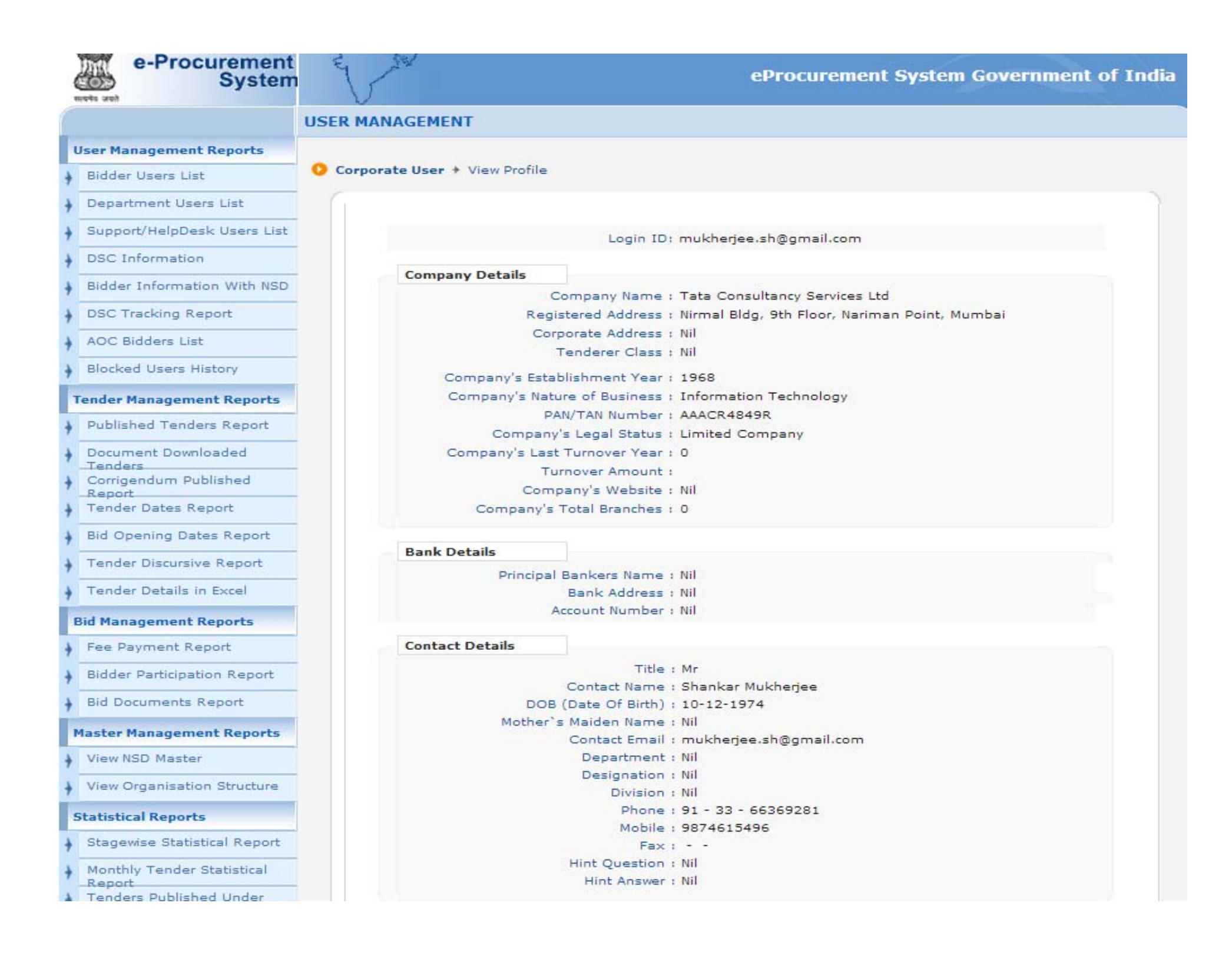

## e-Procurement

# **To view Cartel Bidding**

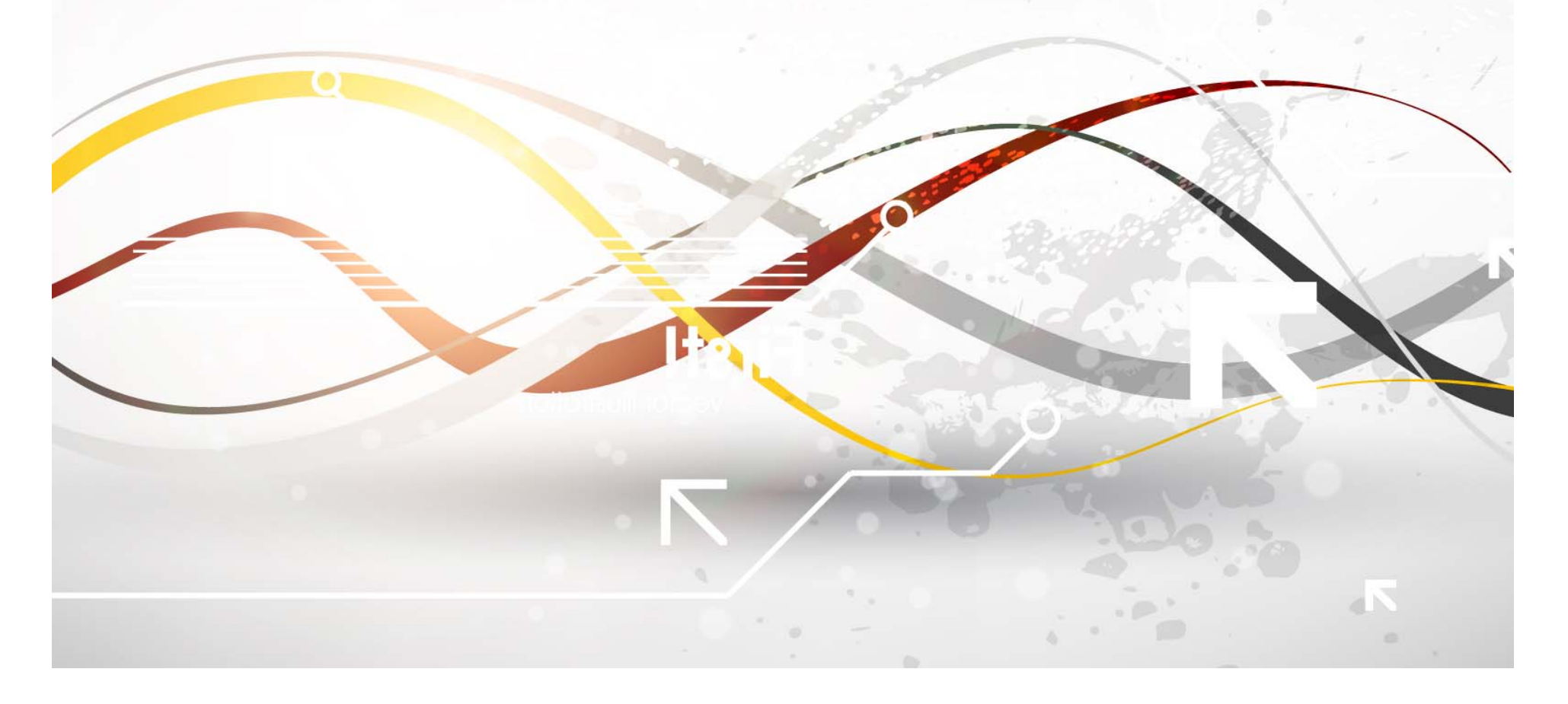

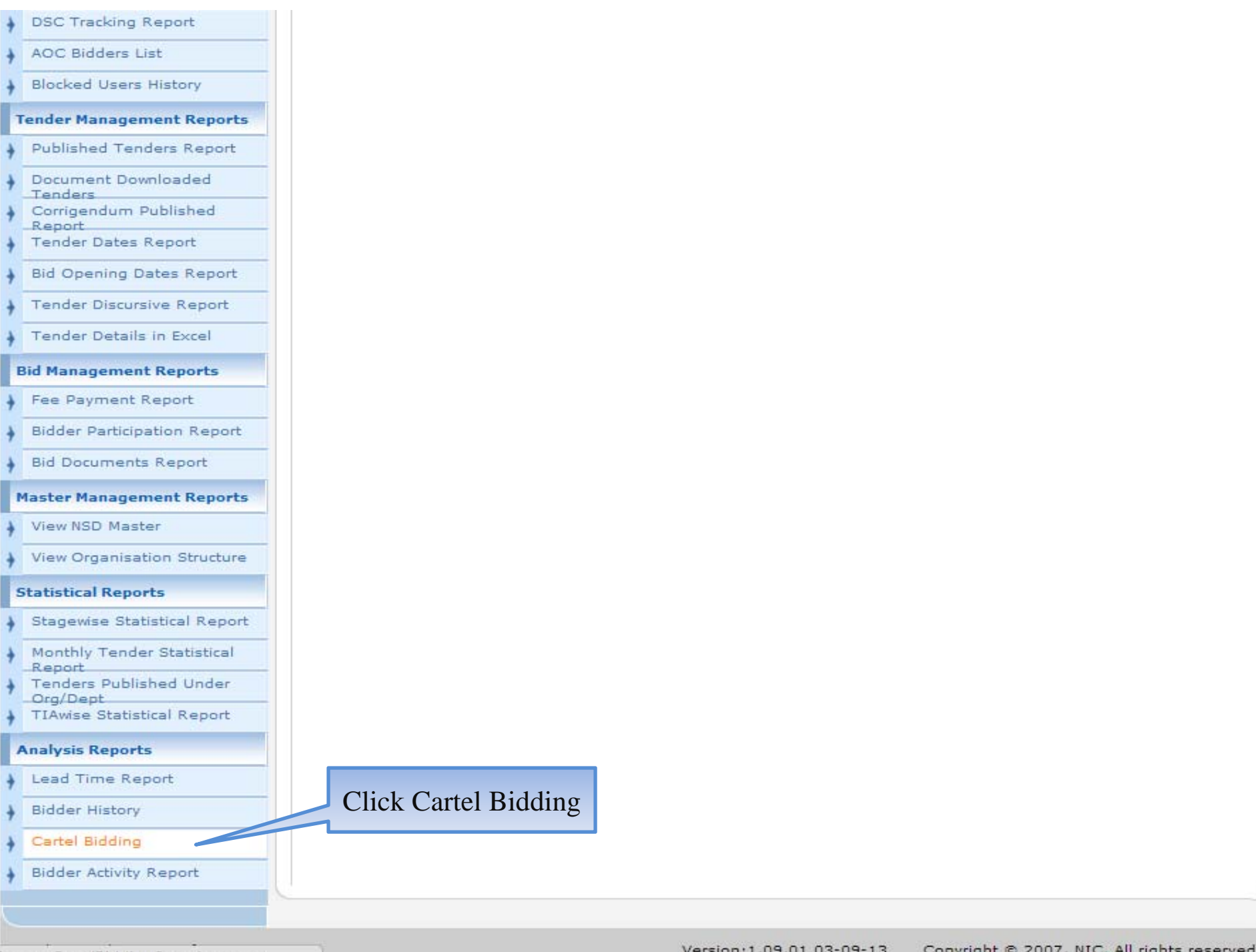

?page=CartelBidding&service=page

Version:1.09.01 03-09-13 Copyright © 2007, NIC. All rights reserved.

#### TENDER ANALYSIS

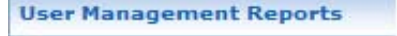

e-Procurement System

Bidder Users List

mote and

Department Users List

Support/HelpDesk Users List

DSC Information

Bidder Information With NSD

DSC Tracking Report

AOC Bidders List

Blocked Users History

#### Tender Management Reports

Published Tenders Report

Document Downloaded Tenders

Corrigendum Published

Report Tender Dates Report

Bid Opening Dates Report

Tender Discursive Report

Tender Details in Excel

#### Bid Management Reports

Fee Payment Report

Bidder Participation Report

Bid Documents Report

#### Master Management Reports

View NSD Master

View Organisation Structure

#### Statistical Reports

Stagewise Statistical Report

Monthly Tender Statistical

| rtel E                                    | idding Report                                                     |                                                                                                    | Select C                                          | riteria                                         |          |                |
|-------------------------------------------|-------------------------------------------------------------------|----------------------------------------------------------------------------------------------------|---------------------------------------------------|-------------------------------------------------|----------|----------------|
| Sear                                      | ch                                                                |                                                                                                    |                                                   |                                                 |          |                |
| Oriter<br>Orgai<br>Depa<br>Divisi<br>SubD | ia *<br>nisation<br>rtment<br>on<br>ivision<br>rd finds the match | -Select-<br>-Select-<br>Duplicate PAN/TAN<br>Duplicate IP<br>Duplicate Alternate En<br>Duplicate Tender Fee<br>Duplicate EMD Fee Ins<br>-Select-<br>in Tender Title, Work Descrit | Tail<br>Instruments<br>truments<br>ption, TenderR | Show All<br>Departments<br>Tender Id<br>Keyword | Click So | earch<br>r Sea |
|                                           |                                                                   |                                                                                                    |                                                   |                                                 |          |                |
| Carte                                     | l Bidding List                                                    |                                                                                                    |                                                   |                                                 |          | 8              |

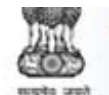

Statistical Reports

e-Procurement

System

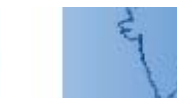

#### eProcurement System Government of India

#### TENDER ANALYSIS **User Management** Reports **Cartel Bidding Report** Bidder Users List Department Users Search List Criteria \* Support/HelpDesk ٧ Duplicate PAN/TAN Users List ۳ Organisation -Select-DSC Information ٧ Show All Departments Department -Select-Bidder Information With NSD v Division -Select-Tender Id DSC Tracking Report SubDivision ٧ -Select-Keyword AOC Bidders List Keyword finds the match in Tender Title, Work Description, TenderRefNo Blocked Users Clear Search History Tender Management Print Reports Click on icon to **Cartel Bidding List** Published Tenders view details Report Bid Tender No.of Document S.No Tender Id Tender Ref No Opening Organisation Chain View Value Duplicates Downloaded Date Dendessdum 2014\_DOT\_4380\_1 01-37/2012-CR January 2500000 1 19-FEB-Department of Telecommunications || IT Cell, 1 Published Report 2014 2014 DoT Tender Dates 04:00 PM Report 2 2014\_DDA\_4744\_1 Re-invited 18/DD/Hort-5 490478 18-FEB-Delhi Development Authority||Dir-Horticulture 1 Bid Opening Dates /DDA/13-14 2014 (North West)-DDA||Dy Director (Hort Div no-Report 03:30 PM 5)-Rohini-DDA Tender Discursive 17-FEB- Delhi Development Authority || CE-South Zone- 🌉 Report 3 2014 DDA 4383 1 03/EE/SED-7/DDA/2013-2022022 1 DDA||EE-SED-7-DDA Office Complex-Vasant Tender Details in 14 2014 11:00 AM Kuni-DDA Excel **Bid Management** 14-FEB- Planning Commission 4 2014 PC 4298 1 D-26016/11/2013-Gen.III 24000000 1 Reports 2014 03:00 PM Fee Payment 5 2014 DDA 4270 1 43/EE/ELD-11/DDA/2013-227887 07-FEB- Delhi Development Authority || CE-Electrical-1 2 Report 14 2014 DDA||EE(El)/ED-11-Vikas Sadan-DDA Bidder 03:30 PM Participation 06-FEB- Delhi Development Authority||CE-North Zone- 🔬 6 2014\_DDA\_4311\_1 91/EE/WD-5/DDA/2013-14 491809 1 **BizbOd**cuments DDA||EE-WD 5-Vikas Minar-DDA 2014 Report 03:30 PM Master 04-FEB- Delhi Development Authority||CE-North Zone- 🔩 7 2014 DDA 4293 1 67/EE/WD-5/DDA/2013-14 357750 1 Management 2014 DDA||EE-WD 5-Vikas Minar-DDA Reports 03:30 PM View NSD Master 04-FEB- Delhi Development Authority||CE-North Zone- 🔩 8 2014 DDA 4310 1 73/EE/WD-5/DDA/2013-14 397054 1 2014 DDAILEE-WD 5-Vikas Minar-DDA View Organisation 03:30 PM Structure 402428 9 2014 DDA 4314 1 78/EE/WD-5/DDA/2013-14 1 04-FEB- Delhi Development Authority || CE-North Zone-

### e

#### e-Procurement System

### 9

#### eProcurement System Government of India

#### ANALYSIS MANAGEMENT

#### **User Management Reports**

- Bidder Users List
- Department Users List
- Support/HelpDesk Users List
- DSC Information
- Bidder Information With NSD
- DSC Tracking Report
- AOC Bidders List
- Blocked Users History

#### Tender Management Reports

- Published Tenders Report
- Document Downloaded
- Corrigendum Published Report
- Tender Dates Report
- Bid Opening Dates Report
- Tender Discursive Report
- Tender Details in Excel

#### **Bid Management Reports**

- Fee Payment Report
- Bidder Participation Report
- Bid Documents Report

#### Master Management Reports

- View NSD Master
- View Organisation Structure

#### Statistical Reports

- Stagewise Statistical Report
- Monthly Tender Statistical

|                   |                       | Tender Reference           | No: 01-37/2012-CR January 201        | .4        |                |      |
|-------------------|-----------------------|----------------------------|--------------------------------------|-----------|----------------|------|
|                   |                       | Tender                     | ID: 2014_DOT_4380_1                  |           |                |      |
|                   |                       | Tender Ti                  | tle: Hiring of Taxis                 |           |                |      |
|                   |                       |                            |                                      | Click or  | n icon to      |      |
|                   |                       |                            |                                      | view bidd | ler details    | Pri  |
|                   | icate PAN/TAN         | List                       |                                      |           | $\overline{}$  |      |
| Dupl              |                       |                            | 100000000000                         | Hear Tuna | User State     | lia  |
| S.No              | PAN/TAN               | User Name                  | Login Id                             | Oser type | obei bibibi    | A161 |
| Dupl<br>S.No<br>1 | PAN/TAN<br>AAEFA8337J | User Name<br>AVATR TRAVELS | Login Id<br>avtartravels97@gmail.com | corporate | DSC Registered |      |

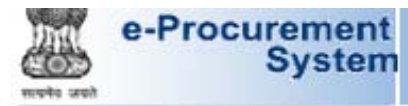

### 4 4

|                              | USER MANAGEMENT                                                        |
|------------------------------|------------------------------------------------------------------------|
| User Management Reports      |                                                                        |
| Bidder Users List            | O Corporate User → View Profile                                        |
| Department Users List        |                                                                        |
| Support/HelpDesk Users List  | -                                                                      |
| DSC Information              | - Cogin ID: avtart aveis 57 @gmail.com                                 |
| Bidder Information With NSD  | Company Details                                                        |
|                              | Company Name : AVATR TRAVELS                                           |
| DSC Tracking Report          | Registered Address : SHOP NO. 10 DDA MARKET GULMOHAR ENCLAVE NEW DELHI |
| AOC Bidders List             | Corporate Address : Nil                                                |
| Blocked Users History        | Tenderer Class : As per Tender Document                                |
| Tondos Management Peneste    | Company's Establishment Year : 1997                                    |
| Tender Management Reports    | Company's Nature of Business : RENT A CAR                              |
| Published Tenders Report     | PAN/TAN Number : AAEFA8337J                                            |
| Document Downloaded          | Company's Legal Status : Partnership                                   |
| Tenders                      | Company's Last Turnover Year : 2012                                    |
| Corrigendum Published        | Turnover Amount : 70,000,000                                           |
| Tender Dates Report          | Company's Website : Nil                                                |
|                              | - Company's Total Branches : 0                                         |
| Bid Opening Dates Report     |                                                                        |
| Tender Discursive Report     | Bank Details                                                           |
| Tender Details in Excel      | Principal Bankers Name : Nil                                           |
| (1. s.                       | Bank Address : Nil                                                     |
| Bid Management Reports       | Account Number : Nil                                                   |
| Fee Payment Report           | Contact Details                                                        |
| Bidder Participation Report  | Title - Me                                                             |
| Bid Documents Report         | Contact Name : MANMOHAN SINGH                                          |
|                              | DOB (Date Of Birth) : 26-01-1960                                       |
| Master Management Reports    | Mother's Maiden Name : Nil                                             |
| View NSD Master              | Contact Email : avtartravels97@gmail.com                               |
| View Organisation Structure  | Designation : Nil                                                      |
| Statistical Reports          | Division : Nil                                                         |
| Statistical Reports          | Phone: 91 - 011 - 41611100                                             |
| Stagewise Statistical Report | Mobile : 9818076770                                                    |
| Monthly Tender Statistical   | Pax ( ) T                                                              |

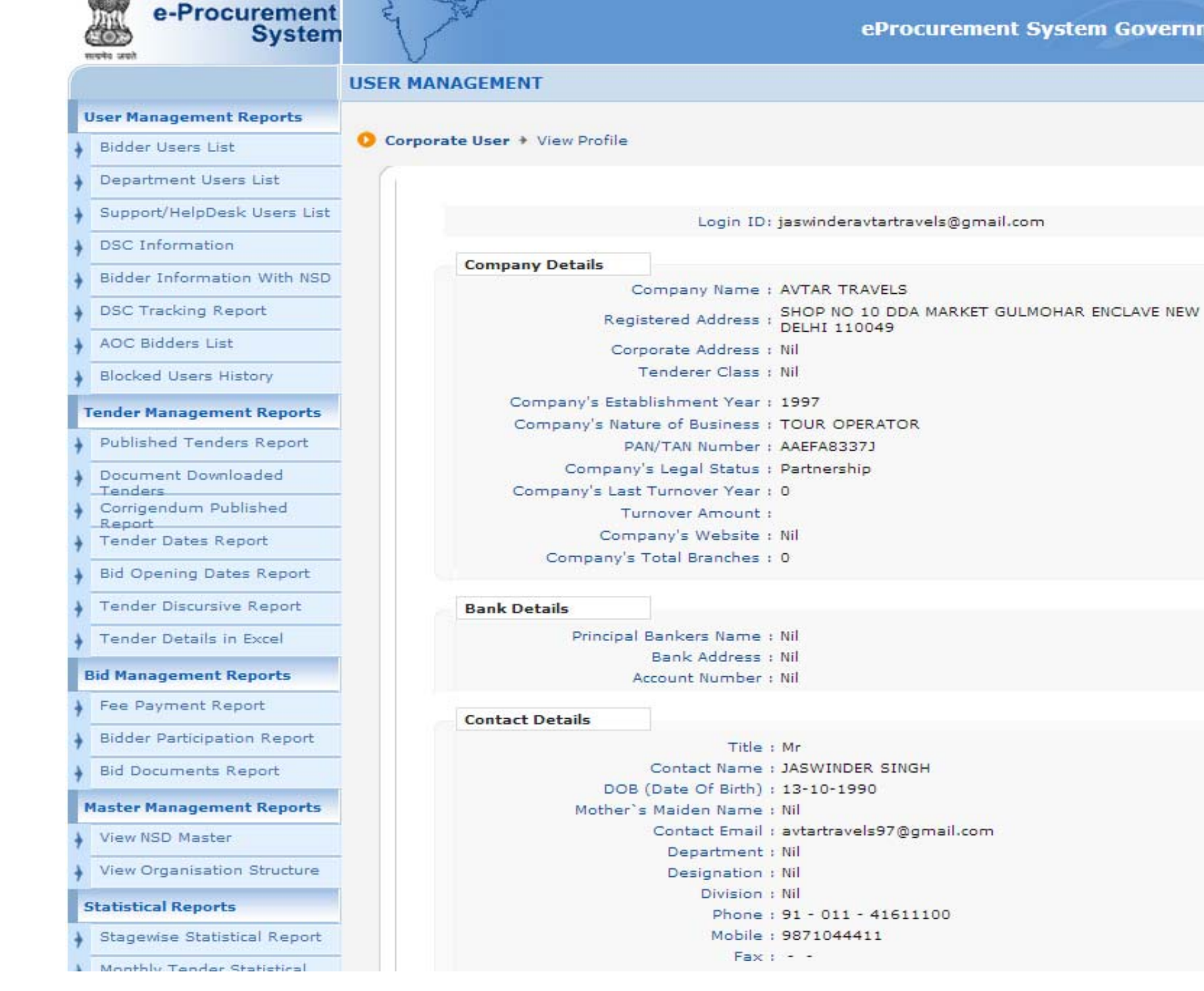

## e-Procurement

## **To view Bidder Activity Report**

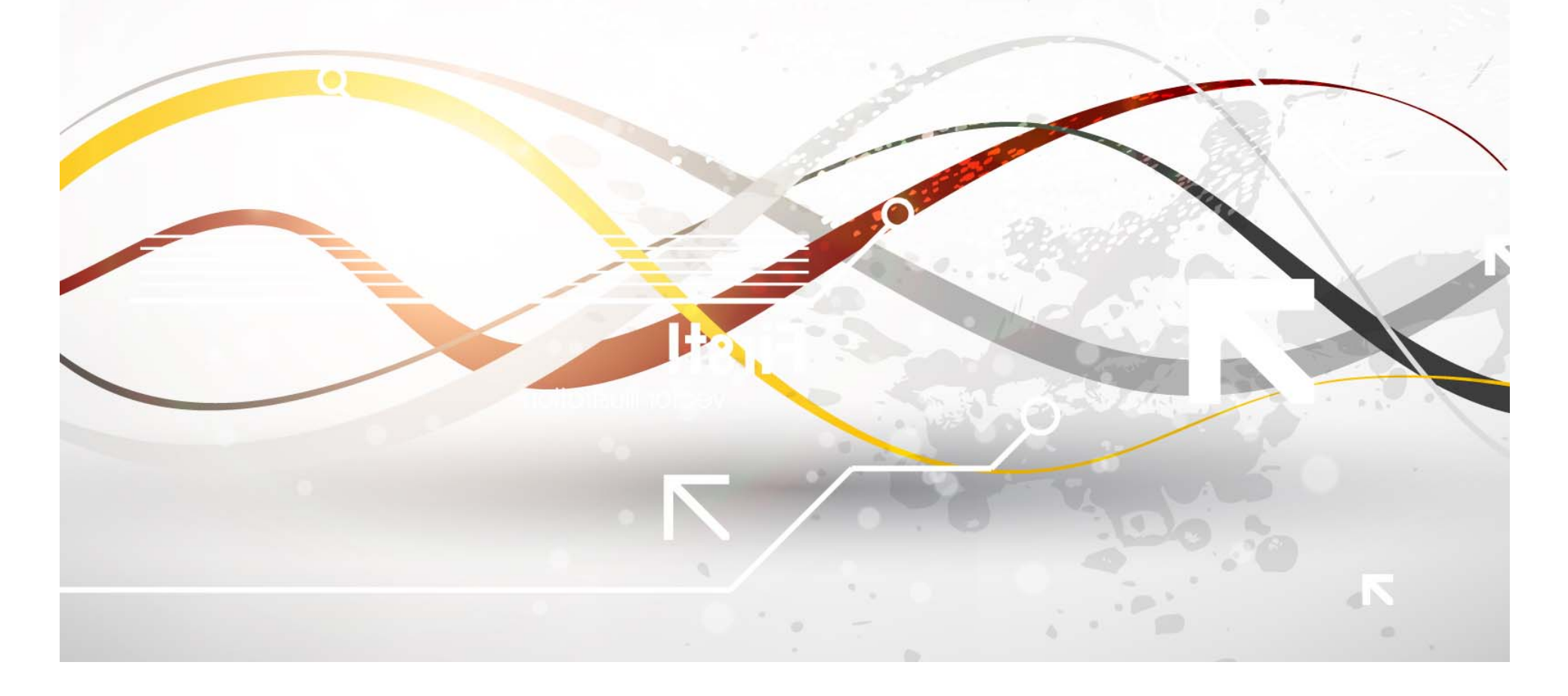

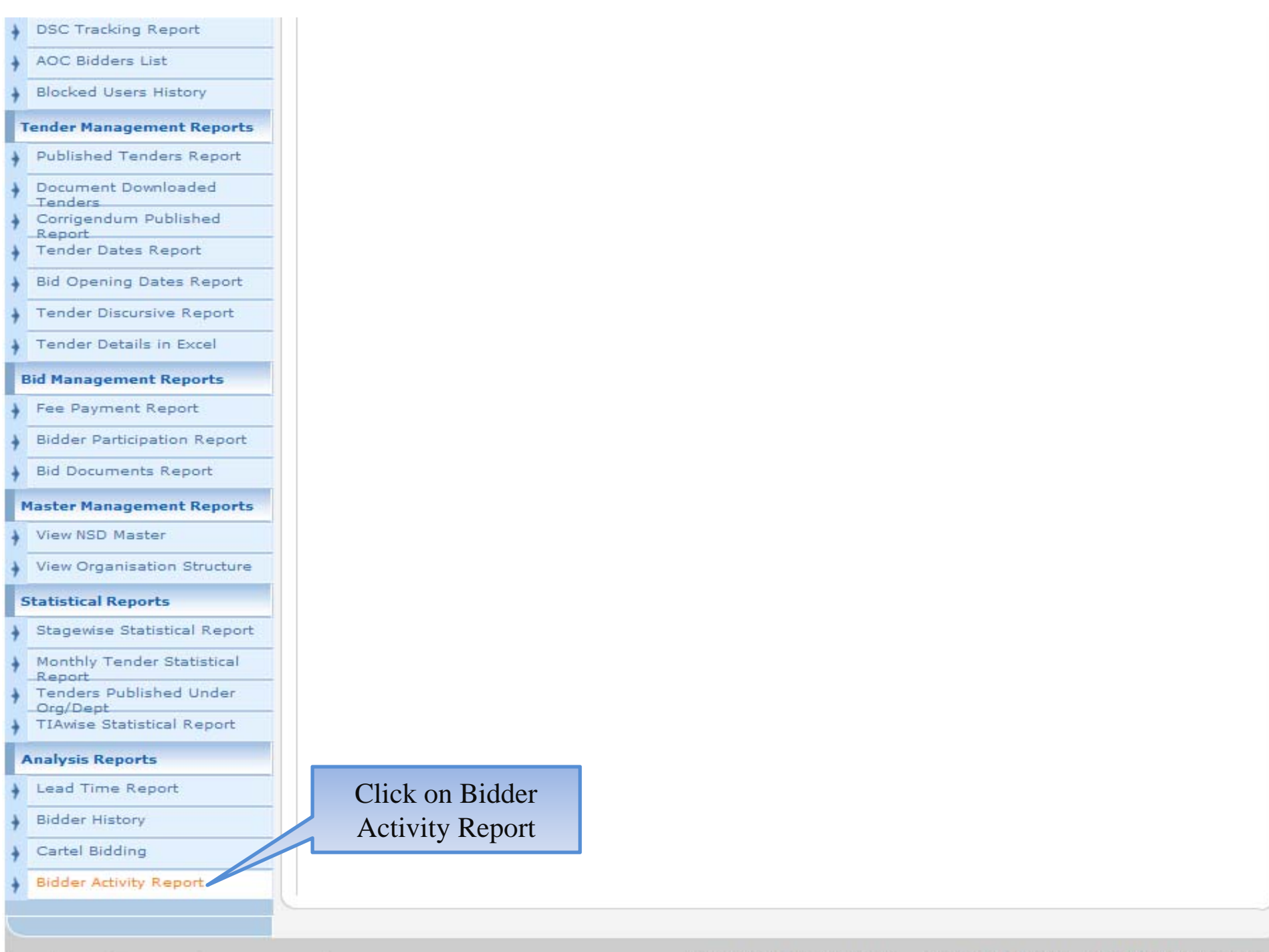

?page=BidderActivityReport&service=page

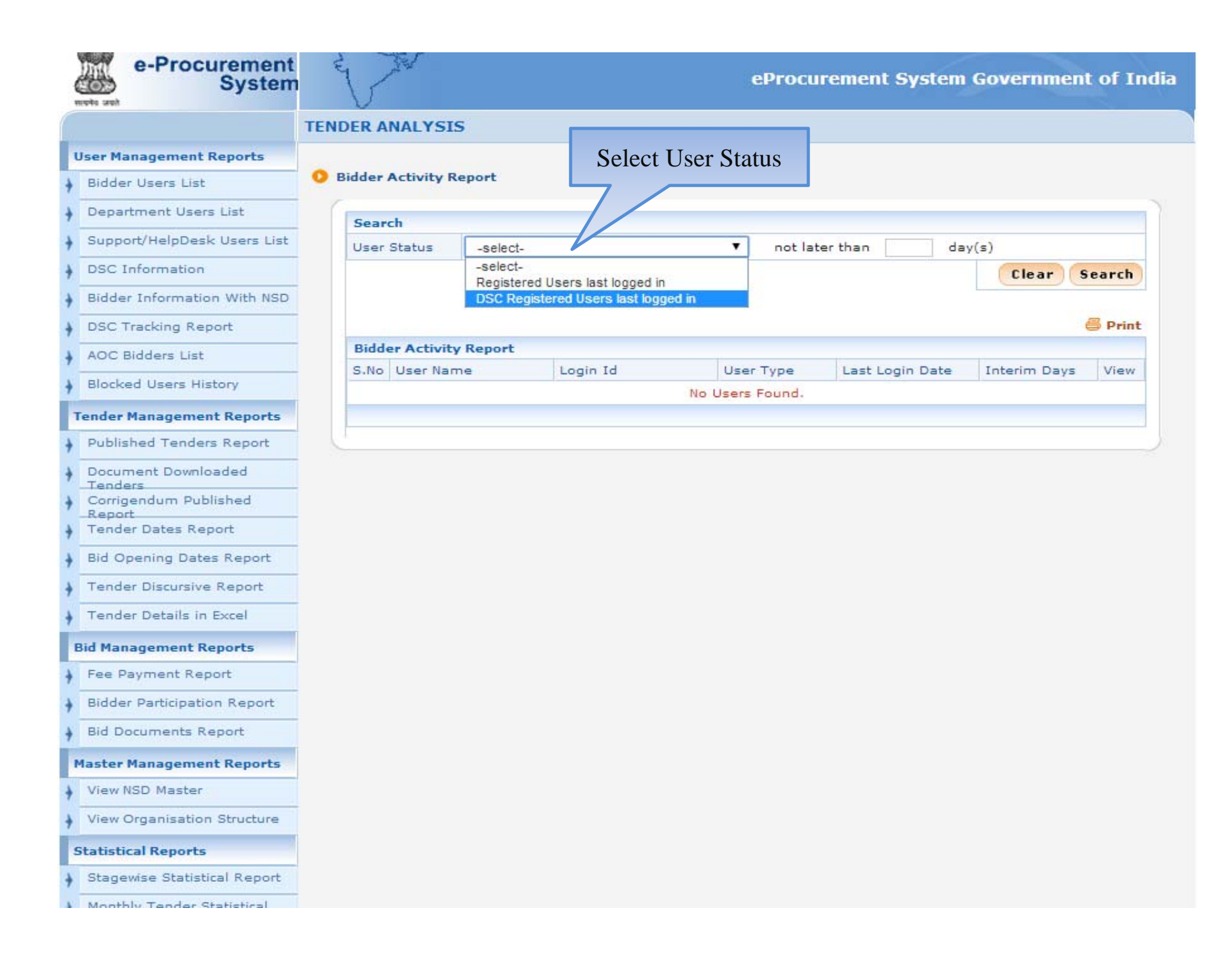

#### TENDER ANALYSIS

#### User Management Reports

e-Procurement System

Bidder Users List

mote web

- Department Users List
- Support/HelpDesk Users List
- DSC Information
- Bidder Information With NSD
- DSC Tracking Report
- AOC Bidders List
- Blocked Users History

#### Tender Management Reports

- Published Tenders Report
- Document Downloaded
   Tenders
- Corrigendum Published Report
- Tender Dates Report
- Bid Opening Dates Report
- Tender Discursive Report
- Tender Details in Excel

#### **Bid Management Reports**

- Fee Payment Report
- Bidder Participation Report
- Bid Documents Report

#### Master Management Reports

- View NSD Master
- View Organisation Structure

#### Statistical Reports

- Stagewise Statistical Report
- Monthly Tender Statistical

|          | ivity Report   |                           | Select l        | Days            |              |        |
|----------|----------------|---------------------------|-----------------|-----------------|--------------|--------|
| Search   |                |                           |                 |                 |              |        |
| User Sta | tus DSC R      | egistered Users last logg | ed in 🔻 not lat | erthan 2 day    | /(s)         |        |
| Bidder A | ctivity Report |                           |                 | Click on S      | earch        | 🖥 Prin |
| S.No Us  | er Name        | Login Id                  | User Type       | Last Login Date | Interim Days | View   |
|          |                |                           | No Users Found  |                 |              |        |

| e-Procurement<br>System         |                                                                           | V                 |               |           | eProcurement :               | System    | Gove                | rnmen  | t of Inc          |
|---------------------------------|---------------------------------------------------------------------------|-------------------|---------------|-----------|------------------------------|-----------|---------------------|--------|-------------------|
|                                 | TENDER A                                                                  | NALYSIS           |               |           |                              |           |                     |        |                   |
| User Management Reports         |                                                                           |                   |               |           |                              |           |                     |        |                   |
| Bidder Users List               | 0 Bidder                                                                  | Activity Repor    | t             |           |                              |           |                     |        |                   |
| Department Users List           | Search                                                                    |                   |               |           |                              |           |                     |        |                   |
| Support/HelpDesk Users List     | User Status DSC Registered Users last logged in 🔻 not later than 2 day(s) |                   |               |           |                              |           |                     |        |                   |
| DSC Information                 |                                                                           |                   |               |           |                              |           | C                   | lear S | earch             |
| Bidder Information With NSD     |                                                                           |                   |               |           |                              |           |                     |        |                   |
| DSC Tracking Report             |                                                                           |                   |               |           |                              | Click on  | Icon                | ı to   | 🗐 Print           |
| AOC Bidders List                | Bidder Activity Report view details                                       |                   |               |           |                              |           | _                   |        |                   |
| Blocked Users History           | SNo                                                                       | User Name         |               | Login I   | Login Id                     |           | La<br>Login<br>Date | D      | <sup>1</sup> View |
| ender Management Reports        | 1                                                                         | Manpho Exports    | o Exports das |           | dasappa_ma@rediffmail.com    |           | 22-                 | 3      |                   |
| Published Tenders Report        |                                                                           |                   |               |           |                              |           | 2014                |        |                   |
| Document Downloaded<br>Tenders  | 2                                                                         | TEWARI EYE C      | ENTRE         | tewarieye | tewarieyecentregzb@gmail.com |           | 22-<br>Feb-<br>2014 | 3      | 2                 |
| Corrigendum Published<br>Report | 3                                                                         | Mohini Woollen    | Processors    | rishi@jha | wargroup.in                  | corporate | 22-<br>Feb-         | 3      | 2                 |
| Bid Opening Dates Report        | 4                                                                         | Niyakshi Hospit   | tal           | drviralsh | ah1@rediffmail.com           | corporate | 2014<br>22-         | 3      | 5                 |
| Tender Discursive Report        | -                                                                         |                   |               |           |                              |           | Feb-<br>2014        |        |                   |
| Tender Details in Excel         | 5                                                                         | Ranga Enterprises |               | rangaent  | rangaenterprises@yahoo.com   |           | 22-<br>Feb-<br>2014 | 3      | 2                 |
| Bid Management Reports          | 6                                                                         | Usha Const, Co.   |               | ushajha.1 | ushajha.108@rediffmail.com   |           | 22-                 | з      | 2                 |

Feb-2014

Feb-2014

Feb-2014

Feb-2014

Feb-

Feb-2014

2014

3

з

з

3

з

•

2

-

2

corporate 22-

corporate 22-

corporate 22-

corporate 22-

corporate 22-

instsales@sangamgroup.com

supertent@supertents.co.in

kgsk.uniform@gmail.com

anu.pandey@aimsindia.com

sankar@hitechprint.com

Fee Payment Report

Bidder Participation Report

7

8

9

10

11

KGSK

Sangam india Limited

Hitech print systems Itd

SUPER TENT AND FURNITURE HOUSE

Asian Institute of Medical Sciences

Bid Documents Report

Master Management Reports

View NSD Master

View Organisation Structure

Statistical Reports

Stagewise Statistical Report

Monthly Tender Statistical

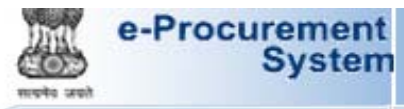

### t E

|                               | USER MANAGEMENT                                                                                                    |  |  |  |  |  |  |  |
|-------------------------------|----------------------------------------------------------------------------------------------------|--|--|--|--|--|--|--|
| User Management Reports       |                                                                                                    |  |  |  |  |  |  |  |
| Bidder Users List             | O Corporate User + View Profile                                                                                                    |  |  |  |  |  |  |  |
| Department Users List         |                                                                                                    |  |  |  |  |  |  |  |
| Support/HelpDesk Users List   | Login ID: dasappa_ma@rediffmail.com                                                                                                    |  |  |  |  |  |  |  |
| DSC Information               |                                                                                                    |  |  |  |  |  |  |  |
| Bidder Information With NSD   | Company Details                                                                                                    |  |  |  |  |  |  |  |
| DSC Tracking Report           | Registered Address ; 90. Veerannapalaya, Opp BEL Corporate Office, Nagawara                                                                                                    |  |  |  |  |  |  |  |
| AOC Bidders List              | Corporate Address , 90. Veerannapalaya, Opp BEL Corporate Office, Nagawara                                                                                                    |  |  |  |  |  |  |  |
| Blocked Users History         | Tenderer Class : All                                                                                                    |  |  |  |  |  |  |  |
| Tender Management Reports     | Company's Establishment Year : 1981                                                                                                    |  |  |  |  |  |  |  |
| Published Tenders Report      | Company's Nature of Business : Partnership                                                                                                    |  |  |  |  |  |  |  |
| Document Downloaded           | PAN/TAN Number : AAFFM2674R                                                                                                    |  |  |  |  |  |  |  |
| Corrigendum Published         | Company's Last Turnover Year : 2013                                                                                                    |  |  |  |  |  |  |  |
| Report<br>Tender Dates Report | Turnover Amount : 105,000,000                                                                                                    |  |  |  |  |  |  |  |
|                               | Company's Website : www.info@manpho.com                                                                                                    |  |  |  |  |  |  |  |
| Bid Opening Dates Report      | Company's Total Branches : 1                                                                                                    |  |  |  |  |  |  |  |
| Tender Discursive Report      | Bank Details                                                                                                    |  |  |  |  |  |  |  |
| Tender Details in Excel       | Principal Bankers Name : State Bank Of India                                                                                                    |  |  |  |  |  |  |  |
| Bid Management Reports        | Bank Address : JC Road, Bangalore                                                                                                    |  |  |  |  |  |  |  |
| Fee Payment Report            | Account Number : 10242760381                                                                                                    |  |  |  |  |  |  |  |
| Bidder Participation Report   | Contact Details                                                                                                    |  |  |  |  |  |  |  |
| Bid Documents Report          | Title : Mr                                                                                                    |  |  |  |  |  |  |  |
| Master Management Reports     | Contact Name : M A Dass<br>DOB (Date Of Birth) : 08-12-1967                                                                                                    |  |  |  |  |  |  |  |
| View NSD Master               | Mother's Maiden Name : Nil                                                                                                    |  |  |  |  |  |  |  |
| 1 View Nob Master             | Contact Email : dasappa_ma@rediffmail.com                                                                                                    |  |  |  |  |  |  |  |
| View Organisation Structure   | Department : Marketting Designation : Manager                                                                                                    |  |  |  |  |  |  |  |
| Statistical Reports           | Division : Marketting                                                                                                    |  |  |  |  |  |  |  |
| Stagewise Statistical Report  | Phone : 91 - 080 - 25432300<br>Mobile : 9448282325                                                                                                    |  |  |  |  |  |  |  |
| Monthly Tender Statistical    | For the second second s |  |  |  |  |  |  |  |
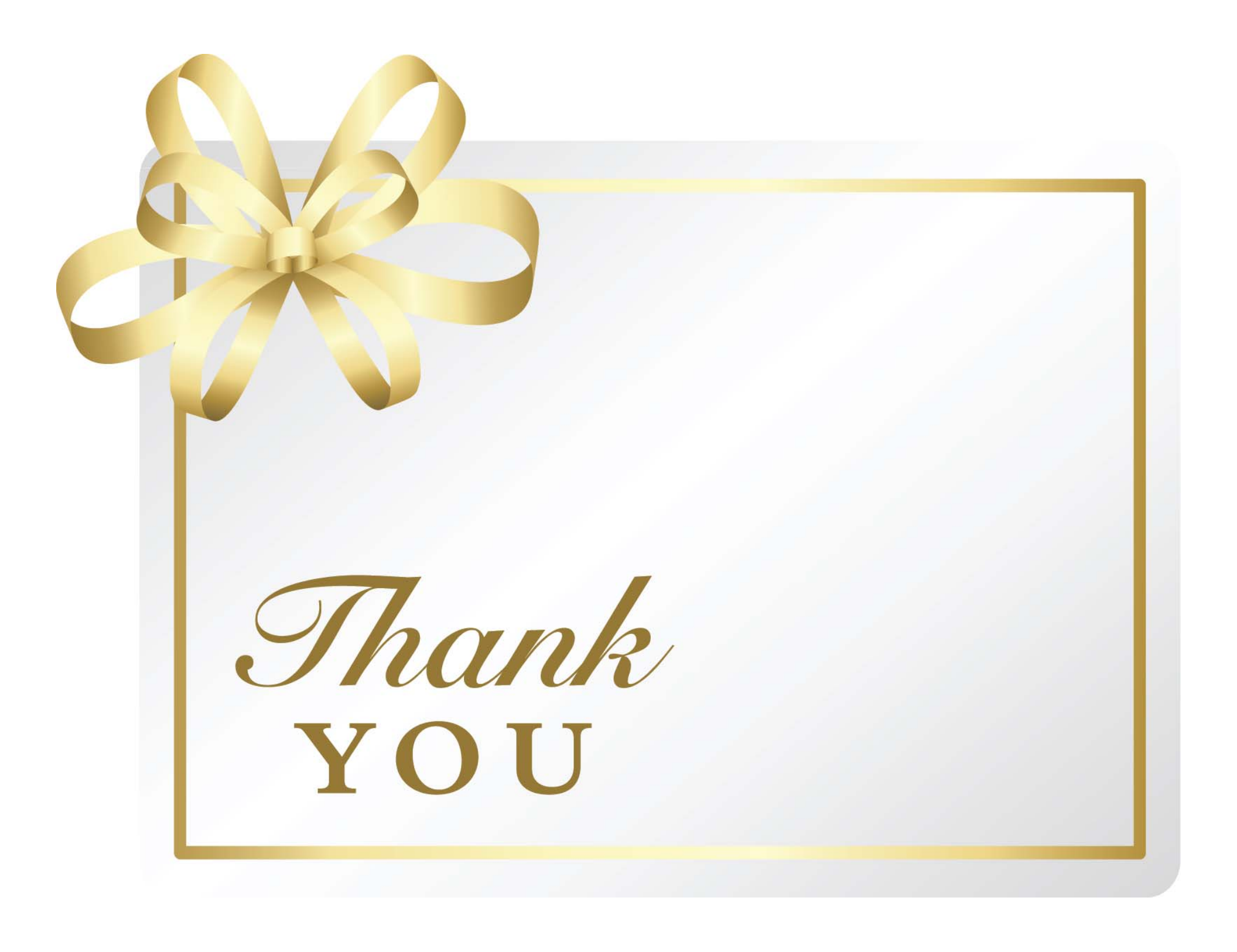